1

39

# Contents

## Section 1 - Introduction

| Objectives                                                   | 1  |
|--------------------------------------------------------------|----|
| Training Notes                                               |    |
| Using this Training Manual                                   | 1  |
| What is WebAccess?                                           | 2  |
| WebAccess Benefits                                           | 4  |
| WebAccess Components                                         | 5  |
| Basic Terminology                                            | 8  |
| Broadwin WebAccess Documentation                             | 9  |
| Exercises                                                    | 11 |
| Task 1: Connect to WebAccess Demo Project with a web browser | 11 |
| Task 2: Download and Install Client Plug-in.                 | 13 |
| Task 3: Start WebAccess VIEW in a web browser.               | 16 |
| Task 4: WebAccess Display Navigation                         | 20 |
| Task 5: Browse Tags with the Point Info Dialog Box           | 27 |
| Task 6: Use the Change Dialog Boxes                          | 31 |
| Task 7: View the Thin Client                                 | 34 |
| Reference                                                    | 38 |

## Section 2 - Node Software Installation

| 30 |
|----|
| 39 |
| 39 |
| 44 |
| 46 |
| 46 |
| 47 |
| 49 |
| 50 |
| 51 |
| 52 |
| 52 |
| 53 |
| 55 |
| 55 |
| 61 |
| 63 |
| 64 |
|    |

## Section 3 - Project and SCADA Node Configuration

| Objectives     |  |
|----------------|--|
| Fraining Notes |  |
| Exercises      |  |
|                |  |

| Task 1: Connect to project node           | 68 |
|-------------------------------------------|----|
| Task 2: Start WebAccess Configuration     | 71 |
| Task 3: Create New Project                | 72 |
| Task 4: Add SCADA Node                    | 73 |
| Task 5: Download and Start the SCADA Node | 76 |
| Task 6: Start VIEW                        |    |
| Reference                                 |    |
|                                           |    |

## Section 4 – Communications, IO Tags and Blocks

## 81

| Objective                                                               | 81  |
|-------------------------------------------------------------------------|-----|
| Training Notes                                                          | 81  |
| IO Tags and Blocks                                                      | 81  |
| Tag Fields                                                              |     |
| Exercises                                                               |     |
| Task 1: Configure a Communication Port                                  | 83  |
| Task 2: Add Device (a PLC)                                              |     |
| Task 3: Add an Analog Input Tag                                         |     |
| Task 4: Add an Analog Output Tag                                        | 91  |
| Task 5: Add a Discrete Output (also called Digital Output)              | 95  |
| Task 6: Download changes to the SCADA Node                              | 98  |
| Task 7: Start VIEW to verify communications to PLC                      | 100 |
| Task 9: Use Point Info (Tag Browser) to verify new tag                  | 102 |
| Task 10: Use Station Status (Communication Status) to diagnose problems | 104 |
| Task 11: Review the Port and Device List                                | 105 |
| Reference                                                               | 107 |

## Section 5 - Internal Tags

## 109

| Training Notes                                |     |
|-----------------------------------------------|-----|
| Constant Point                                |     |
| Accumulation Point                            | 110 |
| Calculation Point                             | 110 |
| Math Functions                                | 110 |
| Logic Functions                               | 111 |
| System Point Tags                             | 111 |
| Reference                                     | 112 |
| Exercise                                      | 112 |
| Task 1: Create constant point tags            | 112 |
| Task 2: Create accumulation point tag.        |     |
| Task 3: Create calculation point tags         |     |
| Task 4: Configure a System Point Tag          |     |
| Task 5: Download to the SCADA Node            | 130 |
| Task 6: Verify new Tag configurations in VIEW | 131 |

## **Section 6 - Trending**

| Training Notes                             |  |
|--------------------------------------------|--|
| Data Logging                               |  |
| Data Log Trend recording                   |  |
| Reference                                  |  |
| Exercise                                   |  |
| Task 1: Enable Data Logging for Tags       |  |
| Task 2: Add Data Log Trend Group           |  |
| Task 3: Add RealTime Trend Group           |  |
| Task 4: DATA Log Folder                    |  |
| Task 5: Download changes to the SCADA Node |  |
|                                            |  |

| 148 |
|-----|
|     |
|     |
|     |
|     |
|     |

## Section 7 - Alarms

#### 161

| Training Notes                     | 161 |
|------------------------------------|-----|
| Alarm Handling Package Summary     | 161 |
| Reference                          |     |
| Exercise                           | 164 |
| Task 1: Alarm Configuration        | 164 |
| Task 2: View the Alarm Summary     | 168 |
| Task 3: Alarm Summary controls     | 173 |
| Task 4: View the Alarm Log Display | 176 |
|                                    |     |

## Section 8 - DRAW

## 179

| Objectives                                     |  |
|------------------------------------------------|--|
| Training Notes                                 |  |
| Mouse Operation                                |  |
| ENTER and ESC Key                              |  |
| Reference                                      |  |
| Exercise                                       |  |
| Task 1: Start WebAccess DRAW                   |  |
| Task 2: Start local graphics builder - DrawDAQ |  |
| Task 3: Explore DRAW Toolbars                  |  |
| Additional Exercise 1: Build a simple graphic  |  |
| Task 4: Draw a Widget- Meter                   |  |
| Task 5: Draw Text                              |  |
| Task 6: Dynamic Text Animation                 |  |
| Task 7: Draw a Pushbutton                      |  |
| Task 8: SAVE Graphic                           |  |
| Task 9: Download Graphic                       |  |
| Task 10: Download Graphics from task tray      |  |
| Task 11: Start WebAccess VIEW                  |  |
| Additional Exercise 2:                         |  |
| Task 12: Create a tank level graphic display   |  |
| Additional Exercise 3:                         |  |
| Task 13: Explore DRAW Toolbar Icons and Menus  |  |
| Task 14: Draw a Curve Line:                    |  |
| Task 15: Draw Outline Text                     |  |
| Task 16: Draw Fill Text                        |  |
|                                                |  |

## Section 9 – Pushbuttons, Key Macros & Scripts

| Objectives                            |  |
|---------------------------------------|--|
| Training Notes                        |  |
| Key Macros                            |  |
| Scripts                               |  |
| Reference                             |  |
| Exercise                              |  |
| Task 1: DRAW Push buttons             |  |
| Task 2: Edit Pushbuttons              |  |
| Task 3: Create a KeyMacro File        |  |
| Task 4: Rotate a Widget with a Script |  |
|                                       |  |

| Additional Exercises                 |  |
|--------------------------------------|--|
| Task 5: Multiple rotating fans       |  |
| Task 6: Write data into an Text file |  |
| Task 7: Global Script Configuration  |  |
| Task 7. Global Script Configuration  |  |

## Section 10 – Video

#### 249

| Objectives                                      | .249 |
|-------------------------------------------------|------|
| Training Notes                                  | .249 |
| Reference                                       | .251 |
| Exercise                                        | .251 |
| Task 1 Video configuration from Project Manager | .251 |
| Task 2: VIEW full screen Video Cameras          | .253 |
| Task 3: Draw Video in User Graphic Display      | .255 |

## Section 11 – Users & Passwords

#### 259

| Objectives                                                          | 259 |
|---------------------------------------------------------------------|-----|
| Training Notes                                                      | 259 |
| Overview - Users & Passwords                                        |     |
| Area and Level security                                             |     |
| Reference                                                           |     |
| Exercise                                                            |     |
| Task 1: Add or Update a User                                        |     |
| Task 2: Add or Update Project User or admin                         |     |
| Additional Exercise                                                 |     |
| Task 3: Configure passwords.                                        |     |
| Task 4: Configure tag security and alarms                           |     |
| Task 5: Work with Users, Passwords, Area and Level Security in VIEW |     |
| Task 6: Create a User Manager                                       |     |
|                                                                     |     |

## Section 12 - Scheduled Reports & ODBC Logs

271

| Objectives                                             |  |
|--------------------------------------------------------|--|
| Training Notes                                         |  |
| Scheduled Reports                                      |  |
| Email Scheduled Reports                                |  |
| Project Logs                                           |  |
| Reference                                              |  |
| Exercise                                               |  |
| Task 1: Configure Log to ODBC for each Tag in a Report |  |
| Task 2: Add Scheduled Report                           |  |
| Task 3: Shift Report Properties                        |  |
| Task 4: View past or current report                    |  |
| Task 5: View Analog Tag Log                            |  |
|                                                        |  |

## Section 13 - Scheduler

| Objectives                                 |  |
|--------------------------------------------|--|
| Training Notes                             |  |
| Scheduler Functions                        |  |
| Reference                                  |  |
| Exercise                                   |  |
| Task 1: Create a Schedule                  |  |
| Task 2: Start Scheduler in View or ViewDAQ |  |

## Section 14 - Recipes

iv

| Objectives                       |  |
|----------------------------------|--|
| Training Notes                   |  |
| Reference                        |  |
| Exercise                         |  |
| Task 1: Configure a recipe file. |  |
| Task 2: Manage recipes in VIEW   |  |
|                                  |  |

## **Section 15 - WebAccess Utilities**

| Objectives                   | . 304 |
|------------------------------|-------|
| Training Notes               | . 304 |
| Exercise                     | . 305 |
| Task 1: Backup               | . 305 |
| Task 2: Restore              | . 307 |
| Task 3: Log Data Maintenance | . 309 |
| Reference                    | .311  |
|                              |       |

## Section 16 - Database Utilities

## 313

304

| Objectives                                |  |
|-------------------------------------------|--|
| Training Notes                            |  |
| Import SCADA Node                         |  |
| Exercise                                  |  |
| Task 1: Import SCADA Node                 |  |
| Task 2: Export Tags to EXCEL (EXCEL OUT)  |  |
| Task 3: Edit and Create Tags in EXCEL     |  |
| Task 4: Import Tags from EXCEL (EXCEL IN) |  |
| Reference                                 |  |
|                                           |  |

## Section 17 – Display Groups

## 323

| Objectives                               | 323 |
|------------------------------------------|-----|
| Training Notes                           | 323 |
| Reference                                | 324 |
| Exercise                                 | 324 |
| Task 1: Start ViewDAQ                    | 324 |
| Task 2: Create a new Display Group       | 325 |
| Task 3: Open Display Group from Menu Bar | 330 |
| Additional Exercise                      | 331 |

## **Section 18 - Advanced Features**

| Objective                                         |  |
|---------------------------------------------------|--|
| Training Notes                                    |  |
| Data Transfer                                     |  |
| DDE                                               |  |
| OPC                                               |  |
| Reference                                         |  |
| Exercise                                          |  |
| Task 1: Configure Data Transfer                   |  |
| Task 2: EXCEL formula to read tags from WebAccess |  |
| Additional Exercise 1                             |  |
| Task 1: Configure an OPC Communication Port       |  |
| Task 2: Add OPC Device                            |  |
| Task 3: Start the OPC Tool                        |  |
| Task 4: Connect to OPC Server with OPC Tool       |  |
| Task 5: Connect to OPC Server with OPC Tool       |  |
|                                                   |  |

| Task 6: OPC TOOL INI file of Conversion Rules                        |                   |
|----------------------------------------------------------------------|-------------------|
| Appendix                                                             | 355               |
| Using this Training Manual                                           |                   |
| Windows 2000, XP Pro, Vista Business or Vista Enterprise with IIS    | is recommended355 |
| Windows but no IIS - workaround                                      |                   |
| Windows 98 or XP Home - workaround                                   |                   |
| Engineering Manual & Project Node software installed on student's PC |                   |
| Host file                                                            |                   |
| Modbus TCP Simulator Software                                        |                   |

Modified: April 13, 2007

Rev A. - The hyperlinks to Help files in this manual are now to demo.broadwin.com. Previously, they were to localhost. You can edit the host file on a PC to redirect demo.broadwin.com to 127.0.0.1 (i.e. localhost) if an Internet connection is not available or if the student has Project Node software installed on their PC. See the Appendix, for instructions on editing the host file.

Rev B. - Windows Vista, removed SMART Host.

# **Section 1 - Introduction**

## **Objectives**

This section introduces WebAccess HMI & SCADA software. At the end of the section, you will be familiar with:

- 1. Software Components
- 2. Capabilities of WebAccess Software
- 3. Terminology

## **Training Notes**

## Using this Training Manual

The following is recommended for the Student PC

- Windows Vista Business, XP Professional or 2000 Professional with IIS installed on the students PC. Vista Enterprise and Server 2003 will also work well.
- A network card and TCP IP service.
- A **Hub** or Switch to allow connection of client to a "Demo Web Sever". This is used in Section 1 Task 1: Connect to WebAccess Demo Project with a web browser. Page 11.
- A connection to the Internet and demo.broadwin.com (Note See the appendix for alternative configurations).
- Project & SCADA Node software. This will be done in Section 3 Task 1: Install Project and SCADA Node software page 55.
- A PLC or other controller with appropriate cables and connections. Alternatively, the **Modbus TCP Simulator** can installed on student PC
- **EXCEL** installed on Student PC.

• Optionally, an OPC server installed on student PC (e.g. Kepware OPC simulator) if OPC section is to be covered.

For alternative configurations and workarounds, see the appendix.

Note - The hyperlinks to help files in this manual are now to demo.broadwin.com. Previously, they were to localhost. You can edit the host file on a PC to redirect demo.broadwin.com to 127.0.0.1 (i.e. localhost) if an Internet connection is not available or if the student has Project Node software installed on their PC.

## What is WebAccess?

WebAccess is web browser based software for Human Machine Interface (HMI) and Supervisory Control and Data Acquisition. WebAccess communicates with automation equipment used in manufacturing facilities, industrial plants and building automation systems. The software acquires, displays and stores real-time data and allows operators to change setpoints, equipment status and other parameters in Programmable Logic Controllers (PLCs), Controllers, IO, RTUs, DCS and DDC systems.

Through a graphical user interface on a Personal Computer (PC), WebAccess

• Displays dynamic real-time data on graphic displays that are pictorial representations of equipment and processes.

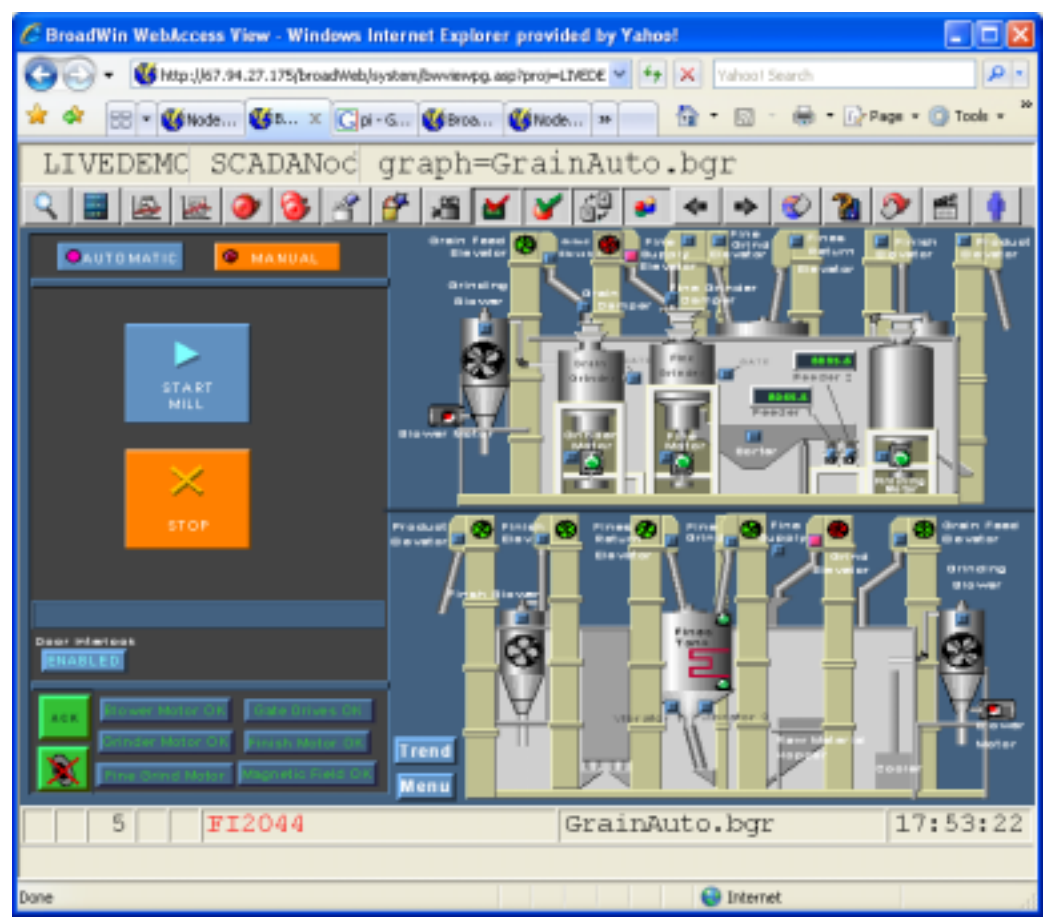

- Indicates alarm conditions, through beeping sound, flashing colors, email messages to users and pagers, text-to-speech annunciation and media files (e.g. wave, midi, mp3)
- Displays trends that mimic strip-chart recorders and archives historical data to hard drives and databases.

| C BroadWin WebAccess View - Windows                             | s Internet Explorer provided by Yahoo!                  |                     |
|-----------------------------------------------------------------|---------------------------------------------------------|---------------------|
| 🚱 🕤 🕶 👹 http://67.94.27.175/broadWeb                            | bjøystem(bwviewpg.asp?proj=LIVEDE 🛩 👉 🗙 🛛 Vahool Search | ρ.                  |
| 🚖 🕸 🛛 🕶 👹 Node 🥨 0 🗙 💽                                          | pi = G 👹 Broa 👹 Node 😕 🦄 = 🔝 - 🖶 = 🕞 Page = 🔘 Tor       | ols = <sup>39</sup> |
| LIVEDEMC SCADANod                                               | dlogtrd=1                                               |                     |
| 2 🔳 🚇 🔙 🧶 省                                                     | · 🚰 🔏 🔰 🗳 🔶 🗞 🌮 🖆                                       | •                   |
| DATALOG TREND                                                   | INTERVAL: 10 SEC 🚆 SPAN: 1 HOUR GROUP NO: 1             | :                   |
| TAGNANE SINE SINE TAGNANE SINE TOTOLE TOTOLE LISSI1 ACS_DATEATI |                                                         |                     |
| VALUE: D 57 HISTODICAL VALUE. TIME.                             |                                                         |                     |
| DISPLAY LOW: -1.00                                              | DISPLAY HIGH: 1.00 ENG UNIT: SINE_fxn                   |                     |
| DESCRIPTION: Sine Wave                                          | DATA TYPE: LAS                                          | r 🌲                 |
| NEW TAG CHANGE VALUE                                            | ALARM GRAPH ACKNOWLEDGE POINT ACKNOWLEDGE GR            | 900                 |
| 5 A FI2044                                                      | 17:54                                                   | :34                 |
| Done                                                            | 😜 Internet                                              |                     |

• Enables the operator to perform control actions (change setpoints, start/stop pumps, etc.)

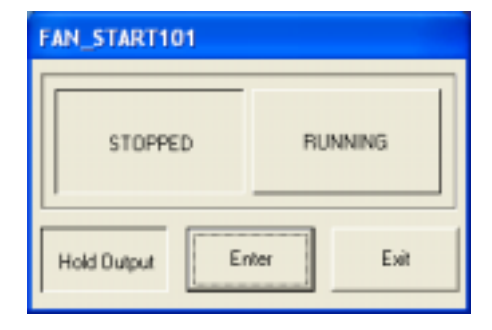

• Provides tools to assist operators such as downloading recipes, jump to an Alarm display, browse tags, and find displays used by a tag.

- Tracks operator initiated changes.
- Executes scripts for animation, custom reports, emails, logic for real-time control and scheduling equipment.
- Exports historical data to html files and external databases.
- Generates scheduled reports and logs.
- Uses live Video mixed with animation and live data
- Does all this in an ordinary web browser (Internet Explorer 6.0 or 7.0 recommended)
- Provides a non-web browser version of all these functions also for dedicated control rooms and stand-alone computers.

## **WebAccess Benefits**

- Add Internet technology to control and automation equipment
- Remotely engineer and support automation equipment using a Web Browser (this is probably unique to Broadwin WebAccess).
  - Reduce trips to the field
  - Provide timely access to real-time data to users through out the enterprise using ordinary web browsers (for example, accountants and managers).
- Provides a modularized system that allows you to expand with project needs.
- A database structure, which resembles that of a DCS, that enables database parameter, Block, and display templates to reduce the time in engineering and commission a system.
- Vector-based Graphic Builder that enables fast creation of displays with sophisticated animation capabilities and smaller file sizes for faster downloads. Also allows import of bitmap (JPEG, GIF, Bmp, DIB) and Vector-based DXF files from AutoCAD.
- Graphics that provide details from a plant-wide overview to individual control loops can be generated minimal effort (a built-in, drill-down, and display architecture.)
- Integration with enterprise databases via real-time ODBC data conversion including Microsoft Access (standard) and relational databases including Microsoft SQL Server, Oracle and MySQL.
- Built-in scheduled report module no add-on option is required.
- Built-in networking capabilities allow data from remote sites to be readily available to the central control.
- Always have a compatible development tool (a Web Browser, IE 6.0 ot 7.0) without having to match the version installed at the customer site.
- Provide all your staff with the Development Tool (the Project Manager) at no additional cost. (Just need Internet Information Server installed on your laptop or PC, a free option in Windows).

## WebAccess Components

A complete WebAccess system consists of three basic areas, illustrated below.

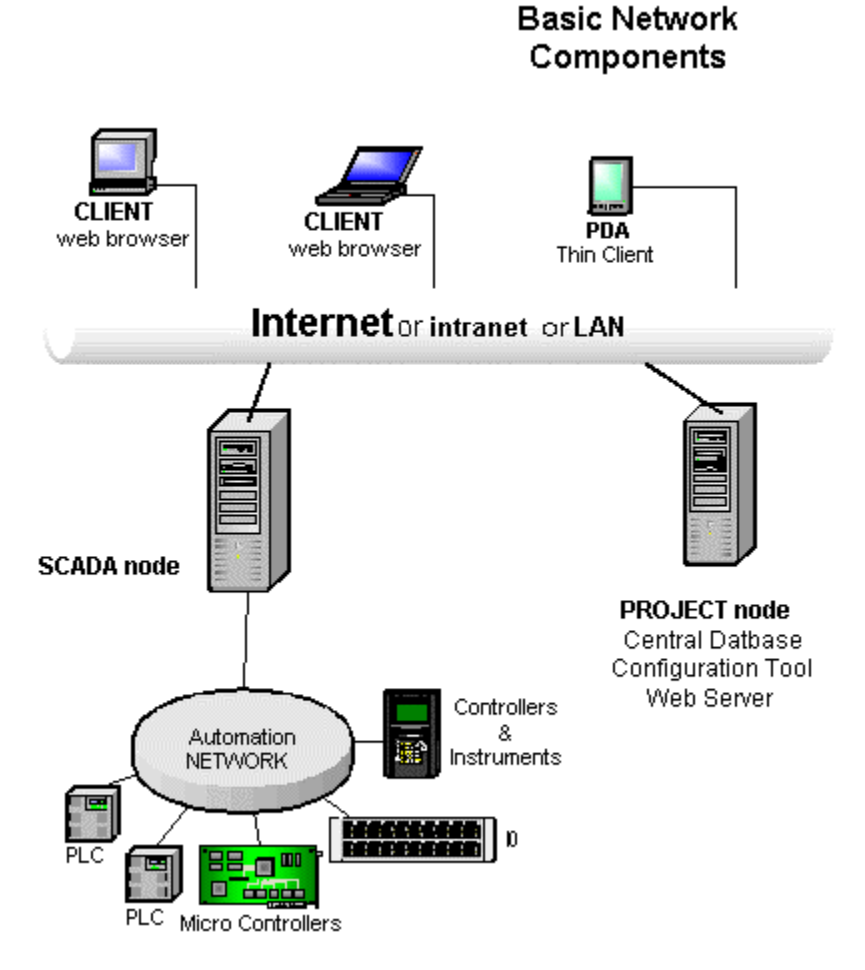

Figure 1.6 WebAccess Network Components

- **Client** (Web Browser VIEW of real-time Data) and an Active-X control called the Plug-in
- **SCADA Node** a PC that communicates with automation devices and the Clients.
- **Project Node** the Configuration Tool, Central Data base and Web Server. .
- **Network Service** runs on the SCADA Node and Project node and provides file transfer and real-time data transfer to Clients and SCADA nodes (webvrpcs.exe is the name of the network service that runs on SCADA nodes and Project Node).
- Thin Clients which display snapshots of graphics and use a text based interface to change data, acknowledge alarms and control. No software installation required. Supports PDA and Pocket PCs

Stand-alone systems are implemented in one of two general ways:

- The SCADA Node software and Project Node software are on the same PC.
- The SCADA Node software is on the PC and the Project Node Software is on a mobile **laptop** or remote PC.

#### Stand-alone SCADA node

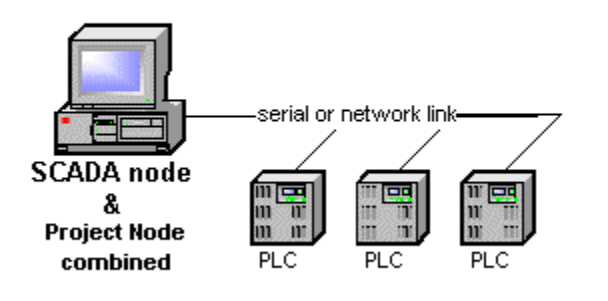

Figure 1.7 Stand-alone SCADA Node

## Standalone PC with remote dial up access

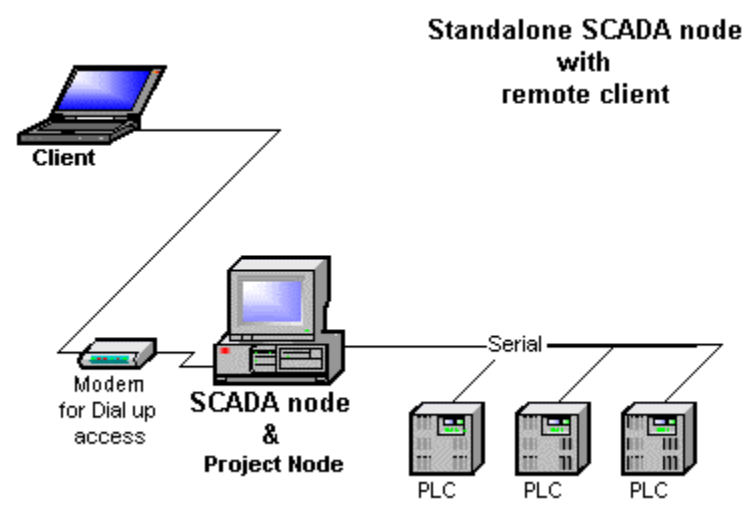

Figure 1.9 Single SCADA Node - remote access

## Configuration (also called the Project Manager)

The configuration tools are:

- Project Manager This module allows you to configure tags mapped to device addresses. Other functions, such as recipes, trending, networking and scripts, are also configured in this module. This is on the Web Sever / Project Node.
- Graphic Builder This module is used to create graphics for run-time display. Tags configured in the database can be associated with graphical elements to enable animated display of process data. DRAW is the web browser version that runs on a Client web-browser when connected to Project Node. DrawDAQ runs locally on the Project Node (without a web browser).

## Client

The Client consists of a Web-browser and the Client Plug-in. SCADA Nodes also have a non-web browser version of the Client called ViewDAQ.

#### Client Plug-in

The Client Plug-in is used by Web Browsers to VIEW real-time data and DRAW. It consists of two parts: 1) an Active-X control for Internet Explorer (an OCX) and 2) a Netscape Navigator Plug-in.

Internet Explorer 6.0 is recommended and supports all features of WebAccess (including Video).

Note – future support for Netscape is not guaranteed because of the ill-defined future AOL-Time Warner and Mozilla have announced for Netscape Navigator.

There are two functions performed by the Client Plug-in:

- VIEW These are the real-time displays that form the operator interface. They include graphical displays with full motion animation, pre-built graphics, such as the Alarm Summary, Data Log Trends and Point Detail display and Video Multiple Clients can be running at the same time on the same PC or other PCs.
- DRAW –Graphics displays can be built using an ordinary web browser. The Client Plug-in allows engineers and technicians to build and animate graphic displays. OEMs, system integrators and engineers can modify and support systems remotely over the Internet or an intranet.

## SCADA Node

The SCADA node runs independently of any node in the system.

- Kernel (datacore.exe)- This consists of a real-time kernel that handles all the communications with the external automation devices and Clients. It is also responsible for logging historical data, alarm functions, executing event programs, printing reports, etc.
- Device Driver(s) This handles the communication protocol between WebAccess and the external device.
- Web Service (webvrpcs.exe) this provides the remote communication over the Internet or intranet. This is the icon that appears in the taskbar next to the clock
- ViewDAQ this is a non-web browser version of VIEW. It runs on the SCADA node locally. It is used for stand-alone systems and control room applications. It also provides a type of redundancy allowing operators to view and control even if the network connection is down.

#### **Project Node**

The Project Node is a central database and the Web Server. The Project Node holds a copy of the database and graphics of all SCADA Nodes in the system. A user downloads these files from the Project Node to the SCADA node via a web browser.

• Project Manager - The Project Manager is the configuration tool. It consists of a collection ASP pages and databases to allow an ordinary web browser to configure

tags, alarms, reports, scheduled and perform all the engineering using fill-in-theblanks configuration. The Project Node provides a number of utilities for project deployment and maintenance including EXCEL Import, EXCEL Export, the OPC Import tool and Import SCADA Node to import tags and graphics from another project or PC:

- DrawDAQ this is a non-web browser version of DRAW. It runs on the Project node locally (or a combined Project Node / SCADA Node). It is used for stand-alone systems and control room applications. It allows engineers and technicians to build and animate graphic displays.
- OPCTool These enable you to and import tags from an OPC Client into a WebAccess tag database from a third party application OPC Servers, such as Cimetrics Bacnet OPC Server, Kepware OPC Servers. Many automation hardware suppliers supply OPC Servers as the communications interface to their proprietary networks.

## **Basic Terminology**

#### Tag

A tag can consist of a single I/O point, multiple I/O points, or an internal point. I/O tags are read and written to PLCs, controllers, DCS, DDC and IO hardware over a network (either serial or LAN). Internal Tags include Calculation Tags, Accumulation Tags (e.g. Totalizers), Constants and System information Tags and animation tags.

The term Tag comes from Industrial Plants, where each instrument had a metal or plastic Tag describing it, and from computer databases, where a tag is row of information in the WebAccess database that has a real-time value during run-time operation and other values, such as Engineering Units, Alarm Limits, and Description.

#### Block

A Block is a single Tag Name that has more than one real-time value associated with it. A PID controller or a VAV controller is an example of Blocks that consist of Measurement, Setpoint, Output, Auto/Manual Status and Tuning Parameters. A Block consists of multiple I/O points.

#### Parameter

A Block consists of Multiple Parameters. Each real-time IO value is a separate parameter. For example, the Measurement is one Parameter of a PID Block, the Setpoint is a second parameter, the Output is a third parameter, etc.

WebAccess also uses parameters as a template to guide novice users to create ordinary tags. For example, the Modbus Driver comes with parameters for Analog Inputs, Analog Outputs, Digital Inputs and Digital Outputs with preconfigured address, scaling and conversion information. A parameter can guide a novice user in creating communications to a device by modifying the parameters unique to each WebAccess device driver.

Parameters can also be used in large projects as a productivity tool to create "standards" for typical flow measurements, level measurements, pressure measurements, etc

#### Graph

"Graph" is an abbreviation for Graphic Display.

## **Broadwin WebAccess Documentation**

WebAccess documentation is supplied with a set of technical manuals, as:

- o Web Help, on every Project Node viewable from any web browser.
- HTML Help, on every SCADA node
- o on paper (a little out of date)
- o or CD-ROM and in the WebAccess Node setup from the ftp site.

| Document             | Information Provided                                                                                                    |
|----------------------|----------------------------------------------------------------------------------------------------|
| Installation Manual  | Installing the software and updating from a previous version of WebAccess                                                          |
| Quick Start Guide    | Tutorial to guide you through the first steps in using WebAccess                                                                   |
| Engineering Manual   | Reference information on configuring a project and utilities                                                                       |
| Operator Manual      | Reference information on run-time operation                                                                                        |
| Device Driver Guides | Device-specific information, such as<br>communication requirements, wiring, address<br>format and pre-built parameters and blocks. |

Additional technical information in the form of Application Notes, Frequently Asked Questions (FAQ), and white papers are available from the Broadwin Technology Inc. Web Site at:

http://www.broadwin.com http://broadwin.com/Literature/, http://broadwin.com/Literature/#HelpFiles, http://broadwin.com/Literature/#UserGuides, http://broadwin.com/Manual/InstallGuide/InstallGuide.htm, http://localhost/broadWeb/EngMAN/EngMAN.htm, http://demo.broadwin.com/Manual/OpMan/OpMan.htm, http://broadwin.com/Manual/QuickStart/quickstart.htm

http://broadwin.com/broadweb/EngMan.EngMan.htm

| 🗿 BroadWin Yiew 001 - main:unti                                                                                                    | tled _DX                                                                                    |  |  |  |
|----------------------------------------------------------------------------------------------------|---------------------------------------------------------------------------------------------|--|--|--|
| Elle Edit Yew Favorites I                                                                                                    | ools Help   ↓= Back • → - ③ 🗗 🖓 🎫                                                           |  |  |  |
| Address 🗃 http://tuna/broadweb/t                                                                                                    | wrun.asp 💌 🖉 🍘                                                                              |  |  |  |
| BroadWin WebAccess                                                                                                    |                                                                                             |  |  |  |
|                                                                                                    | SRI 305 WELCOME                                                                             |  |  |  |
| Project / Node<br>SRI<br>305_SCADA_SITE1<br>305_SCADA_SITE2<br><u>Start View</u><br><u>Start Node</u><br><u>Stop Node</u><br>AF012_SCADA | P kare Logik<br>P kare Logik<br>P kare Logik<br>BroadWin Technology, Inc.<br>WCCICONTROLECT |  |  |  |
| <u>د</u>                                                                                                    |                                                                                             |  |  |  |

Figure 1.10 - Help opens the Operator Manual in VIEW

| 🗿 BroadWin W    | ebAccess Project                                                          | Manager - M | icrosoft Interne | st Explo     | rer         |          | _ 🗆 🗵   |
|-----------------|---------------------------------------------------------------------------|-------------|------------------|--------------|-------------|----------|---------|
| Ble Edt         | Ble Edit Yew Fgvorites Iools Help ↓ ↔ Back + → - ② ③ ☆ 🖄 🐡 🔢              |             |                  |              |             |          |         |
| Address 🗃 M     | Address 🕘 http://demo.broadwin.com/broadweb/bwproj.asp 💽 🔗 Go             |             |                  |              |             |          | • @@    |
| _               | Engineering Manual                                                        |             |                  |              |             |          | •       |
| Bro             | BroadWin WebAccess Project Manager Quick Start Help Logout                |             |                  |              |             |          | Logout  |
|                 |                                                                           |             |                  | _            | _           |          |         |
|                 |                                                                           | Current     | Project(s)       |              |             |          |         |
| Project<br>Name | Descript                                                                  | tion        | IP               | HTTP<br>Port | TCP<br>Port | TimeOut  | Update  |
| LiveDEMO        | Demo in San F                                                             | Ramon CA 6  | 67.94.27.175     | 0            | 0           | 0        | Update  |
|                 | Please select one of above available Projects to start!!                  |             |                  |              |             |          |         |
| Integrity Ch    | Integrity Checking Backup Restore Admin/Project User ODBC Log Data Source |             |                  |              |             |          | ource   |
| System Log      | Action Log Al                                                             | arm Log An  | alog Tag Log     | Discret      | e Tag       | Log Text | Tag Log |
| 4               |                                                                           |             |                  |              |             |          | •<br>•  |

Figure 1.11 – Engineering Manual opens from HELP in Project Manager

## **Exercises**

This goal of this exercise is to become acquainted with WebAccess VIEW. This shows what an ordinary user will encounter when first connecting to an established WebAccess system via a web browser.

Note – the address of the Demo Project maybe different than listed below. Use the IP Address the instructor gives you to connect for this exercise.

What you need to complete this exercise:

- a. Windows 98, 2000, XP, 2003, or Vista.
- b. Internet Explorer 6.0 or 7.0
- c. Network connection to <u>http://demo.broadwin.com</u> or <u>http://67.94.27.175</u> or to <u>http://localhost</u> or to a WebAccess Project Node in the **classroom** via a hub or switch or Project Node installed on your PC.

## Task 1: Connect to WebAccess Demo Project with a web browser.

1. Start Internet Explorer.

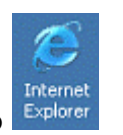

- Double Click the Icon on your Desktop
- OR, Click Icon on your Taskbar
- OR, From the Start button select:

Start->Programs->Internet Explorer

2. Enter **IP Address, network address, computer name**, **host name** or **URL** of the WebAccess Project in Web Browser.

Enter the IP address or URL into the "Address Bar" (see figure 1.1) given by your instructor.

For the Live Demo enter http://demo.broadwin.com/

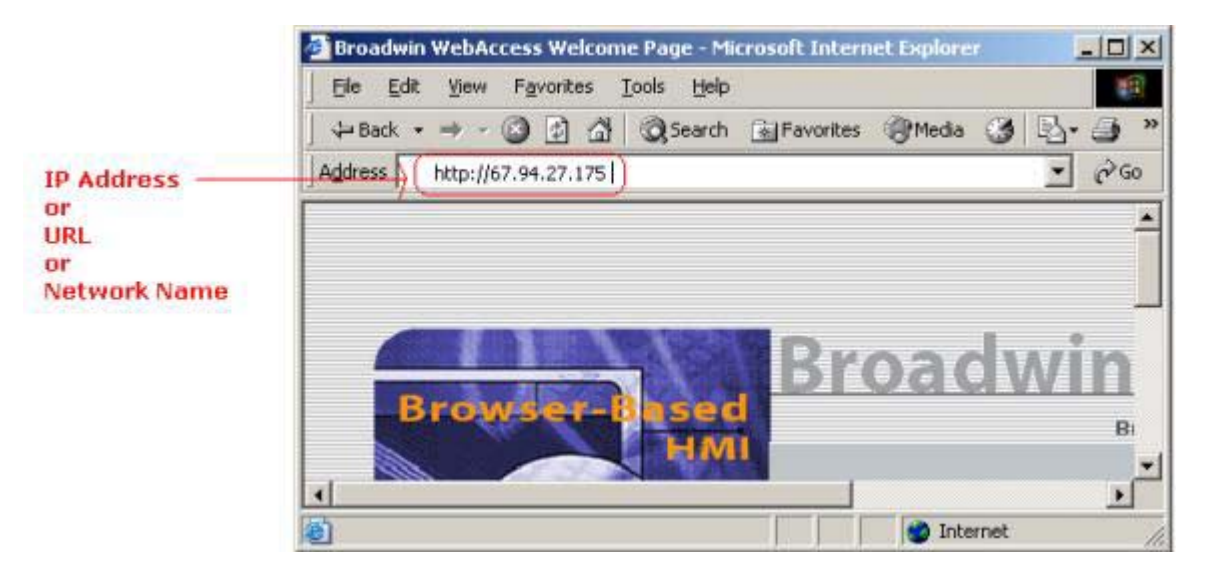

Figure 1.13 - Internet Explorer Web Browser - Address Bar

#### About Addresses

The first time you connect, you must enter the address of your WebAccess Project in the Address bar of your Web Browser. Later, you can add this address to your "Favorites". The address can take several forms:

• **URL** is the Universal Resource Locator, for example http://www.broadwin.com/. If your company has assigned a URL to your WebAccess Project, enter this in the Address Bar of Internet Explorer. URL also can have similar forms, for example the WebAccess Live Demo project node can be reached at <u>http://demo.broadwin.com/</u>

• **IP Address**, Internet Protocol Address. The IP address is a series of four numbers separated by periods (e.g. <u>http://67.94.27.175/</u> is the IP Address of demo.broadwin.com).

• **Computer Name** - If you are on an Intranet, you can enter the computer name of the WebAccess Project Node (for example "Server1"). This can be either a TCP/IP "host name" or the Microsoft Network name.

• **Host** name – This is like a computer name, but uses a name installed in the HOSTS file of the Client PC. The HOSTS file redefines the IP address and allows different users to use different IP Addresses to access the same SCADA and Project Nodes. This might be required if some users on an Intranet (using private IP address) and others are on the Internet (using Public IP Address) and the router or firewall does allow private users to use the Public IP address to connect to the SCADA node. The localhost name is an example of a HOST name. For example. "localhost" is the default host name for the local PC address. It is mapped to 127.0.0.1

Hint – The hyperlinks later in this Training Guide connect to "localhost". If you do not have IIS web server installed on your PC, you can modify the HOST file to redirect "localhost" to a PC on your network that does have IIS web server software and the Engineering Manual Installed (e.g. Project Node software installed). See the Appendix for a "How to".

• Local PC - If you are on a PC that has the Project Node software installed and a network card, you can use the default localhost address or url: http://localhost or http://127.0.0.1

• **No Network** - If you are on a standalone PC without a network card, you must use the computer name: (for example "http://mycomputername").

- 3. Press the Enter key or Select Go.
- 4. WebAccess Home Page Opens (figure 1.14)

**Congratulations!** You have successfully connected to a WebAccess Project. It took no special software to connect. No software download was required.

There are two choices on the WebAccess Home Page (bwroot.asp).

- WebAccess Configuration
- WebAccess View

Note – so far you have used only TCP Port 80 that most all firewalls allow.

| Droadwin WebAccess Weicome Page - Microsoft Internet Explorer                                                                                                    |           |
|----------------------------------------------------------------------------------------------------|-----------|
| Die Edit Verv Parvorten Joch tiels   4+Back + + - 3 3 3 3 Search @Favortes @Heda 3 3- 3 1                                                                                                    | 1 (A)     |
| Agbuss an http://deno.broadwn.com/broad/Web/bwroot.esp?usernane-admin                                                                                                    | • 260     |
| Broad win vebaccess         Broad win vebaccess         Broadwin Technology Inc.         Webaccess Configuration         Webaccess View         Software Proven education         Software Proven education         Software Proven education         Software Proven education |           |
|                                                                                                    |           |
| Cone                                                                                                    | Sinternet |

Figure 1.14 - WebAccess default HOME - Welcome Page

## Task 2: Download and Install Client Plug-in.

1. Select the WebAccess View button (Figure 1.14).

This is to view the run-time version of WebAccess HMI & SCADA that ordinary users will see.

Note - WebAccess Configuration is for engineers and integrators and will be explored over the next 3 days.

2. Download and Install Client Plug-in

WebAccess uses an ActiveX control to display animated Graphics. The first time you connect to WebAccess, you will need to download and install the client plug-in.

If you have not already installed the Client, you will see a message: "Please Click here to install WebAccess Client first".

The first time you try to connect to VIEW or DRAW, you will be prompted to download and install the Client Plug-in.

| BroadWin WebAccess View - Microsoft Internet Explorer                                     |                          |
|-------------------------------------------------------------------------------------------|--------------------------|
| Ele Edit View Figvorites Tools Hel * 4-Back 3 3 3 3 Search                                | h 🔂 Favorites 🔅 🌆        |
| Address 👜 http://demo.broadwin.com/broadweb/bwrun.asp                                     | • 26                     |
| BroadWin WebAccess                                                                        | ViewDag<br>Property Home |
| The WebAccess Client Plug-in could not be started. <u>Please click here to install We</u> | bAccess Client first     |
| ·                                                                                         |                          |
|                                                                                           |                          |
|                                                                                           |                          |
|                                                                                           |                          |
|                                                                                           |                          |
|                                                                                           |                          |
|                                                                                           |                          |

Figure 1.15 - Prompt to download and install WebAccess Client

If you get this message, just follow the steps to download and install the client.

Hint - If you need more information about downloading and installing the client plug-in, please refer to <u>Appendix</u> in the Engineering Manual section for a step-by- step instructions on <u>How to download</u> and install the client plug-in.

The Hyperlinks in this note are to the Engineering Manual and do not work until Section 2, Task 1: Install Project and SCADA Node Software is complete. The above Hyperlinks assume that the Web Based Engineering Manual is installed on this Local PC. IIS is required for these links to http://localhost/broadWeb/engman/EngMan.htm to work.

3. Windows File Download Dialog Box appears (Figure 1.16).

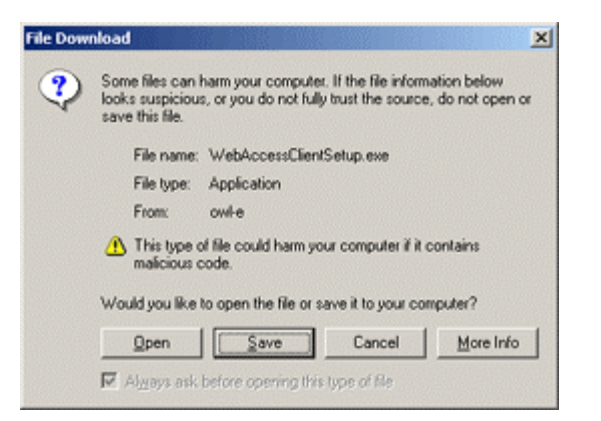

Figure 1.16 - Windows File Download dialog box

4. Select **Save** (Figure 1.16) to save Setup.exe to disk. (Desktop).

The Client Plug-in is about 4 megabytes and contains the ActiveX control for Internet Explorer (and a Navigator Plug-in). The setup file that you download is a self-extracting setup program named WebAccessClientSetup.exe. This is also available on the WebAccess CD-ROM for users with slow network connections.

We recommend that you save to Disk unless you have a very fast Internet Connection. We also recommend that you save to Desktop, so that you can find the Setup.exe program easily in order to run Install.

5. The Windows Save As Dialog Box appears (Figure 1.17)

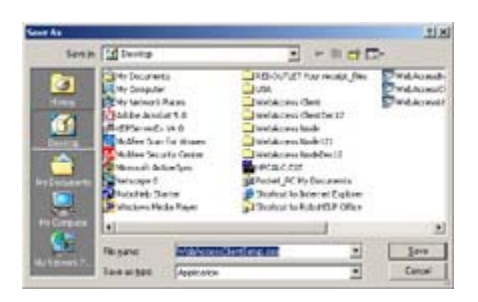

Figure 1.17 - Windows 2000 Save As Dialog Box

- 6. Select the Desktop's location to Save the Setup file.
- 7. Select **Save** button (Figure 1.17).
- 8. Download Dialog Box Appears (Figure 1.18)

| Download comp           | leteX                             |
|-------------------------|-----------------------------------|
| Dow                     | micad Complete                    |
| Saved<br>WebAccessClier | n/Setup we from demo broadwin.com |
| -                       |                                   |
| Downloaded              | 3.70 MB in 1 sec                  |
| Download to:            | C:\Docu\WebAccessClientSetup.exe  |
| Transfer rate:          | 3.70 MB/Sec                       |
| Close the da            | alog box when download completes  |
| Contraction of the      |                                   |
|                         |                                   |
|                         | Theu obeuToge. Cone               |

Figure 1.18 - Download Complete

How long it takes to download the Client Plug-in depends on your Internet connection. The file is approximately 4.9 Megabytes

9. Select the **Close** button to close the Download Dialog Box, if it did not close automatically (Figure 1.18).

## Task 3: Start WebAccess VIEW in a web browser.

- 1. Re-Start Internet Explorer. (Repeat Task 1 above)
- 2. Enter **IP Address, network address, computer name**, **host name** or **URL** of the WebAccess Project in Web Browser. (Repeat Task 1, step 2 above).
- 3. Select the WebAccess View button (Figure 1.14). WebAccess View
- 4. The WebAccess View Login Page appears (Figure 1.19).

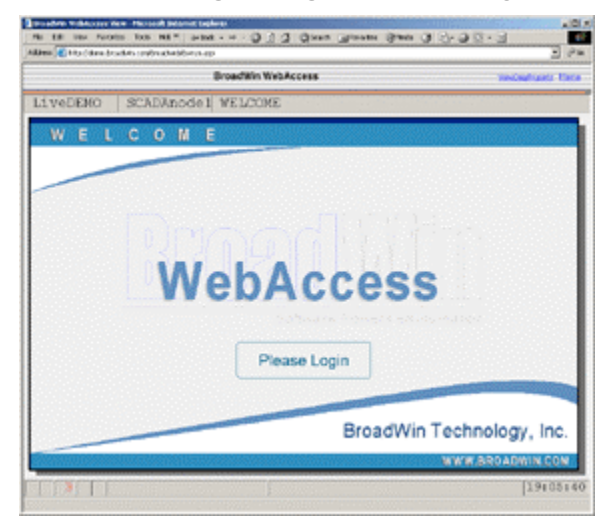

Figure 1.19 VIEW Login

4a. If there are more than one Project or SCADA node, a Project Tree appears (Figure 1.20). Select <u>Start View</u> under the SCADA node from the Navigation Tree in the left frame.

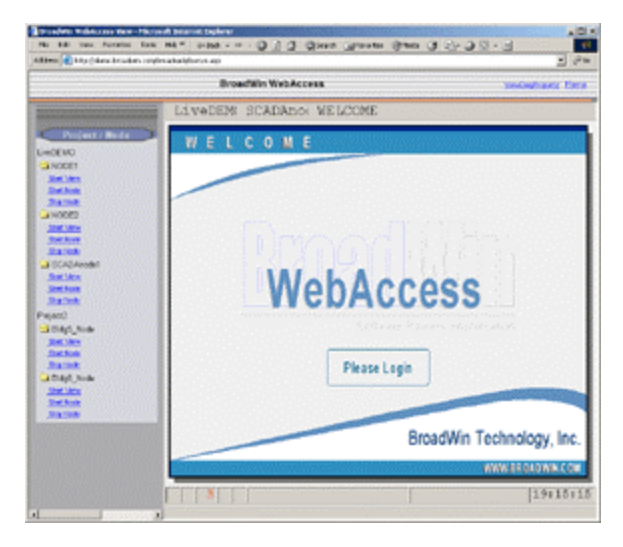

Figure 1.20 VIEW Login - multiple Nodes

- **Hint** Notice that Figure 1.19 does not show the Navigation Tree in the left frame. Yet, Figure 1.20 shows multiple Nodes each with Start Node, Start View and Stop Node. If there is only one SCADA Node in the project, the navigation tree is not shown.
  - 5. Click on "Please Login" (Figure 1.19 or 1.20).

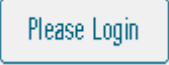

6. The Login Dialog Box appears (Figure 1.21).

| <b>I</b> pant | Erem P | anteres | d T | _ | _   | 1 |     |   |    |    |        |      |
|---------------|--------|---------|-----|---|-----|---|-----|---|----|----|--------|------|
|               | 1      | 100     | 1   | 1 | 175 | 6 | 1 1 | 8 | 1  | 1  | 1= 1   | •    |
| ٩             | 14     | E       | B   | T | 18  | U | 11  | 0 | P  | 18 | 11     |      |
| A             | 8      | 0.      | F   | 6 | #   | 1 | K   | L |    |    | +Oscka | pace |
| z             | ×      | 0       | Y   | 8 | H.  | M | 1   | 3 | 13 | 1  | Ertm   |      |

Figure 1.21 - Login Dialog Box

- Enter your "User Name" assigned by the engineer or technician who configured the system. Note that you can use either your keyboard or the mouse in the Login dialog box.
- 8. Enter your "Password".
- 4. The Demo login and the Default login is,
- 5. User Name: admin
- 6. Password: (i.e. a blank password)

Tip - if this is a newly installed system, use the default login username: admin with a blank password/

5. Press the **Enter** key.

6. The MAIN graphic display for your system appears. The default MAIN graphic supplied with WebAccess is shown below (Figure 1.22). Yours will probably look different

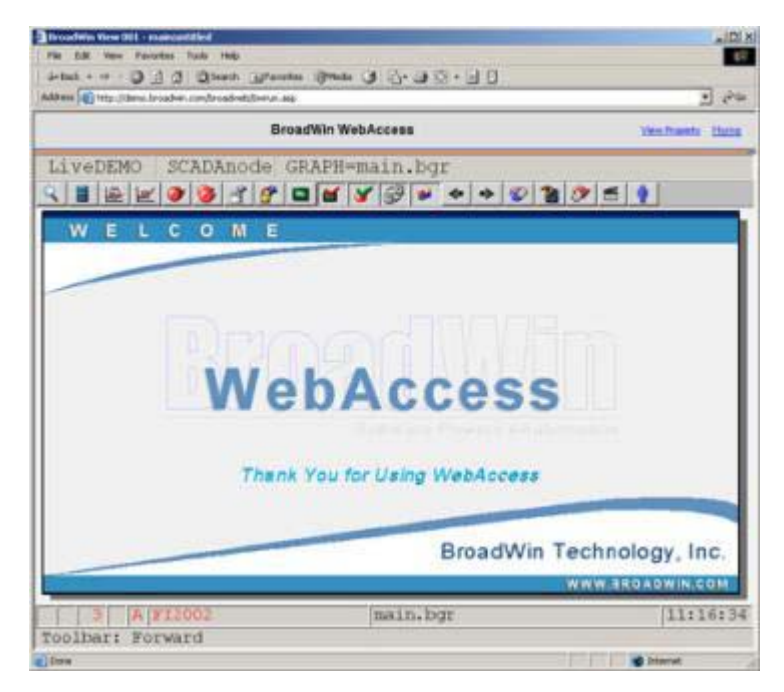

Figure 1.22 - default Main graphic display

The MAIN graphic display appears with navigation frame on the left if there are multiple SCADA Nodes or multiple Projects.

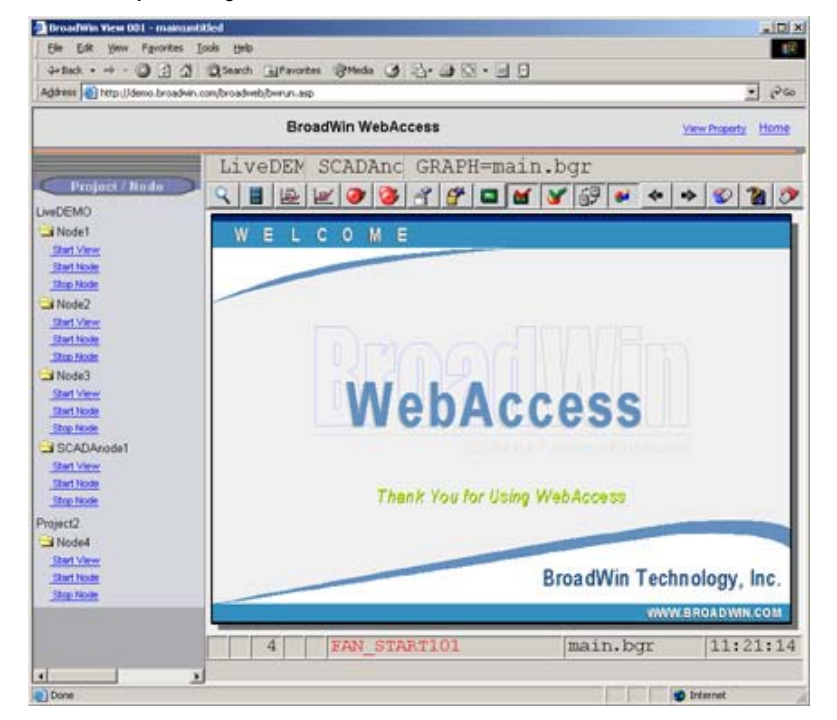

Figure 1.23- default Main graphic - multiple Nodes

Main Graphic is a user built display and yours may look different. The Main Graphic in the WebAccess Live Demo (<u>http://demo.broadwin.com</u>) or (<u>http://67.94.27.175</u>) is shown below.

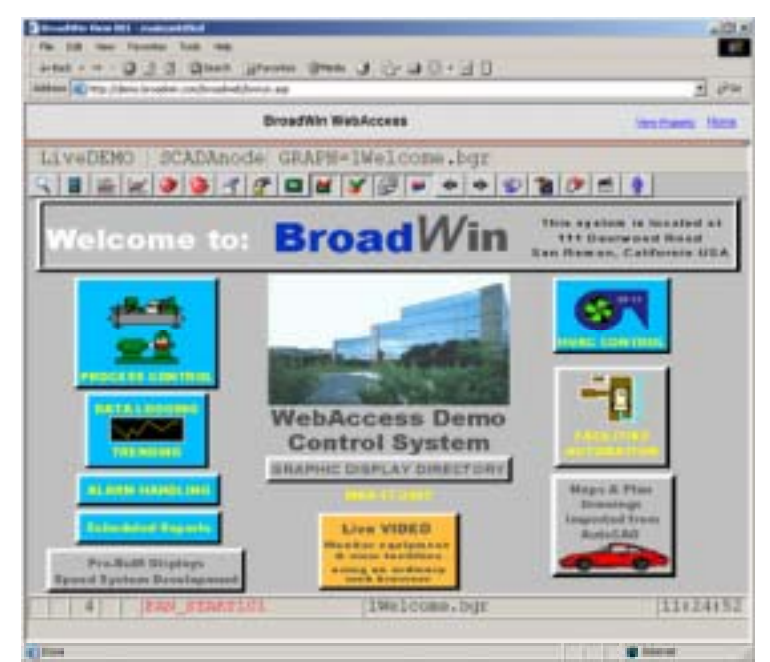

Figure 1.24 - Main Graphic WebAccess Live Demo - Power User Login.

**Congratulations!** You are connected via the Internet to the first fully web-base HMI and SCADA system.

#### Other Ways to Start VIEW:

a. A link on an HTML web page

This might be your corporate Web Page, created by your system administrator or web master. It will probably use the bwviewpg.asp with options that include automatic log in.

The Broadwin Technology web site has a link like this.

http://demo.broadwin.com/broadWeb/system/bwviewpg.asp?proj=LIVEDEMO&node =SCADANode1&user=tom&pass=tom&tree=0&goto=graph=1welcome.bgr&tool=1&c apt=1&stat=1

The short hyperlink is Click Here!

If you remove the user and pass options, then you will be prompted to login.

b. Favorites menu

You can create a link yourself by using the Add to Favorites feature in Internet Explorer. (Netscape users call this a Bookmark). You can use the Add to Favorites in Internet Explorer the first login described in Start View. Favorites -> Add to Favorites

c. One Click Log-ins

Users can login directly to View without having to enter a password, if you create hyperlink in an HTML page, email or an ASP page with the user login, password and project information using the bwviewpg.asp with options. The Live Demo has several "One Click" logins that are hyperlinks:

<u>Power User LOG IN (click here!)</u> This link works only if connected to the Internet.

<u>Restricted User LOG IN (click here!)</u> This link works only if connected to the Internet.

You could email these (or your own) hyperlinks with all the information to log-on, then ask the user to connect using the hyperlink and then Add to Favorites. This would allow the user to login with one click on his favorites folder. Favorites -> Add to Favorites

Go to exercise 4 for step-by-step tour of display navigation.

## Task 4: WebAccess Display Navigation

- 1. Start Internet Explorer.
- 2. Login to WebAccess VIEW.
- 3. **Right Click** the mouse inside the WebAccess Browser window.
- 4. Navigation Popup Menu appears (Figure 11.25).

| File | • |
|------|---|
| Edit | • |
| View | + |
| Goto | • |
| Help | * |

Figure 1.25 - Right Click VIEW Menu

5. Drag the mouse down the Navigation Popup Menu to GOTO (Figure 11.26).

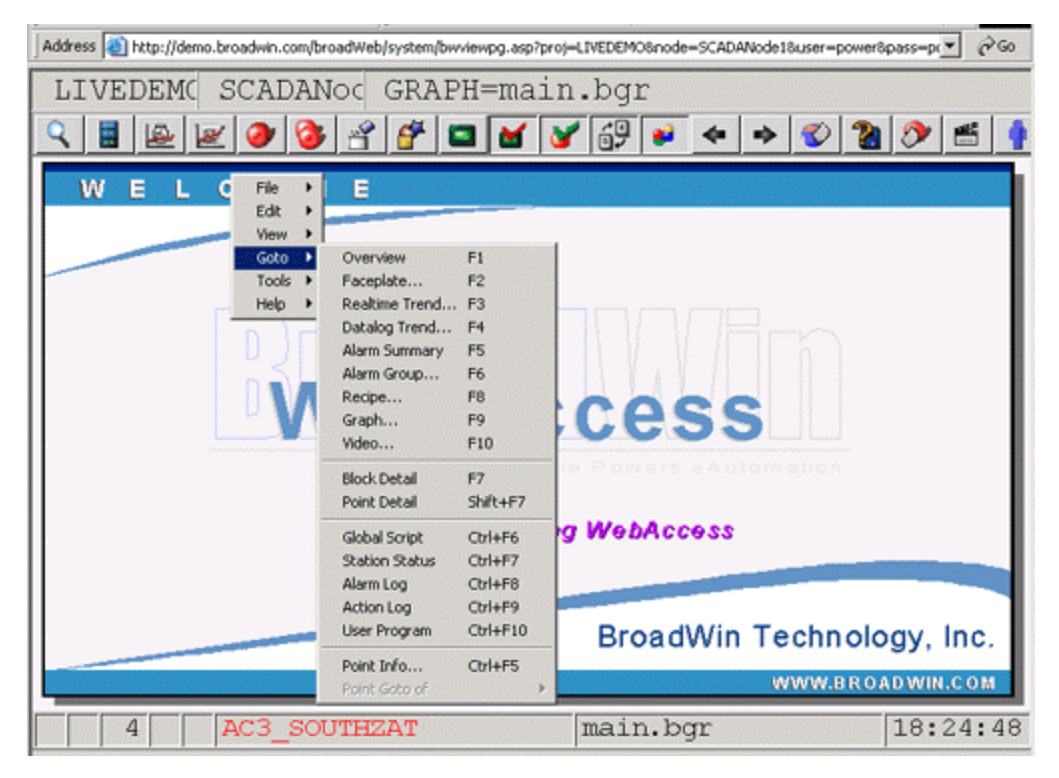

Figure 1.26- Navigation Popup Menu - GOTO menu selected

On any display, you can Right Click the Mouse the get a Navigation Popup Menu.

- 6. Select Alarm Summary to view current Alarms.
- 7. Right Click -> Goto -> Graph opens the Graph List Dialog Box.

The Graph List Dialog Box pops open (Figure 1.27).

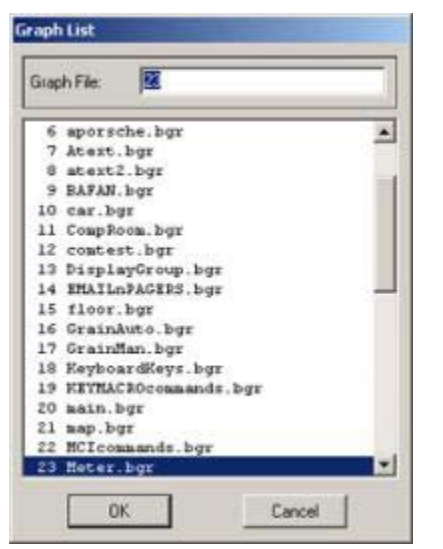

Figure 1.27- Graph List Dialog Box - in VIEW

8. **Double click** on the **Graphic name** in the Graph List Dialog Box. For example, **double click** on **Meter.bgr** 

#### OR

Single click on the Graphic name and press OK.

9. The graphic display you selected appears. (Figure 1.28 shows an example from the LiveDemo of the Meter display).

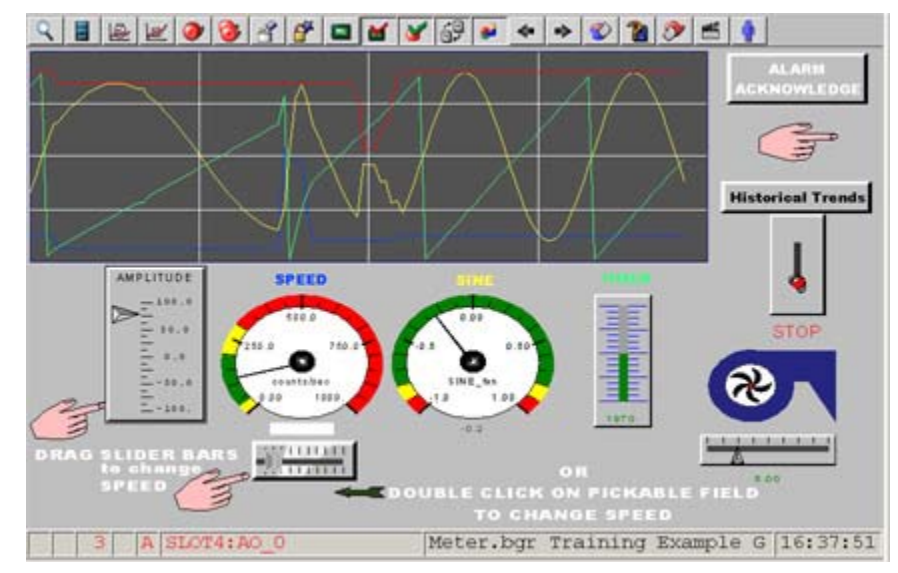

Figure 1.28 user-built Graphic Display from Demo (named Meter.bgr).

Only user-built Graphic Displays with the \*.bgr extension are listed in the Graphic List ("Graph List). Note that the word "Graphic" is abbreviated "Graph" in most menus and dialog boxes.

#### Toolbar

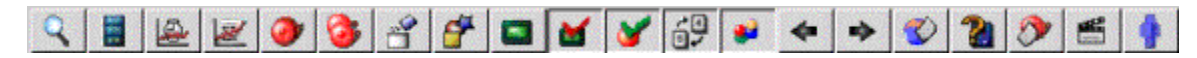

Figure 1.29 - standard Toolbar for graphic display

The Toolbar is a row of <u>pushbuttons</u> at the top of each graphic display window. The toolbar is used to call new displays, acknowledge alarms and open dialog boxes. Engineers can customize the appearance of the toolbar, by adding or deleting buttons and icons. The toolbar can change based on the display being viewed. Users can hide the toolbar using <u>View Property</u> link. Engineers can hide the toolbar by using the bwviewpg.asp options.

The <u>Status Bar</u> at the bottom of the display shows the description of each button on the Toolbar by moving the cursor over that button.

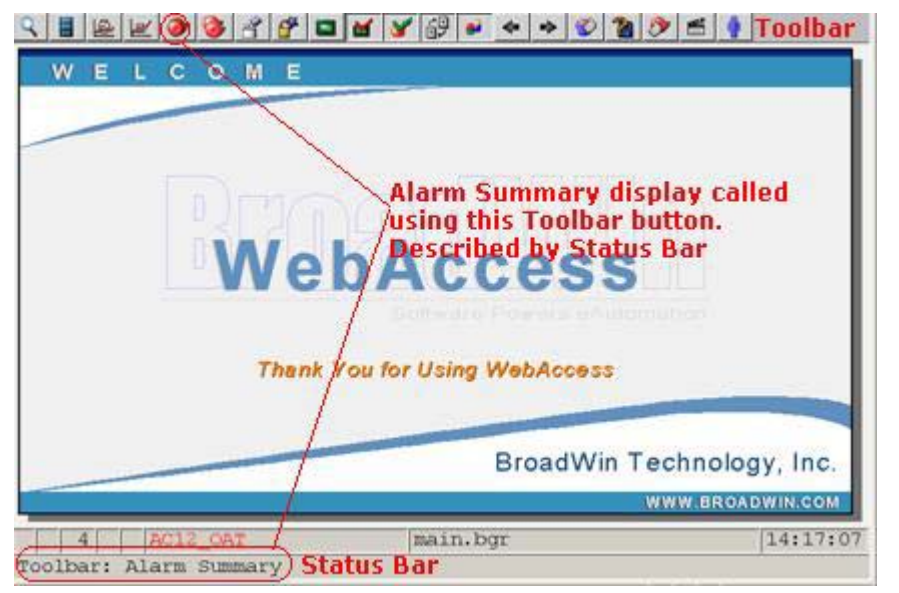

Figure 1.30 - Toolbar functions described by Status Bar

The <u>Right Click Menu</u> (in a web browser VIEW) is also another easy way to navigate. ViewDAQ users (i.e. the non-web browser version local to SCADA Node) have a <u>menu</u> <u>bar</u>. <u>Keyboard Function Keys</u> provide an alternative to the Toolbar and Menus.

#### Standard Toolbar buttons

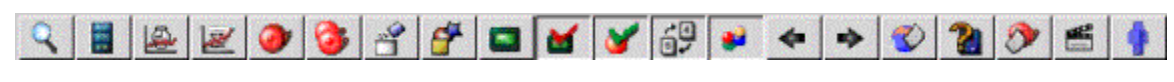

Figure 1.31 Standard Toolbar buttons

The buttons on the standard Toolbar for a graphic display are (listed left to right):

| NOTE - The Hyperlinks on this pa | ge to the Operator and Engineering Manuals at | demo.broadwin.com. See the |
|----------------------------------|-----------------------------------------------|----------------------------|
| Appendix for details.            |                                               |                            |
|                                  |                                               |                            |

| 9        | <u>Overview</u><br><u>Groups</u>      | Opens first Overview Group Display. (Does nothing if no Faceplate Groups are configured).                                                                                                    |
|----------|---------------------------------------|----------------------------------------------------------------------------------------------------|
|          | <u>Faceplate</u><br><u>Groups</u>     | Opens a Dialog Box listing the Faceplate Groups. ( <i>Does nothing if no Faceplate Groups are configured</i> ).                                                                                              |
|          | <u>Real Time Trend</u><br><u>List</u> | Opens a Dialog Box listing the "Real<br>Time Only Trend" displays. ( <i>Does nothing if no</i><br><i>RealTime Trend Groups are configured</i> ).                                                             |
| 2        | <u>Data Log Trend</u><br><u>List</u>  | Opens a Dialog Box listing the "Real<br>time and Historical Trend" displays. ( <i>Does</i><br>nothing if no Datalog Trend Groups are configured).                                                            |
| 9        | <u>Alarm</u><br>Summary_              | Opens the Alarm Summary of current alarms                                                                                                    |
| 3        | <u>Alarm Group</u>                    | Opens a Dialog Box listing the Alarm Group displays.                                                                                                    |
| 2        | Recipe                                | Opens a Dialog Box listing the Recipe files,<br>Recipes and processing Units. ( <i>Does nothing if</i><br><i>no Recipes are configured</i> ).                                                                |
| 5        | <u>Graphic List</u>                   | Opens a Dialog Box listing user<br>built graphic displays.                                                                                                    |
|          | <u>Video</u>                          | Opens a Dialog Box listing the Video cameras configured for the system. ( <i>Does nothing if no cameras are configured</i> ).                                                                                |
| <b>M</b> | <u>Acknowledge</u><br><u>Screen</u>   | Acknowledges all alarms displayed on this graphic display.                                                                                                    |
| 8        | <u>Acknowledge</u><br><u>Point</u>    | Acknowledges the selected Tag or Block<br>Parameter.                                                                                                    |
|          | <u>Change</u>                         | Opens the Change Dialog box for the selected tag.                                                                                                    |
|          | <u>Point Info</u>                     | Opens the "tag browser" dialog box listing all tags in the system (based on user login). <i>Restricted Users will only see tags from their assigned displays. General and Power Users will see all tags.</i> |
| *        | Back                                  | Back to previous graphic display.                                                                                                    |
| •        | Forward                               | Move forward in display history queue.                                                                                                    |
|          | Global Script                         | Opens the global script monitor display (Power<br>Users and Admin only using VIEW in a web<br>browser).                                                                                                    |
| 2        | Station Status                        | Opens the communication status display (Power Users and Admin only using VIEW in a web browser).                                                                                                    |
| 1        | <u>Alarm Log</u>                      | Opens a record of the last 10,000 alarms on this SCADA Node (Power Users and Admin only                                                                                                    |

|     |                     | see the Alarm Log from <u>Central Database Logs</u> .                                                                                                    |
|-----|---------------------|----------------------------------------------------------------------------------------------------|
| ¥1] | Action Log          | Opens a record of the last 10,000 operator<br>actions. <i>(Power Users and Admin only using VIEW</i><br><i>in a web browser)</i> . For a similar list, see the<br>Alarm Log from <u>Central Database Logs</u> . |
| •   | <u>User Program</u> | Opens the status display of any 3 <sup>rd</sup> Party programs started and monitored by WebAccess <i>(Power Users and Admin only using VIEW in a web browser)</i> .                                             |

## Toolbar, GOTO Menu and Keyboard have similar functions

The "**GOTO Menu**" (Figure 1.26), the "**Toolba**r" (Figure 1.29) and the **Function keys** on your keyboard all perform the same function.

For example, selecting "Alarm Summary" in the "GOTO Dialog Box", clicking on **F5** on the default toolbar or pressing the F5 key on your keyboard all do the same thing, they call up the Alarm Summary display. The default toolbar is usually replaced with buttons using icons, symbols or text. Yours might look different. For example, the **F5** button on the toolbar is usually replaced with the words "ALARM SUMMARY".

See <u>Keyboard Function Keys</u>, for a description of all the Display Navigation available using the Keyboard Function Keys.

## Keyboard Function Keys

These commands are the same as pressing the Function keys on the Keyboard of the PC (F1 through F10) and the Ctrl and the Shift keys.

| Keyboard   | Description                              | Equivalent Keymacro              |
|------------|------------------------------------------|----------------------------------|
| F1         | Overview Display                         | <goto>OVERVIEW=1</goto>          |
| F2         | Faceplate Group List                     | <dialog>FPLGROUP</dialog>        |
| F3         | Real Time Trend List                     | <dialog>REALTRD</dialog>         |
| F4         | Data Log Trend List                      | <dialog>DLOGTRD</dialog>         |
| F5         | Alarm Summary                            | <goto>almsummary</goto>          |
| F6         | Alarm Group List                         | <dialog>ALMGROUP</dialog>        |
| F7         | Block Detail Display                     | <goto>BLOCKDTL=@%TPICKTAG</goto> |
| F8         | Recipe List                              | <dialog>RECIPE</dialog>          |
| F9         | Graphic List                             | <dialog>GRAPH</dialog>           |
| F10        | Video List                               | <dialog>VIDEO</dialog>           |
| Shift + F1 | Download Recipe<br>(Recipe Display Only) |                                  |

| Keyboard   | Description                                                      | Equivalent Keymacro                   |
|------------|------------------------------------------------------------------|---------------------------------------|
| Shift + F3 | Scale Recipe<br>(Recipe Display Only)                            |                                       |
| Shift + F7 | Point Detail Display                                             | <goto>POINTDTL=@%TPICKTAG</goto>      |
| Ctrl + F1  | Acknowledge Screen                                               | <almack></almack>                     |
| Ctrl + F2  | Acknowledge Point                                                | <almacks>@%TPICKTAG 0 0</almacks>     |
| Ctrl + F3  | Change Point                                                     | <dialog>TAGVALCHG=@%TPICKTAG</dialog> |
| Ctrl + F5  | Point Info List                                                  | <dialog>POINTINFO</dialog>            |
| Ctrl + F6  | Global Script Status                                             | <goto>GSCRIPT</goto>                  |
| Ctrl + F7  | Station Status                                                   | <goto>station</goto>                  |
| Ctrl + F8  | Alarm Log                                                        | <goto>alarmlog</goto>                 |
| Ctrl + F9  | Action Log                                                       | <goto>ACTIONLOG</goto>                |
| Ctrl + F10 | User Programs                                                    | <goto>USRPRG</goto>                   |
| Alt + F4   | Close Display Group Windows.<br>Keyboard will close Web Browser. | <closedsp>@%TDAQDSPNAME</closedsp>    |
| Page Down  | Calls Down Link Graphic                                          |                                       |
| Page Up    | Calls Up Link Graphic                                            |                                       |
| Esc        | Calls Main graphic Display                                       | <goto>Graph=Main.bgr</goto>           |

## Task 5: Browse Tags with the Point Info Dialog Box

1. **Right Click -> Goto -> Point Info** opens the Point Info Dialog Box (the Tag Browser of all tags in the system).

| oint Info     |        |             | _    |                                                                                                    |        |    |  |  |
|---------------|--------|-------------|------|----------------------------------------------------------------------------------------------------|--------|----|--|--|
| Tag Name: AG  | 12_0AT | AC12_OAT    |      |                                                                                                    |        |    |  |  |
| Value: 85.854 |        |             |      | AC3_LABZAT1<br>AC3_morthZAT<br>AC3_SOUTHZAT<br>AT0001<br>AI2005<br>AIC183:AM<br>AIC183:D0<br>AIC183:D0<br>AIC183:D0<br>AIC183:D0<br>AIC183:SP<br>AIC183:SP<br>AIC183:SP<br>AlaAck<br>AIaLight<br>ANPLITUDE<br>BAD_CECAMPLE<br>BlockA:I02 |        |    |  |  |
|               |        |             |      | I/O Tag                                                                                                    | ViewDA | Q. |  |  |
|               |        |             |      | Accumulation                                                                                                    | Port 1 |    |  |  |
|               |        |             |      | Calculation                                                                                                    | Port 2 |    |  |  |
| Goto          | Change | Acknowledge | Exit | Constant                                                                                                    | Port 3 | -  |  |  |

Figure 1.20 - Point Info Dialog Box

2. Select a point or Tag from the list on the left of the dialog box. (For example, pick AC12\_OAT in Figure 1.20). You can also type the tag name using the keyboard.

The Point Info Dialog Box shows the current Value, Description, Point Type, High and Low Span and Engineering Units.

The Point Info Dialog Box is a menu of all Points (IO Tags, Blocks and system Tags) plus information about them, including current value, alarms, Displays they appear. The Point Info Dialog box also has the ability to change the value of tags based on user security and will open a login dialog box if user security is too low. The tags listed are based on user login. Restricted Users will only see tags from their assigned displays. General and Power Users will see all tags.

**Value**: Flashing Red means the tag is in <u>Alarm</u> and is Unacknowledged. <u>Steady Red</u> means the tag is in Alarm and is Acknowledged. Asterisks (\*) or a number in brackets means a communications failure. <u>Blue is Normal</u>.

The **Acknowledge** button will <u>acknowledge the highest alarm</u> associated with the tag (the tag should stop flashing). If there are multiple alarms, then the acknowledge button must be pressed multiple times. The <u>Alarm Summary</u> describes the alarm type associate with tag. <u>Restricted Users</u> can be prevented from acknowledging alarms, depending on the security assigned to them.

#### Tag Name

The Tag name (or Block and Parameter Name) is how WebAccess identifies this information on displays, logs, alarms, trends and reports. A typical tagname is FIC101 or AC3\_OAT.

#### Description

**Description**: is the user assigned description for this tag used in displays and alarms. A typical description is Boiler #1 Feedwater Flow. The description is 25 alphanumeric characters.

#### Tag Type

**Tag Type:** is the Data Type of the tag or parameter. The types are Analog, Digital or Text.

Analog is a floating Point Number (e.g. 0, 101.234, 100, -999.1).

**Discrete** is a state between 0 and 7, usually with a Descriptor (e.g. RUN, STOP, ON, OFF). Digital is also called Discrete.

**Text** is ASCII data consisting of letters and numbers.

#### Scan Type

Scan Type defines the type of scanning performed by the Tag or Block Parameter.

**Constant Scan** means the Tag is always scanned as long as the SCADA node is running. Constant scanning must be used for all I/O points that require continuous update (alarming, trends, logs, batch, scripts, logic).

**Display Scan** is for infrequently accessed tags, like tuning parameters and setpoints. Display Scanning occurs only when a Display is being viewed with this tag on it. Display Scan is a means of optimizing or increasing communications throughput.

Some drivers provide other Scan options. Scan Type is chosen from a pull down menu showing valid scan types for this device.

#### Port

This is also called the **Com Port**. This is the communications port the tag is using to read or write data from automation devices including PLCs, Controllers and IO. The <u>STATION STATUS</u> Display can be used to view the status of the comport. The %DAQ System Tag can also be used to monitor the Status of the comport using %DCOMST(tagname.COM). Comport numbers less than 1 represent Internal Tags (Accumulation, Constant, Calculation, System and Screen Tags). For IO Tags and Blocks, the COM Port is the physical comport configured in WebAccess Configuration Manager. For Network and Software Interfaces (like DDE, OPC and API), the COM port may be a virtual number. For Serial and some API interfaces, the comport is the physical communications port (i.e. COM1, COM2, COM3, etc.).

-1 = Accumulation Tag (Internal Tag)
-2 = Calculation Tag (Internal Tag)
-3 = Constant Tag (Internal Tag)
0 = Local Screen Tag or %DAQ System Tag (Internal Tag)
1 to 255 = Physical Comport (Com1, Com2, etc) or Virtual Port

Range: -3 to 255

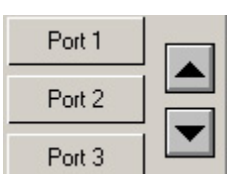

keys. Use the Up / Down arrow

You can select the comport using the keys to see up to port 12.

#### Unit

The **Unit** Number describes the field device (e.g. PLC, RTU, Controller) this tag reads. Depending on the driver, this may be the physical address of the device. Technicians and engineers configure unit Number when they create the device in WebAccess Project Manager.

#### **Device Name**

Device Name is a description of the Automation device the tag connects in order read or write data. Automation devices include PLCs, Controllers and IO. Typical Device Names are PLC1, CTL202, and VAV300. Engineers and technicians assign the Device Name when they create the Device in the WebAccess Project Manager.

#### Address

Address of data in the field device to be read or written by this tag. Address is initially set when the Tag or Block was built. Address is very device dependent. Refer to the device driver manual for more details.

The **Goto** button Goto opens the <u>Goto Point Info</u> list of all the displays and trends the tag is used on.

The **Change** button will open the <u>Change Dialog box</u> allowing an operator to change the value of the tag (with the appropriate <u>security</u>).

| 1000 | 128  | 0 | ← Dec ← Hex ← Bin ← O |          |            |  |  |
|------|------|---|-----------------------|----------|------------|--|--|
|      | 0.00 |   | 1 1                   | 1 1      |            |  |  |
| 7    | 8    | 9 | A                     | <b>.</b> | +Backspac  |  |  |
| 4    | 5    | 6 | C                     | Ð,       | Hold Outpu |  |  |
| 1    | 2    | 3 | E                     | Ē        |            |  |  |
| 0    |      |   | En                    | ter      | Ext        |  |  |

Figure 1.21 - Change dialog Box for ANALOG tag

"Analog" is any floating-point number (-99999999999 to 99999999999). The maximum size of an Analog Tag is 12 digits including sign and decimal point. You can use the keyboard, mouse, or touch-screen to enter values. The Keyboard keys are: F1 to Hold Output, ENTER, TAB select Exit.

| STOPPED | B | RUNNING |  |  |
|---------|---|---------|--|--|
|         |   |         |  |  |

Figure 1.22 - Change Dialog Box for a DISCRETE Tag

| ext (           | Constant | points | are use | d for op | erator e | ntry to k | ogs and  | messag | jes | _     | _          | _  |
|-----------------|----------|--------|---------|----------|----------|-----------|----------|--------|-----|-------|------------|----|
| ~               | 1        | @<br>2 | # 3     | \$ 4     | ×<br>5   | 6         | 87       | 8      | 1   | 1     | -          | 1: |
| Q               | w        | E      | R       | 1        | Y        | U         | 1        | 0      | P   |       | 1          | 11 |
| A               | S        | D      | F       | G        | н        | 1         | K        | 1      |     |       | +Backspace |    |
| z               | ×        | C      | V       | 8        | N        | M         | 1        | 12     | 2   | Enter |            |    |
| Caps Lock Shift |          | 1      |         |          | <u> </u> |           | <u> </u> |        | 1   | Exit  |            |    |

Figure 1.23 Change Dialog Box for **TEXT**-type tag.
# Task 6: Use the Change Dialog Boxes

- 1. Open the Change Dialog Box, there are at least three methods:
  - a. Select an Analog Tagname from the Point Info Dialog Box the pick the Change
  - button (Figure 1.21). Change

OR

b. Double click on any pick-able dynamic number on a user built graphic (Figure 1.16).

OR

c. Pick a Tag and use the Ctrl-F3 key or the on the <u>Standard Toolbar</u> (Figure 1.19).

2. The Analog **Change Dialog Box** appears (Figure 1.24).

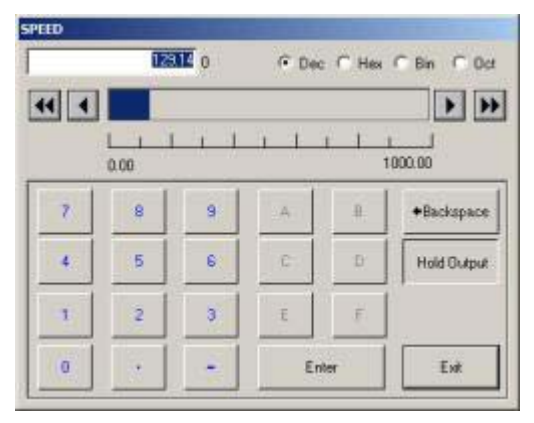

Figure 1.24 - CHANGE dialog Box for ANALOG tag

3. Click **Hold Output** to keep the dialog box open while making a change instantly effective (Figure 1.24).

4. Click the Ramp Arrows to change a value (Figure 1.24).
a. OR, Click the number keys in the Change Dialog Box (Figure 1.24) to enter a value.

b. The UP and Down ( $\downarrow$ ) keys on the keyboard can also be used to ramp the value of an Analog tag in the Change Dialog Box.

5. Click **Enter** to close the Change Dialog Box (Figure 1.24)

Enter

| 6. Click <b>Exit</b> to close the Point Info Dialog Box (Figure 1.24) | Exit | without |
|-----------------------------------------------------------------------|------|---------|
| making a change. (If <u>Hold Output</u> is depressed).                |      |         |

#### Hold Output

If the **Hold Output** button is depressed (i.e. enabled) Hold Output, then changes are not made until the **enter** key is pressed.

If the **Hold Output** button is depressed (i.e. enabled), then **Exit** will cancel any keystrokes and no change will be made.

If the **Hold Output** button is raised (i.e. disabled) Hold Output, then any change to a State button is immediate.

The **F1** key on the keyboard will toggle Hold Output.

#### Dec

**Dec** displays the number read from the Field IO device as **Decimal** Number (i.e. base 10, 0 to 9).

#### Hex

**Hex** displays the number read from the Field IO device as a **Hexadecima**l Number (i.e. base 16, 0 to F where  $F_{16} = 15_{10}$ ).

#### Bin

**Bin** displays the number read from the Field IO device as a **Binary** Number (i.e. base 2, 0 to 1 where  $10_2 = 2_{10}$ ).

#### Oct

**Oct** displays the number read from the Field IO device as an **Octal** Number (i.e. base 8, 0 to 7 where  $10_8 = 8_{10}$ ).

#### Change Dialog Box - Discrete Tags

"Discrete" is any integer number (from 0 to 7). That's 3-bits of data.

The most common discrete tag is a Digital Tag (On/Off, True/False) that is 1-bit of data.

| STOPPED   | В     | UNNING |
|-----------|-------|--------|
|           |       |        |
| id Output | Enter | E      |

Figure 1.25 - Change Dialog Box for 2-state Discrete Tag (i.e. Digital)

An example of 2-bit discrete is the On-Off, and Transition State of a Block Valve (0=open and should be open, 1=open, but should be closed, 2=closed but should be open and 3=closed and should to be closed).

WebAccess will automatically resize the Discrete Dialog Box to bit the number of 'bits" read by the tag from the IO device. (3-bits max bit length).

| CLOSED       | AJAR-CLOSED | CLOSING   | JAMMED |
|--------------|-------------|-----------|--------|
| DUTofSERVICE | OPENING     | AJAR-OPEN | OPEN   |

Figure 1.26 - Change Dialog Box for 8-state (7-bit) Discrete Tag

#### Keyboard Keys for Change Dialog Box

You can use the keyboard, mouse or touch-screen to enter values. The keyboard keys are:

- **F1** key to toggle Hold Output
- Up Arrow and Down Arrow keys to change

The UP and Down  $(\downarrow)$  keys on the keyboard can also be used to:

- Select the State of a Discrete
- Ramp the value of an Analog.
- **TAB** will toggle between Enter and Exit buttons.
- Enter will execute based on the selected Enter or Exit button.

This is useful for membrane panels or if the mouse or touch screen fails.

| NOTE – The Hyperlinks on this page to the Operator and Engineering Manuals at demo.broadwin.com. | See the |
|--------------------------------------------------------------------------------------------------|---------|
| Appendix for details.                                                                            |         |

# Task 7: View the Thin Client

The THIN CLIENT is intended for use with Hand-held PCs running WINDOWS CE (for example, the iPAQ).

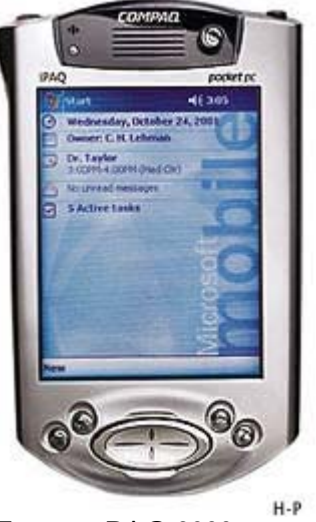

Figure – iPAQ 3900

WebAccess will test for the operating system and will direct Windows CE clients to the Thin Client interface path.

You can use any PC to connect to the THIN CLIENT by typing the full path to the Thin Client Interface.

1. Connect to the thin client by typing the address given by your instructor with broadweb/hd1/m.asp appended to the ip address.

http://ipaddress/broadweb/hd1/m.asp

OR

For the Demo type:

http://demo.broadwin.com/broadweb/hd1/m.asp

or

http://67.94.27.175/broadweb/hd1/m.asp

You can use any PC to view the Thin Client. Pocket PCs using Windows CE are automatically redirected to the thin client (i.e. Windows CE only needs to type IP address without the additional path).

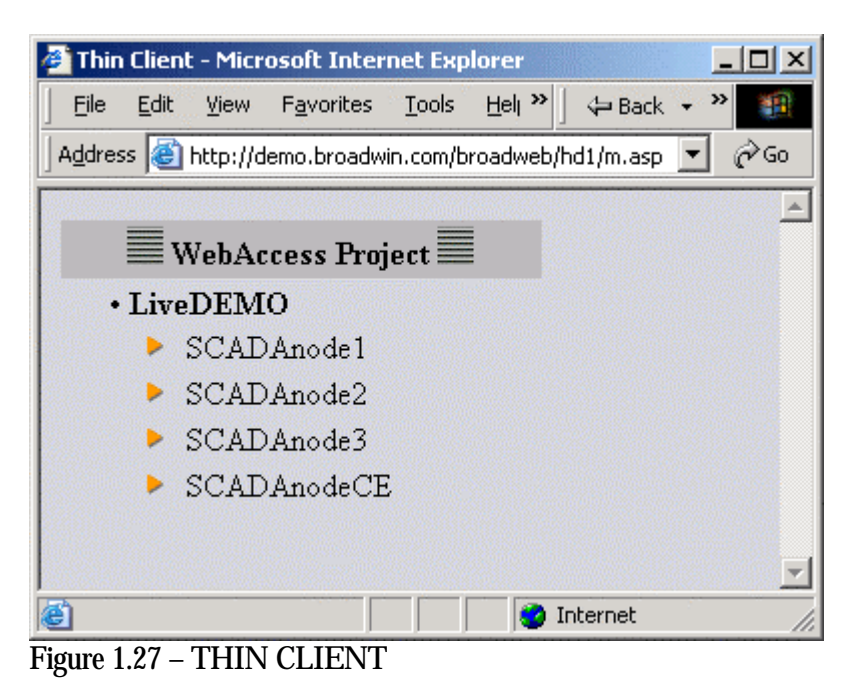

- 2. Select a SCADA Node by clicking on the yellow pointer **>**.
- 3. Log in to the Thin Client

Login: admin Password:

blank ( i.e. no password)

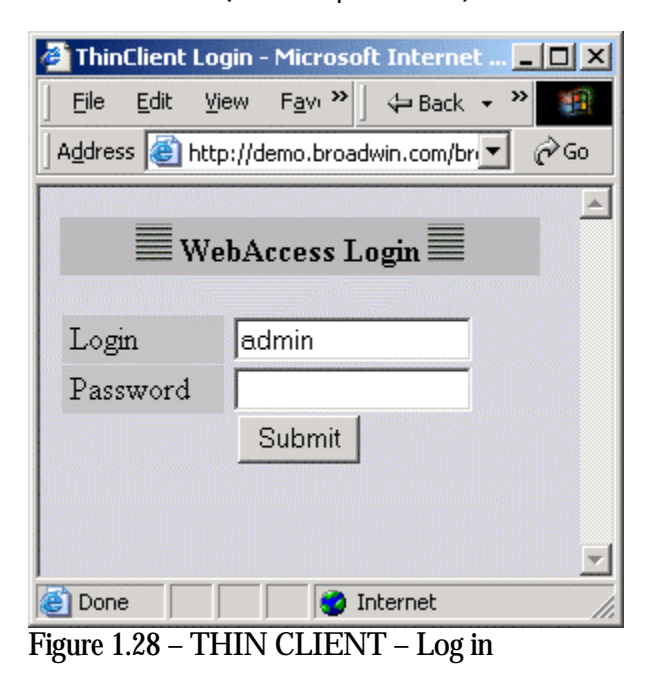

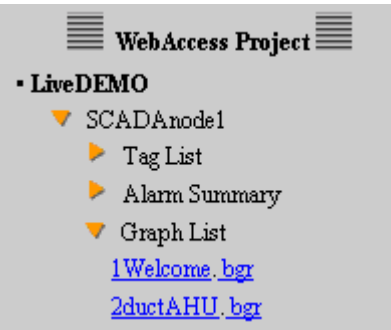

Figure 1.29 – Thin Client Menu Display

- 4. Click the yellow pointers to expand ▶and compress ▼the list of displays, tags, alarms etc.
- 5. Click on any Graphic to enlarge it.

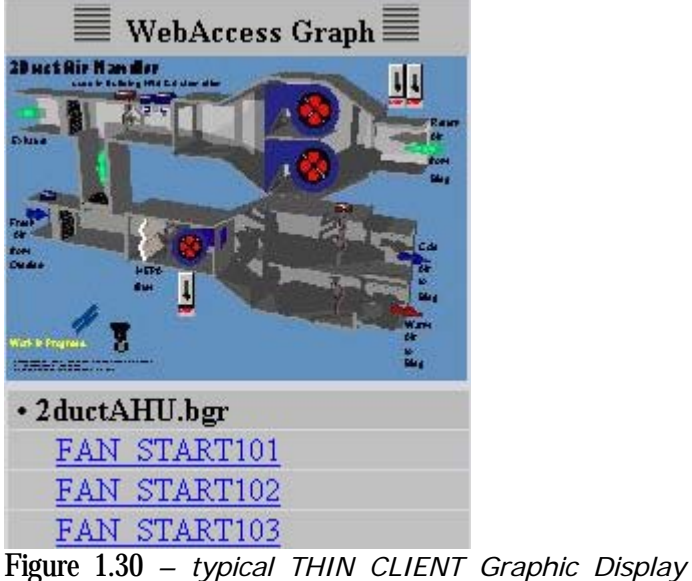

with control tags (2ductAHU1.bgr).

6. Click on a Tag Name to change the Tag

| 실 Tag Detail -     | Microsoft Internet Explorer                  |
|--------------------|----------------------------------------------|
| <u> </u>           | View Favorites Too » 🛛 🖙 Back 🗸 » 🔢          |
| Address 🙆 h        | ttp://demo.broadwin.com/broadweb/hd1, 🗾 🔗 Go |
|                    | _                                            |
|                    | NebAccess Tag                                |
| Tag name:          | FAN_START101                                 |
| Value:             | STOPPE Set                                   |
| Alarm<br>status:   | ALARM <u>ACK</u>                             |
| Alarm<br>priority: | 1                                            |
| Alarm date:        | 02/01/2005                                   |
| Alarm time:        | 09:14:37                                     |
| Alarm<br>value:    | STOPPED                                      |
| Alarm limit:       | STOPPED                                      |
| Alarm type:        | DIS ALARM                                    |
| Alarm<br>group:    | 2                                            |
| Description        | AHU 101 Supply Fan TC                        |
| Tag type:          | DIGITAL                                      |
| Scan type:         | CONSTANT SCAN                                |
| Port:              | 1                                            |
| Unit:              | 1                                            |
| Device             | PLC1                                         |
| Address:           | 00101                                        |
| Span high          | 10                                           |
| Span low           | 0.0                                          |
| span low.          | ····                                         |
| 🙆 Done             | 🔹 Internet                                   |

Figure 1.31 – Change Tag in THIN CLIENT (FAN\_START101)

# Reference

The information in this introduction is also in the WebAccess Operators Manual.

The Operator Manual can be downloaded from the following locations:

http://demo.broadwin.com/broadweb/OpMan/OpMan.htm

http://broadwin.com/downloads/winhelp/OpMan.CHM

http://localhost/broadweb/OpMAn/OpMan.htm

The Operator Manual can be accessed from every WebAccess System using the HELP hyperlink in WebAccess VIEW.

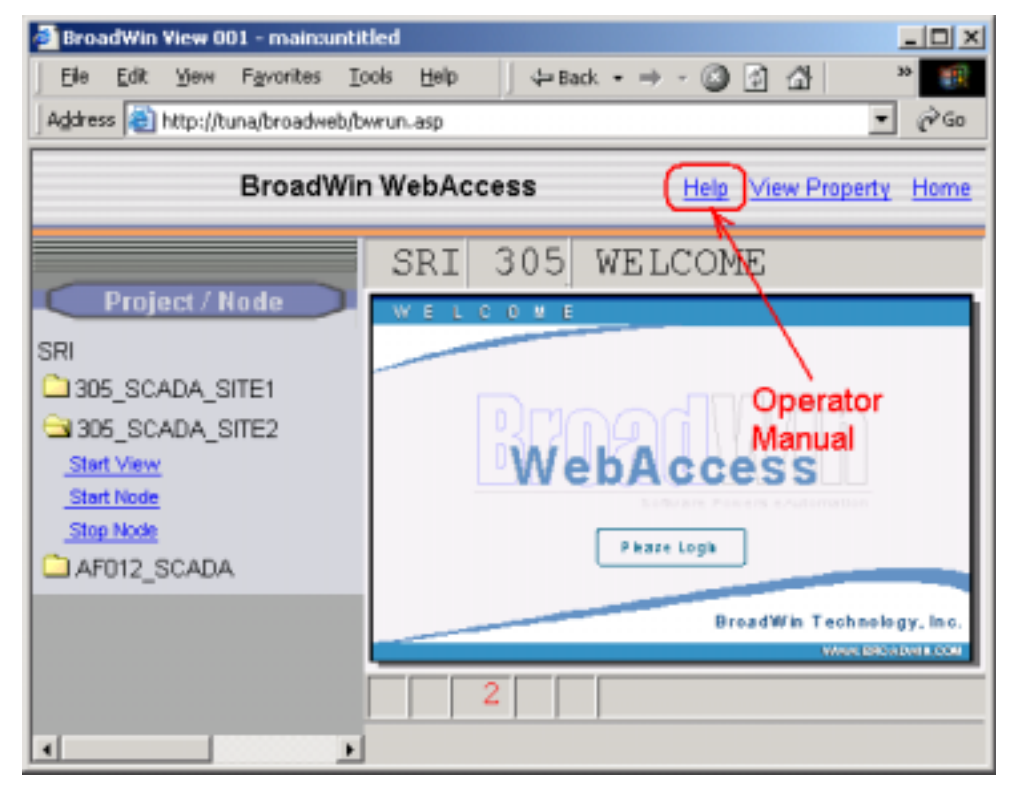

Figure - Help opens the Operator Manual in VIEW

# Section 2 - Node Software Installation

# **Objectives**

• Install Project Node and SCADA Node software

# **Training Notes**

# Hardware and Operating System

This section is intended as a quick list of things to consider. This section does not list the detail here; instead, it is a reminder or checklist. Use this as a reminder and review the appropriate section in the manual for details.

#### 1. Hardware

Pentium III, Pentium IV, or Athelon processors are recommended for the Project Node and SCADA nodes. The Clients should be Pentium or better.

A network card is needed for network applications.

Even for Standalone architecture nodes (Project and SCADA nodes combined, no network), the TCP/IP service is needed. The loop back service can be installed for a standalone system. Note that all configuration is through a Web Browser using IIS and the TCP/IP protocol. A Stand-alone node can benefit from some sort of network access to allow remote access and remote software administration. Windows provides a service called RAS that allows remote dial-up over a modem. A network card and a cross-link cable provide an easy method to copy data to or from a laptop

Data Logging Trend Files require a fast CPU and a Hard Drive with fast access times and sufficient disk capacity. Data Logging requirements will also affect the number of SCADA Nodes required. It is recommended to use a SCSI drive for data logging. It is further

| NOTE – The Hyperlinks on this page to the Operator and Engineering Manuals at demo.broadwin.com. | See the |
|--------------------------------------------------------------------------------------------------|---------|
| Appendix for details.                                                                            |         |

recommended to use drive for data logging that is separate from your operating system and WebAccess program drive.

#### 5. File System

**NTFS** file system recommended for Project Node and SCADA nodes. NTFS provides Security. FAT provides no security and is not appropriate for the Web Server (Project Node) or SCADA node.

File compression is not recommended for the WebAccess DATALOG subdirectories, since this will result in more overhead and slower performance.

#### 6. Operating System

**Project Node** operating System: **Windows 2000** or **Windows XP Professional** or Server 2003 or **Vista Business** or **Vista Enterprise** with **IIS.** A Project Node separate from the SCADA node increases the security of your SCADA node. **Windows Vista** comes "locked-down" and requires you to take steps to enable IIS to work with WebAccess (and ASP). See the Windows Vista section that follows.

**SCADA Node**: Windows 2000 or SERVER 2003 or Windows XP Professional or Vista Business or Vista Enterprise. SCADA nodes do not need web server software. If you have many SCADA Nodes using email alarms, emailed scheduled reports or MAIL commands, you should install IIS with the SMTP (simple Mail Transfer Protocol).

Client: Windows 98, 2000 (Professional & Server), 2003 Server or XP (Home, Professional and Sever) or Vista (Home, Business or Enterprise).

XP home and Vista Home will not work for Project Node (there is no Web Server feature). XP Home is not supported for SCADA node.

XP Home, Windows 98, and ME do not support advanced graphic features. If your clients are to use Win 98, ME or XP Home, limit the graphics they can view to basic animation: vector rotation, color, motion. Bitmap rotation and Text rotation are not supported by 98, ME or XP Home.

#### 7. Web Server

**IIS (Internet Information Service)** is required for the **Project Node**. If email notification of alarms and email of scheduled reports are to be used, then the SMTP (Simple Mail Transfer Protocol) service must be installed and running on both the Project Node and SCADA node. The Web Server (WWW Service) does not need to be installed on the SCADA Node.

**Windows Vista** comes "locked-down" and requires you to take steps to enable IIS to work with WebAccess (and ASP). See the Windows Vista section that follows.

**SMTP Server** (an option with IIS) is optional for Email Alarm Notification, emailed scheduled reports or MAIL commands. The Simple Mail Transfer Protocol option allows Project Node to forward email from SCADA Nodes to your corporate email server.

FTP Server is not recommended or needed. It is to much of a security risk.

#### 8. Service Packs installed.

Service Pack 4 (SP4) is required for Windows 2000. SP2 Is required for Windows XP and SP1 Is required for Server 2003. The latest service packs are recommended to improve security of your project and SCADA nodes. REINSTALL SERVICE PACKS IF YOU ADD A WINDOWS COMPONENT (e.g. you add IIS)!

#### 9. Professional or Server (or Business or Enterpise)?

The Number of simultaneous connections to Project Node will affect your decision to use 2000 Professional or Server, XP Professional or Server 2003 or Vista Business or Vista Enterprise for the project node. Professional is limited to 10 simultaneous connections. Database Configuration, DRAW and the Thin Client require continuous connections to project node (Web Server).

Connections to the SCADA node by Clients using VIEW are temporary and re-direct to the SCADA node after an initial connection to the Project Node (Web Server). Clients have a short-lived connection to the Project Node (Web Server) to get the address of the SCADA node and to get few ASP pages. The connection from Client to Web Server is then dropped until the Client either presses the refresh button (not done during normal use of Web Access) or reconnects to SCADA node.

If you are using the Thin Client feature and have more than 10 users that will connect simultaneously, you should consider using 2000 Server or Server 2003 or Vista Business.

Scheduled Reports, HTML Reports of central ODBC Logs, and online changes to the Scheduler from VIEW require a connection to the Project Node.

Many Operations in the Project Manager require multiple connections, for example every time a comport is created a new connection is opened while the comport asp runs.

Vista Business appears to support over 4 million simultaneously (by it's license). It would seem that Vista Enterprise is not really needed for most WebAccess Applications

#### 10. Internet Explorer 6.0 or 7.0

WebAccess uses ASP for its configuration (Project Manager) and the initial page (VIEW). IE 6.0 or IE 7.0 must have ASP enabled.

Netscape and IE 5.0 can be used for evaluation purposes only. IE 5.0 appears to work, but does not process java scripts correctly and can potentially corrupt your Database. Never press the "submit" if using IE 5.0 to view configuration data. Netscape is slower than IE 5 and although it appears to work, it is not recommended

#### **11. Internet Explorer Security Settings**

IE 6.0 and 7.0 security settings musts allow ActiveX control to run (Medium setting) this can be accomplished in two ways:

**Medium** for **Internet Zone** - This affects all Internet sites visited and is less secure than the adding Web Access as a Trusted Site.

**Medium** for **Trusted Sites** or **Intranet**- Instruct your users to add the WebAccess Project node as a Trusted site. This allows a more restricted setting for the Internet zone.

#### 12. Web Server Security

**Anonymous Access** is most common. But to increase security you should consider Intergated Windows Authentication.

**Integrated Windows Authentication** for the Web Server is most secure. It will require users to login with a password. It requires that users be "recognized" Windows Users on the Project Node PC (local User) or the Domain of the project node (if a domain is used). If users are all part of a domain used by the Project Node, the login will be transparent for recognized users (i.e. no dialog box asking for password) much like connecting to a shared drive or printer on your company's intranet.

#### 13. Network Addresses (IP or Computer Name)

The Project Node and SCADA nodes require some sort of Fixed Address. You can use either a fixed IP address (required if users outside your intranet are to connect) or Network name (if all your users are on a local network). If all your clients are on an intranet, the SCADA node and project node can be private IP.

SCADA node and Project node can use Network Names (computer names) instead of IP address if all clients are on same network.

IP addresses must be fixed IP for SCADA and Project Nodes. Clients can have dynamic IP addresses.

A Standalone PC without a network must use it's computer name.

#### 14. Security to install Client Plug-in

Windows Vista, Server 2003, Windows 2000 and Windows XP users must have security to install the client. (I.e. they must be either administrator or Power Users for 2000, 2003 or XP).

All Windows 98 and ME users can install the client.

#### **15.** Communication Drivers:

Check that WebAccess has a driver that can communicate to your automation hardware. It is not enough that the manufacturer has one driver: check the specific model and Web Access Driver Guide for compatibility.

Native Drivers are faster and more reliable. They provide higher data rates. Modbus RTU, Modbus Ethernet,

Open Standard drivers, like OPC use third party software to provide communications between WebAccess and automation hardware. RSLinx is an example, providing communications to Allen-Bradley hardware via OPC. 3<sup>rd</sup> Party OPC servers are available from Kepware (www.kepware.com), the hardware manufacturers, and others. For serial drivers, you need to know the physical protocol, cable wiring (Rs232, RS422, null modem cable, etc), Baud rates, parity, stop bits, device address and the minimum scan time the device supports.

There can be 12 Communication ports per SCADA node with 255 DEVICES PER COM PORT and only one protocol per COM port.

Multiple IP addresses and Multiple Network cards can be used on a SCADA node. WebAccess will search all network cards for path to device. This allows automation equipment to be on one or more private networks and the SCADA node to communicate over a public network.

For the current list of drivers, see the Broadwin Technology, Inc. web site: <u>http://broadwin.com/Drivers/WebAccessDrivers.htm</u>

#### 16. Video

Video supports some web-enabled cameras. Confirm driver exists for camera. Camera must have an IP accessible by all clients, since the client connects directly to camera.

#### 17. Disk Defragmenter Utility

Data Logging (i.e. recording real-time Data to the Hard drive via Data Log Trends) will fragment the hard drive and slow the system, eventually stopping it. Windows supplies a disk defragmenter utility that must be run manually and cannot be scheduled. It is recommended to purchase a Disk Defragmenter Utility for the SCADA Nodes, and schedule it to run Daily or Weekly.

#### 18. Anti-Virus Software

It is recommended to install and update Anti-virus software on all SCADA Nodes, the Project Node and all Clients.

#### 19. Windows Update

It is recommended to subscribe to Automatic Windows Update in order to get the latest security patches from Microsoft.

#### 20. Firewall or Router with Port Mapping (NAT)

It is recommended to place your SCADA Nodes and Project Node behind a Firewall or Router and close any unnecessary TCP Ports. SCADA Nodes need only two TCP Ports (defaults are 4592 and 14592). Optionally the SMTP TCP port is needed for both SCADA Nodes and Project Nodes. The Project Node also needs an HTTP port (default 80), a Primary TCP Port (default 4592) and optionally the SMTP and POP3 TCP Ports. Windows remote Desktop or PC Anywhere may require additional TCP Ports. For more information, see the Engineering Manual.

WebAccess is compatible with the *Windows Firewall* supplied with Windows XP and Server 2003. WebAccess will configure the Windows Firewall in XP and 2003 to open configured TCP ports.

#### Data Log Trend recording

The hard drive disk controller will be the limiting factor on most systems depending on the number of tags <u>data logged</u>.

The actual number of tags that can be Data Logged by a SCADA node is dependent on:

- Processor Speed (CPU Speed)
- Hard Disk Access Time
- Processor Load (due to other tasks like scripts, schedules, communications, calculation tags).
- Scan Rate of the Communication Port

A guideline is 500 tags/second for a 1.8 GHz Pentium IV processor. If your Scan rate is every 3 seconds, then you could data log about 1500 tags. Increasing the deadband to reduce the number of changes/second could increase this number of tags data logged. These assume the worse case scenario that there is no deadband or that the tags exceed the deadband every scan cycle.

500 tags/second scan rate

1000 tags / 2 second rate

2000 tags / 4 seconds rate

The use of a deadband will result in recording only significant changes, effectively reducing the number of value changes recorded per scan (and increasing the number of Tags that can be data logged).

If you are Data Logging more than 1500 tags on a SCADA node, you should consider using multiple SCADA nodes or using SAN, NAIS or other Disk Cache to speed up Disk Controller Access times by the SCADA node PC.

# Hard Key

WebAccess software products use the Sentinel Hard Key from Rainbow Technologies, Inc. for copy protection. A hard key must be installed to the USB or parallel printer port LPT1. You can attach a printer cable to the end of the hard key installed at the parallel port, since any data sent to the printer port for printing will pass through the hard key unaffected.

However, some printers or parallel port device are not compatible with the hard key. Rainbow Technologies maintains and updates an incompatibility list. You can contact Rainbow Technologies for specific compatibility questions:

> Rainbow Technologies 9292 Jeronimo Road Irvine, CA 92718

TEL: (714) 454-2100 FAX: (714) 454-8557

#### Parallel Hard Key

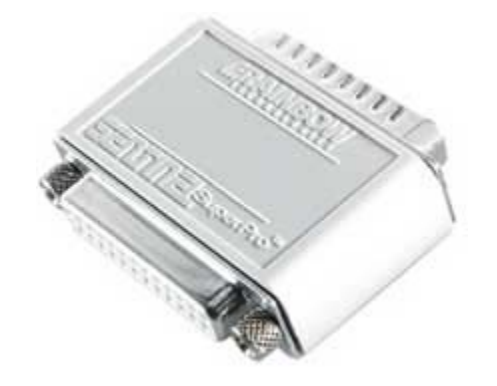

Figure 1-11 Hard Key – LPT1 parallel port

The Parallel port version of the hard key is installed on a 25-pin parallel port (D25) on the SCADA node that adheres to IBM standards: LPT1 is supported.

#### Installing the Parallel Hard Key

To install a Sentinel Pro key, attach it to the parallel printer port of an IBM PC/XT/AT, PS/2, or true IBM-compatible computer. The side to be attached to the port is labeled - COMPUTER. Screws are provided to connect the key securely to the port.

If the computer is close to a wall or another obstacle, you can attach an extension cable to the port, and then attach the Sentinel Pro to the cable. Use a straight-through, 25-pin, male to female cable such as Rainbow Part Number 103027-001.

#### **Incompatible Parallel Connectors**

Some computers have a 14-pin connector. In this case, you can attach a Sentinel Pro key using an appropriate adapter cable.

#### **Using Other Hardware Keys**

Unlike the Sentinel Pro, some hardware keys "sit between" the computer and the printer. Such keys do not pass all signals through to the printer. If the Sentinel Pro is installed behind other hardware keys, it may not be able to communicate properly. For this reason, always attach the Sentinel Pro directly to the printer port, and attach any other security devices to the Sentinel Pro.

#### **USB Hard Key**

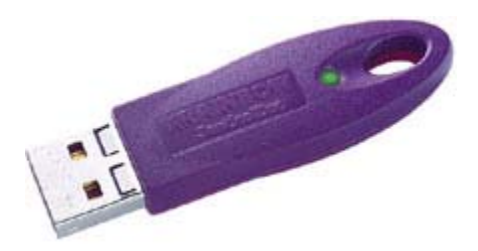

Figure 1-12 USB Hard Key

The USB versions of the Hardkey key are inserted in a USB port <u>after</u> installing WebAccess SCADA Node software.

Note -All **USB** Sentinel SuperPro keys need to be **removed before installing softwar**e. Otherwise, the USB portion of the installation might fail. If you insert the USB key prior to installing SCADA Node software, you will be prompted to insert a CD with sentinel drivers. You should select CANCEL and install WebAccess SCADA Node Software before inserting a USB key.

If a user fails to heed the above warning then you should have the user unplug the USB key and then remove the Sentinel USB key using **Add/Remove Hardware** applet in the **Control Panel** (Start ->Settings-> Control Panel -> Add/Remove Hardware). The User should then Install (or re-install) WebAccess SCADA Node software. This should repair the system and make the USB key operational.

All USB Sentinel SuperPro hard keys must be removed before installing software.

#### Install USB Key after software

If Plug and Play is enabled (and after WebAccess is installed), when you install the USB key, a dialog box will appear saying, "new hardware found". It will find the driver if you have installed WebAccess. If you move the USB key to another port, it will re-install the driver (and you will get the pop-up dialog box again) if you have Plug-n-Play enabled

## **Control File**

In conjunction with a hard key, every installed WebAccess package, except the working, or live, demo version, requires a control file for proper operation. During WebAccess installation, this control file is installed to the WebAccess root directory. The serial number of the control file must match that of the hard key.

The control file contains information about the options enabled in the WebAccess package. To view this information, double-click the Function List icon in the WebAccess program group or folder.

This file is named bwkserv.exe and must match your hard key. It can be copied to a system manually to drive:\Webaccess\node. This file can be read using the %TSERIALNUM in the Point Info display (ctlr-F5) in VIEW or ViewDAQ.

# Licensing

WebAccess only requires that the customer pay for the SCADA node License. The Client and Project nodes are licensed at no charge. Only the SCADA Node(s) requires a HARDKEY and CONTROL FILE. The Hardkey serial number must match the Control File serial number. The number of tags the SCADA node will run is limited by the Control File. You can build an unlimited number of Tags in the Project Node.

| NOTE – The Hyperlinks on this page to the Operator and Engineering Manuals at demo.broadwin.com. | See the |
|--------------------------------------------------------------------------------------------------|---------|
| Appendix for details.                                                                            |         |

Remember, the Project Node does not need a license. This can allow you to equip many engineers with WebAccess on their laptops of PCs for development.

## **Firewalls**

A firewall appliance is highly recommended if your WebAccess Project and SCADA nodes are exposed to the Internet (i.e. you are using Public IP Addresses). This will increase the security of your system.

A firewall appliance is preferable over firewall software installed on the SCADA or Project Node. A firewall appliance (like a Netgear FR114P) can be purchased for under \$100 and is more secure that firewall software. Firewall software or a Firewall that is poorly configured can interfere with the RPC service in Windows 2000, 2003, Vista and XP. (*Note – WebAccess is compatible with the Windows Firewall in XP and 2003*).

A Firewall restricts the flow of data onto a network; it is a method of network security. Many corporations use firewalls. The firewall is used to restrict View Clients from communicating with the SCADA node and from downloading files from the Project Node to the SCADA node.

If your connection is through a firewall, you will need to have your network administrator open two TCP ports for you to use the DRAW or VIEW features in WebAccess. WebAccess need two TCP ports, one to download files and another to exchange live data. You will need to know these TCP ports to install software on each SCADA node. You will also have to enter these port numbers into the <u>Node Properties</u> in the <u>Project Manager</u>. This will create a <u>deploy file</u> to inform clients outside the firewall of these two TCP/Ports for them to access your SCADA nodes.

If you are using a firewall (or multiple firewalls) and Public IP Address, then you will have to use <u>Address Mapping</u> to allow both Private Network users and Internet users to connect to the Clients, Project and SCADA Nodes behind the firewall.

WebAccess will configure the Windows Firewall in Vista, XP and 2003 to open configured TCP ports.

Microsoft has a free PortQuery tool (<u>http://support.microsoft.com/default.aspx?scid=kb;en-us;832919</u>)

that is described in the Broadwin WebAccess Engineering Manual <u>http://demo.broadwin.com/broadWeb/engman/22.1.7\_Firewall\_or\_blocked\_ports.htm</u>

that you can install on clients to test the part to the project node and SCADA nodes if you receive "cannot connect to Project / SCADA node" or other errors.

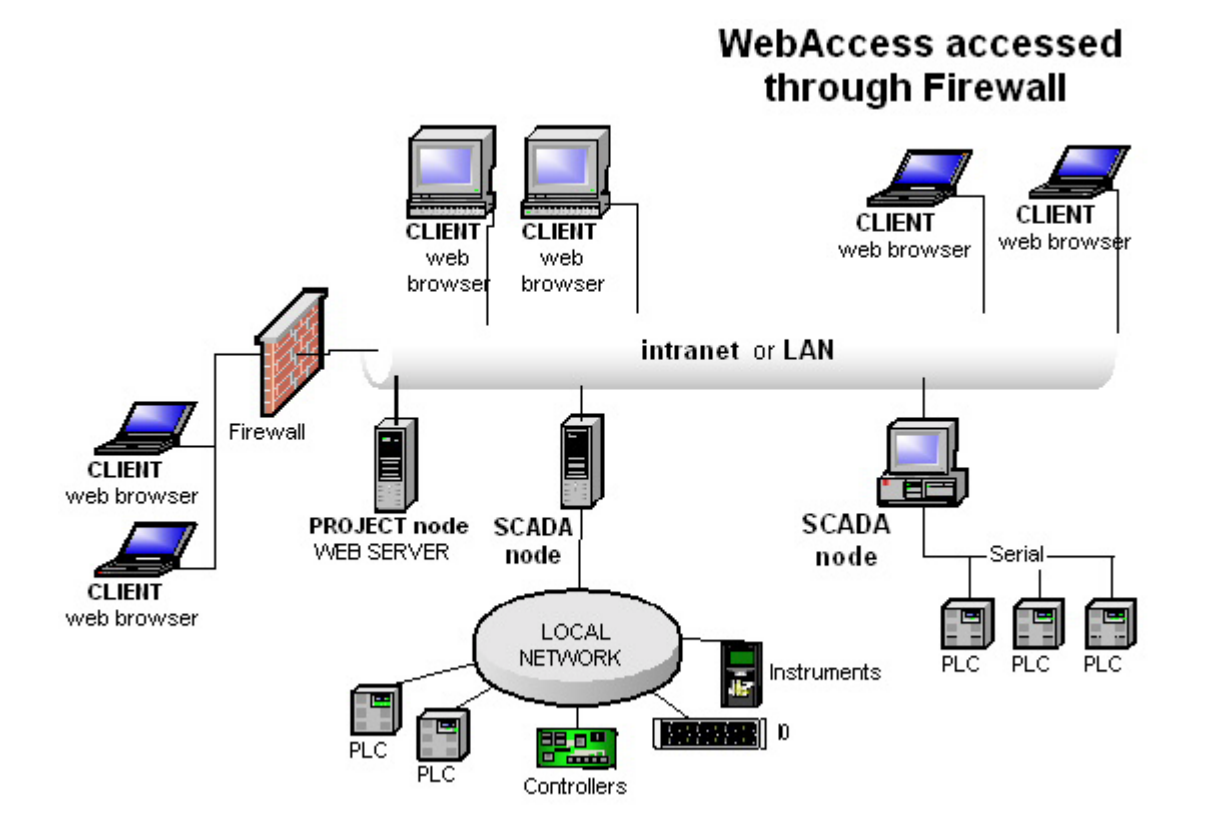

Firewall with access to SCADA Nodes using Public IP Address - use Address Mapping on Nodes and Private Clients

If you are using a dedicated firewall for a Project node and a Public IP Address, then you must use <u>Address Mapping</u> to allow the Project Node to connect to itself via a private address and to allow users to connect via the Public IP Address.

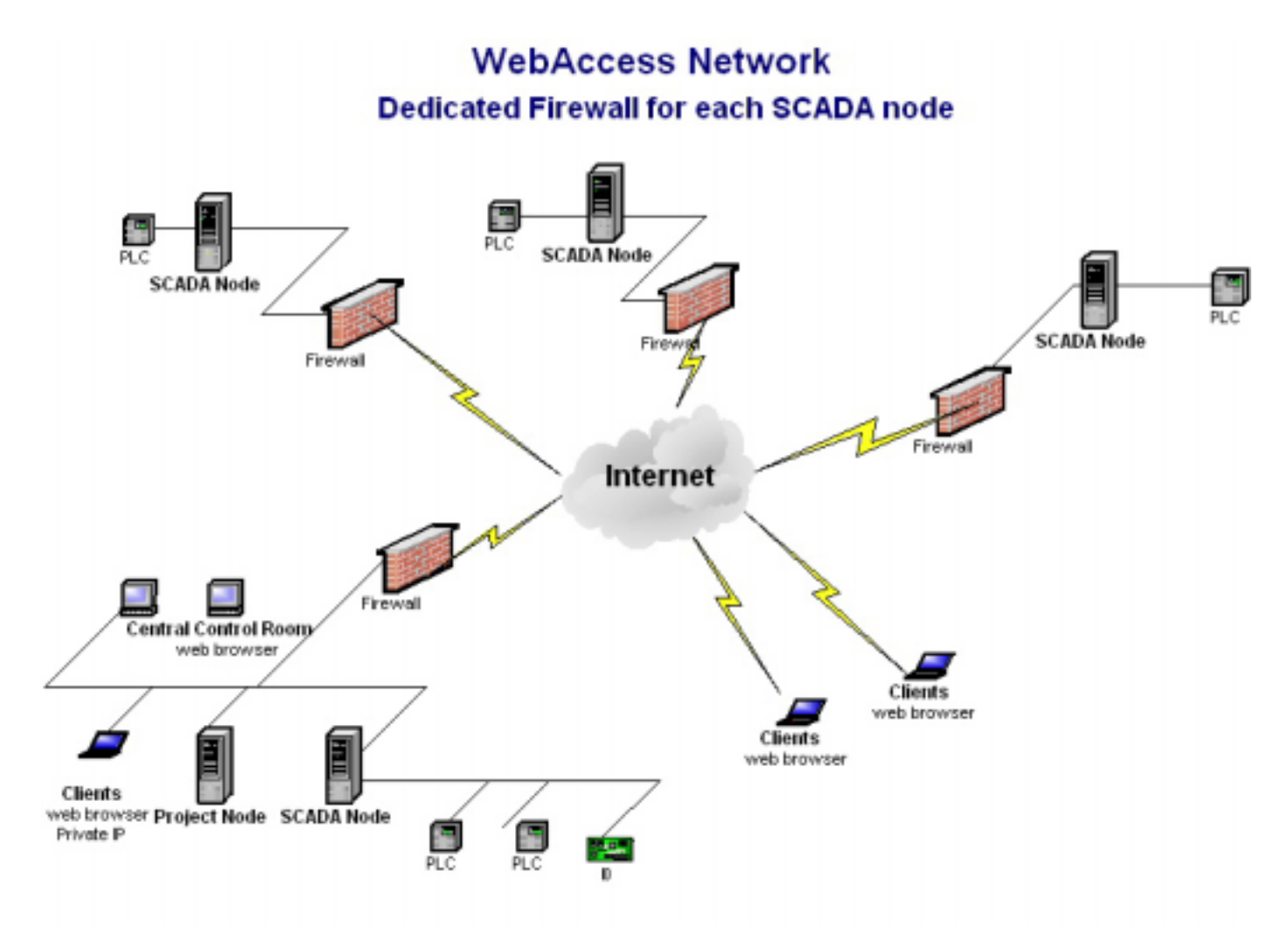

*Firewall for Project Node requires Address Mapping - optionally use Address Mapping on SCADA Nodes* 

If you are using a dedicated firewall for each SCADA Node, you don't need to use Address Mapping if you use ViewDAQ on the SCADA node. If you want to use a web browser to view the local SCADA Node, then you will need to use <u>Address Mapping</u>.

See <u>8.7.5 Address Mapping for Firewalls and mixed Private & Public Users</u> in the Engineering Manual for more information on Address Mapping by editing the bwclient.ini file on the SCADA and Project Nodes.

# **TCP Ports**

Blocked TCP ports are the most common problem with WebAccess. If you can connect to the Project Manager, but see a blank screen in VIEW, a firewall or router is blocking one of the TCP Ports used by WebAccess.

WebAccess uses three TCP Ports; all three can be modified by the user to accommodate firewalls, routers, port mapping, etc.

| NOTE – The Hyperlinks on this page to the Operator and Engineering Manuals at demo.broadwin.com. | See the |
|--------------------------------------------------------------------------------------------------|---------|
| Appendix for details.                                                                            |         |

Port 80 is the default Port used for the ASP page (the web page). This is the default web server port for all web servers. For security or other reasons, you can use another port. This port is changed in the Microsoft Operating System on the Project Node using Internet Services Manager.

WebAccess uses to additional TCP Ports for downloading files and real-time data:

Port 4592 is the WebAccess Primary Port used for File Downloads (e.g. graphics, symbols, etc).

Port 14592 is the WebAccess Secondary port is used for real-time data (e.g. setpoints, measurements, status, Trends).

WebAccess downloads a "deploy file" which describes the two additional TCP ports used by Web Access Project and SCADA Nodes to the Clients. You can read this depl; oy file remotely by enering the following into IE browser address

http://ipaddress/broadweb/projectname.dpj

For the demo: http://67.94.27.175/broadweb/livedemo.dpj [location] ip=67.94.27.175 port=4592 timeout=0 dir=.\config porthttp=80 [nodeinfo] SCADAnode1=67.94.27.175 [port] SCADAnode1=4592 [timeout] SCADAnode1=0 [port2] SCADAnode1=14592 [nodelist] node1=SCADAnode1

# Number of TCP Ports required when using a Firewall, Router or Private LAN

If using a firewall or router and the Project Node and SCADA Node are the SAME computer, three ports must be mapped to the Project / SCADA Node. If the Project Node is separate from the SCADA node, four ports would be needed. Each additional SCADA node would require an additional two ports.

The TCP ports are set on the SCADA node during software installation. When configuring your SCADA nodes in the Project Configuration Manager, you must enter the correct TCP Port numbers.

Note that 0 means the default ports numbers are used (4592 and 14592).

To change TCP Ports used by a **Project Node** through a firewall (HTTP Port and Primary TCP Port), go to the <u>Home</u> page in the <u>Project Manager</u>. This affects all projects on this

Project Node. The user must also either edit the <u>bwserver.ini</u> file or reinstall WebAccess software and specify the new TCP ports. Finally, the user must stop and restart either <u>WebAccess Network Service (webvrpcs)</u> via the Windows Task Manager or restart the computer. The appropriate windows service must also be modified (e.g. www service) for the new port numbers.

To change TCP Ports used by a **SCADA Node** through a firewall (Primary TCP Port), go to the <u>Home</u> page in the <u>Project Manager</u>, then select <u>Update</u> for the desired Project. To change the SMTP Port or POP3 email port, got to <u>SCADA Node Properties</u> and modify <u>SMTP Port</u> and/or <u>Email Port</u>. The user must also either edit the <u>bwserver.ini</u> file or reinstall WebAccess software and specify the new TCP ports. Finally, the user must stop and restart either <u>WebAccess Network Service (webvrpcs)</u> via the Windows Task Manager or restart the computer. The SMTP service, if used or modified, for the new port number.

# Is IIS installed on your computer?

To see if IIS is installed on your computer, follow the instructions below for your version of Windows:

#### Windows 2000 Server or Professional:

- 1. On the taskbar, click **Start**, click **Settings**, and then click **Control Panel**.
- 2. Select Add/Remove Programs, and then choose Add/Remove Windows Components.
- 3. In the **Windows Component Wizard** dialog box, if **Internet Information Services (IIS)** is checked, IIS is installed on your computer.
- 4. If not listed, you could install IIS from here if you have the Windows 2000 Installation CD.
- 5. Click on Internet Information Services (IIS) and then click Details.
- 6. In the **Subcomponents of IIS** dialog box, if **SMTP Service** is checked, SMTP Email Server is installed on your computer.
- 7. Close Add/Remove Windows Components, and then close Control Panel.

#### Windows XP Professional:

- 1. On the taskbar, click **Start**, and then click **Control Panel**.
- 2. Select Add or Remove Programs, and then choose Add/Remove Windows Components.
- 3. In the **Windows Component Wizard** dialog box, if **Internet Information Services (IIS)** is checked, IIS is installed on your computer.

- 4. If not listed, you could install IIS from here if you have the Windows 2000 Installation CD.
- 5. Click on Internet Information Services (IIS) and then click Details.
- 6. In the **Subcomponents of IIS** dialog box, if **SMTP Service** is checked, the SMTP Email Server is installed on your computer.
- 7. Close Add/Remove Windows Components, and then close Control Panel.

Note - the FTP Service Option is not required in version 3.0 and later of WebAccess.

## How to Install the IIS (Internet Information Services)

You will need the Installation CD to match your installation of Windows XP Professional, Windows 2000 or Windows 2003.

### IMPORTANT - Re-install Service Packs after adding a Windows Component!

- 1. Log on to the computer as an administrator.
- 2. Click Start, and then click Control Panel.
- 3. Double-click Add or Remove Programs, and then click Add/Remove Windows Components.
- 4. In the Windows Components Wizard, under the **Components** list, click **Internet Information Services**.
- 5. In the Windows Components Wizard, click **Next.** The Windows Components Wizard displays the Configuring Components screen with a status bar that displays the progress of the configuration. If you are prompted, insert the Windows XP CD-ROM into the CD-ROM drive.
- 6. When Setup is complete, the Completing the Windows Components Wizard screen is displayed. Click **Finish** to close the wizard.
- 7. Download and install the latest service pack. Adding a Windows Component overwrites some service pack files and lacks files from the service pack update resulting in a potentially corrupt operating system or non-functional features.

RE-INSTALL SERVICE PACK AFTER ADDING A WINDOWS COMPONENT!

# Software Installation

In brief, the steps to Installing Software are:

1. Insert CD.

- 2. Review this Installation Guide (i.e. this manual).
- 3. Install Node software on Project & SCADA Nodes.
- 4. Insert **Diskette** for **SCADA Node License**.
- 5. Reboot the SCADA Node.
- 6. Install Hard Key on SCADA Node.

Avoid Electrostatic discharge when installing key.

All **USB** Sentinel SuperPro hard keys must be **removed** before installing software.

**Node Installation** refers to the **SCADA node** and **Project Node**. These nodes must be installed from the CD-ROM or from a network copy of the CD. You can also download the Node software from the ftp site (ftp://ftp.broadwin.com). You need to install Project and SCADA node software only if you are creating a new system.

**Client Installation** refers to the client plug-in: the Active-X control used with Internet Explorer Web-Browser. You do not need to install the Client from the CD. The **WebAccess Client** Setup.exe is normally downloaded from the Project Node when a Web-Browser Client connects the first-time they try VIEW or DRAW. The Client Installation software is provided separately on the CDROM for convenience. If your users have very slow network or dial-up connections, you may want to distribute the Client Installation software by CD-ROM.

## **Project and SCADA Node installation**

The Installation of the Project Node and/or SCADA Node software must be done from the CD or a network copy of Node Setup from the ftp site. (The Client can be downloaded and installed from the Project Node using a web browser).

The **Project Node** must have Web Server software. Internet Information Server (IIS) is the web server in Windows 2000, XP Professional, 2003 Server, Vista Business or Vista Enterprise.

Note - XP Home and Vista Home do not have web server software and cannot be a Project Node or SCADA node. Please refer to the <u>System Requirements</u> in the previous section for more information

If a user wants to combine the SCADA node and Project Node on the same PC, choose this option during installation to install both SCADA node software and Project Node software. This option would be used most commonly for stand-alone systems that consist of only one PC.

A TCP/IP service is also required. Even if there is no network connection and no outside users will connect, you need at least a TCP/IP loop back service and IIS or Peer Web Services installed. WebAccess configuration is through an Internet Browser (IE 5.5 or later) and ASP (Active Server Pages).

*Note 1 - XP Home does not have web server software and cannot be a Project Node or SCADA node.* 

| NOTE – The Hyperlinks on this page to the Operator and Engineering Manuals at demo.broadwin.com. | See the |
|--------------------------------------------------------------------------------------------------|---------|
| Appendix for details.                                                                            |         |

Please refer to section <u>1.4.1 Project Node - System Requirements</u> and section <u>1.4.2</u> <u>SCADA Nodes - System Requirements</u> in the Engineering Manual for more information.

# Exercises

# Task 1: Install Project and SCADA Node software

To install WebAccess **Project** and **SCADA** node software:

1. Insert the WebAccess CD into your CD-ROM drive.

The installation program automatically starts up if autorun is enabled on the PC. If the Install program does not start automatically, open explore, browse to the CD and double click on setup.exe

Hint – Node software can also be downloaded from the ftp site at ftp://ftp.broadwin.com

User Login: bwdownload Passw: broadwin

2. You will see the **Welcome to the Installation CD** html page.

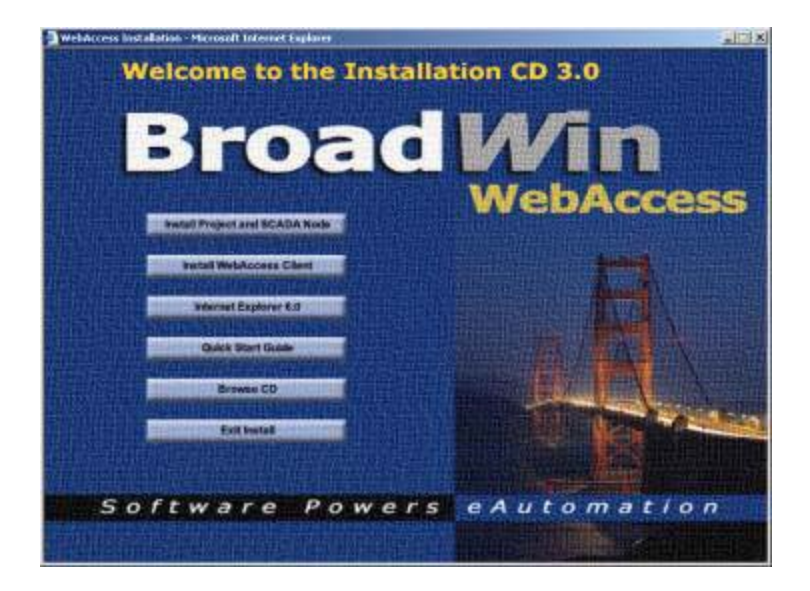

- 3. Select Install Project and SCADA Node.
- 4. The Install Shield Program starts.

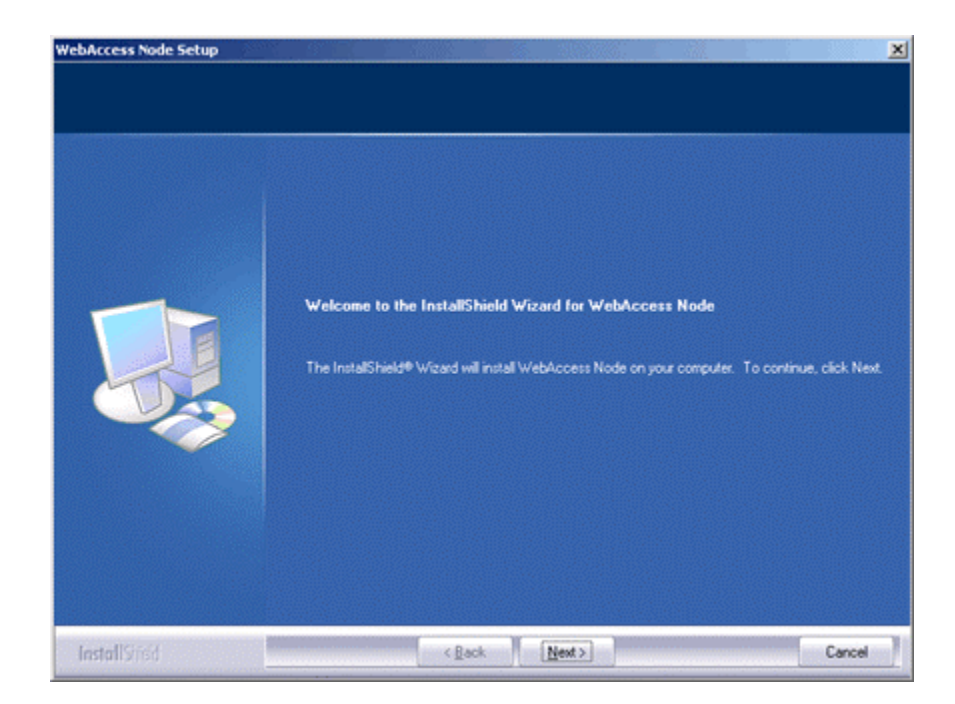

- 5. A Welcome to Install Shield for WebAccess Node screen is displayed. To continue, click Next.
- 6. The WebAccess License Agreement displays. Please carefully read the License Agreement. Clicking No will end Setup. To accept the License Agreement and to continue with Setup, click **Yes**.
- 7. Enter your **Customer Information** (user name and company). To continue, click **Next**.
- 8. Select Options to install. Select Project and SCADA node.

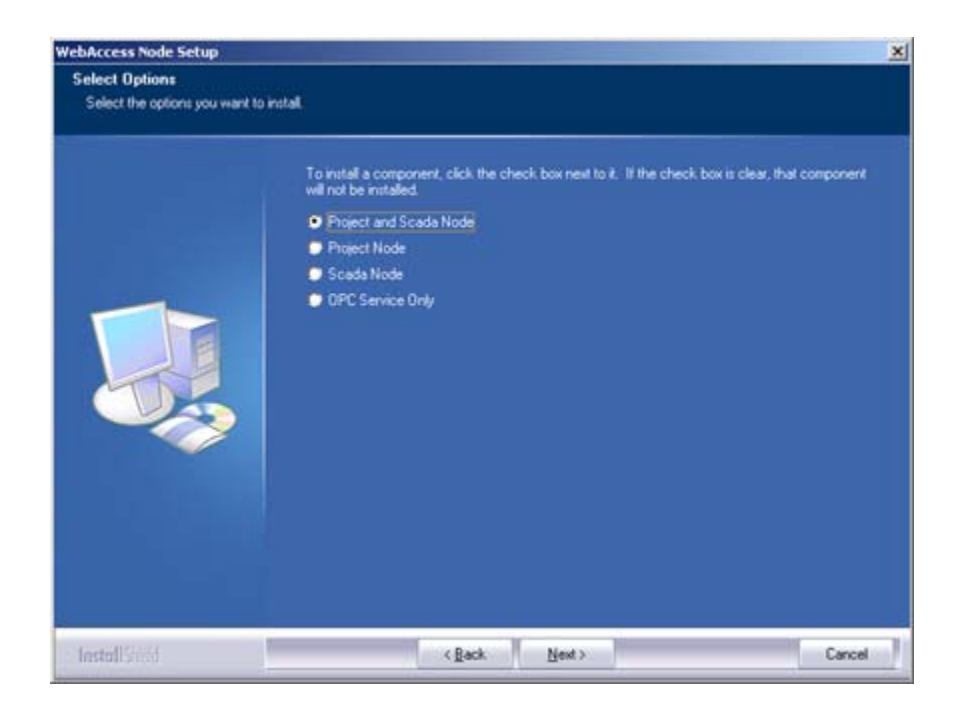

This exercise assumes you want a **single PC** to have **both Project Node** and **SCADA nod**e software.

# Choose Project and SCADA Node

and select Next.

The SCADA node and Project node are not "together" always. You can have many SCADA nodes in a project; but usually there is only one Project node (sometimes a backup project node is also used). To address these different software configurations, there are four installation options from the Node Installation Program (Setup.exe):

- a. Install the Project Node and SCADA node on the same computer.
- b. Install only Project node
- c. Install only SCADA node
- d. Install only OPC service

Installation Options b, c and d are intended to be on separate computers.

**Install Project and SCADA Node** Software. This is intended for a "standalone" system on a single PC. It is used to make a PC both the **Project Node** (Configuration Tool) and a **SCADA node** (connected to automation devices). Install Option 1 will install Project Node software (ASP files), the centralized database (bwCfg.mdb), SCADA Node Software, Communications Drivers, the OPC Service, ViewDAQ and DrawDAQ. The PC will be able to communicate with automation devices.

The PC must have a Windows Operating System that provides a Web Server: Windows 2000 Server or Professional, XP Professional, 2003 Server, Vista Business or Vista Enterprise with Internet Information Server (IIS). A Hardkey and License file is required for the SCADA node to run in communication mode.

**Install Project node** software. This will make this PC a Project Node ONLY. It is intended for network architectures where the Web Server (Project Node) is separate from any SCADA nodes. This might be done for security, administrative or cost reasons. It will convert a SCADA node to a Project Node even if SCADA software was previously installed.

Project Node software is a collection of ASP pages that are "served" by a web server to client web browsers. Install Option 2 will install Project Node software (ASP files), the centralized database (bwCfg.mdb), and DrawDAQ. The acts as a centralized database server and the configuration tool.

The PC must have a Windows Operating System that provides a Web Server: Windows 2000 Professional or Server, XP Professional, 2003 Server, Vista Business or Vista Enterprise with Internet Information Server (IIS). No Hardkey or License file is required for Project Only Node.

#### Note - option 2 (Install Project Node) will convert an existing SCADA or combined Project/SCADA node to be a Project Node Only.

**Install SCADA node** software. This will make this PC a SCADA Node ONLY. It's used for systems with multiple SCADA nodes in a project. SCADA nodes do not need to be a web server. SCADA nodes do not need the Project Node software installed on the same PC. Install Option 3 will install SCADA Node Software, Communications Drivers, the OPC Service, and ViewDAQ. The PC will be able to communicate with automation devices. The Hardkey and Software License Control File are required for the SCADA node to run in communications mode. The PC must have Windows 2000, XP Professional, 2003 Server, Vista Business or Vista Enterprise. No Web server is required. There must be a project node somewhere on the network to configure this SCADA node's database.

Note - option 3 (Install SCADA Node) will convert an existing Project or combined Project/SCADA node to be a SCADA Node Only.

**Install OPC service** software. Installation Option 4 is intended for a remote OPC server that is not on the same computer as a SCADA node. If a SCADA node is to access the OPC server of a remote computer, then the OPC Service must be installed on that remote OPC Server computer. No Hardkey or license is required for this option. This is not an OPC Server. This service allows the WebAccess OPC Tool to communicate to an OPC Server using a TCP/IP connection over the Internet.

9. Choose Destination - Folder where setup will install WebAccess SCADA Node program and Project Configuration files. To continue, click **NEXT**.

Note - It is recommended to accept the default directory (*drive:\WebAccess\Node*) unless you are very experienced user and have a good reason. If you are changing the default location, type the entire path (DO NOT ENTER ONLY A DRIVE LETTER).

10. Enter a **Remote Access Code**. This is HIGHLY RECOMMENDED. It will prevent unauthorized users from hijacking your Project Node (Web Server) or SCADA node. 32 characters maximum. You can only modify this Remote Access Code using the installation program. This code must match the code used in the Project Manager in order to create new projects to your Project node.

To continue, click **NEXT**.

11. If data must pass through a Firewall or mapped to a private IP via NAT, enter the **Primary TCP Port Number** (i.e. TCP Port).

*Note - 0 = the default port number (4592)* 

If you are not using a firewall, accept the default (0). To continue, click **Next**.

12. If data must pass through a Firewall or mapped to a private IP via NAT, enter the **Secondary TCP Port Number**. WebAccess needs the http port and two additional ports through a firewall; they cannot be the same port number.

*Note - 0 = the default port number (14592)* 

If you are not using a firewall, accept the default (0). To continue, click **Next**.

13. Confirm the WWWRoot directory to **Install ASP files** - This is the directory used by IIS (Internet Information Server) Web Server. WebAccess creates a subdirectory (\broadweb) and installs the ASP Files that are served by the Web Server to clients as the configuration tool (Project Manager).

Note - it is recommended not to change this unless you are an experienced user and there are more than one WWW server or more than one operating system image installed.

If the path **drive:\InetPub\wwwroot** does not appear, then Internet Information Server (IIS) is not installed on this PC. You should cancel installation and install IIS (Internet Information Server) from your Windows Installation CD. To continue, click **Next**.

 Install Control File - Check the box to install the Software License Control File. If you are updating an existing WebAccess node, leave this box un-checked to use your previously installed license file.

If you do not have a license and want to use the demo license (limited to 32 tags) leave this box un-checked.

If you have your license diskette or CD with the license file (named bwkserv.exe), **check the box**. To continue, click **Next**.

Note that it is common for the license file to be emailed. You can copy it to a memory stick, network drive or other method to get it to the SCADA Node. You can also copy it manually later co drove: \Webaccess\Node\bwkserve.exe on the SCADA Node.

Only the SCADA node needs a license

- 15. WebAccess will install files to the directories above. This can take a long time for the project node, mostly to install all the help files.
- 16. If you are installing the Software License Control File, Web Access will prompt you to insert the diskette.

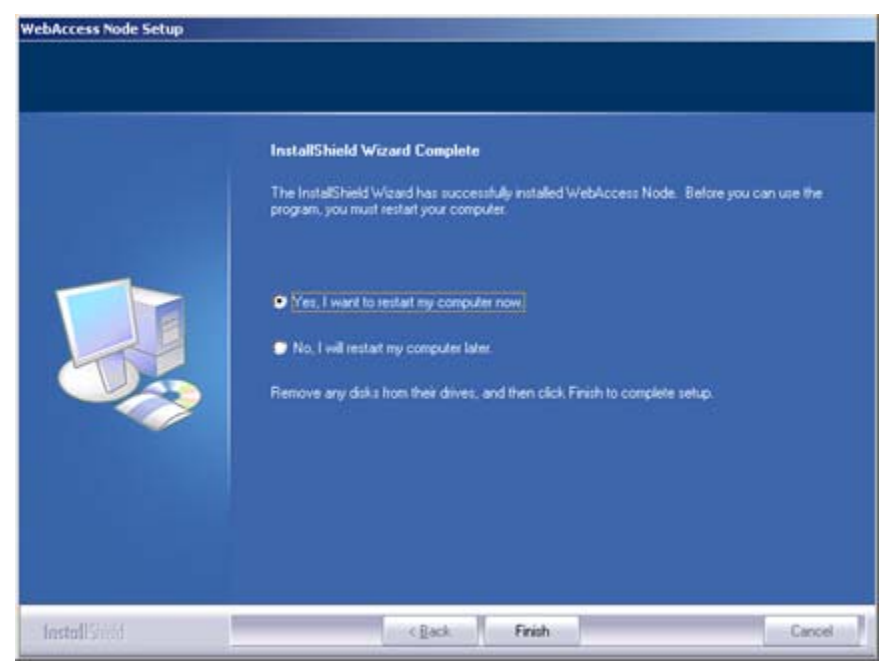

#### 17. InstallSheild Wizard Complete.

Select, Yes I want to restart my computer now.

To continue, select Finish.

18. Install **Hardkey** on SCADA node after reboot. If you do not install a hardkey, the system will run in Simulation Mode.

Avoid Electrostatic discharge when installing key.

Note - All USB Sentinel SuperPro hard keys must be removed before installing software. See <u>USB</u> <u>Hardkey</u> section for more information.

After reboot, you should see the WebAccess Icon 💐 in the taskbar next to the system clock.

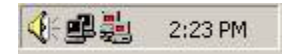

Install **Project and SCADA Node** software also installs **DrawDAQ** and **ViewDAQ**. Right clicking the WebAccess icon accesses these options plus Start Kernel, Stop Kernel and Download Graph.

| Start Kernel   |             |
|----------------|-------------|
| otop kernel    |             |
| ViewDAQ        |             |
| DrawDAQ        | •           |
| Download Graph | •           |
| BroadWin Home  |             |
| Help           | WebAccess 3 |

Figure – combined Project Node and SCADA Node Taskbar Menu

#### Project Node Taskbar Icon

If you install Project Node only, DrawDAQ and Download Graph appear in the Taskbar menu (but no Start Kernel).

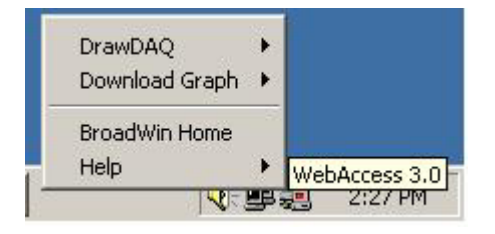

Figure – Project Node Taskbar Menu

#### SCADA Node Taskbar Icon

If you install SCADA Node only, Start Kernel appears in the Taskbar menu (but no DrawDAQ and Download Graph).

| Stop Kernel   |             |
|---------------|-------------|
| ViewDAQ       |             |
| BroadWin Home |             |
| Help          | WebAccess 3 |

# Use DataLog Folder Option to reduce Install Time

WebAccess Installation checks the security settings in

drive:\Inetpub\wwwroot\broadweb and drive:\WebAccess. It checks every file. If there are many DataLog Trend files (for example after a system has been running for months or years) the Install process will take an extremely long time, maybe hours to check all thos files. It is recommended to use the Data Log Folder option in node properties to define a folder outside of drive:\WebAccess (for example use C:\WebAccessDATALOG) to avoid this. Before installing you should create this folder and move all the DATA Log folders in drive:\WebAccess\Log to the new folder (do this before re-installing WebAccess).

# Task 2: Modify Printer Setup for printing Graphic Displays

The number of printers you might want to attach to a WebAccess system depends on the type of printouts required during operation. In general, you can enable the following to be sent to the default printer of the SCADA Node or Project Node:

- alarm log SCADA Node
- action log SCADA Node
- Scheduled reports Project Node

Printing of graphics and trends can be directly to Printer or the Paintbrush program (Paint.exe). The default is to Paintbrush.

To print directly to printer, modify the \*.INI files (and create them if they don't exist).

#### Printing from VIEW (Client) or ViewDAQ

- 1. On SCADA node, open Notepad. Start -> Run -> Type Notepad
- Browse to WebAccess, typically located in
   C:\WebAccess\Client\bwclient.ini (for VIEW in a Web Browser)

```
BWCLIENT.INI (opens paint)
      [[viewer]
      bitmap=mspaint.exe
      bitmap_width=
      bitmap height=
      text=notepad.exe
      actlog=notepad.exe
      almlog=notepad.exe
      [mapping]
      67.94.27.177:0=127.0.0.1:0
      [webvrpcs]
      keep=0
BWCLIENT.INI (prints directly to printer)
      [viewer]
      bitmap=mspaint.exe /p
      bitmap width=600
      bitmap_height=800
      text=notepad.exe
      actlog=notepad.exe
      almlog=notepad.exe
      [mapping]
      67.94.27.177:0=127.0.0.1:0
      [webvrpcs]
      keep=0
```

Note that a similar file exists for ViewDAQ located typically at C:\WebAccess\Client\bwclient.ini (for adjusting ViewDAQ on a SCADA node):

The options are:

**Bitmap=mspaint.exe** will open PAINT, the standard bitmap editor supplied with Windows Operating Systems. Users can then save, print or even email the image from PAINT. This is the default setting in the INI file.

**Bitmap=mspaint.exe /p** will print directly to the default printer. The default printer is the Windows Operating System default Printer set in Start -> Settings -> Printers.

User must use the PRINT button on the WebAccess Toolbar (the <PRINT? keymacro) or Right Click -> File -> Print. *The Web Browser's print button will not print a graphic display.* The Print will be in "landscape" mode.

**Bitmap\_width=0** will use the actual pixels displayed on the screen to generate the bitmap and print. This can be adjusted to "fit" the page (160 to 3600 pixels).

The number specifies the number of pixels in the starting bitmap. The printer driver will fit this to the page based on the resolution of the printer and the peculiarity of the printer driver. For an HP LaserJet 1200 (1200 dpi) bitmap\_width=800 works well.

**Bitmap\_height=0** will use the actual pixels displayed on the screen to generate the bitmap and print. This can be adjusted to "fit" the page (120 to 2700 pixels). For an HP LaserJet 1200 (1200 dpi) bitmap\_width=400 works well.

#### Printing from VIEW or ViewDAQ on SCADA Node

- 1. On SCADA node, open Notepad. Start -> Run -> Type Notepad
- 2. Browse to WebAccess Typically located in C:\WebAccess\Node\bwview.ini

# BWVIEW.INI

```
bitmap=mspaint.exe /p
bitmap_width=600
bitmap_height=800
text=notepad.exe
actlog=notepad.exe
almlog=notepad.exe
```

- 3. Save your changes
- 4. Open BWDRAW, INI
  - (C:\WebAccess\Node\bwdraw.ini)

#### BWDRAW.INI

```
[viewer]
bitmap=mspaint.exe /p
bitmap_width=600
bitmap_height=800
text=notepad.exe
actlog=notepad.exe
text=notepad.exe
actlog=notepad.exe
actlog=notepad.exe
almlog=notepad.exe
```

## Task 3: Change Remote Access Code and TCP Ports

The Remote Access Code used during software installation on the Project Node and each SCADA Node must match the Remote Access Code entered in your Project Manager Database. The TCP Ports used by the Project Node and SCADA Nodes must match those used by your Firewall or Router, and, as entered in your Project Manager database: (Primary Port, Secondary Port, HTTP port and SMTP port). These are specified when you installed Node Software. You can change them by re-installing software on the nodes or by editing to BWSERVER .IN file

#### Change Remote Access Code or TCP Ports without reinstalling Software

Edit to BWSERVER .IN file to

 Open Explorer. Go to *drive*: \WebAccess\Node (typically C: \WebAccess\Node)

- 2. Right Click on bwserver.ini
- 3. Select Open with...
- 4. Select Notepad.
- 5. If you are using a firewall or port mapping and entered alternate TCP ports, try changing them to zero (the default).

```
[port]
web_rpc_port=0
web_socket_port=0
```

[nodetype] type=0

[security] code=remoteaccesscode

[language] type=1

[www] root=c:\inetpub\wwwroot

#### remember for ports, 0 = 4592 and 14592

- 6. If you accepted the defaults, try changing them to another number (like 5592 and 15592 or any two numbers above 2000 and less 655355).
- 7. You can add a remote access code or change it here (without having to reinstall software. Remember to run UPDATE in the Project manager so the database matched this code.
- 8. Save the bwserver.ini file
- 9. Login to Project Manager and use UPDATE to change the Ports in the Project Database for the SCADA node and Project Node.
- 10. Download.

# Reference

WebAccess Installation Guide

On the CD ROM

http://broadwin.com/Manual/InstallGuide/InstallGuide.htm

http://broadwin.com/downloads/winhelp/InstallGuide.CHM

WebAccess Engineering Manual.

http://demo.broadwin.com/broadweb/EngMan/EngMan.htm

http://broadwin.com/downloads/winhelp/EngMAN.CHM

http://localhost/broadweb/EngMan/EngMan.htm

| 🕽 Broadwin WebAccess Project Manager - Microsoft Internet Explorer 📃 🔲 🗶 |                                                                              |              |              |             |           |        |
|--------------------------------------------------------------------------|------------------------------------------------------------------------------|--------------|--------------|-------------|-----------|--------|
| Ele Edit :                                                               | yerr Fgrantes Iools Help                                                     | ⇔Back +      | $10^{-1}$    | 03          | 1 25      | »      |
| Address 🔕 ho                                                             | tp://demo.broadwin.com/broadwe                                               | b/bwproj.asp |              |             |           | • ନ୍ତ  |
| _                                                                        | Engineering Manual                                                           |              |              |             |           |        |
| Bro                                                                      | adWin WebAccess Pr                                                           | oject Manag  | er Qui       | ck Sta      | rt Help I | Logout |
|                                                                          |                                                                              |              |              | _           |           | _      |
|                                                                          | Curren                                                                       | t Project(s) |              |             |           |        |
| Project<br>Name                                                          | Description                                                                  | IP           | HTTP<br>Port | TCP<br>Port | TimeOut   | Update |
| LiveDEMO                                                                 | Demo in San Ramon CA                                                         | 67.94.27.175 | 0            | 0           | 0         | Update |
|                                                                          | Please select one of above available Projects to start!!                     |              |              |             |           |        |
| Integrity Chi                                                            | Integrity Checking Backup Restore Admin/Project User COBC Log Data Source    |              |              |             |           |        |
| System Log                                                               | System Log Action Log Alarm Log Analog Tag Log Discrete Tag Log Text Tag Log |              |              |             |           |        |
| •                                                                        |                                                                              |              |              |             |           | •<br>• |

Figure – Engineering Manual opens from HELP in Project Manager
# Section 3 - Project and SCADA Node Configuration

# Objectives

This section provides details on the minimum settings to enable communication between WebAccess Project Node, SCADA Node and Clients via a web browser. This is a useful first step in "checking-out" your network. At the completion of this section, you will be able to create an Project, configure a SCADA Node and check communications. The following topics are covered:

- Create a Project.
- Configure a SCADA Node.
- Download SCADA Node configuration (from Project Node to SCADA node even if they are the same PC, it's different software modules).
- Start and Stop a SCADA node.
- Communicate with SCADA Node from a client Web browser.
- View default Graphic displays.

# **Training Notes**

The minimum configurations required to establish communication with a controller device are:

- A Project Node to act as the "Development Tool" and download a "Runtime" Configuration to the SCADA node
- A SCADA Node specifies data logging, trends, communications, reports, etc and acts as the "runtime" software module.
- Port configuration specifies the communication port(s) to communicate with the controllers and field devices.
- Device configuration specifies the device type and addresses.
- Tags You need at least one tag to communicate to a controller or IO device.

To check that you can read and write data to a controller device, you need to create an I/O point, such as a Single Point tag. A single point tag is a tag that addresses a memory location in

the controller device. It constitutes a single I/O point. WebAccess also supports tags that consist of multiple I/O points, called Blocks. These are discussed in section 4.

To check communication with your SCADA node, begin by quickly configuring a Project with the minimum information needed to Download and Start your SCADA node. This will allow you to test out your newly installed software. This assumes you have installed Project Node and SCADA node Software.

To build a minimum configuration to download and Start WebAccess software:

- Connect to Project Node
- Start WebAccess Configuration
- Create a Project
- Open Project Manager
- Create a Node
- Download and Start SCADA node
- VIEW the SCADA node

WebAccess has pre-built system displays that allow you to quickly build and VIEW a run-time database without any graphics building. This should take an experienced user less than 5 minutes to build a basic project, download and start your SCADA node and confirm your software installation was successful.

# Exercises

#### Task 1: Connect to project node

1. Start Internet Explorer.

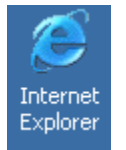

- Double Click the Icon on your Desktop
- OR, Click Icon on your Taskbar
- OR, From the Start button select: Start->Programs->Internet Explorer
- 2. Enter the <u>IP address or URL</u> into the "Address Bar" (Figure 3-1).

To connect to the Live Demo enter <u>http://demo.broadwin.com/</u> or http://67.94.27.175

To connect to your local PC enter <a href="http://localhost/">http://localhost/</a>

If you do not have a network card or it is not plugged in or it is otherwiase disabled, connect using your computer name. For example: <u>http://mylaptopname</u>.

In Windows XP, You can determine your computer name from by **Right Clicking** on **My Computer**, selecting **Properties**, then selecting the **Computer Name** tab.

3. Press the Enter key or Select Go.

|          | 🗟 Broadwin WebAccess Welcome Page - Microsoft Internet Explorer                                    |
|----------|----------------------------------------------------------------------------------------------------|
|          | je Edt Wew Favorites Iools Hell" → Back • → · ③ ③ ④ ③ ③ ③ ③ Search @ Favorites @ Media ③ ④ • ④ · ● |
|          | Welcome to the WebAccess Live Demo System!                                                         |
| <b>7</b> | This system is connected to real automation equipment (PLCs).                                      |
| Address  | Broadwin WebAccess                                                                                 |
| Autress  | Browser-Based<br>Broadwin Technology Inc.                                                          |
|          |                                                                                                    |
| GO       | WebAccess Configuration Username : admin                                                           |
|          | WebAccess View Password: (blank, no password)                                                      |
|          |                                                                                                    |
|          |                                                                                                    |
|          | Software Powers EAutomation                                                                        |
|          |                                                                                                    |
|          |                                                                                                    |
|          | Copyrights 2000 - 2005 Broadvin Technology, Inc. All Rights Reserved.                              |
|          |                                                                                                    |

Figure 3-1 – Customized "Home" page for the DEMO showing Internet Explorer Web Browser - Address Bar

**Congratulations!** You have successfully connected to your WebAccess Project Node. It took no special software to connect.

#### WebAccess HMI & SCADA software Basic Training • 3. Project & SCADA Node Configuration

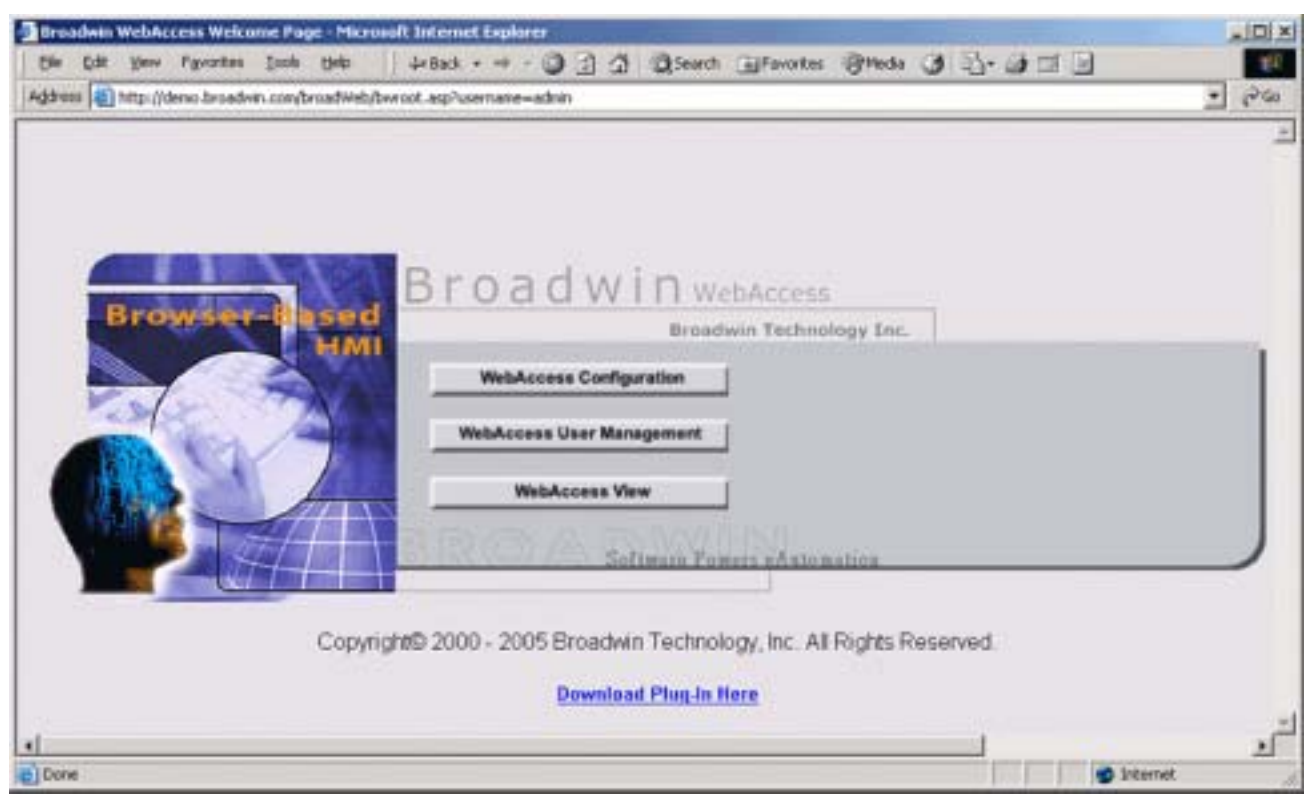

Figure 3-2 – WebAccess Welcome: "Home" or "Root" page – bwRoot.ASP

Your WebAccess probably looks like the above.

There are three choices on the HOME Page (bwroot.asp).

- WebAccess Configuration This is to configure Nodes, ports, devices and tags. It is used by engineers and technicians: Admin and Project Users.
- WebAccess User Management this is to configure users and passwords only by Admin and User Managers.
- WebAccess View this is the 'runtime" version used by engineers, operators and ordinary users: Admin, Power Users, General Users and Restricted Users.

If this is a newly installed system, you must build a project, using WebAccess Configuration, and download it to a SCADA node, before you can use VIEW.

Let's next go to WebAccess Configuration, to build a project.

# Task 2: Start WebAccess Configuration

1. Select **WebAccess Configuration** button on the HOME Page (bwroot.asp), Figure 3-3.

#### WebAccess Configuration

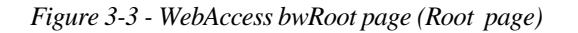

2. Configuration Login Page appears, Figure 3-4 (bwconfig.asp)

| Broadweil WebAccess Logen Microsoft     Die Edit View Figuentes Socia tr | Linternet Explorer<br>R *   4-Sad: + → + ③ ② ③ ③ ③ QSearch Gylfanortes @Heda ④ |        |
|--------------------------------------------------------------------------|--------------------------------------------------------------------------------|--------|
| Agitress Altp://demo.broadwin.com/broa                                   | diveb,bw.con/ig.aspilusemane=adnin                                             | • 2°60 |
|                                                                          |                                                                                | *      |
|                                                                          |                                                                                |        |
| Browser-Base                                                             | Broadwin webAccess                                                             |        |
|                                                                          |                                                                                | 1      |
| Ed Z                                                                     | Login Name Password                                                            |        |
| <b>GIN</b>                                                               |                                                                                |        |
|                                                                          | Sufferen Powers eAstomation                                                    |        |
|                                                                          |                                                                                |        |
|                                                                          |                                                                                |        |
|                                                                          |                                                                                |        |
| Done                                                                     | [77] 👘 brtenat                                                                 | -      |

*Figure 3-4 - Configuration Login (bwconfig.asp)* 

3. Login with Default username and password

If this is a new system or you are connecting to the Live Demo, use the "Default Login". Otherwise, use your Login Name and Password.

a. In the Login Name field type: admin

b. Leave **Password** field blank (i.e. no password)

| Pass | word |
|------|------|

c. Click the Login Button

"WebAccess Project(s)" list appears (bwproj.asp). If this is a newly installed system, it will be empty (Figure 3-5). Otherwise, a list of projects previously configured appears (Figure 3-6).

# Task 3: Create New Project

If you have not already done so, connect to the Project Node and Start WebAccess Configuration.

|                             | and Theorem Sheps 3 7. 3 3 . 1                             |             |
|-----------------------------|------------------------------------------------------------|-------------|
| 1                           | BroadWin WebAccess Project(s)                              | Logout      |
|                             | Current Project(s)                                         |             |
| Integrity Ch                | ecking Backup Restore Admin/Project User Property          |             |
| System Log Action Log Alarm | Log Analog Tag Log Discrete Tag Log Text Tag Log LogData N | Aaintenance |
|                             | Project Configuration                                      |             |
|                             | Create New Project                                         |             |
| Project Name                | pName                                                      |             |
| Project Description         | Project Description                                        |             |
| Project Node IP Address     | 67.9427.174                                                |             |
| Project Node HTTP Port      | 0                                                          |             |
| Project Primary TCP Port    | 0                                                          |             |
| Project TimeOut             | 0                                                          |             |
| Access Code                 | remoteaccesscode                                           |             |
|                             |                                                            |             |
|                             | Submit for New Project                                     |             |
|                             |                                                            |             |

Figure 3-5 - WebAccess Project List empty - newly installed system (bwproj.asp)

- 1. Enter a **Project Name** for this project, in the **Create New Project** section in the WebAccess Project(s) List (Figure 2-27). This name can be any alphanumeric (but NO UNDERSCORES). This name will identify the project in the Project Manger. It also will appear on the caption bar in VIEW. Projects are typically named after the customer or facility.
- Note If you are using a standalone system, the Project Name with the SCADA node name appended to it will appear in ViewDAQ and DrawDAQ menu lists (ProjectName\_NodeName)
  - 2. Optionally, enter a **Project Description** to help identify your project. This will appear only in the Project Manager.
  - 3. The **Project Node IP Address** should already appear by default. You can also use a URL or Computer Name.
  - 4. If connecting through a Firewall, enter the **Primary Port Number** of a TCP port assigned by your system administrator.

If not using a Firewall, accept the default: 0. Note that 0 means the default primary port number (4592)

5. It is recommended to accept the default **Project Time Out**. 0 means the default value is used (15 seconds). Project Time out can range from 1 to 60

seconds. This is the time for normal communications between the Project Node and a SCADA node or the Project Node and the ASP Server.

- 6. The Access Code should appear by default. This is the Remote Access Code specified during the installation of the WebAccess Project Node Software. This Remote Access Code is to prevent unauthorized use of your project node.
- 7. Press Submit for New Project.

#### Task 4: Add SCADA Node

If you have not already done so, connect to the Project Node and Start WebAccess Configuration.

|              | Broad                                                         | dWin WebAcc                                         | ess Project                                       | :(s)                                               |                           |           | Logout |
|--------------|---------------------------------------------------------------|-----------------------------------------------------|---------------------------------------------------|----------------------------------------------------|---------------------------|-----------|--------|
|              |                                                               | Current P                                           | roject(s)                                         |                                                    |                           |           |        |
| Project Name | Description                                                   | IP                                                  | HTTP Port                                         | TCP Port                                           | TimeOut                   | Update    | Delete |
| Project1     | Project Description                                           | 67.94.27.174                                        | 0                                                 | 0                                                  | 0                         | Update    | Delete |
| System Log   | Please select<br>Integrity Checking<br>Action Log Alarm Log A | ct one of above<br>Backup Resto<br>vnalog Tag Log [ | available Proj<br>re Admin/Pro<br>Discrete Tag Lo | ects to star<br>ject User Pro<br>g <u>Text Tag</u> | til<br>perty<br>Log LogDa | ta Mainte | nance  |

Figure 3-6 - Project List - a single project shown.

1. From **Current Projects** (Figure 3-6) select your Project Name.

If there are no projects listed, see the previous section: <u>Create New Project</u>.

2. The WebAccess Project Manager opens (bwMain.asp).

| Project : Project I - Microsoft | Internet Explorer<br>Iools Help Address 顲 http | p://owi-e/broadWeb/bwMain.asp?pos-projec_ | ×<br>▼ ∂⊙ <b>5</b> |
|---------------------------------|------------------------------------------------|-------------------------------------------|--------------------|
| j ⇔Back • ⇒ • 🕥 😰 🛆             | Search Favorites                               | Media 🧐 🗳 🥔 🕼 🖉 🖉                         |                    |
| Broa                            | dWin WebAccess Pro                             | ject Manager                              | Home Logout        |
| -                               | Project Property Add SCADA                     | A Node Import SCADA Node User             |                    |
| Project / Node<br>Project1      | Project : Project1                             |                                           |                    |
| Device Type                     | Project Name                                   | Project1                                  |                    |
| ABPLC5                          | Project Description                            | Project Description                       |                    |
| ABSLU5<br>AceFAM3               | Project Node IP Address                        | 67.94.27.174                              |                    |
| ADAM5K<br>ADAM5KE               | Project Primary TCP Port                       | 0                                         |                    |
| ADAM6K                          | Project TimeOut                                | 0                                         |                    |
| ADMIO<br>AXLNEMB                | Remote Access Code                             | remoteaccesscode                          |                    |
| BWDDE                           | Project Node HTTP Port                         | 0                                         |                    |
| BwSNMP                          |                                                |                                           |                    |
| E Done                          |                                                | Local                                     | intranet //        |

Figure 3-7 - Project Manager - Project page

3. Select Add SCADA Node from the Project Manager.

| 4. | The Create SCADA Node | ASP page opens | (Figure 3-8). |
|----|-----------------------|----------------|---------------|
|    |                       |                |               |

| 10 000 11000 |                        | Greate New Schup | (Node [Carcel]        | OUDITIE          |
|--------------|------------------------|------------------|-----------------------|------------------|
| 11           | Node Name              | SCADANode1       |                       |                  |
| rvice Type   | Node Description       | ſ                |                       |                  |
| 5 5          | CADA Node IP Address   | 67.94.27.174     |                       |                  |
|              | Primary TCP Port       | 0                | Secondary TCP Port    | 0                |
|              | Node time out          | 0                | Remote Access Code    | remoteaccesscode |
|              | Email Server           | 67.94.27.174     |                       | Email Port       |
|              | Email From             | [                |                       |                  |
|              | Report Email To        |                  |                       |                  |
|              | Report Email Cc        |                  |                       |                  |
|              | Alarm Email To         | [                |                       |                  |
|              | Alarm Email Cc         | [                |                       |                  |
|              | Alarm Voice            | None             |                       | •                |
|              | Alarm Log To ODBC      | C Yes @ No       | Alarm Log To Printer  | Disable 💌        |
|              | Action Log To ODBC     | C Yes ⊙ No       | Action Log To Printer | Disable 💌        |
|              | Data Log To ODBC       | ⊂ Yes ⊙ No       |                       |                  |
|              | Start Up Option        |                  | Kernel with View      |                  |
|              | Beep Interval          | 10 Seconds       | Beep Frequency        | 384 Hz           |
|              | Beep Duration          | 500 Milliseconds | Lines Per Log Page    | 55 Lines         |
|              | Printer Control String |                  |                       |                  |
|              |                        |                  |                       |                  |

Figure 3-8 - Create SCADA Node

- 5. Enter a **Node Name** for this SCADA node. This is the name that users will see in the caption bar of VIEW and use to select this node from a list of nodes if your have multiple SCADA nodes.
- Note the Project Name with the SCADA node name appended to it will appear in ViewDAQ and DrawDAQ menu lists (ProjectName\_NodeName). See <u>Start Kernel from Taskbar Icon</u> in section <u>2.1.5.1</u>. of the Engineering Manual.
  - 6. Optionally, enter a **Description**.
  - Enter the **IP address** of the SCADA node. The Project Node IP Address appears by default. Be sure to enter the IP Address of the SCADA node. You can also use a URL or Computer Name. For more information, see the Engineering Manual, section <u>2.3.1 About Addresses.</u>
  - 8. If connecting through a Firewall, enter the **Primary Port Number** of a TCP port assigned by your system administrator. This must also match the values entered in WebAccess Installation (and listed in the SERVER.INI file)

If not using a Firewall, accept the default: 0. Note that 0 means the default primary port number (4592)

9. If connecting through a Firewall, enter the **Secondary Port Number** of a TCP port assigned by your system administrator.

If not using a Firewall, accept the default: 0. Note that 0 means the default secondary port number (14592).

WebAccess uses the HTTP (port 80) plus these 2 additional TCP ports; do not use the same port number for both primary and secondary ports if you are connecting through a firewall.

*Firewalls - Three (3) TCP ports are required. Typically port 80 is already open, this is the port for HTTP (web and ASP pages). WebAccess needs two additional ports:* 

Primary port (default 4592) for file transfer and

Secondary Port (default 14592) for real-time data.

- Port Mapping and Network Address Translation (NAT). This is where Private IP addresses of a corporate intranet use a single public IP address. The same ports described for firewall must be mapped in NAT also. For more information, see <u>TCP Ports & Firewalls</u> and <u>Routers & NAT</u> in the Security Section of the Engineering Manual.
  - 10. It is recommended to accept the default **Node Time Out**. 0 means the default value is used (15 seconds). SCADA Node Time out can range from 1 to 60 seconds. This is the time for normal communications between the SCADA Node and a VIEW Client, the Project Node and the ASP Server. If you have a very slow network connection between the Project and SCADA nodes, you may have to increase this value.
  - 11. Enter the **Remote Access Code** for the SCADA node (this must match the remote access code entered during software installation of the SCADA node software) (This is also in the SERVER.INI file). The Project Node's Remote Access Code appears by default. The SCADA Node and Project Node do not

necessarily have the same Access Code. This Remote Access Code is to prevent unauthorized use of your SCADA node.

- 12. Leave the information about Alarm Log, Printers, Action Log, Alarm Beep, email and other fields blank for now.
- 13. Most users should leave the information under Redundant SCADA node blank. If you have a Redundant SCADA Node, enter its IP address, node name, firewall ports and remote access code. A separate license and control file is needed for the Redundant SCADA node. However, an offline standby can be created by using a Redundant SCADA node and manually moving the Hardkey to it in the event the Primary Fails. Redundant SCADA nodes work well only for network (i.e. TCP/IP) connection to field devices. Serial communications would requires some third party hardware switches to switch the serial connection between SCADA nodes.

#### 14. Press Submit.

You have configured enough information to Download and Start a SCADA node.

This is just the minimum to create a SCADA Node. Please refer to section 3.2 on SCADA Node Properties in the Configuration Manual. <u>http://demo.broadwin.com/broadWeb/engman/3.2\_SCADA\_Node\_Properties.htm</u>

#### Task 5: Download and Start the SCADA Node

If you have not already done so, <u>connect to the Project Node</u> and <u>Start WebAccess</u> <u>Configuration</u>. Select your Project.

 Select the SCADA Node under your Project Name in the Project/Node list (Figure 3-9).

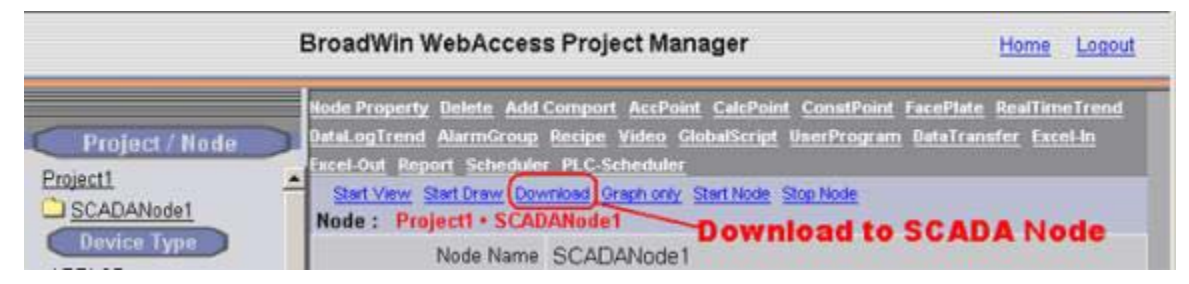

Figure 3-9 - SCADA Node Main page (Main.asp) - Download

- 2. Select Download.
- 3. The Download Dialog Box pops open (Figure 3-10).

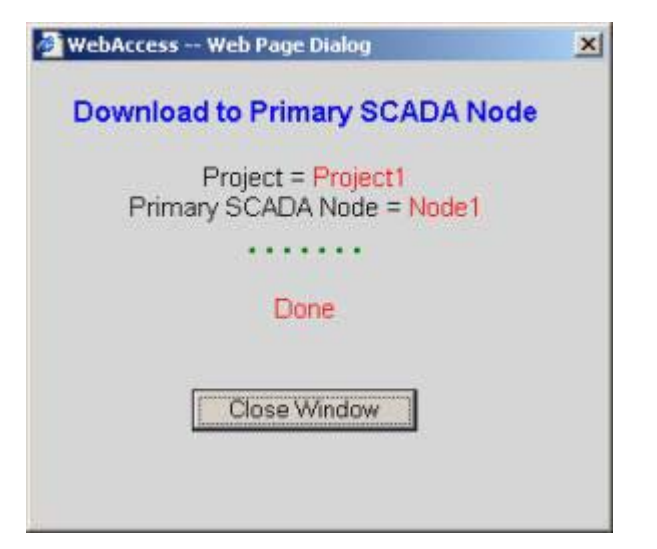

Figure 3-10 - Download SCADA Node

- 4. When download is finished, select **Close Window** (Figure 3-10).
- 5. From Project Manager select Start node (Figure 3-9).
- 6. The Start Node Dialog Box pops open (Figure 3-11).

| 🗿 WebAccess Web Page Dialog                         | × |
|-----------------------------------------------------|---|
| Start Primary SCADA Node                            |   |
| Project = Project1<br>Primary SCADA Node = Node1    |   |
| Primary SCADA Node started in<br>Communication mode |   |
| Close Window                                        |   |
|                                                     |   |

Figure 3-11 - Start SCADA Node

7. When Node is started, select Close Window (Figure 3-11).

#### Download on a Running System.

If the SCADA node was already running, (like it might be now) Download to the SCADA Node will temporarily STOP the SCADA Node if it is running, then restart it. Users will see a blank screen. Trend and reports will stop collecting data. Communications to field devices will stop.

If you make changes to a Tag, you must download (which will stop and restart the SCADA Node).

Changes to Graphic Displays (and associated Screen Scripts, keymacro files) can be downloaded without stopping the SCADA Node by using <u>Graph Only</u> download link. Trends, Recipes and other features also have a Download feature in their configuration pages that allow a download without stopping the SCADA node.

#### Task 6: Start VIEW

Continuing from Step 7 in the previous section (Download the SCADA Node).

|                                                | BroadWin WebAccess Project Manager                                                                                                    | <u>Home</u>                    | Logout          |
|------------------------------------------------|----------------------------------------------------------------------------------------------------|--------------------------------|-----------------|
| Project / Node Project1 SCADANode1 Device Type | Node Property Delete         Add Comport         AccPoint         CalcPoint         ConstPoint         FacePlate           DataLogTrend         AlarmGroup         Recipe         Video         GlobalScript         UserProgram         DataTran           Excel-Out         Report         Scheduler         PLC-Scheduler         Start Node         Stop Node           Start View         Start Draw         Download         Graph only         Start Node         Stop Node           Node         Project1 + SCADANode1         Start VIEW         Start VIEW         Node Name         SCADANode1 | : <u>RealTim</u><br>Isfer Exce | eTrend<br>el-in |

Figure 3-12 Start VIEW from Project Manger

8. Select <u>Start View</u> (Figure 3-12).

There are other ways to START VIEW described in <u>VIEW Client Options</u> and <u>Start WebAccess VIEW</u>

9. If you have not already installed the Client, you will see a message (fig 3-13): "Please Click here to install WebAccess Client first".

| Address 1 http://64.232.247.17 | 5/broadWebjbwMain.asp?pos=project8ProjEdbw=L8Pro▼ 🔗 😡  | Unks »   |
|--------------------------------|--------------------------------------------------------|----------|
| BroadWin W                     | bAccess Project Manager                                | <u>^</u> |
| Project / Node                 | ▲ Please click here to install WebAccess Client first. |          |
| C) Done                        | internet                                               |          |

Figure 3-13 - Prompt to download and install WebAccess Client

If you get this message, just follow the steps to download and install the client. If you need more information about downloading and installing the client plug-in see the <u>QuickStart Manual</u> or <u>http://demo.broadwin.com/broadWeb/QuickStart/Step 3</u> - <u>Download and Install WebAccess Client Plug-In.htm</u>.

*Hint* - After Downloading Client, close all Web browser windows before running the Client Setup program. If you close all web browser windows, you will not have to reboot your computer.

| File     Edit     Verw     Favorettes     Total     Held     Address     Import/windet/proad/web/burdation.esp/poor-project/bitright/publice-1181v     Import     Import       BroadWin WebAccess Project Manager       Home     Locodd       Project1     SCADANode       Project1     SCADANode       W E L C O M E       Webbaccess S       Official       SCADANode1       Webbaccess S       Address       Address <td colspan<="" th=""><th>Broa</th><th>dwin '</th><th>WebAc</th><th>cess View</th><th>- Micros</th><th>oft Inte</th><th>ternet Explorer</th><th></th></td>                                                                                                    | <th>Broa</th> <th>dwin '</th> <th>WebAc</th> <th>cess View</th> <th>- Micros</th> <th>oft Inte</th> <th>ternet Explorer</th> <th></th> | Broa          | dwin ' | WebAc     | cess View        | - Micros | oft Inte                                                                      | ternet Explorer |  |
|----------------------------------------------------------------------------------------------------|----------------------------------------------------------------------------------------------------|---------------|--------|-----------|------------------|----------|-------------------------------------------------------------------------------|-----------------|--|
| Project / Nodo Project / Nodo Projec                                                                                                    | File                                                                                                    | Edit          | View   | Favorites | Tools            | Help     | Address (a) http://owi-e/broadweb/bw/Main.asp/pos=project6/rojidbw=184h 💌 🔊 😡 | - 12            |  |
| Project / Nodo Project / Nodo Project / Nodo Project / Nodo Project / Nodo Project / Nodo Project / Nodo Project 1 SCADANode WELCOME W E L C O M E W E L C O M W E L C O M W E L C O M W E                                                                                                    |                                                                                                    |               |        |           | Broa             | adWin    | in WebAccess Project Manager Home Loss                                        | aut .           |  |
| Project / Nodo Project / Nodo Projec                                                                                                    |                                                                                                    |               |        |           | - Pr             | oject    | ct1 SCADANode WELCOME                                                         |                 |  |
| ABPLCS<br>ASSLCS<br>AceFAM3<br>ADAM5KE<br>ADAM5KE                                                                                                    | Proje                                                                                                    | Proje<br>ict1 | et/1   | lode      |                  | ΨE       | ELCOME                                                                        | ٦               |  |
| ABPLCS<br>ABSLCS<br>ACMARSK<br>ADAMSK<br>ADAMS                                                                                                    | 35                                                                                                    | CADA          | Node1  |           |                  | _        |                                                                               |                 |  |
| AceFANG<br>ADAMEK<br>ADAMEK<br>ADAMEK<br>ADAMEK<br>ADAMEK<br>ADAMEK<br>ADAMEK<br>ADAMEK<br>ADAMEK<br>ADAMEK<br>ADAMEK<br>ADAMEK<br>ADAMEK<br>ADAMEK<br>Becoze<br>Besozo<br>GEOZO<br>GEOZO | ABP                                                                                                    | 1.05          |        |           | I                |          |                                                                               |                 |  |
| ADAMSKE<br>ADAMSK<br>ADAMSK<br>ADAMSK<br>ADME<br>BACDE<br>BACON<br>BroadWin Technology, Inc.<br>LanStar<br>LGMST<br>MitsuAn<br>MitsuAnA                                                                                                    | Ace                                                                                                    | FAMB          |        |           |                  |          |                                                                               |                 |  |
| ACMIQ<br>AXLNEME<br>BwCOVE<br>BwSNWP<br>FrestoFC<br>GESO20<br>GESO20<br>GESO20<br>TODO<br>MitsuAn<br>MitsuAnA                                                                                                    | ADA                                                                                                    | M5KE          |        |           |                  |          | WebAccess                                                                     |                 |  |
| BwDDE<br>BwSNMP<br>Festof C<br>GE9030<br>GE9030<br>GE9030<br>C000<br>LanStar<br>LGMST<br>MitsuAnA<br>MitsuAnA                                                                                                    | ADA                                                                                                    | AIO<br>NEME   |        |           |                  |          |                                                                               |                 |  |
| FestoFC<br>GE9030<br>GE9070<br>7000<br>LanStar<br>LGMST<br>MitsuAnA<br>MitsuAnA                                                                                                    | Bw0                                                                                                    | DE<br>NMP     |        |           |                  |          | Please Login                                                                  |                 |  |
| GERROD<br>P000<br>LanStar<br>LGMST<br>MitsuAnA<br>MitsuAnA                                                                                                    | Fest                                                                                                    | toFC          |        |           |                  |          |                                                                               |                 |  |
| LanStar<br>LGMST<br>MitsuA<br>MitsuAnA                                                                                                    | GE9                                                                                                    | 070           |        |           |                  |          | BroadWin Technology In                                                        |                 |  |
|                                                                                                    | Land                                                                                                    | Star          |        |           |                  | -        | www.asoa.owin.cl                                                              |                 |  |
|                                                                                                    | Mits                                                                                                    | Au            |        |           |                  |          |                                                                               |                 |  |
| prover prover prove prove pro                                                                                                    |                                                                                                    | -             | J      | <u>,</u>  | - <sup>1</sup> - |          |                                                                               | 2818            |  |

Figure 3-14 - Login page, start VIEW – from Project Manager

- 10. Welcome to WebAccess Login appears (Figure 3-14) if the Client is installed.
- 11. Select Please Login
- 12. The User Login Dialog Box Appears (Figure 3-15).

| ogin             |                      |                   |                |       | -      |   |        |   |     | -  |      |         |
|------------------|----------------------|-------------------|----------------|-------|--------|---|--------|---|-----|----|------|---------|
| Please<br>Please | e Enter U<br>Enter P | iser Na<br>asswor | me: [a<br>d: [ | admin | _      |   |        |   |     |    |      |         |
| -                | 1                    | @<br>2            | #              | \$ 4  | ×<br>5 | 6 | 1<br>7 | 8 | 1   | 1  | -    | :       |
| Q                | W                    | E                 | R              | T     | Y      | U | 1      | 0 | P   | 1  |      | 1       |
| A                | s                    | D                 | F              | G     | н      | J | K      | L |     |    | +Bar | ckspace |
| z                | ×                    | C                 | V              | 8     | N      | м | <      | } | ] ? | Í_ | Ente | 4       |
| Cap              | s Lock               | 1                 | Shift          | 1     |        |   |        |   | 1   |    |      | Exit    |

Figure 3-15 - Login Password Dialog Box

- 13. Enter Username: **admin** and no Password:
- 14. Right Click with the mouse or press the Enter key.
- 15. The default Main Graphic Display appears (fig. 3-16). You can edit or create a new Main.bgr later.

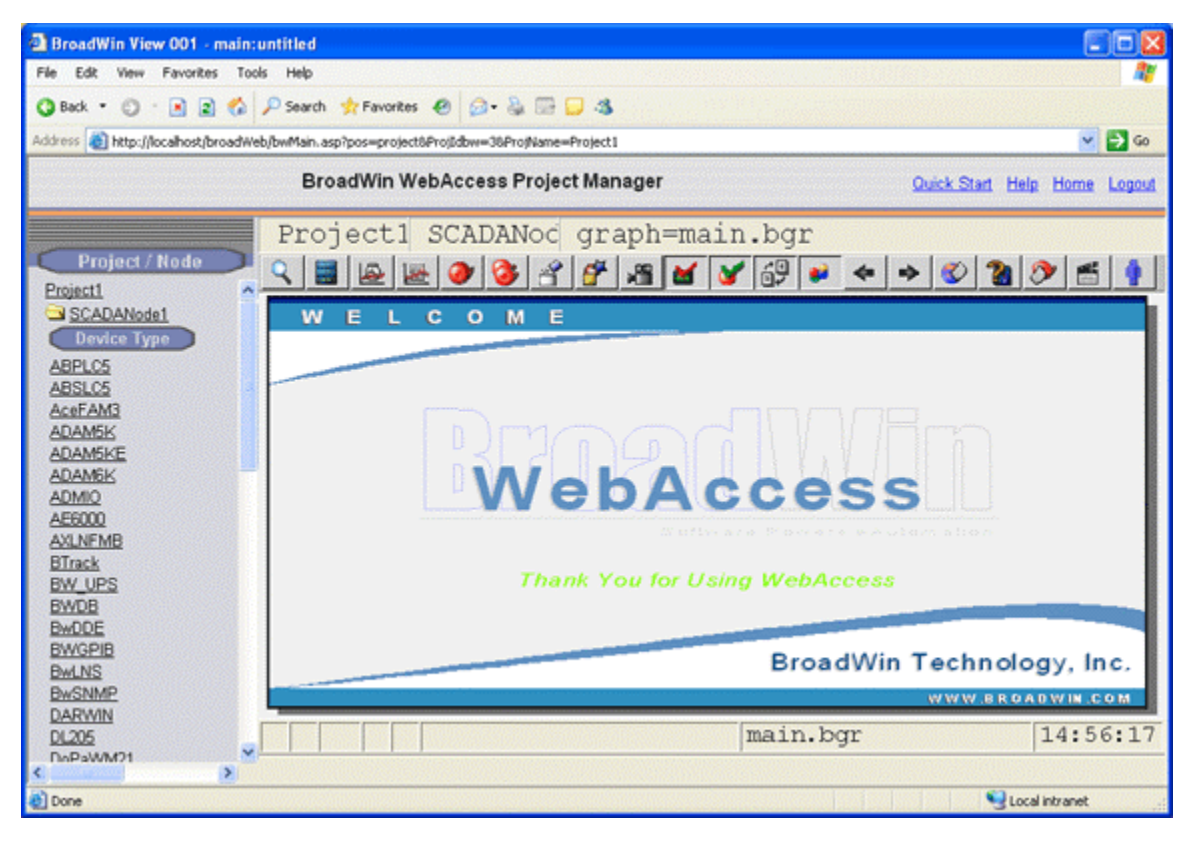

Figure 3-16 - default MAIN Graphic Display

CONGRATULATIONS! You have installed, created, configured, downloaded and started a WebAccess project.

The steps so far have been to test out your software installation, there are many steps not yet completed in building a real automation project: configuring Com Ports, Devices, Tags and building graphics are the next steps.

To rapidly build a demonstration or practice project with many graphics, you can Import a SCADA Node over the Internet from the Broadwin Live Demo (http://demo.broadwin.com). See <u>Import SCADA Node</u> in the section 2.4.2.2 of the Engineering manual. The remote access code for the demo is remoteaccesscode.

# Reference

WebAccess Engineering Manual.

http://demo.broadwin.com/broadweb/EngMAN/EngMAN.htm

http://broadwin.com/downloads/winhelp/EngMAN.CHM

http://localhost/broadWeb/engman/engman.htm

WebAccess QuickStart Guide.

http://localhost/broadWeb/QuickStart/QuickStart.htm

http://broadwin.com/downloads/winhelp/QuickStart.CHM

http://demo.broadwin.com/broadweb/ QuickStart/QuickStart.htm

# Section 4 – Communications, IO Tags and Blocks

# Objective

This section discusses the various point types (Analog Tags, Discrete Tags, Text-type Tags and Blocks, parameters, tag fields, internal tags, IO Tags etc.).

# **Training Notes**

There are two different categories of point tags: I/O communication points and database points.

- I/O Tags These include single points and multi-points. Communication points have device addresses that are mapped to some memory location in the controller device. I/O communication points are created from parameters and block types.
- Internal Tags These include constant points, calculation points and accumulation points. They are not configured for communication; they do not have I/O addresses and are used solely in WebAccess.

# **IO Tags and Blocks**

WebAccess uses two concepts of tags used in communication with plant floor devices: **Tags** and **Blocks**. Both **IO Tags** and **Blocks** describe real-time measurements and outputs (reads and writes) between the SCADA node and automation devices (PLCs, controllers, DDC systems, etc).

Tags are easiest to understand and are frequently used in small projects.

**Blocks** are a productivity tool that requires significant planning, but can dramatically reduce the time to implement a large automation project or repetitions of the same automation project.

Tags can represent **analog**, **discrete** or **text** type data. Discrete type data is also called **digital**. Text type data is also called string data. Analog data is a usually a floating point number. Discrete data is an Integer between 0 and 7, but is often only 0 or 1 (hence the term digital). Text type data is an ASCII string up to 72 characters.

Users reference the data in a tag by its tagname. For example, a temperature might be read by typing **ZoneTemp1**.

**Parameters** are like tags, but are grouped into a Block. Users reference the data in a block by appending the parameter to the block name: **Blockname:Parameter**. For example, to read the setpoint of flow controller, type FIC101:SP in the Point Info Dialog box.

IO Tags and Blocks are built from template type objects: **Parameter Types** and **Block Types**. Parameters and Blocks are associated the the Device Type.

Parameters also act as a Template for creating tags. They often have a default or typical address typical of the device and that can guide a novice user. For example an AI parameter in a Modbus might have an address template of **40001**. But the AI for a BACnet device would have an address template of **0.1nstanceNo.85**. Not all device drivers, if they do not exist, you must create at least one for each tag type (analog, discrete and text) that you plan to create. New drivers or seldom used device drivers often lack parameters in the default database supplied with Webaccess.

### **Tag Fields**

**Tag Fields** describe the multiple dimensions of a Tag including description, Alarm State, Alarm Limits, Output Limits, Engineering Units, Span Hi, and Span Lo. Tag fields are read by appending the Field name to the Tagname. The format is:

#### Tagname.FIELD or Blockname:paramter.FIELD

For example, to read the high output limit of the setpoint in the above example, type FIC101:SP.OUTPH in the Point Info Dialog box

To see or change the High Alarm Limit of the tag named SINE, type SINE.ALMHI in the point info dialog box

Many Tag Fields are Read/Write and can be used to adjust Alarm Limits, Descriptions, etc. during Run time.

# Exercises

For these training exercises, it is recommended to use a Modbus PLC with TCP/IP communications. If a PLC is not available, it is recommended to install the Modbus TCP Simulator software on the student's PC. See the Appendix for more information on the Modbus PLC simulator software.

# Task 1: Configure a Communication Port

From the Project Manager (See <u>2.3.2 Connect to Project Node</u> of the Engineering Manual, if you need help connecting)

1. Select your SCADA node under the Project/Node list.

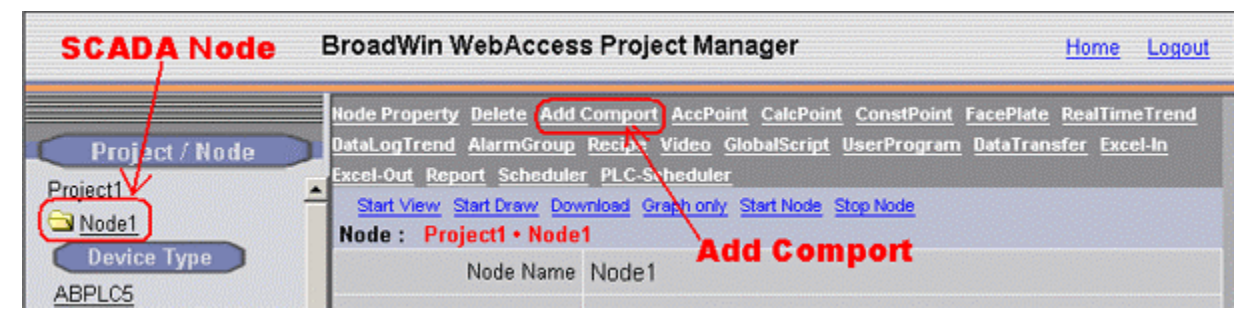

#### 2. Select Add Comport

This can take a long time while tables are created in the database on the Project Node / Web Server.

Warning – if multiple students are using a single project node that is using a 10 client limit for IIS, pressing Add Comport will open a new connection each time it is pressed. Be patient if you are sharing a Project Node with other students and do not press Add Comport more than once, otherwise you will get the error:

The page cannot be displayed

There are too many people accessing the Web site at this time.

3. The Create New Comport page appears.

| Add Comport - Microsoft I<br>Ele Edk Yew Fgvorkes<br>gdress a) http://67.94.27.17 | Acrnet Explorer<br>Iools Hel, » ↓ + Back + ⇒ - ② C A ③Search @Favorites @Media ③ A · → *<br>/broadWeb,bwMain.asp?pos-project&Frojfdow=+&ProjFane=Project3 • • • |    |
|-----------------------------------------------------------------------------------|----------------------------------------------------------------------------------------------------|----|
|                                                                                   | Project Manager Quick Start Help Home Lo                                                                                                    | 90 |
| Project / Node                                                                    | Create New Comport [Cancel] Submit                                                                                                    |    |
| Project1                                                                          | A Interface Name SEBIAL                                                                                                    |    |
| Node1                                                                             |                                                                                                    |    |
| APDI OF                                                                           | Comport Number 1 UNS                                                                                                    |    |
| ABSLC5                                                                            | Description Descri RSUNX                                                                                                    | 1  |
| AceFAM3                                                                           | SERIAL                                                                                                    |    |
| ADAM5K                                                                            | Baud Rate 19200 CEIP                                                                                                    |    |
| ADAM5KE                                                                           | Data bit C 7 G 8 bits                                                                                                    |    |
| ADAM6K<br>ADAMO                                                                   | One hit Gil CO hits                                                                                                    |    |
| AFROOD                                                                            | Stop or 1 C 2 bits                                                                                                    |    |
| AVILNEMB                                                                          | Parity @ None O Odd O Even                                                                                                    |    |
| BW UPS                                                                            | Scantime CMIIISecond C Second C Moute C Hour                                                                                                    |    |
| BWODE                                                                             |                                                                                                    |    |
| BMUNS<br>BUSIMO                                                                   | TimeOut 200 Mill/Second                                                                                                    |    |
| DoPaWM21                                                                          | Betru count 3                                                                                                    |    |
| FestoFC                                                                           | used coord is                                                                                                    |    |
| <u>GE9030</u>                                                                     | Auto Recover Time 60 Second                                                                                                    |    |
| 3E9070                                                                            | HandShakaDte @ Yee C No                                                                                                    |    |
| <u>/000</u>                                                                       | . 162 . 10                                                                                                    |    |
| GMST                                                                              | HandShakeDtr C Yes C No                                                                                                    |    |
| MICREX                                                                            | Backup Port Number                                                                                                    |    |
| VitsuA                                                                            |                                                                                                    |    |
| MitsuAnA                                                                          | [Cance] Submit                                                                                                    |    |
| VitsuFx                                                                           |                                                                                                    |    |

4. Select the **TCP/IP** as the **Interface Name** for this Comport. (Also called the Comport Type).

The fields change depending on the Comport Type.

5. The TCP/IP Comport Properties page appears.

| c                  | reate New Comport [Cancel] Submit        |
|--------------------|------------------------------------------|
| Interface          | Name TCPIP 💌                             |
| Comport Number     | 3                                        |
| Description        | Description                              |
| Scan time          | 1 O'MilliSecond C Second C Minute C Hour |
| TimeOut            | 200 MilliSecond                          |
| Retry count        | 3                                        |
| Auto Recover Time  | 60 Second                                |
| Backup Port Number | 0                                        |
|                    | [Cancel] Submit                          |

**TCPIP -** TCP/IP (transmission Control Protocol / Internet Protocol). Specifies a "Virtual Port" that uses the TCP/IP service installed. Does not correspond to specific IO card or comport number. Will access any IO card that uses the TCP/IP service installed on your PC. For a description of the data entry fields for a TCP/IP Network Interface see the Engineering Manual, section 3.3.4 <u>TCP/IP Com Port</u> <u>Properties.</u>

- 6. Enter a **Comport Number**. It is recommended to use a number above 2 for TCP/IP ports, so you don't interfere with adding a serial comport. Most PCs have 2 serial comports, if you configured a TCP/IP comport as 1 or 2, you would not be able to use that serial comport in the future. It is not easy to change comport numbers.
- 7. Optionally, enter a Description. This is just for your own reference.
- Accept the default values for the other fields, or modify them. For a description of the data entry fields for a TCP/IP Network Interface see, section 3.3.4 <u>TCP/IP</u> <u>Com Port Properties.</u>
- 9. Click Submit.
- 11. The SCADA Node page appears. The Port should appear as a folder under the SCADA node. (In this example Port 3 under Node 1) in the menu tree at left.

#### Task 2: Add Device (a PLC)

12. Click on the Port hyperlink (Port3 in this example). The Com Port Properties page opens.

| Comport Property Delete Add Device |                 |  |  |  |
|------------------------------------|-----------------|--|--|--|
| Comport : Project1 • Node1 • 3     |                 |  |  |  |
| Interface Name                     | ТСРІР           |  |  |  |
| Comport Number                     | 3 Add Device    |  |  |  |
| Description                        | Description     |  |  |  |
| Scan time                          | 1 Second        |  |  |  |
| TimeOut                            | 200 MilliSecond |  |  |  |
| Retry count                        | 3               |  |  |  |
| Auto Recover Time                  | 60 Second       |  |  |  |
| Backup Port Number                 | 0               |  |  |  |

13. Select Add Device.

14. The **Create Device** Page opens. This also can take some time while data tables are created in the database on the Project Node.

|             | Create New Device [Cancel] Submit                                        |
|-------------|--------------------------------------------------------------------------|
| Device Name |                                                                          |
| Description |                                                                          |
| Unit Number | 0                                                                        |
| Device Type | AceFAM3                                                                  |
| Primary     | LanStar MICREX<br>MitsuA<br>MitsuAnA<br>MitsuQ if other than Unit Number |
| Secondary   | Modicon<br>MsysRX<br>SiemS7<br>TOSHIBA<br>T√TNet                         |
| Not Used    | Wago750                                                                  |
| Not Used    | CPU No. 1                                                                |
| Not Used    | Is Lon Gateway 0                                                         |
|             | [Cancel] Submit                                                          |

15. Select Modicon form the Device Type pull down list.

(Alternatively, you can select one of the other Modbus TCP/IP devices: ADAM 5000 Ethernet driver (ADAM5KE), ADAM 6000 (ADAM6K) or Wago 750.

16. Enter a **Device Name**. This will appear as a folder under the comport in the Project Manager. It will also appear in VIEW during runtime in the Point Detail Display for any tags created.

|                      | Device I       | Property     | [Can   | cel]     | Submit         |
|----------------------|----------------|--------------|--------|----------|----------------|
| Device Name          | ModbusPLC      |              |        |          |                |
| Description          | Tuna           |              |        |          |                |
| Unit Number          | 1              |              |        |          |                |
| Device Type          | Modicon 💌      |              |        |          |                |
|                      | IP Address     | 67.94.27.177 | 7      |          |                |
| Primary              | Port Number    | 5111         |        |          |                |
|                      | Device Address | 1            | if (   | other th | an Unit Number |
|                      | IP Address     |              |        |          |                |
| Secondary            | Port Number    |              |        |          |                |
|                      | Device Address |              |        |          |                |
|                      |                |              |        |          |                |
| Use UDP :            | 0              |              |        |          |                |
| Digital block size : | 512            | Analog block | size : | 64       |                |

- 17. Optionally, enter a description.
- 18. Enter the **Unit Number**. This number will appear in VIEW during runtime on the Station Status display and will be the reference to Enable and Disable communications to the Device. It also will be the reference for communication alarms. (1 to 254)

Logically, this usually matched the actual device number, but it is possible to assign a unit number that does not match the actual Modbus Protocol Device Address. For example, each Modbus PLC has a unique IP Address and all PLCs have Modbus Device address 1 at these unique IP Addresses.

- 19. Enter an **IP Address** for the Device.
- Important! Use the IP Address and Port given by your Instructor for the PLC in your classroom. The Modbus TCP Simulator software can be installed locally on a SCADA node and use the SCADA nodes IP address.

If you installed the ModSim.exe simulator software on your PC, then enter the IP Address of your PC or 127.0.0.1

- 20. Enter the TCP or UDP **Port Number** for the Device. This is important. It has to match the TCP port used by the device.
- Important! Use the TCP Port given by your Instructor for the PLC in your classroom. The Modbus TCP Simulator software uses port 5111. The FAS 2046 uses port 503 or 504 (504 out of the box, 503 if FPBuilder default used). Bacnet often uses 47808.
  - 21. Enter a **Device Address** if different from the Unit Number.

- Important! Use the Device Address given by your Instructor for the PLC in your classroom. The Modbus TCP Simulator software uses Device Address 1.
  - 22. Optionally, add Address and Port information for a redundant communication path to the Device. For example, if the PLC has two Network Interface Cards (NICs).
  - 23. If using TCP (the official Modbus Ethernet protocol) use **0** for **Use UDP**.
  - 24. Press **Submit**. This can be a wait while data tables are created on the Project Node.

The PLC appears as a folder under the comport in Project Manager.

| 🖻 Device : - Microsoft Internet Explorer |                                                                 |                    |                     |                 |                |      |  |
|------------------------------------------|-----------------------------------------------------------------|--------------------|---------------------|-----------------|----------------|------|--|
| Eile Edit View Favorites Iools Help 🧗    |                                                                 |                    |                     |                 |                |      |  |
| 🔇 Back 🝷 🔘 👘 🖹 😰 🐔                       | 🔇 Back 🔹 🕥 🐇 😰 🏠 🔎 Search 📌 Favorites  🔗 - 🍇 🚍 🗔 🖏              |                    |                     |                 |                |      |  |
| Address 🕘 http://localhost/broadWe       | b/bwMain.asp?pos=pr                                             | oject&ProjIdbw=3&P | rojName=Project1    |                 | ~              | Go 🕞 |  |
| BroadWi                                  | BroadWin WebAccess Project Manager Quick Start Help Home Logout |                    |                     |                 |                |      |  |
| Project / Node                           | Delete Add Tag Ad                                               | <u>id Block</u>    |                     |                 |                | ^    |  |
| Project1                                 |                                                                 | Update De          | vice [Cancel]       | Submit          |                |      |  |
| Port3 (tepip)                            | Device Name                                                     | ModibusPLC         |                     |                 |                |      |  |
| ModibusPLC                               | Description                                                     |                    |                     |                 |                |      |  |
| APDLOS                                   | Unit Number                                                     | 1                  | Device -            | PLC             |                |      |  |
| ABSLC5                                   | Device Type                                                     | Modicon 💌          | -Define             |                 |                |      |  |
| AceFAM3                                  |                                                                 | IP Address         | localhost           |                 |                |      |  |
| ADAM5K<br>ADAM5KE                        | Primary                                                         | Port Number        | 5111                |                 |                |      |  |
| ADAM6K                                   |                                                                 | Device Address     | 1                   | other than Unit | Number         |      |  |
| ADMIO                                    |                                                                 | IP Address         |                     |                 | i vuinibei     |      |  |
| AXLNEMB                                  | Secondary                                                       | Port Number        |                     |                 |                |      |  |
| BTrack                                   |                                                                 |                    |                     |                 |                |      |  |
| BW_UPS<br>BWDB                           |                                                                 | Device Address     |                     |                 |                |      |  |
| BWDDE                                    |                                                                 |                    |                     |                 |                |      |  |
| BWGPIB                                   | Use UDP :                                                       | 0                  |                     |                 |                |      |  |
| < >                                      | Digital block size :                                            | 512                | Analog block size : | 64              |                | ~    |  |
| 8                                        |                                                                 |                    |                     |                 | Local intranet |      |  |

#### Task 3: Add an Analog Input Tag

- 25. The Update Device Page Appears.
- 26. Select Add Tag.

| Delete Add Tag Ad    | dd Block       |                            |
|----------------------|----------------|----------------------------|
|                      | Update De      | vice [Cancel] Submit       |
| Device Name          | Modils IsPLC   |                            |
| Description          |                |                            |
| Unit Number          | 1              | Add Tag                    |
| Device Type          | Modicon 💌      |                            |
|                      | IP Address     | 127.0.0.1                  |
| Primary              | Port Number    | 5111                       |
|                      | Device Address | 1 if other than Unit Numbe |
|                      | IP Address     |                            |
| Secondary            | Port Number    |                            |
|                      | Device Address |                            |
|                      |                |                            |
| Use UDP :            | 0              |                            |
| Digital block size : | 512            | Analog block size : 64     |

Note – Use the IP Address the Instructor gives you for the PLC in the class

- 27. The Create New Tag page appears.
- 28. Use the AI Parameter from the Parameter pull down List
- 29. Enter a Tagname (AI 0002 in the example).
- 30. Modify the address (30002 in the example).

|                     | Create New Tag      | [Cancel] | Submit |
|---------------------|---------------------|----------|--------|
| Parameter           | Al 🔽 Point (analog) |          |        |
| Alarm               | No Alarm 🔽          |          |        |
| Tag Name            | A10002              |          |        |
| Description         | Analog Input #2     |          |        |
| Scan Type           | Constant Scan 💌     |          |        |
| Address             | 30002               |          |        |
| Conversion Code     | Unsigned Integer 📃  |          |        |
| Start bit           | 0                   |          |        |
| Length              | 16                  |          |        |
| Signal Reverse      | ⊂ Yes ⊙ No          |          |        |
| Scaling Type        | No Scale            | •        |        |
| Scaling factor 1    | 0                   |          |        |
| Scaling factor 2    | 0                   |          |        |
| Log Data            | © Yes ⊙ No          |          |        |
| Data log db         | 3 %                 |          |        |
| Write Action Log    | ⊙ Yes ∣© No         |          |        |
| Read Only           | ⊙ Yes ○ No          |          |        |
| Keep Previous Value | © Yes ⊙ No          |          |        |
| Initial Value       |                     |          |        |
| Security area       | 0                   |          |        |
| Security level      | 0                   |          |        |
| Span high           | 1000                |          |        |
| Span low            | 0                   |          |        |
| Output High Limit   | 1000                |          |        |
| Output Low Limit    | 0                   |          |        |
| Eng Unit            |                     |          |        |

#### Scan Types

By default, WebAccess reads data from the controller device continuously as long as the KERNEL Task is running. This is called constant scan. In addition to constant scan, you can specify some other scan type so that for the specific point WebAccess scans data only when a graphic associated with that point is open. For a large project, these other scan types can significantly reduce the communication burden and improve driver performance. The following scan types are available:

- Constant the point is scanned continuously regardless of the current VIEW task.
- **Display** the point is scanned only when it is displayed in a graphic.

#### Conversion Code.

This describes how to treat the number. Most devices report it as an unsigned integer which implies a number between 0 and 65,536 (if 16 bit). Most Modbus devices uses Unsigned Integer. However the FAS 2046 uses two registers (32 bit) to form a floating point number (e.g. 3.14159265) but in reverse word order (IEEE, Reversed Word).

#### Input Scaling

You can apply a scaling to the raw data from the controller devices. The following scaling methods (**Input Scaling**) are available for display of values:

- **No Scale** for a value not requiring scaling or one that will be scaled prior to reaching the computer. The value read from the device is displayed exactly in WebAccess.
- Scale to Span (for 0-100%) input for a percent value that needs to be converted to an engineering range specified by the SpanHi and SpanLo fields. The input value from the controller device must be in the range 0-100.
- **Square Root** for a value that requires a square root function.
- Linear function MX+B X=input for a value that needs to be scaled to an engineering range with a slope and bias. The values for the multiplier (M) and the bias (B) are calculated using the following linear slope equation:
   M \* (High Input Count) + B = Span High
   M \* (Low Input Count) + B = Span Low
- Scale to Span (for 12-bit input) for a 12-bit value that needs to be converted to an engineering range specified by the SpanHi and SpanLo fields. The input value from the controller device must be in the range 0-4095.

32. Accept the default values for the other fields . Press **Submit**.

Important! – Press SUBMIT before continuing to next step or you will loose your data.

For more information, see <u>Section 4.2 Analog Tag Properties</u> in the Engineering Manual.

# Task 4: Add an Analog Output Tag

- 33. Continuing from add Analog Input, the **Create New Tag** page appears.
- 34. Select the **AO** Parameter from the **Parameter** Pull Down List.

|                  | Create New Tag [Cancel] Submit |
|------------------|--------------------------------|
| Parameter        | Al Point (analog)              |
| Alarm            |                                |
| Tag Name         | 101                            |
| Description      | 102<br>103 pn                  |
| Scan Type        | 104 Scan 💌                     |
| Address          | 106                            |
| Conversion Code  | 107<br>108 d Integer           |
| Start bit        | 109 -                          |
| Length           | 16                             |
| Signal Reverse   | C Yes 🖲 No                     |
| Scaling Type     | No Scale                       |
| Scaling factor 1 | 0                              |
| Scaling factor 2 | 0                              |

35. The AO Parameter Page opens.

|                     | Create New Tag [Cancel] Submit |
|---------------------|--------------------------------|
| Parameter           | AO Point (analog)              |
| Alarm               | No Alarm                       |
| Tag Name            |                                |
| Description         | Description                    |
| Scan Type           | Constant Scan 💌                |
| Address             | 40001                          |
| Conversion Code     | Unsigned Integer               |
| Start bit           | 0 Analog Parameter             |
| Length              | 16 Allalog Parameter           |
| Signal Reverse      | CYes No / fields               |
| Scaling Type        | No Scale                       |
| Scaling factor      | D                              |
| Scaling factor 2    | 0                              |
| Log Data            | C Yes @ No                     |
| Data log db         | 3 %                            |
| Write Action Log    | € Yes Ø No                     |
| Read Only           | C Yes C No                     |
| Keep Previous Value | C Yes No                       |
| Initial Value       |                                |
| Security area       |                                |
| Security leve       |                                |
| Span high           | 1000                           |
| Span low            |                                |
| Output High Limit   | 1000                           |
| Output Low Limit    | 0                              |

Notice that the Address field changes from 30001 (for AI) to 40001 (for the AO Parameter).

36. Create a Tag name AOOO5

| Tag name | Tag fields                                 |
|----------|--------------------------------------------|
|          |                                            |
| AO005    | Parameter: AO                              |
|          | Description: Valve #5 Position             |
|          | Address: 40005                             |
|          | Scaling Type: Scale 0 – 100% Input to Span |
|          | Span Hi: 100                               |
|          | Span Lo: -100                              |
|          | Output High Limit: 100                     |
|          | Eng Units: %OPEN                           |

Display Digits (Integer): 3 All other parameters: use default

|                     | Create New Tag [Cancel] Submit |
|---------------------|--------------------------------|
| Parameter           | AO 🔽 Point (analog)            |
| Alarm               | No Alarm 💌                     |
| Tag Name            | AO0005                         |
| Description         | Valve #5 Position              |
| Scan Type           | Constant Scan 💌                |
| Address             | 40005                          |
| Conversion Code     | Unsigned Integer               |
| Start bit           | 0                              |
| Length              | 16                             |
| Signal Reverse      | ⊂ Yes ⊙ No                     |
| Scaling Type        | Scale 0-100% Input to Span     |
| Scaling factor 1    | 0                              |
| Scaling factor 2    | 0                              |
| Log Data            | © Yes ☉ No                     |
| Data log db         | 3 %                            |
| Write Action Log    | ● Yes ○ No                     |
| Read Only           | ⊂ Yes ● No                     |
| Keep Previous Value | C Yes ⊙ No                     |
| Initial Value       |                                |
| Security area       | 0                              |
| Security level      | 0                              |
| Span high           | 100                            |
| Span low            | 0                              |
| Output High Limit   | 95                             |
| Output Low Limit    | 5                              |
| Eng Unit            | %OPEN                          |

37. Press **Submit** when finished to create the tag.

Important! – Press submit to save your data before continuing with the next step.

### Task 5: Add a Discrete Output (also called Digital Output)

38. Select **DO** from the Parameter pull down list (you have to scroll down to the bottom of the list.

|                     | Create New Tag [Cancel] Submit |
|---------------------|--------------------------------|
| Parameter           | DO Point (discrete)            |
| Alarm               | No Alarm                       |
| Tag Name            |                                |
| Description         | Description                    |
| Scan Type           | Constant Scan 💌                |
| Address             | 00001                          |
| Conversion Code     | Unsigned Integer               |
| Start bit           | 0                              |
| Length              | 1                              |
| Signal Reverse      | C Yes C No Discrete Parameter  |
| Log Data            | C Yes € No                     |
| Data log db         | 3 % fields                     |
| Write Action Log    | € Yes € No                     |
| Read Only           | C Yes € No                     |
| Keep Previous Value | C Yes C No                     |
| Initial Value       | 0                              |
| Security area       | 0                              |
| Security level      | 0                              |
| State 0             | 0                              |
| State 1             | 1                              |
| State 2             | NotUsed                        |
| State 3             | NotUsed                        |
| State 4             | NotUsed                        |
| State 5             | NotUsed                        |
| State 6             | NotUsed                        |

Notice that the Address field Changes to data type changes from analog to discrete. Also, the Data Fields change: State Descriptors appear. There is no Scaling, Span or Output Limits for a Discrete.

Also notice how any data entered is lost if you change the Parameter before pressing submit! It is best to select Parameter before entering tag name. You cannot change the parameter type of a tag once it is created.

39. Select Alarm from the Pulldown list.

Similar to changing the Parameter, selecting alarm changes the page and you will loose any data entered before pressing submit. You can add or remove alarming for a tag after you create.

The page refreshes and alarm fields appear at the top and bottom of the page.

| Parameter DO       | Point (discrete) |  |
|--------------------|------------------|--|
| Alarm Alarm        | •                |  |
| Tag Name           |                  |  |
| Description Descri | intion           |  |

| Alarm Data         |                                        |
|--------------------|----------------------------------------|
| Associate Tag Name |                                        |
| Alarm Priority 0   | 📔 Log Only 🗖 Send Email 🗖 Play Voice 🗖 |
| Alarm State 0      |                                        |
| Alarm Graph        | .bgr                                   |
| Email To           |                                        |
| Email Cc           |                                        |
| Alarm Delay Time 0 | C MilliSecond C Second C Minute C Hour |
|                    | [Cancel] Submit                        |

#### 40. Enter a Tag Name of PUMP\_STATUS

This will be how the information is referenced on Displays in VIEW. Typical Tag names are YS1001, SS4516, Pump\_Start, B31\_R11\_STATUS. The end user usually has a Tag naming convention used at his facility. Tag name is 21 characters Maximum. For legal tag name characters, see the Engineering Manual section <u>4.11.1 Legal characters in a Tag Name</u>.

#### 41. Enter a **Description** of the tag: **Pump #1 Status**

This will appear in VIEW and helps operators identify the information. It will also appear in the Alarm Summary and will be read by the Text-to-Speech Alarm Annunciator. The Description can be changed during runtime by modifying the <u>DESCRP</u> field associated with the tag.

|                     |                  | Create New Tag  | [Cancel] | Submit |
|---------------------|------------------|-----------------|----------|--------|
| Parameter           | D0 💌 P           | oint (discrete) |          |        |
| Alarm               | Alarm 💌          |                 |          |        |
| Tag Name            | Pump_Status      |                 |          |        |
| Description         | Pump #1 Status   |                 |          |        |
| Scan Type           | Constant Scan    | <b>v</b>        |          |        |
| Address             | 00001            |                 |          |        |
| Conversion Code     | Unsigned Integer | ×               |          |        |
| Start bit           | 0                |                 |          |        |
| Length              | 1                |                 |          |        |
| Signal Reverse      | OYes ⊙No         |                 |          |        |
| Log Data            | ⊙Yes ○No         |                 |          |        |
| Data Log Dead Band  | 3                | %               |          |        |
| Write Action Log    | ⊙Yes ○No         |                 |          |        |
| Read Only           | ⊖Yes ⊙No         |                 |          |        |
| Keep Previous Value | ⊖Yes ⊙No         |                 |          |        |
| Initial Value       | 0                |                 |          |        |
| Security area       | 0                |                 |          |        |
| Security level      | 0                |                 |          |        |
| State 0             | OFF              |                 |          |        |
| State 1             | ON               |                 |          |        |
| State 2             | Not Ised         |                 |          |        |

- 42. Enter the actual Address for the tag: 00001 The parameter provides an example of a typical address for the Data type (00001 for Discrete Outputs, 10001 for Discrete Inputs, 30001 for Discrete Outputs and 40001 for Analog Outputs).
- 43. For this example, leave the default settings for Scan Type = Constant Scan Conversion Code = Unsigned Integer Start Bit = 0 Length = 1 Signal Reverse = No.

For more information on these fields, see the Engineering Manual <u>4.3 Discrete</u> <u>Tag Properties</u>

- 44. Enable Data Logging for the Tag by selecting the radio button next to Log Data.
- 45. Modify the State0 and State1 descriptors to read ON and OFF.

| State 0 | OFF |
|---------|-----|
| State 1 | ON  |

46. Modify the **Alarm Priority** to 1 or higher. An alarm priority of 0 = no alarms.

| Alarm Data         | Media File ( .wav, .mid, .mp3,)                   |
|--------------------|---------------------------------------------------|
| Associate Tag Name |                                                   |
| Alarm Priority 1   | 💌 Log Only 🗖 Send Email 🖻 Play Voice 🖻 Media File |
| Alarm State 0      |                                                   |
| Alarm Graph        | .bgr                                              |
| Email To tcarte    | r@broadwin.com                                    |
| Email Cc           |                                                   |
| Alarm Delay Time 0 | C MilliSecond C Minute C Hour                     |
|                    | [Cancel] Submit                                   |

- 47. Optionally, enable **Play Voice** to here a Text-to-Speech Alarm annunciation on the SCADA Node.
- 48. Optionally, enable **Send Email** and enter your email address in the **Email To** fields to receive an Alarm Email.
- 49. In this example, leave the other fields at their default values. For more information on these fields, see the Engineering Manual <u>4.3 Discrete Tag</u> <u>Properties</u>.
- 50. Press Submit.

The Tag Name appears under the Device Name in the Project Manager (SCADNode1, Port3, ModbusPLC in this example.) You should see three tags AI0002, AO0005 and PUMP\_STATUS.

| add Tag - Microsoft Internet         | Explorer               |                    |           |                |             |           |        |
|--------------------------------------|------------------------|--------------------|-----------|----------------|-------------|-----------|--------|
| Eile Edit Yew Favorites Tools        | Help                   | a statistica en    |           |                | 97952/12    |           | . 🥂    |
| Address 🗃 http://localhost/broadWeb, | /bwMain.asp?pos=projec | t&ProjIdbw=3&ProjP | Name=Proj | ect1           |             | *         | → G0   |
| Broa                                 | dWin WebAcces          | s Project Ma       | nager     |                | Quick Start | Help Home | Logout |
|                                      |                        |                    |           | Create New Tag | [Cancel]    | Submit    | ^      |
| Project / Node                       | Parameter              | DO 💌               | Point (   | discrete)      |             |           |        |
| Project1                             | Alarm                  | Alarm 🔽            |           | Tags app       | ear und     | ler       |        |
| Port3 (tcpip)                        | Tag Name               | Pump_Status        |           | Device:        |             |           |        |
| ModibusPLC                           | Description            | Pump #1 Status     |           | AI0002         |             |           |        |
| A00002<br>A00005                     | Scan Type              | Constant Scan      | ~         | A00005         |             |           |        |
| Pump Status                          | Address                | 00001              |           | and            |             |           | 12     |
| Device Type                          | Conversion Code        | Unsigned Intege    | er        | Pump_St        | atus        |           |        |
| ABPLOS                               | Start bit              | 0                  | See all   |                |             |           |        |

# Task 6: Download changes to the SCADA Node

If you have not already done so, <u>connect to the Project Node</u> and <u>Start WebAccess</u> <u>Configuration</u>. Select your Project. 1. Select the SCADA Node under your Project Name in the Project/Node list (Figure 4-31).

| BroadWin WebAccess Project Manager                        |                                                                                                    | Home Logout   |
|-----------------------------------------------------------|----------------------------------------------------------------------------------------------------|---------------|
| Project / Node<br>Project1<br>C SCADANode1<br>Device Type | Node Property Delete Add Comport AccPoint CalcPoint ConstPoint FacePlate<br>DataLogTrend AlarmGroup Recipe Video GlobalScript UserProgram DataTran<br>FaceI-Out Report Scheduler PLC-Scheduler<br>Start-View Start Draw Download Graph only Start Node Stop Node<br>Node : Project1 • SCADANode1 Download to SCAD<br>Node Name SCADANode1 | RealTimeTrend |

Figure 4-31 - SCADA Node Main page (Main.asp) - Download

- 2. Select **Download**.
- 3. The Download Dialog Box pops open (Figure 4-32).

| 🚰 WebAccess Web Page Dialog                      | × |
|--------------------------------------------------|---|
| Download to Primary SCADA Node                   |   |
| Project = Project1<br>Primary SCADA Node = Node1 |   |
|                                                  |   |
| Done                                             |   |
| Close Window                                     |   |
|                                                  |   |

Figure 4-32 - Download SCADA Node

- 4. When download is finished, select **Close Window** (Figure 4-32).
- 5. If the Node was not already running, from the Project Manager Select <u>Start node</u> (Figure 4-31).
- 6. The Start Node Dialog Box pops open (Figure 4-33).

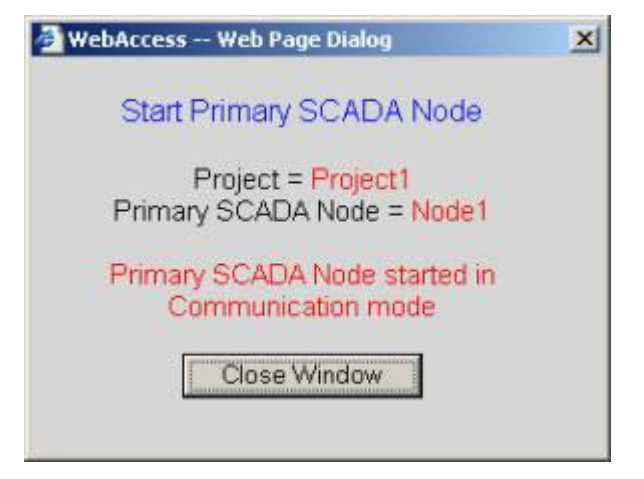

Figure 4-33 - Start SCADA Node

7. When Node is started, select Close Window (Figure 4-33).

Download to the SCADA Node will temporarily STOP the SCADA Node. Users will see a blank screen. Trend and reports will stop collecting data. Communications to field devices will stop. When the SCADA restarts, Alarms will be re-set to unacknowledged.

If you make changes to a Tag, you must download (which will stop and restart the SCADA Node).

Changes to Graphic Displays (and associated Screen Scripts, keymacro files) can be downloaded without stopping the SCADA Node by using <u>Graph Only</u> download link.

#### Task 7: Start VIEW to verify communications to PLC

Continuing from Step 7 in the previous section (or see <u>Download the SCADA Node</u> in the Engineering Manual).

| BroadWin WebAccess Project Manager             |                                                                                                    |                      | Logout                  |
|------------------------------------------------|----------------------------------------------------------------------------------------------------|----------------------|-------------------------|
| Project / Node Project1 SCADANode1 Device Type | Node Property Delete Add Comport AccPoint CalcPoint ConstPoint FacePlate<br>DataLogTrend AlarmGroup Recipe Video GlobalScript UserProgram DataTran<br>Excel-Out Report Scheduler PLC-Scheduler<br>Start View Start Draw Download Graph only Start Node Stop Node<br>Node : Project1 • SCADANode1 Start VIEW<br>Node Name SCADANode1 | RealTim<br>sfer Exce | e <u>Trend</u><br>el-in |

Figure 4.37- Start VIEW from Project Manger

8. Select Start View (Figure 4-37).

There are other ways to START VIEW described in <u>VIEW Client Options</u> and <u>Start WebAccess VIEW</u>

| BroadWir          | WebAcc  | ess View  | Micros | oft Inte | ernet Explorer                                                           |
|-------------------|---------|-----------|--------|----------|--------------------------------------------------------------------------|
| File Edit         | View    | Favorites | Tools  | Help     | Address 🕘 http://owi-ejbroadwebjbwMan.aspipos=project6/rojdbw=16/r 💌 🕫 📰 |
|                   |         |           | Broa   | dWin     | WebAccess Project Manager Home Locott                                    |
|                   |         |           | * Pr   | oject    | t1 SCADANode WELCOME                                                     |
| Project1          | ect / N | ado       |        | ΨE       | LCOME                                                                    |
| SCAD              | ANode1  |           |        |          |                                                                          |
| ABPLCS            | ce lype |           | F      |          |                                                                          |
| ABSLC5            | 3       |           |        |          | Draad                                                                    |
| ADAM5             |         |           |        |          | MICHARDON                                                                |
| ADAME             | Ś       |           |        |          | Wedaccess                                                                |
| AXLNEM            | 8       |           |        |          | The Barrier Connection of the Armedian                                   |
| B+COE<br>B+SNM    | 2       |           |        |          | Please Login                                                             |
| FestoFC<br>GE9030 |         |           |        |          |                                                                          |
| GE9070            |         |           |        |          | ProodWin Technology Inc.                                                 |
| LanStar           |         |           |        | _        | Brodutenin recimiology, inc.                                             |
| MitsuA            |         |           |        |          |                                                                          |
| MitsuAn           | 5       |           | -      |          |                                                                          |
| Done              |         |           |        | TRUE T   | Coral Intranet                                                           |

Figure 4-39 - Login page, start VIEW – from Project Manager

- 10. Welcome to WebAccess Login appears (Figure 4-39) if the Client is installed.
- 11. Select Please Login
- 12. The User Login Dialog Box Appears (Figure 4-40).

| Enter U<br>Enter P | lser Na<br>'asswor | me: [a<br>d: [                                                       | admin                                                                                              | _                                                                                                    |                                           |                                                                                                    |                                           |                                                                                                    |                                                                                                    |                                           |                                                                                                    |
|--------------------|--------------------|----------------------------------------------------------------------|----------------------------------------------------------------------------------------------------|----------------------------------------------------------------------------------------------------|-------------------------------------------|----------------------------------------------------------------------------------------------------|-------------------------------------------|----------------------------------------------------------------------------------------------------|----------------------------------------------------------------------------------------------------|-------------------------------------------|----------------------------------------------------------------------------------------------------|
| 1                  | @<br>2             | #                                                                    | \$ 4                                                                                               | * 5                                                                                                   | 6                                         | 6<br>7                                                                                                    | 8                                         | 19                                                                                                    | 1                                                                                                    | -                                         | :                                                                                                    |
| W                  | E                  | R                                                                    | T                                                                                                  | Y.                                                                                                    | U                                         | 1                                                                                                    | 0                                         | P                                                                                                    | {<br>t                                                                                                    | 1                                         | 1                                                                                                    |
| s                  | D                  | F                                                                    | G                                                                                                  | н                                                                                                    | J                                         | K                                                                                                    | L                                         |                                                                                                    |                                                                                                    | . +Backspace                              |                                                                                                    |
| ×                  | C                  | V                                                                    | 8                                                                                                  | N                                                                                                    | м                                         | <                                                                                                    | >                                         | ?                                                                                                    | Enter                                                                                                    |                                           |                                                                                                    |
| Caps Lock          |                    | Shift                                                                |                                                                                                    |                                                                                                    |                                           |                                                                                                    |                                           | 1                                                                                                    |                                                                                                    |                                           | Exit                                                                                                    |
|                    | Enter U<br>Enter P | Enter User Na<br>Enter Passwor<br>1 2<br>W E<br>S D<br>X C<br>s Lock | Enter User Name:<br>Enter Password:<br>Linter Password:<br>W E R<br>S D F<br>X C V<br>s Lock Shift | Enter User Name: admin<br>Enter Password:<br>1 2 3 4<br>W E R T<br>S D F G<br>X C V B<br>s Lock Shift | Enter User Name: admin<br>Enter Password: | Enter User Name: admin<br>Enter Password:<br>1 @ # \$ \$ % 6<br>1 2 3 4 5 6<br>W E R T Y U<br>S D F G H J<br>X C V B N M<br>s Lock Shift | Enter User Name: admin<br>Enter Password: | Enter User Name: admin<br>Enter Password:<br>1 @ # \$ % % 6 7 8<br>W E R T Y U I D<br>S D F G H J K L<br>X C V B N M < ><br>sLock Shift | Enter User Name: admin<br>Enter Password:<br>1 @ # \$ % % 6 % 1<br>1 2 3 4 5 6 7 8 9<br>W E R T Y U I D P<br>S D F G H J K L :<br>X C V B N M < > 7<br>sLock Shift | Enter User Name: admin<br>Enter Password: | Enter User Name: admin<br>Enter Password:<br>1 2 3 4 5 6 7 8 9 0 -<br>W E R T Y U I 0 P { }<br>S D F G H J K L ; ; +Bai<br>X C V B N M < > ? Ente<br>sLock Shift |

Figure 4-40- Login Password Dialog Box

- 13. Enter Username: **admin** and no Password:
- 14. Right Click with the mouse or press the Enter key.
- 15. The default Main Graphic Display appears (you can edit or create a new Main.bgr later)

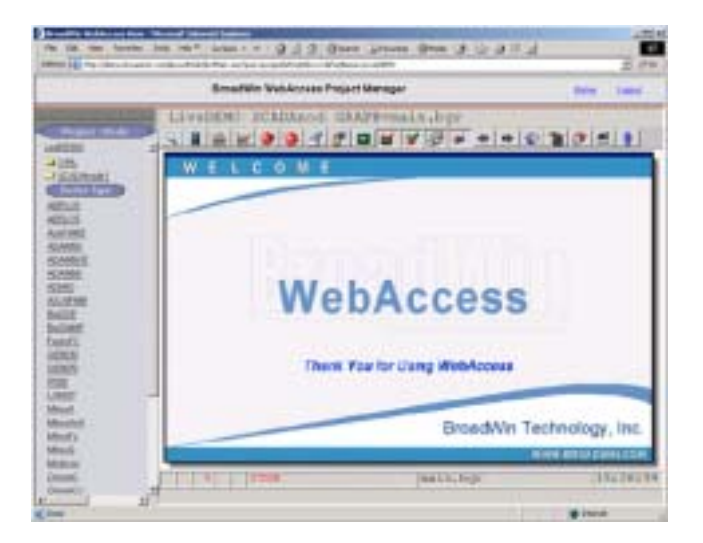

Figure 4-41 - default MAIN Graphic Display

### Task 9: Use Point Info (Tag Browser) to verify new tag

The **Point Info Dialog Box** is opened using:

- Pressing the **I** icon on the Toolbar.
- Pressing **Ctrl + F5** on the Keyboard.
- Right Click -> Goto -> Point Info (ViewDAQ users skip the right click)

| Point Info                                                                                                    |                                                                                                    |         |   |  |  |
|----------------------------------------------------------------------------------------------------|----------------------------------------------------------------------------------------------------|---------|---|--|--|
| Point Info<br>Tag Name: AC12_OAT<br>Description: Outside Air Temperature<br>Tag Type: ANALOG<br>Scan Type: CONSTANT SCAN<br>Port: 1 Unit: 1<br>Device Name: PLC1<br>Address: 30001<br>Span High: 97.0<br>SPan Low : 55.1<br>Engineering Unit: DegF | AC12_OAT<br>AC3_LABZAT1<br>AC3_northZAT<br>AC3_SOUTHZAT<br>AC3_SOUTHZAT<br>AI2005<br>AIC183:AM<br>AIC183:DI<br>AIC183:DO<br>AIC183:MEAS |         |   |  |  |
| Value: 76.6                                                                                                    | AIC183:SP<br>AlaAck<br>AlaLight<br>AMPLITUDE<br>BAD_IO_EXAMPI<br>BlockA:I01<br>BlockA:I02<br>BlockA:I03<br>BlockA:I04<br>BlockA:I05     | E       |   |  |  |
|                                                                                                    | I/O Tag                                                                                                    | ViewDAQ |   |  |  |
|                                                                                                    | Accumulation                                                                                                    | Port 1  | 1 |  |  |
|                                                                                                    | Calculation                                                                                                    | Port 2  |   |  |  |
| Goto Change Acknowledge Exit                                                                                                    | Constant                                                                                                    | Port 3  | ] |  |  |

Figure - Point Info Dialog Box - red is Alarm
- 1 Scroll down (if necessary) to see the Tag.
- 2 Click on the Tag Name
- 3 You should see a ON or OFF as the value. It may be flashing Red if in Alarm.

| Tag Name: Pump_Start                                                                                                    | Pump_Start                             |                             |          |
|----------------------------------------------------------------------------------------------------|----------------------------------------|-----------------------------|----------|
| Description: Hodbus TCP Example Discrete Output<br>Tag Type: DIGITAL<br>Scan Type: CONSTANT SCAN<br>Port: 3 Unit: 1<br>Device Name: DemoPLC<br>Address: 00001<br>Span High: 1.0<br>Span Log : 0.0 | Pump_Start                             |                             |          |
| Value: ON                                                                                                    | -                                      |                             |          |
|                                                                                                    | 1/0 Tag                                | ViewDAG                     | <u>,</u> |
|                                                                                                    | 1/0 Tag<br>Accumulation                | ViewDAG<br>Port 1           | <u> </u> |
|                                                                                                    | I/0 Tag<br>Accumulation<br>Calculation | ViewDAG<br>Port 1<br>Port 2 |          |

#### Troubleshooting

45. If you see an asterisk (\*) with a number (typically 8000 or 9000), communications has failed. You have the IP Address wrong, the port wrong, the address wrong or some other communication problem.

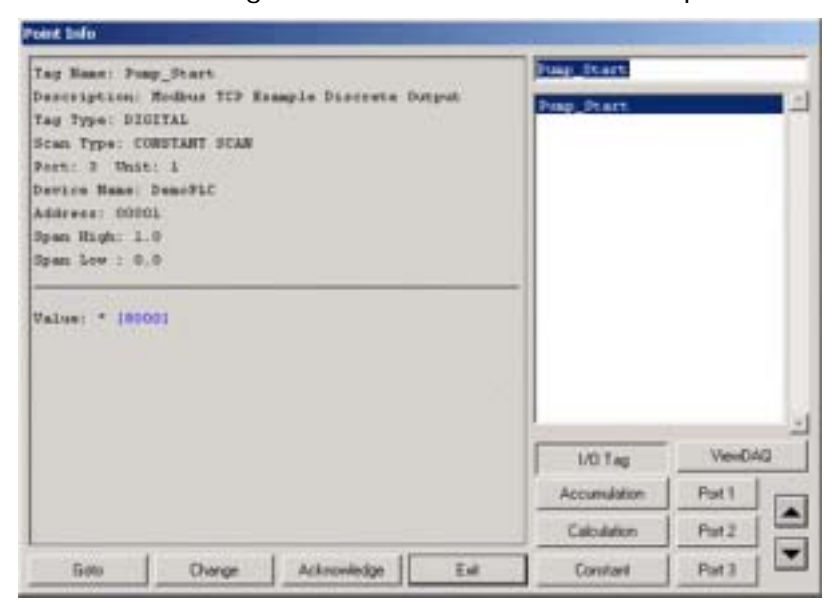

Figure - BAD communications

46. Go to the Station Status Display.

# Task 10: Use Station Status (Communication Status) to diagnose problems

The Station Status Display can be viewed from the **Toolbar** or **Ctrl+F7** function key or a pushbutton with the **<GOTO>STATION** keymacro. The **Right-Click Menu** can also call up the Action Log (**Right Click -> Goto -> Station Status**).

Only Power Users and the admin account can view the Station Status through a Web Browser. (General Users and Restricted users cannot view the Station Status through a Web Browser). All users can view the Station Status locally on the SCADA node using ViewDAQ.

The Station Status Display shows status of all communication Ports and automation devices (e.g. stations).

A Communications Alarm will appear in the Status Bar at the bottom of all displays (a Red letter **C**). See the Engineering Manual, section 7.10, for more information on the <u>Alarm Windows in the Status Bar</u>.

| LIVEDEMO SCADANOde STATION |       |         |       |       |      |      |       |      |        |        |      |       |       |        |        |                                                                                                    |
|----------------------------|-------|---------|-------|-------|------|------|-------|------|--------|--------|------|-------|-------|--------|--------|----------------------------------------------------------------------------------------------------|
|                            |       |         | 2 🥥   | 0     | đ    | 6    |       |      |        |        | •    | • •   | V     |        | 9      | <b>E</b>                                                                                              |
| TA                         | TIO   | NS      | TATL  | JS    | C    | OM P | ORT   | 1    | ENA    | BLED   |      |       | ſ     | Pres   | s to D | Disable                                                                                               |
| 200                        |       | 1       |       |       | Fie  | d De | vices | (Un  | it 0 - | Unit 2 | 55)  | l sol |       | Con al |        |                                                                                                    |
| 16                         | Sugar |         | 1 10  | 20    | 1.93 | 100  | i and | 124  | 1 Dist | 0.54   | 207  | 108   | Log I | il en  | 1.44   | to monitor                                                                                            |
| 32                         | 10000 |         | 1035  | 136   | 37   | 38   | 39    | 40   | 1000   | 42     | 43   | 44    | No.   | 146    | 47     | communications                                                                                        |
| 48                         | 1     | SI      | 51    | 52    | 53   | 54   | 85    | 5.8  | 57     | 58     | 59   | 60    | 61    | 62     | 63     | devices.                                                                                              |
| 64                         | 6     | 6       | 67    | 66    | 69   | 70   | 71    | 72   | 73     | 74     | 75   | 76    | 77    | 78     | 79     |                                                                                                    |
| 80                         | 8     | 8       | 83    | 84    | 85   | 86   | 67    | 88   | 89     | 9.0    | 91   | 92    | 93    | 94     | 95     | Color Code:<br>File is Enabled Ox<br>Red blick is Comm Fa<br>Red steady is Disable<br>Oracle Not Code |
| 96                         | 91    | 9       | 99    | 100   | 101  | 102  | 103   | 1.04 | 105    | 106    | 107  | 10.8  | 109   | 110    | 111    |                                                                                                    |
|                            |       |         | 115   | 116   | 117  |      | 119   | 120  |        | 122    | 123  | 124   | 125   | 126    | 127    |                                                                                                    |
| 28                         | 121   | 13(     | 131   | 132   | 133  | 134  | 135   | 136  | 137    | 138    | 139  | 140   | 141   | 142    | 143    |                                                                                                    |
| 44                         | 1.8   | 14      | 147   | 146   | 149  | 150  | 151   | 152  | 153    | 154    | 155  | 156   | 157   | 156    | 159    |                                                                                                    |
| 60                         | 16    | 160     | 1.63  | 164   | 1.65 | 166  | 167   | 1.68 | 169    | 170    | 171  | 172   | 173   | 174    | 175    |                                                                                                    |
| 76                         | 47    | 1 1 7 1 | 179   | 180   | 181  | 182  | 183   | 1.84 | 185    | 18.6   | 187  | 188   | 1.8.9 | 190    | 191    |                                                                                                    |
| 92                         | 19    | 194     | 195   | 196   | 192  | 198  | 199   | 200  | 201    | 202    | 203  | 204   | 205   | 296    | 207    |                                                                                                    |
| 0B                         | 2.05  |         | 211   | 212   | 213  | 214  | 215   | 216  | 217    | 218    | 219  | 220   | 221   | 222    | 223    |                                                                                                    |
| 49                         | 10.60 |         | 2 227 | 6.6.9 | 229  | 230  | 231   | 232  | 233    | 234    | 2010 | 0.3.6 | 232   | 233    | 6.59   |                                                                                                    |

Figure 4-59 Station Status Display

Using the Ramp Keys 荱 , users can change the Comport viewed.

The Numbered pushbuttons (1 through 255) represent the Devices (e.g. Stations) connected to the Comport. These are typically the PLCs, Controllers and automation devices.

A Grey number is not configured (no device configured)

- A **Blue** Number is OK or RETRYING
- A Flashing Red is Communication Failure
- A Steady Red is DISABLED (by user).
  - 47. If the Device is Blue, this implies you have the Tags Address wrong (e.g. the Modbus Address, 00001, 00002, 00003, etc.)
  - 48. If communication to the Device failed, it will be flashing RED. This implies you have the IP Address, TCP Port or Device Address wrong.
    - 48.1 Try to ping the PLC Address from the Windows Command prompt. (for more help, see Eng. Manual, <u>22.2.11 PING to test TCP/IP</u> <u>communications</u>).
    - 48.1 Confirm the TCP Port and Modbus Device Address from the PLC configurator or Jumper settings on its Network Card (NIC).

### Task 11: Review the Port and Device List

The SCADA Node, Ports, Devise, Tags and Blocks are organized in a folder style list at the left of the Project Manger. You may have to open or close a folder to see the information you are looking for.

This section assumes you have started Internet Explorer 6 or later Web Browser and <u>connected to your Project Node</u>.

- 1. Start WebAccess Configuration.
- 2. Login with User Name and Password.
- 3. Select your **Project Name**.
- 4. The Project Manger opens.
- 5. You may need to expand the Port List by clicking on the Folder icon the left of **SCADA Node** (Node 1 in the example).

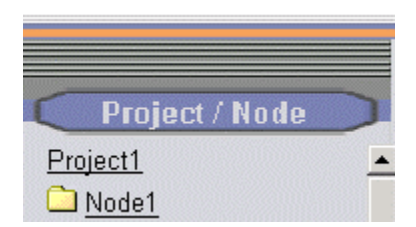

 You may need to expand the list of **Devices** under your Comport by clicking on the Folder icon the left of the Comport.

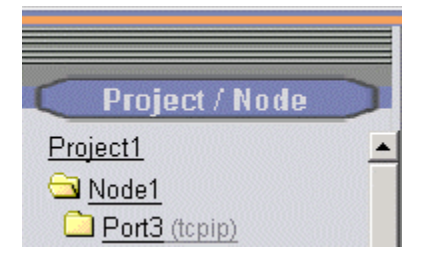

8. Drag the slider bar on the left Frame down to reveal **Communication Port** (e.g. Port 3 in the example above).

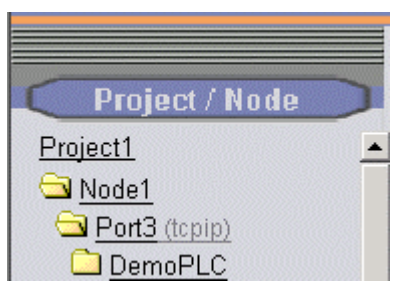

- You may need to expand the list of **Devices** by clicking on the Folder icon the left of the Port (in the example, pick <u>Port3</u>).
- 10. You may need to expand the list of **Tags** and **Blocks** by clicking on the Folder icon to the left of the device (in the example, pick <u>DemoPLC</u>).

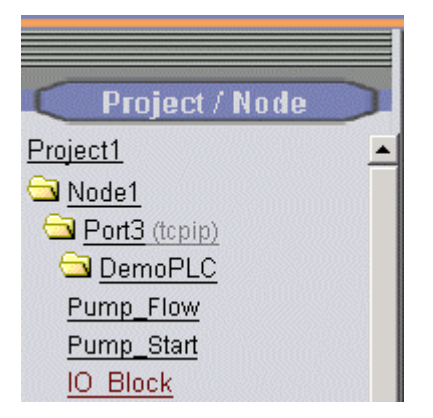

Tags are listed in Black.

Blocks are listed in Brown after all tags.

You may have to scroll down to see the Tag or Block associated with the device.

# Reference

WebAccess Engineering Manual.

http://localhost/broadWeb/EngMAN/EngMAN.htm

http://demo.broadwin.com/Manual/EngMAN/engman.htm

http://broadwin.com/downloads/winhelp/EngMAN.CHM

# **Section 5 - Internal Tags**

# **Training Notes**

WebAccess provides **Internal Tags** that do not read IO directly: **Calculation Tags**, **Accumulation Tags**, **and Constant Tags**. These internal tags are used for calculations and for constants used by scripts or calculations. Internal Tags have all the alarm and security features of IO Tags. These Internal Tags are available to every other tag, script, display, and client in the system.

**Local Screen Tags** are temporary internal tags used by scripts and graphic displays. Typically, Local Screen Tags hold intermediate values or enhance display animation. Local Screen Tags disappear when the display they are assigned is closed.

**%DAQ System Tags** and **System Point** Tags are used to access system data. For example %DKRLMODE allows you to put the system in Simulation Mode. %TSERIALNUM reads the license file (the license number inside the software control file).

### **Constant Point**

A constant point is a user defined point tag that is independent of any control system device. A constant point can be an analog or digital point, a single element or an array of values. A constant point can be set to an initial value on start-up and changed during run-time operation.

Constant Tags are a Global Internal Tags. All clients, scripts and other tags will see the same value when reading this tag. Changes to the tag will be seen globally by all other clients, scripts and other tags.

Constant Tags are most frequently used for operator entry of values to calculation tags, scripts and user programs.

The number of Internal tags is limited by the software license control file. The number of Internal Tags (Calculation + Accumulation + Constant) cannot exceed the number of IO tags in the license.

### Accumulation Point

An Accumulation Tag consists of an Integration function from another tag or block, usually an IO Tag.

The most common use is to totalize the Flow from a flow device (e.g. calculate volume from flow rate). The value of the input tag is "Accumulated" into a total. The totalization function is executed within the software. Accumulation tags are ANALOG tags. They have all the properties of an Analog Tag including alarms, data logging, output limits and security. Accumulation Tags can be included in trends, displays, alarm summaries and reports.

### **Calculation Point**

A Calculation Tags perform mathematical and logical operations on the values of other tags. The result is a single analog output that can be alarmed and data logged. Up to 20 inputs can be used in the calculation. Input tags can be Analog or Discrete.

Any tag can be an input to a calculation tag including IO Tags, Block parameters, Constant Tags, Accumulation Tags, and other Calculation Tags.

Calculation Tags are an Internal type Tag that are globally available to all graphics and other tags. Calculation Tags can be read and written to by scripts, User Programs, and DDE clients. Calculation Tags can be included in trends, displays, alarm summaries and reports. Calculation Tags have all the alarm and security features of IO Tags.

The calculation function is executed within the software, independent of any control system device.

A calculation Tag is globally accessible but executes locally on the SCADA node it is configured. It also provides alarming, security, description and other features. A calculation point needs to be configured once on one node and it will be available to all Clients. However, if communication to the SCADA node is lost or the node is taken off line, then the value of the calculation will be lost. All clients, scripts and other tags will see the same value when reading this tag. All other clients, scripts and other tags will see changes to the tag globally.

The software license control file limits the number of Internal tags. The number of Internal Tags (Calculation + Accumulation + Constant) cannot exceed the number of IO tags in the license.

The tags within the formula must be entered as their single-letter designations. The calculation formula is limited to 80 characters.

A typical formula is:  $(A^*.99+B)/C$ .

#### **Math Functions**

#### Calculation Tag Math Functions

| <u>Operator</u> s | <b>Description</b> |
|-------------------|--------------------|
| +                 | Addition           |
| -                 | Subtraction        |

| *        | Multiplication                                              |
|----------|-------------------------------------------------------------|
| /        | Division                                                    |
| sin()    | Sine function; format is sin(A) where A is in radians       |
| cos()    | Cosine function; format is cos(A) where A is in radians     |
| sqrt()   | Square root; format is sqrt(A) where A is in radians        |
| pow( , ) | Power; format is pow(A,B) for A to the power of B           |
| log()    | Natural logarithm; format is log(A)                         |
| log10( ) | Logarithm base 10; format is log10(A)                       |
| ()       | Precedence operator. Perform calculation inside parentheses |
|          | before any operators outside parentheses                    |

Math Functions can be nested. For example, **SIN(A\*0.0175)** will multiply A by 0.0175 then calculate the Sine.

To convert degrees to radians, multiply by 0.0175

## **Logic Functions**

#### Logic Functions

| <u>Operator</u> s | Description                                                                                                    |
|-------------------|----------------------------------------------------------------------------------------------------|
| >                 | Greater than                                                                                                    |
| >=                | Greater than or equal to                                                                                                    |
| <                 | Less than                                                                                                    |
| < =               | Less than or equal to                                                                                                    |
| ==                | Equal to                                                                                                    |
| !=                | Not equal to                                                                                                    |
| ļ                 | NOT                                                                                                    |
| &&                | AND                                                                                                    |
|                   | OR                                                                                                    |
| max(A,B)          | Selects the higher value of A and B                                                                                                    |
| min(A,B)          | Selects the lower value of A and B                                                                                                    |
| Exp1?Exp2:Exp3    | Conditional expression where Exp 1, 2 and 3 are math and/or logic expressions. Exp 1 is evaluated first. If it is non-zero (true), the tag uses the value of Exp 2 as its output. Otherwise, Exp 3 is used for the tag output. |

An example is **C>0?A\*B/C:1** If C is greater than 0, the tags value will be A\*B/C. If C is Not greater that 0, then output of the calculation is 1.

### **System Point Tags**

System Point tags provide diagnostics and provide useful information for Alarms, Reports, Logs and global scripts. For example, there are system tags for Communication Port Status, Device Status, Simulation Mode, License Serial Number, and Tag Limit. The System Point tags must be configured by the user and are based on a subset of the %DAQ tags although there are System Point Tags that do no have a corresponding %DAQ tag. System Points Tags alarm, show in the Alarm Summary, can be used in trends, global scripts, calculation tags, logs and reports.

*Note - The %DAQ tags are created automatically and are similar to System Point Tags, however %DAQ tags can not be used in Calculation Tags and %DAQ tags do not appear in the Alarm Summary, trends, or reports. Only Local Screen Scripts, Graphic Displays and Pushbutton Keymacros can use %DAQ tags. Use System Point Tags for reports, alarms and calculation tags.* 

## Reference

Engineering Manual Section 4. Tags

## Exercise

### Task 1: Create constant point tags.

1. Select your SCADA Node from the list on the left of the Project Manager.

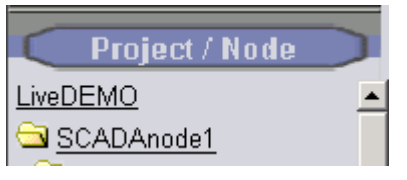

Figure 5.1 – SCADA Node hyperlink

2. Click the **ConstPoint** hyperlink in Project Manager to open the Constant Point List page.

| BroadWin WebAccess Project Manag                                                                                                    | er                                            | Quick Start Help Home Logout                                                                 |
|----------------------------------------------------------------------------------------------------|-----------------------------------------------|----------------------------------------------------------------------------------------------|
| Node Property Delete Add Comport AccPoint CalcPoint C<br>Recipe Video GlobalScript UserProgram DataTransfer Ex<br>Start View Start Draw Download Graph only Start Node Stop<br>Node : LiveDEMO • SCADAnode1 | ConstPoint SysP<br>cel-In Excel-Out<br>o Node | oint FacePlate RealTimeTrend DataLogTrend AlarmGroup Report Scheduler PLC-Scheduler EventLog |
| Node Name                                                                                                    | SCADAnode1                                    | Create Constant Point Tags                                                                   |
| Node Description                                                                                                    | PC1 to all PLC                                | s Here!                                                                                      |
| SCADA Node IP Address                                                                                                    | 67.94.27.175                                  |                                                                                              |

Figure 5.2 – ConstPoint hyperlink to create a Constant Point Tag

3. Click Add Const Point to open the Add New Tag page.

| Add Const Point                |          |             |        |        |  |  |  |
|--------------------------------|----------|-------------|--------|--------|--|--|--|
| Node : TrainingProject • Node1 |          |             |        |        |  |  |  |
| Tagname                        | Tag Type | Description | Update | Delete |  |  |  |
| No Data                        |          |             |        |        |  |  |  |

Figure 5.3 – Empty Constant Point list

#### Create Analog Constant Point Tags

- 4. ConstAna should be selected for the Parameter (if not, select ConstAna).
- 5. Configure a constant point tag named **Amplitude** by entering the following data from the table. It should look like the picture below the table.

| Tag name  | Tag fields                        |
|-----------|-----------------------------------|
|           |                                   |
| Amplitude | Parameter: ConAna                 |
|           | Description: Size of SINE wave    |
|           | Keep previous value: Yes          |
|           | Initial value: 70                 |
|           | Span Hi: 100                      |
|           | Span Lo: -100                     |
|           | Output High Limit: 100            |
|           | Display Digits (Integer): 3       |
|           | All other parameters: use default |
|           | 1                                 |

| Const Point List         |                                |
|--------------------------|--------------------------------|
|                          | Create New Tag [Cancel] Submit |
| Parameter                | ConAna 🔄 Constant (analog)     |
| Alarm                    | No Alarm 🔽                     |
| Tag Name                 | AMPLITUDE                      |
| Description              | Size of SINE wave              |
| Log Data                 | ○Yes ●No                       |
| Data log db              | 3 %                            |
| Write Action Log         | ● Yes ○ No                     |
| Read Only                | ⊂ Yes ● No                     |
| Keep Previous Value      | C Yes ⊙ No                     |
| Initial Value            |                                |
| Security area            | 0                              |
| Security level           | 0                              |
| Span high                | 100                            |
| Span low                 | -100                           |
| Output High Limit        | 100                            |
| Output Low Limit         | 0                              |
| Eng Unit                 |                                |
| Display digits(integer)  | 3                              |
| Display digits(fraction) | 2                              |
| Log To ODBC Frequency    | 0 🗾 Minutes                    |
| Array Size               | 0                              |
|                          | [Cancel] Submit                |

Figure 5.4 – Example Analog Constant Point Tag named AMPLITUDE

6. Press **Submit** when finished entering data.

Important! – Press Submit to save your data and create the AMPLITUDE tag before starting the next step.

7. Create a new Constant Point Tag named **SPEED** by entering the following data.

| Const Point List         |                                |
|--------------------------|--------------------------------|
|                          | Create New Tag [Cancel] Submit |
| Parameter                | ConAna 🔽 Constant (analog)     |
| Alarm                    | No Alarm 🔽                     |
| Tag Name                 | SPEED                          |
| Description              | SINE oscillation rate          |
| Log Data                 | ⊙Yes ⊙No                       |
| Data log db              | 3 %                            |
| Write Action Log         | • Yes © No                     |
| Read Only                | © Yes ● No                     |
| Keep Previous Value      | ○Yes ●No                       |
| Initial Value            | 0                              |
| Security area            | 0                              |
| Security level           | 0                              |
| Span high                | 1000                           |
| Span low                 | 0                              |
| Output High Limit        | 1000                           |
| Output Low Limit         | 0                              |
| Eng Unit                 | counts/sec                     |
| Display digits(integer)  | 4                              |
| Display digits(fraction) | 2                              |
| Log To ODBC Frequency    | 0 Minutes                      |
| Array Size               | 0                              |
|                          | [Cancel] Submit                |

Figure 5.5 – Example Constant Point Tag named SPEED

| Tag name | Tag fields                                                                                                    |
|----------|----------------------------------------------------------------------------------------------------|
| SPEED    | Parameter: ConAna<br>Description: SINE oscillation rate<br>Initial value: 60<br>Span Hi: 1000<br>Span Lo: 0<br>Output High Limit: 1000<br>Display Digits (Integer): 4<br>Eng Units: counts/sec<br>All other parameters: use default |
|          |                                                                                                    |

8. Press **Submit** when finished.

#### Create a DISCRETE Constant Point Tag

9. Create a new **discrete** Constant point named **Valve1** by selecting **ConstDis** from the parameter pulldown list.

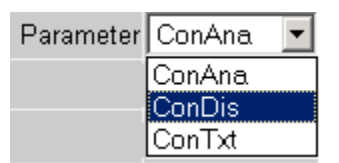

10. Enter the following data for a simulated control valve named **Valve1**.

| Tag name | Tag fields                              |
|----------|-----------------------------------------|
|          |                                         |
| Valve1   | Parameter: ConDis                       |
|          | Description: Simulated Control Valve #1 |
|          | Initial value: 0                        |
|          | State 0 descriptor: CLOSED              |
|          | State 1 descriptor: OPEN                |
|          | •                                       |

| Const Point List    |                                |
|---------------------|--------------------------------|
|                     | Create New Tag [Cancel] Submit |
| Parameter           | ConDis Constant (discrete)     |
| Alarm               | No Alarm                       |
| Tag Name            | Valve1                         |
| Description         | Simulated Control Valve #1     |
| Scan Type           | Constant Scan 💌                |
| Log Data            | € Yes ☉ No                     |
| Data log db         | 3 %                            |
| Write Action Log    | ⊙ Yes © No                     |
| Read Only           | ⊂ Yes ⊙ No                     |
| Keep Previous Value | C Yes ● No                     |
| Initial Value       | 0                              |
| Security area       | 0                              |
| Security level      | 0                              |
| State 0             | CLOSED                         |
| State 1             | OPEN                           |
| State 2             | NotUsed                        |
| State 3             | NotUsed                        |
| State 4             | NotUsed                        |
| State 5             | NotUsed                        |
| State 6             | NotUsed                        |
| State 7             | NotUsed                        |
| Log To ODBC         | © Yes ☉ No                     |
| Array Size          | 0                              |
|                     | [Cancel] Submit                |

Figure 5.6 – Example Discrete constant point tag named VALVE1

- 11. Press Submit when finished entering data for Valve1.
- 12. To make changes to your Constant Point Tags, select Const Point List.
- 13. Select Update hyperlink for the Tag you want to Change.

| Add Const Point                             |          |                            |               |               |
|---------------------------------------------|----------|----------------------------|---------------|---------------|
| Node : TrainingProject • Node1              |          |                            |               |               |
| Tagname                                     | Tag Type | Description                | Update        | Delete        |
| AMPLITUDE                                   | А        | Size of SINE wave          | <u>Update</u> | <u>Delete</u> |
| SPEED                                       | А        | SINE oscillation rate      | <u>Update</u> | <u>Delete</u> |
| Valve1                                      | D        | Simulated Control Valve #1 | <u>Update</u> | <u>Delete</u> |
| TagType: A - Analog; D - Discrete; T - Text |          |                            |               |               |

Figure 5.7 Constant Point Tag list

14. Select the Folder next to Const Point to expand the List.

| TrainingProject          Image: Image should be address of the second second s |
|----------------------------------------------------------------------------------------------------|
|                                                                                                    |
| <u>TrainingProject</u>                                                                                                    |
| 🖼 Node1                                                                                                    |
| 🔄 Const Point                                                                                                    |
| AMPLITUDE                                                                                                    |
| SPEED                                                                                                    |
| Valve1                                                                                                    |
|                                                                                                    |

15. Select AMPLITUDE to review the Tag properties.

| Tag Property Delete      |                   |  |
|--------------------------|-------------------|--|
| Tag: TrainingProject • N | lode1 • AMPLITUDE |  |
| Тад Туре                 | Constant (analog) |  |
| Tag Name                 | AMPLITUDE         |  |
| Description              | Size of SINE wave |  |
| Scan Type                | Constant Scan     |  |
| Log Data                 | No                |  |
| Data log db              | 3 %               |  |
| Write Action Log         | Yes               |  |
| Read Only                | No                |  |
| Keep Previous Value      | No                |  |
| Initial Value            | 0                 |  |
| Security area            | 0                 |  |
| Security level           | 0                 |  |
| Span high                | 100               |  |
| Span low                 | -100              |  |
| Output High Limit        | 100               |  |
| Output Low Limit         | 0                 |  |
| Eng Unit                 |                   |  |
| Display digits(integer)  | 3                 |  |
| Display digits(fraction) | 2                 |  |
| Log To ODBC Frequency    | 0 Minutes         |  |
| Array Size               | 0                 |  |

Figure 5.8 – Constant Point Tag Properties for example tag AMPLITUDE

16. Select Tag Properties to make changes.

### Create Discrete Tag for a FAN to rotate later

17. Create a second Discrete Constant Point Tag named FAN101.

| <u>Const Point List</u> |               |      |        |            |
|-------------------------|---------------|------|--------|------------|
|                         | Create Ne     | w Ta | ng [   | Cancel]    |
| Parameter               | ConDis 🛛 💌    | Co   | nstant | (discrete) |
| Alarm                   | No Alarm      | ~    |        |            |
| Tag Name                | Fan101        |      |        |            |
| Description             | Fan Start 101 |      |        |            |
| Scan Type               | Constant Scar | n    | ~      |            |
| Log Data                | ○Yes ⊙No      |      |        |            |
| Data Log Dead Band      | 3             |      | %      |            |
| Write Action Log        | ⊙ Yes ○ No    |      |        |            |
| Read Only               | ⊖Yes ⊙No      |      |        |            |
| Keep Previous Value     | ⊖Yes ⊙No      |      |        |            |
| Initial Value           | 0             |      |        |            |
| Security area           | 0             |      |        |            |
| Security level          | 0             |      |        |            |
| State 0                 | OFF           |      |        |            |
| State 1                 | ON            |      |        |            |
| State 2                 | NotUsed       |      |        |            |

Figure – Create Discrete Constant Point Tag named FAN101

You should see four tags listed under ConstPoint: AMPLITUDE, SPEEN, Valve1 and FAN101.

| Project / Node       |   |
|----------------------|---|
| Project1             | ^ |
| SCADANode1           |   |
| 🔁 Port3 (topip)      |   |
| 🔄 <u>ModibusPLC</u>  |   |
| <u>Al0002</u>        |   |
| <u>AO0005</u>        |   |
| Pump Status          |   |
| 🔄 <u>Const Point</u> |   |
| <u>AMPLITUDE</u>     |   |
| <u>Fan101</u>        |   |
| SPEED                |   |
| <u>Valve1</u>        |   |
| ( Device Type )      |   |

Figure – If you have completed the above correctly, these tags should appear in your project.

### Task 2: Create accumulation point tag.

1. Select your SCADA Node from the list on the left of the Project Manager.

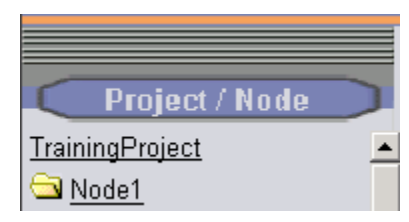

2. Click the AccPoint hyperlink in Project Manager.

| BroadWin WebAccess Project Manag                                                                                                    | er <u>Quick Start</u> Help                                                                                                  |
|----------------------------------------------------------------------------------------------------|----------------------------------------------------------------------------------------------------|
| Node Property Delete Add Comport AccPoint CalcPoint C<br>Recipe Video GlobalScript UserProgram DataTransfor Ex<br>Start View Start Draw Download Graphicnly Start Node Stor<br>Node : LiveDEMO • SCADAnode1 | onstPoint SysPoint FacePlate RealTimeTrend DataLogTrend<br>:el-In Excel-Out Report Scheduler PLC-Scheduler EventLog<br>Node |
| Node Name                                                                                                    | SCADAnode1 Create Accumulation Point                                                                                        |
| Node Description                                                                                                    | PC1 to all PLCs                                                                                                    |

18. Wait for the page to refresh.

19. Select the Add Accumulation Point hyperlink.

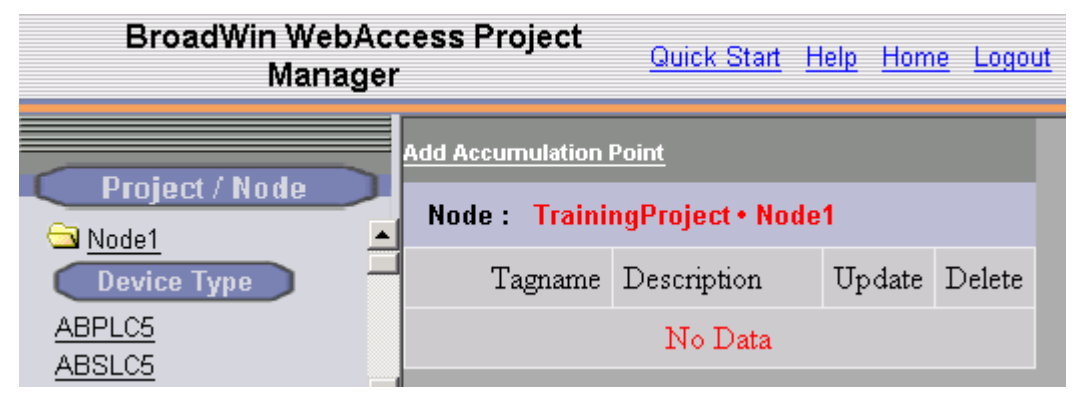

20. Configure the following accumulation point.

| Tag name | Tag fields                              |
|----------|-----------------------------------------|
| TIMER    | Accumulation point                      |
|          | Description: Input to SINE              |
|          | Source tag name: SPEED                  |
|          | Accumulate frequency: 1 once per second |
|          | Divide factor: 1                        |
|          | Span Hi: 3600                           |
|          | Span Lo: 0                              |
|          | Value Limit: 3599                       |
|          | All other parameters: use default       |

| Accumulation Point List  |                        |
|--------------------------|------------------------|
| Cr                       | reate New Tag [Cancel] |
| Тад Туре                 | Accumulation           |
| Alarm                    | No Alarm 🔽             |
| Tag Name                 | Timer                  |
| Description              | Input to Sine          |
| Source tag name          | SPEED                  |
| Accumulate frequency     | 1 Second               |
| Divide factor            | 1                      |
| Log Data                 | ○Yes ⊙No               |
| Data Log Dead Band       | 3 %                    |
| Write Action Log         | ⊙Yes ○No               |
| Read Only                | ⊖Yes ⊙No               |
| Keep Previous Value      | ○Yes ⊙No               |
| Initial Value            | 0                      |
| Security area            | 0                      |
| Security level           | 0                      |
| Span high                | 3600                   |
| Span low                 | 0                      |
| Output High Limit        | 3600                   |
| Output Low Limit         | 0                      |
| Eng Unit                 | counts                 |
| Display digits(integer)  | 4                      |
| Display digits(fraction) | 0                      |
| Value Limit              | 3599                   |

- 21. Press **Submit** when finished.
- 22. Review your changes by selecting the **<u>Acc Point</u>** Folder.
- 23. Select TIMER from the list.

| 🔵 Project / Node 🔵 |
|--------------------|
| Project1           |
| SCADANode1         |
| Port3 (topip)      |
| ModibusPLC         |
| <u>AI0002</u>      |
| A00005             |
| Pump_Status        |
| Acc Point          |
| Timer              |
| Const Point        |
| AMPLITUDE          |
| <u>Fan101</u>      |
| SPEED              |
| <u>Valve1</u>      |
| ( Device Type )    |
| ABPLC5             |

| ag Property Delete       |               |  |
|--------------------------|---------------|--|
| Tag: Project1 • SCADANod | e1 • Timer    |  |
| Tag Type                 | Accumulation  |  |
| Tag Name                 | Timer         |  |
| Description              | Input to Sine |  |
| Source tag name          | SPEED         |  |
| Accumulate frequency     | 1 Second      |  |
| Divide factor            | 1             |  |
| Log Data                 | No            |  |
| Data Log Dead Band       | 3 %           |  |
| Write Action Log         | Yes           |  |
| Read Only                | No            |  |
| Keep Previous Value      | No            |  |
| Initial Value            | 0             |  |
| Security area            | 0             |  |
| Security level           | 0             |  |
| Span high                | 3600          |  |
| Span low                 | 0             |  |
| Output High Limit        | 3600          |  |
| Output Low Limit         | 0             |  |
| Eng Unit                 | counts        |  |
| Display digits(integer)  | 4             |  |
| Display digits(fraction) | 0             |  |
| Value Limit              | 3599          |  |

24. The tag properties page opens.

25. Select **Tag Property** to make changes to the **Timer** tag.

### Task 3: Create calculation point tags.

Configure the following calculation points.

1. Select your SCADA Node from the list on the left of the Project Manager.

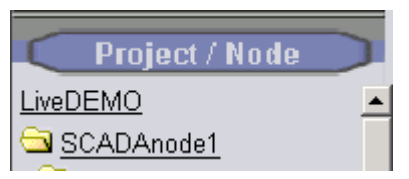

2. Click the CalcPoint hyperlink in Project Manager

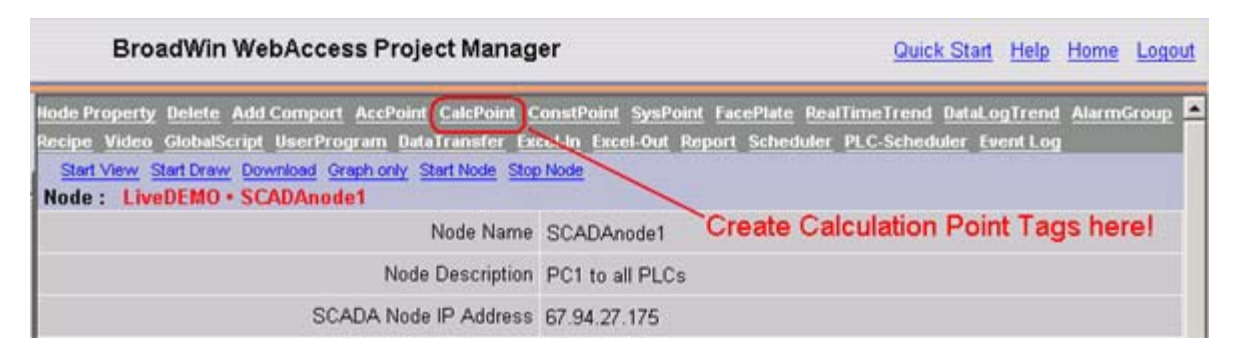

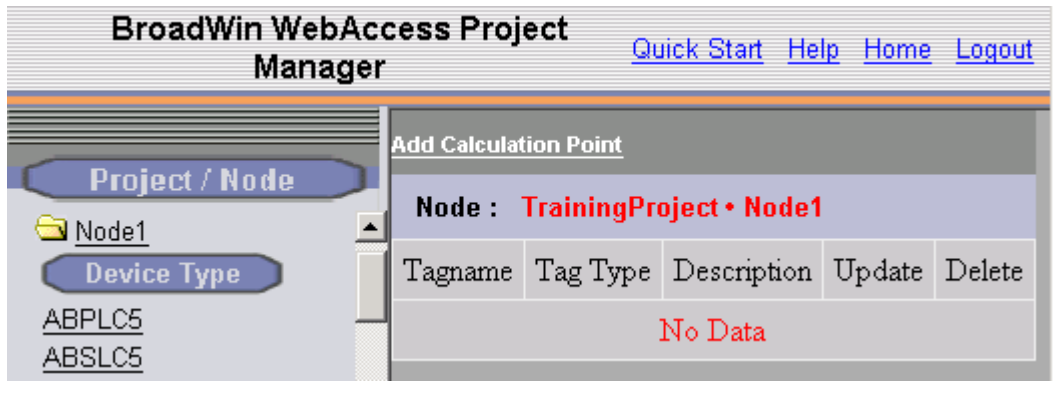

3. Click the Add Calculation Point hyperlink.

| Calculation Point List   |                                |
|--------------------------|--------------------------------|
|                          | Create New Tag [Cancel] Submit |
| Parameter                | CalcAna 🔽 Calculation (analog) |
| Alarm                    | Alarm                          |
| Tag Name                 | SINE                           |
| Description              | Sine Wave                      |
| Evaluate frequency       | 1 Second                       |
| Log Data                 | ⊙ Yes © No                     |
| Data log db              | .2 %                           |
| Write Action Log         | ⊙Yes ⊜No                       |
| Read Only                | C Yes ⊙ No                     |
| Keep Previous Value      | C Yes ⊙ No                     |
| Initial Value            |                                |
| Security area            |                                |
| Security level           | 0                              |
| Span high                | 1                              |
| Span low                 | -1                             |
| Output High Limit        | 1                              |
| Output Low Limit         | -1                             |
| Eng Unit                 |                                |
| Display digits(integer)  | 1                              |
| Display digits(fraction) | 2                              |
| Log To ODBC Frequency    | 0 🔽 O Second 👁 Minute          |
| Formula                  | SIN(A*0.00175)*(B/100)         |
| А                        | TIMER                          |
| В                        | AMPLITUDE                      |

4. Create New Tag page opens.

4. Enter the values as shown above or in the table below for the SINE calculation Tag.

| Tag name | Tag fields                   |
|----------|------------------------------|
| SINE     | Parameter: CalcAna           |
|          | Description: Sine Wave       |
|          | Evaluate Frequency: 1 second |
|          | Write Action Log: No         |
|          | Log Data: Yes                |
|          | Data Log Db: 0.2%            |
|          | Span high: 1                 |

Span low: -1 Output High Limit: 1 Output Low Limit: -1 Display Digits (integer): 1 Display Digits (fraction): 2 Calculation: SIN(A\*0.00175)\*(B/100) A: Timer B: AMPLITUDE

5. Press **Submit** when finished entering information for the SINE tag.

Important! – You must press Submit to save the data and create the SINE tag.

- 6. Select **CalcDis** from the Parameter Pulldown List.
- 7. The Create New Tag page refreshes displaying fields for a Discrete Type tag.

| Calculation Point List |                                         |
|------------------------|-----------------------------------------|
|                        | Create New Tag [Cancel] Submit          |
| Parameter              | CalcDis 🔽 Calculation (discrete)        |
| Alarm                  | No Alarm 🔽                              |
| Tag Name               | FlipFlop                                |
| Description            | Test if nonzero - flip from 0 to 1 to 0 |
| Evaluate frequency     | 3 Second                                |
| Log Data               | © Yes ⊙ No                              |
| Data log db            | 3 %                                     |
| Write Action Log       | ● Yes © No                              |
| Read Only              | ○ Yes ● No                              |
| Keep Previous Value    | O Yes ⊙ No                              |
| Initial Value          |                                         |
| Security area          | 0                                       |
| Security level         | 0                                       |
| State O                | OFF                                     |
| State 1                | ON                                      |
| State 2                | NotUsed                                 |
| State 3                | NotUsed                                 |
| State 4                | NotUsed                                 |
| State 5                | NotUsed                                 |
| State 6                | NotUsed                                 |
| State 7                | NotUsed                                 |
| Log To ODBC            | ○ Yes ☉ No                              |
| Formula                | A>0?0:1                                 |
| A                      | FlipFlop                                |
| В                      |                                         |

8. Enter Values for the FlipFlop calculation point Tag.

| Tag name | Tag fields                                           |
|----------|------------------------------------------------------|
|          |                                                      |
| FlipFlop | Parameter: CalcDis                                   |
|          | Description: Test if nonzero - flip from 0 to 1 to 0 |
|          | Evaluate Frequency: 3 seconds                        |
|          | Initial Value: 0                                     |

State 0 OFF State 1 ON State 2 NotUsed Formula: A>0?0:1 A: FlipFlop

- 9. Press **Submit** when finished entering information for the tag.
- 10. The SINE and FlipFlop tags should appear under Calc Point.

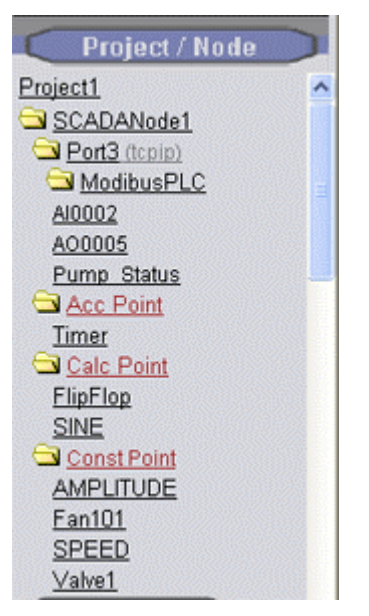

These tags should appear if you have followed the Exercises correctly up to now.

### Task 4: Configure a System Point Tag

1. Select **SysPoint** hyperlink from SCADA Node Properties Page.

|   | Node Property Delete Add Comport AccPoint CalcP<br>DataLogTrend AlarmGroup Recipe Video GlobalScr<br>Scheduler PLC-Scheduler | <u>oint ConstPoint SysPoint FacePlate RealTimeTrend</u><br>ipt <u>UserProgram DataTransfer Excel-In Excel-Out Report</u> |
|---|----------------------------------------------------------------------------------------------------|----------------------------------------------------------------------------------------------------|
| 1 | Start View Start Draw Download Graph only Start Noc<br>Node: LiveDEMO • SCADAnode1                                           | <u>le</u> <u>Stop Node</u>                                                                                               |
|   | Node Name                                                                                                    | Add a System Point Tag here.                                                                                             |
|   | Node Description                                                                                                    | PC1 to all PLCs                                                                                                    |
|   | SCADA Node IP Address                                                                                                    | 67.94.27.175                                                                                                    |

2. Select ADD System Point.

| System Point List                     |                               |
|---------------------------------------|-------------------------------|
| С                                     | reate New Tag [Cancel] Submit |
| Parameter                             | DevSTS Point (discrete)       |
| Alarm                                 | No Alarm 💌                    |
| Tag Name                              | ModbusPLC                     |
| Description Modbus Device Unit Status |                               |
| Comport Number, Unit Number           | 3.1 (1-12,0-255)              |
| Log Data                              | ⊙Yes ○No                      |
| Data Log Dead Band                    | 3 %                           |
| Write Action Log                      | ⊙Yes ○No                      |
| Read Only                             | ⊙Yes ○No                      |
| Keep Previous Value                   | ⊖Yes ⊙No                      |
| Initial Value                         | 0                             |
| Security area                         | 0                             |
| Security level                        | 0                             |
| State 0                               | OK                            |
| State 1                               | BAD                           |
|                                       |                               |

2. From the Pull Down list Parameter, select a Parameter associated with the function you want to monitor. Select **DEVSTS**.

int - Parameter names for System Points are an abbreviation of the function. Pick a parameter, then read the Description that describes it's function better than the abbreviated parameter name.

- 3. Select Alarm if you want the tag to generate an Alarm.
- 4. Enter a <u>Tag Name</u>: **ModbusPLC**
- 5. Optionally, modify the **Description**.
- 6. Enter Comport Number and Unit Number: 3,1

This assumes you created a Comport 3 and used Device Address 1 for the Modbus PLC.

- Modify Log Data, Log Deadband, Action Log, Previous Value, Security Area and Level, State Descriptors, Log to ODBC and Analog Alarm Limits and Discrete Alarms as per any IO tag.
- 8. Press Submit.

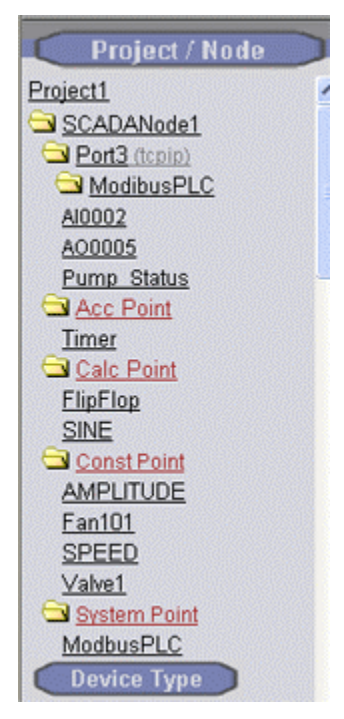

If you created all the tags in the above exercises, the tag list should look like this.

9. Download the SCADA node to make changes take affect.

### Task 5: Download to the SCADA Node

1. Select the SCADA Node under your Project Name in the Project/Node list.

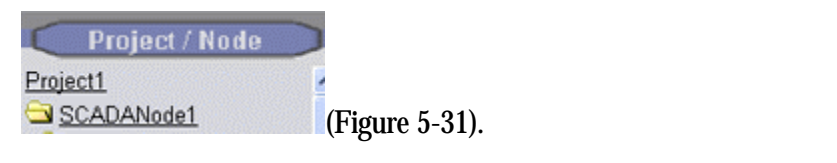

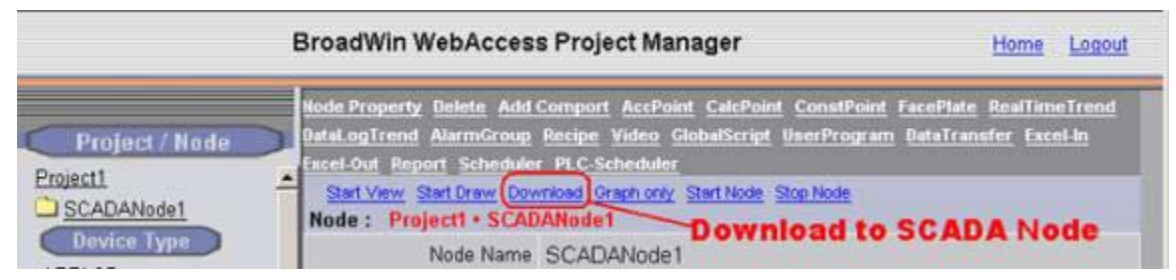

Figure 5-31 - SCADA Node Main page (Main.asp) - Download

- 2. Select Download
- 3. The Download Dialog Box pops open (Figure 5-32).

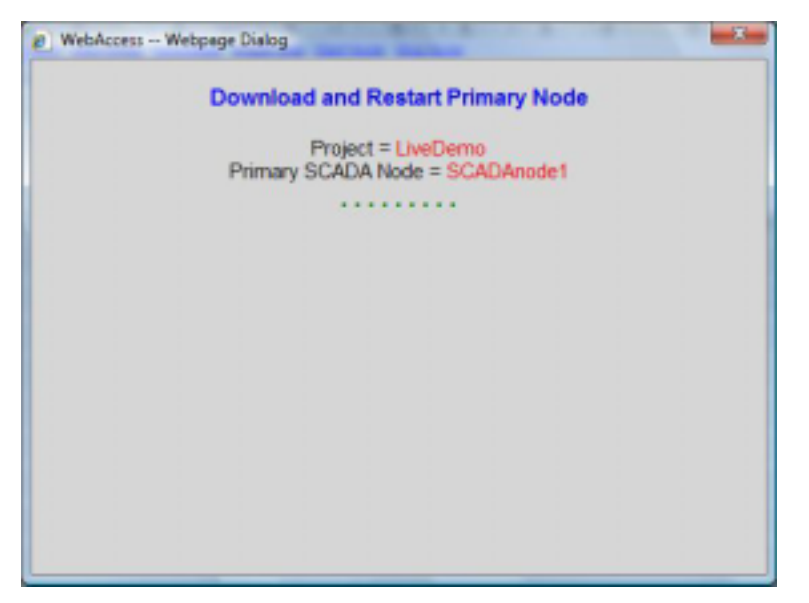

Figure 5-32 - Download and restart SCADA Node

- If you do not see download and RESTART Promary node, then the SCADA node was not running and you will need to start it manually using <u>Start Node</u>.
- 4. When Node is started, select Close Window (Figure 5-33).

Download to the SCADA Node will temporarily STOP the SCADA Node. Users will see a blank screen. Trend and reports will stop collecting data. Communications to field devices will stop.

### Task 6: Verify new Tag configurations in VIEW.

- 1. Download the SCADA Node.
- 2. Start the SCADA Node
- 3. Start VIEW.
- 4. Open the Point Info List and use the filter buttons to check the values of the points configured. The **Point Info Dialog Box** is opened using:
  - Pressing the end of the Toolbar.
  - Pressing Ctrl + F5 on the Keyboard.
  - **Right Click -> Goto -> Point Info** (ViewDAQ users skip the right click)
- 5. View Constant Points

| Point Info                                                                                                    |                                                                                                    |                             |
|----------------------------------------------------------------------------------------------------|----------------------------------------------------------------------------------------------------|-----------------------------|
| Tag Name: AI0002<br>Description: Analog Input #2<br>Tag Type: ANALOG<br>Scan Type: CONSTANT SCAN<br>Port: 3 Unit: 1<br>Device Name: ModibusPLC<br>Address: 30002<br>Span High: 1000.00<br>Span Low: 0.00<br>Engineering Unit:<br>Value: 1380.00<br>View all IO Tags and Internal Tags<br>View IO Tags on Port 3 | ATOOO2<br>AMPLITUDE<br>A00005<br>Fan101<br>FlipFlop<br>ModbusPLC<br>Pump_Status<br>SINE<br>SPEED<br>Timer<br>Valvel | <ul> <li>X</li> </ul>       |
| View Calculation Tags                                                                                                    | I/O Tag<br>Accumulation<br>Calculation                                                                              | ViewDAQ<br>Port 1<br>Port 2 |
| Goto Change Acknowledge Exit                                                                                                    | Constant                                                                                                    | Port 3                      |

Constant Point Tags and System Tags appear as IO Tags in Point Info. Constant Button shows only Constant Tags and System Point Tags for the SCADA Node.

6. View Accumulation Tag

Accumulation Tags appear as I/O Tags from all SCADA nodes. Use the Accumulation button to view Acc Tags on this SCADA node.

7. View Calculation Tags.

Calculation Point Tags appear as I/O Tags (from all SCADA Nodes) or using the Calculation Button to view Calc Tags on this SCADA node

8. In the Point List, select a point AOOOO5.

| Point Info                                                                                                    |                                                                                                    |                             |
|----------------------------------------------------------------------------------------------------|----------------------------------------------------------------------------------------------------|-----------------------------|
| Tag Name: A00005                                                                                                    | A00005                                                                                                    |                             |
| Description: Analog Output #5<br>Tag Type: ANALOG<br>Scan Type: CONSTANT SCAN<br>Port: 3 Unit: 1<br>Device Name: ModibusPLC<br>Address: 40005<br>Span High: 100.0<br>Span Low : 0.0<br>Engineering Unit: %OPEN<br>Value: 0.0 | AI0002<br>AMPLITUDE<br>A00005<br>Fanl01<br>FlipFlop<br>ModbusPLC<br>Pump_Status<br>SINE<br>SPEED<br>Timer<br>Valvel |                             |
|                                                                                                    | 1/0 Tag<br>Accumulation<br>Calculation                                                                              | ViewDAQ<br>Port 1<br>Port 2 |
| Goto Change Acknowledge Exit                                                                                                    | Constant                                                                                                    | Port 3                      |

- 9. Select the Goto button .
- 10. The **Point Goto** Dialog Box opens.

| <goto>pointdtl=Al0001</goto> | AI0001                        |
|------------------------------|-------------------------------|
| pointdtl=AI0001              | Overview Alarm Summary        |
|                              | Faceplate Alarm Group         |
|                              | Realtime Trend Recipe         |
|                              | Realtime X-Y Plot Graph       |
|                              | Datalog Trend Block Detail    |
| OK Cancel                    | Datalog X-Y Plot Point Detail |

- 11. Select **Point Detail** button.
- 12. Select OK.
- 13. Check the tag fields in the point detail displays.

| 😵 BroadWin ViewDAQ 001 - main: untitled     |          |  |
|---------------------------------------------|----------|--|
| Elle Edit View Goto Icols Help              |          |  |
|                                             | 2 🗂 📍    |  |
| POINT DETAIL                                |          |  |
| NAME: A00005                                |          |  |
| VALUE: 0.0                                  |          |  |
| QUALITY:                                    |          |  |
| DESCRIPTION: Analog Output #5               |          |  |
| POINT TYPE: ANALOG                          |          |  |
| SCAN TYPE: CONSTANT SCAN                    |          |  |
| COM: 3 UNIT: 1                              |          |  |
| DEVICE NAME: ModibusPLC                     |          |  |
| ADDRESS: 40005                              |          |  |
| SIGNAL REVERSE: NO                          |          |  |
| SECURITY AREA: 0 SECURITY LEVEL: 0          |          |  |
| SPAN HIGH: 100.0 SPAN LOW: 0.0              |          |  |
| OUTPUT HIGH: 95.0 OUTPUT LOW: 5.0           |          |  |
| ENGINEERING UNIT: %OPEN DISPLAY FORMAT: 3.1 |          |  |
|                                             |          |  |
| Pump_Status                                 | 17:59:13 |  |
|                                             |          |  |

- 14. Open the Point Info List and use the filter buttons to check the values of the points configured. The **Point Info Dialog Box** is opened using:
  - Pressing the *icon on the Toolbar*.
  - Pressing **Ctrl + F5** on the Keyboard.
  - **Right Click -> Goto -> Point Info** (ViewDAQ users skip the right click)
- 15. Select ViewDAQ button

Note - %DAQ system tags are listed after any local screen tags.

| Point Info                                                                                                    |                                                                                                    |   |
|----------------------------------------------------------------------------------------------------|----------------------------------------------------------------------------------------------------|---|
| Tag Name: %TKRLMODE<br>Description: Kernel Running Mode<br>Tag Type: TEXT<br>Scan Type: VIEWDAQ SCAN<br>Port: 0 (VIEWDAQ) | * TKPLHODE<br>* TFPLGRPCGN (<br>* TFPLGPPOVP (<br>* TGRAPHDESC<br>* TGRAPHFILE<br>* TGSDESC (                               |   |
| Value: COMMUNICATION                                                                                                    | <pre>*TGSSCRPT2 ( *TGSSCRPT2 ( *TGSSCRPT3 ( *THLIELOCK *THLLEDUCK *THLLEPYPE *THLLIPNAME *THLLITAG *THLLITAG *THLITAG</pre> |   |
| ViewDAQ button shows %DAQ System Tags and Local                                                                           | Tags. +TLR(<br>+TLR)<br>+TLS(<br>+TLT(<br>+TLV)                                                                             | - |
|                                                                                                    | I/O Tag ViewDA                                                                                                    |   |
|                                                                                                    | Accumulation Port 1                                                                                                    |   |
| Goto Change Acknowledge E                                                                                                 | init Constant Port 3                                                                                                    |   |

Figure - ViewDAQ button in Point Info Dialog Box to see %DAQ system Tags

- 16. Scroll down to %TKRLMODE. This shows the Simulation or Communication mode
- 17. Scroll Down to %DKRLMODE. This shows the mode and you can Change the mode here.
- 18. Scroll to %ACOMST(
- 19. Enter 3) to make it **%ACOMST(3**). This shows the Status of Com Port 3. This is similar to the DEVSTS System point tag created earlier (ModbusPLC).

For more information about %DAQ tags, see section <u>4.9 System Tags</u> in the Engineering Manual.

# **Section 6 - Trending**

# **Training Notes**

Three types of trending are available in WebAccess:

- Real-time trends display data acquired during in real-time. Once data scrolls off the screen, it is lost.
- Data Log Trends display both real-time and historical data. Data is stored on the Hard Drive of the SCADA node for later retrieval.
- Log to ODBC databases on the Project Node. Access is the default. SQL Server, Oracle, and MySQL are also supported.

Real-time trends do not take Disk space and are often used for Tuning Parameters and other short term trending. Real-time trends are also useful for HMI and Touch Panels with limited disk space. Any Tag can be viewed using Real-time trend with no planning before hand.

Data Log Trends save the data indefinitely or until you schedule Data Log Maintenance to delete or archive the files after user-defined interval (Days, months, or years). An Engineer must enable Data Logging for each Tag in the Project Manger before tags can be viewed in Data Log Trends.

Historical data also can be recorded to ODBC databases or spreadsheet in real-time (Real-time ODBC option required) using Log to ODBC. This will be covered later in the Reports & Logs section.

Data Log and Real-Time trends can be converted to an HTML file, then "Copied and Pasted" to EXCEL or WORD. Use **Edit -> Export Data** to create the HTML report of the Trend. This creates an "on-the-fly" report.

Each trend display can show data of up to 12 data points. Analog and Discrete tag types can be trended. Tags can be added without losing data from other tags. At least one Real-time Trend Group and at least one Historical Trend Group must be configured to see Trend Data. DataLog must be enabled for each Tag for Historical Trending. Seconds Data can be disabled to reduce Disk Space.

# Data Logging

WebAccess collects each tags DATA in a separate file that allows remixing tags on a DATALOG trend without losing past data.

You must enable DATA LOGGING for each TAG in the Tag configuration using Tag Properties (see <u>Analog Tag Properties</u> or <u>Discrete Tag Properties</u>).

| Log Data       | • Yes C No |
|----------------|------------|
| Data Log<br>DB | 1          |

**Log Data** in Tag Properties is Data Logging enabled. A file will be created for this Tag and a record entered once a second, if the Dead Band is exceeded.

**Data Log DB** is the Dead Band used to reduce file size of the Data Log. The Tag's value must change more than the Dead Band in order for a record to be added to the Data Log File.

You can Data Log Analog and Discrete (e.g. Digital) Tags. You cannot Data Log text-type Tags.

To view Data Log Trends, you should create at least one **Data Log Trend Group**. A maximum of 12 tags can be viewed in one Trend Group simultaneously; but, you can add or replace Tags "on the fly" in any Trend Group without losing historical data. The Data Log Trend Group uses a pre-built template display. You need only enter the Tag names in a list to build a Trend Group.

You should also check that the Deadband for Data Logging is set appropriately. Too large of a Deadband will prevent any data from being logged. Too small a Deadband will result in unnecessary recording of values that have not changed and will waste disk space.

Use <u>Data Log Maintenance</u> to schedule File Management for Data Log Trend Files. Files can be Archived to another drive and/or deleted.

The log files are located on the SCADA node. Typically, the default path is

C:\WebAccess\Node\projectnameNodename\log

It is recommended to specify another path to reduce the time for re-installing software. This is done is SCADA Node Properties, <u>Data Log Folder</u>. WebAccess modifies the security settings of all files in drive:\WebAccess during Node software installation. A large number of Data Log files will greatly increase software installation.

### Data Log Trend recording

The actual number of tags that can be Data Logged by a SCADA node is dependent on:

- Processor Speed (CPU Speed)
- Hard Disk Access Time
- Processor Load (due to other tasks like scripts, schedules, communications, calculation tags).
- Scan Rate of the Communication Port

A guideline is 500 tags/second for a 1.8 GHz Pentium IV processor using an IDE disk controller. If your Scan rate is every 3 seconds, then you could data log about 1500 tags. Increasing the deadband to reduce the number of changes/second could increase this number of tags data logged. These assume the worse case scenario that there is no deadband or that the tags exceed the deadband every scan cycle.

500 tags/second scan rate

1000 tags / 2 second rate

2000 tags / 4 seconds rate

The use of a deadband will result in recording only significant changes, effectively reducing the number of value changes recorded per scan (and increasing the number of Tags that can be data logged).

It is recommended to use SCSII drives for data logging. A separate Data Log drive can be specified under SCADA node properties <u>Data Log Folder</u>.

#### Data Log Trend Disk Space

Real time trends never store data on the hard drive.

Data Log Trends record Data to the Hard Drive of the SCADA Node.

Data Log Trend records 10 bytes per sample on the SCADA node. If you are sampling 1000 tags every 1-second and you are using NO deadband, then it will be:

500 tags \* 10 bytes/sample \* 1 scan/ sec \* 3600 samples/hour \* 24 hours/day \* 30 days/month \* 1/1024 \* 1/1024 \* 1/1024 = 12 Gigabytes in a month.

500 tags \* 10 bytes/sample \* 1 scan/ sec \* 3600 samples/hour \* 24 hours/day \* 365 days/year \* 1/1024 \*1/1024 \*1/1024 = 146.9 Gigabytes in a year.

500 tags \* 10 bytes/sample \* 1 scan/ sec \* 3600 samples/hour \* 24 hours/day \* 1/1024 \*1/1024 = 412 Megabytes in a day.

If a deadband is used, it will be less. If you assume the tags exceed deadband only 50 percent of the time (every 2 seconds), it will be

12 \* .5 = 6 Gigabytes / month / 500 tags

146.9 \* . 5 = 73.5 Gigabytes / year / 500 tags

412 \* .5 = 206 Megabytes / day / 500 tags

If a 5 second scan time is used:

500 tags \* 10 bytes/sample \* 1 scan/ 5 sec \* 3600 samples/hour \* 24 hours/day \* 365 days/year \* 1/1024 \* 1/1024 = 29.4 Gigabytes in a year.

The **Log Data Maintenance** feature in WebAccess will **archive** Data Log Trend files to a network folder or mass storage device AND will **ERASE** files that are older than a userdefined period on the local hard drive of the SCADA Node. Log Data Maintenance will also archive and delete expired (old) records from the ODBC Log databases on the Project Node. (See Log Data Maintenance for more information). The Log Data Maintenance will prevent your disk drive from filling up if used properly. In the above examples, if Log Data Maintenance were set for 30 Days would require only 9 Gigabytes of Disk space for data log trend files for 500 tags.

# Reference

Engineering Manual , Section 6. Data Logging & Trends

Operator Manual, Section 5.5 Trends

# Exercise

In this exercise, you will practice creating real-time and historical trend groups, and using the various functions in the VIEW trend displays.

# Task 1: Enable Data Logging for Tags.

- 1. Log in to Project Manager.
- 2. Select your Project.
- 3. Select your SCADA Node from the list on the left of the Project Manager.

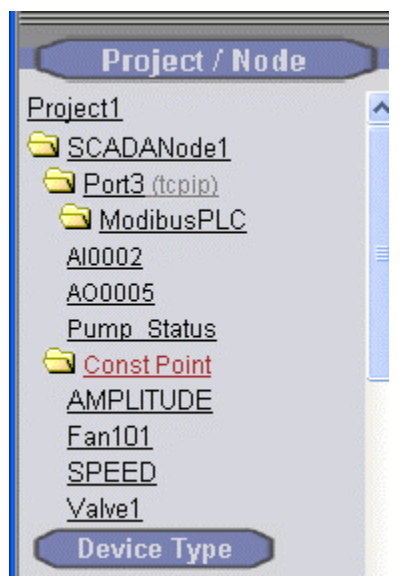

- 4. Click the folder icon next to the Port (**Port 3** in the example) to expand the list of Devices.
- 5. Click the. Folder icon next to the PLC to expand the List of Tags. **(ModbusPLC** in the example)

- 6. Select the Tag (AIOOO2 in the example)
- 7. Select the Tag Property hyperlink.

| Tag Property Delete |                             |                    |  |  |  |  |  |
|---------------------|-----------------------------|--------------------|--|--|--|--|--|
| Tag :               | TrainingProject • Node1 • 3 | • DemoPLC • Al0002 |  |  |  |  |  |
|                     | Tag Type                    | Point (analog)     |  |  |  |  |  |
|                     | Tag Name                    | Al0002             |  |  |  |  |  |
|                     | Description                 | Analog Input #2    |  |  |  |  |  |

8. The Update Tag page opens.

| Update Tag [                | Cancel] |
|-----------------------------|---------|
| Tag Type Point (analog)     |         |
| Alarm No Alarm 💌            |         |
| Tag Name Al0002             |         |
| Description Analog Input #2 |         |

9. Check Yes for Log Data.

10. Make Data Log DB (DeadBand) 1%.

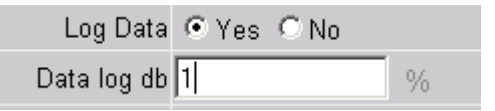

- 11. Press Submit.
- 12. Repeat for AOOO5 and optionally other IO Tags on this PLC.
- 13. Expand the List of Accumulation Tags by clicking the **Acc Point** Folder ICON.

Acc Point TIMER

- 14. Select TIMER tag.
- 15. Select Tag Property.
- 16. Check Yes for Log Data.
- 17. Press Submit.
- 18. Expand List of Calculation Tags by clicking the Folder icon next to **Calc Point.**

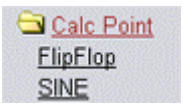

- 19. Select SINE tag.
- 20. Select Tag Property.
- 21. Check Yes for Log Data.
- 22. Make Log DB (deadband) = 0.2%
- 23. Press Submit.

# Task 2: Add Data Log Trend Group

1. The **SCADA Node**. The SCADA Node Main Page opens.

| 1                                                       | BroadWin WebAccess Project Manager                                                                                                    | Home Logout                    |
|---------------------------------------------------------|----------------------------------------------------------------------------------------------------|--------------------------------|
| Project / Node<br>Project1<br>SCADANode1<br>Device Type | Node Property Delete Add Comport AccPoint CalcPoint ConstPoint FacePlate DataLogTrend AlarmGroup Recipe Video GlobalScript UserProgram DataTran Excet Out Report Scheduler PLC-Scheduler Start View Start Draw Downows Graph only Start Node Step Node Node : Project1 • SCADANode1 Data Log Trend Gra Node Name SCADANode1 | RealTimeTrend<br>sfer Excel.In |

Figure - Data Log Trend Group - Project Manager

2. Select DataLog Trend.

The Data Log Trend Display Group List Page appears.

|                       | Add DataLog Trend              |             |        |        |  |  |  |  |
|-----------------------|--------------------------------|-------------|--------|--------|--|--|--|--|
| TrainingProject       | Node : TrainingProject • Node1 |             |        |        |  |  |  |  |
| <u>Node1</u>          | Group Number                   | Description | Update | Delete |  |  |  |  |
| Port3 (tcpip) DemoPLC | No Data                        |             |        |        |  |  |  |  |

Figure - Add Data Log Trend Display group

- 3. Select Add DataLog Trend.
- 4. The Create New DataLog Group appears.

| DataLog Trend List |               |                   |          |                                      |
|--------------------|---------------|-------------------|----------|--------------------------------------|
|                    | Create New Da | taLog Trend Group | o [Cance | ] Submit                             |
| Group Number       | 1             |                   |          |                                      |
| Description        |               |                   | Tag List | ~                                    |
| Time Span          | 6 minutes 💌   |                   |          | ==Analog Tag==<br>Al0002             |
| Tag Name 1         | AI0002        | Plot Type 1       | 0 0:L    | ModbusPLC                            |
| Tag Name 2         | Timer         | Plot Type 2       | 0 0:L    | ==Accumulation Tag==                 |
| Tag Name 3         |               | Plot Type 3       | 0 0:L    | ==Calculation (Analog) Tag==<br>SINE |

Figure 6-5 Create Data Log Trend Display Group

- 5. Enter a Unique **Group Number** (between 1 and 1000). This is how the Group will be ordered in the Data Log Trend Group Dialog Box in VIEW and identified by Operators and Users.
- 6. Enter a **Description** for the group. This will appear in the Data Log Trend Group List Dialog Box seen by users and operators in VIEW.
- Select a **Time Span** from the Pulldown menus. This is the default time span that appears when first opening the Trend Display. This feature allows the viewing of data at a sample frequency different than the recording frequency. The intent is to allow users to adjust the time span across the screen. This does not affect the actual data recording rate. See (<u>4.2.15 Log Data</u>, <u>4.2.16 Data Log DB</u>, and <u>3.2.23.1 Disable Data Log Seconds recording</u>).

6 min span across the display uses 1 second sample intervals.
12 min span across the display uses 2 second samples intervals.
30 min span across the display uses 5 second samples intervals.
1 hour span across the display uses 10 second samples intervals.
4 hour span across the display uses 40 second samples intervals.
6 hour span across the display uses 1 minute samples intervals.
12 hour span across the display uses 2 minute samples intervals.
12 hour span across the display uses 4 minute samples intervals.
12 hour span across the display uses 4 minute samples intervals.
12 day span across the display uses 8 minute samples intervals.
2 day span across the display uses 28 minute samples intervals.
15 days span across the display uses 1 hour samples intervals.
1 month span across the display uses 2 hour samples intervals.
3 months span across the display uses 6 hour samples intervals.
1 Year span across the display uses daily samples intervals.

- 8. Select the empty field next to Tag Name 1.
- Open the Pull down list by clicking on Tag List (<u>Figure 6-5</u>). This shows the names of all Analog Tags with <u>Log Data</u> and Discrete Tags with <u>Log Data</u> set to yes.

- 10. Scroll down the Tag List. Click the Tagname desired. The Tagname should appear on the Tag Name 1 field. For example, select **AI0002**.
- 11. Select the empty field next to Tag Name 2.
- 12. Repeat steps 9 to 12.
- 13. If you did not enabled Data Log for a tag, you can enable data Log later and enter the tag name now. You can Type Tag names and Blocks. You can also copy and paste Tag Names and Block Names from the Left Frame of your browser.
- 14. Select the opening **Plot Type** that will appear for each tag.

Users can change this from VIEW in combination with the Time Period Chosen (Seconds, Minutes Hours, and Days)

- i. LAST shows the last recorded value of the Tag during the time period.
- ii. Average shows the average value.
- iii. **Minimum** will show the smallest value.
- iv. Maximum will show the largest value.

If seconds are the time period chosen by the user, the Last value is always shown. Seconds is the default period chosen. Your entry here will affect the Minutes, Hours and Day time periods.

15. Click **Submit** when you are finished.

| Add DataLog Trend | <u>Download</u> |        |        |
|-------------------|-----------------|--------|--------|
| Node: Project     | I • SCADANode1  |        |        |
| Group Number      | Description     | Update | Delete |
| 1                 | Training        | Update | Delete |

Figure 6-6 – Data Log Trend Group List

# Task 3: Add RealTime Trend Group

- 1. Select the SCADA Node.
- 2. The SCADA Node Main page opens.

|                                                         | BroadWin WebAccess Project Manager                                                                                                    | Home Logout                   |
|---------------------------------------------------------|----------------------------------------------------------------------------------------------------|-------------------------------|
| Project / Node<br>Project1<br>SCADANode1<br>Device Type | Node Property Delete Add Comport AccPoint CalcPoint ConstPoint FacePlate<br>DataLogTrend AlarmGroup Recipe Video GlobalScript UserProgram DataTran<br>Excel-Out Report Scheduler PLC-Scheduler<br>Start View Start Draw Download Graph only Start Node Stop Node<br>Node : Project1 • SCADANode1 Real Time Trend d<br>Node Name SCADANode1 | RealTimeTrend<br>fer Excel-In |

Figure 6-9 Real Time Trend display Group - Project Manager

#### 3. Select RealTime Trend.

#### The RealTime Trend List Page appears.

| Add RealTime 1  | rend               |               |               |
|-----------------|--------------------|---------------|---------------|
| Node : Liv      | eDEMO • SCADAnode1 |               |               |
| Group<br>Number | Description        | Update        | Delete        |
| 1               | Temporary Data     | <u>Update</u> | <u>Delete</u> |

Figure 6-10 Real Time Trend List - Project Manager

#### 4. Select Add RealTime Trend.

5. The Create New RealTime Trend Group appears.

|              | Create New Real | Itime Trend Grou | P [Cano  | el] Submit                  |   |
|--------------|-----------------|------------------|----------|-----------------------------|---|
| Group Number | 2               |                  |          |                             |   |
| Description  | Tuning Trends   |                  | Tag List |                             | 1 |
| Sample Rate  | 5 Second        |                  |          | Analog Tag<br>AC12_OAT      | _ |
| Tag Name 1   | SLOT4A0_0       | Tag Name 2       |          | AC3_northZAT                |   |
| Tag Name 3   |                 | Tag Name 4       |          | AI2005<br>AIC183:MEAS       |   |
| Tag Name 5   |                 | Tag Name 6       |          | AIC183.OUT<br>AIC183.SP     |   |
| Tag Name 7   |                 | Tag Name 8       |          | AMPLITUDE<br>BAD_IO_EXAMPLE |   |
| Tag Name 9   | <b>_</b>        | Tag Name 10      |          |                             |   |
| Tag Name 11  | [               | Tag Name 12      |          |                             |   |

Figure 6-11 Create Real Time Trend Display

- 6. Enter a Unique Group Number (between 1 and 1000). This is how the Group will be ordered in the RealTime Trend Dialog Box in VIEW and identified to Operators and Users.
- 7. Enter a **Description** for the group. This will appear in the RealTime Trend Group List Dialog Box seen by users and operators in VIEW.

8. Enter a **Sample Rate**. This is the frequency of updating the Trend Display with new Data. RealTime Trends are fixed at 240 samples. Sample Rate for Realtime Trends range from **1 to 180 seconds**.

If 1 second interval and 240 samples =  $1 \times 240 = 240$  seconds (4 minutes)

- If 180 second interval and 240 samples = 180 x 240 = 43200 seconds
- 9. Select the field next to Tag Name 1.
- 10. Open the Pull down list by clicking on Tag List (Figure 6-11). This shows the names of all Analog Tags and Discrete Tags.
- 11. Scroll down the Tag List. Click the Tagname desired. The Tagname should appear on the Tag Name 1 field.
- 12. Repeat for Tag Name 2 to 12.
- 13. You can Type Tag names and Blocks (BLOCK: PARAMETERs). You can also copy and paste Tag Names and Block Names from the Left Frame of your browser.
- 14. Click **Submit** when you are finished.

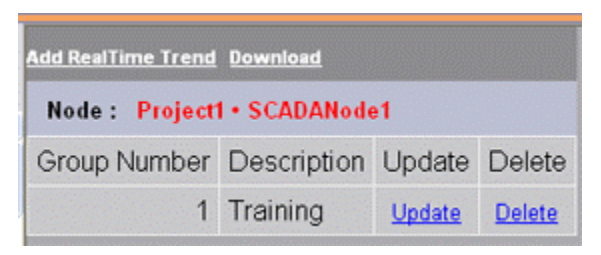

Figure 6-12 – Real Time Trend Group

# Task 4: DATA Log Folder

Because Datalogging can create many files (one per day per tag). It is recommended to create a folder outside of c:\Webaccess to shorted the time to do software updates and possibly off the main Hard Drive to prevent filling the hard drive and corrupting your system

- 1. Go to Node Properries
- 2. Scroll down to DataLg Folder.

| C Node   SCADAnodel - Winds | ows Internet Explo    |                      |                    | 414                   | 12        | 31       | A) 4 35       |          |          |                |           | 00           |
|-----------------------------|-----------------------|----------------------|--------------------|-----------------------|-----------|----------|---------------|----------|----------|----------------|-----------|--------------|
| G - E http://demoi          | 2/broadWeb/bwM        | ain.asp?poscproject0 | 8:Projidbo         | =18iProjNe            |           | ma       |               | + ++ )   | K Hr     | yslen Panettia |           |              |
| 🙀 🏕 🐵 + 🔮 Compo             | r_ 😻 BroadW.,         | 👹 Nod., 🛪 🖾          | You He             | 🗯 LhaMy               | C W6      | ieri Hel | Window.       | 9        | • 🖾      | • 🖶 • 🗄        | Page      | • 🗘 Tại      |
|                             | В                     | roadWin WebA         | Access             | Project               | Manage    | r        |               |          |          | Quick Start    | Help      | Hame 1       |
| Project / Nede              |                       | Act                  | ion Log            | TA ODBC :             | e Yes     | () Na    | To Printer    | Disable  | •        | To File        | • Ye      | s No         |
| LiveDemo                    |                       | Data Log To          | Data Log To ODBC 🍝 |                       | No        |          |               |          |          |                |           |              |
| SCADAnode1                  | e1 Disable All Second | able All Second Da   | ata Log            | Yes a                 | No        |          |               |          |          |                |           | _            |
| Mitsua<br>Port2 (serial)    |                       | Data Log             | Folder             | c 'WebAcc<br>Stand Ne | cess_Data | Log      | ider, Example | ISener(3 | lavet Fa | ider Blank i   | s statuut | Constitution |
| Port3 (trpip)               | Data Log Starting Y   |                      |                    | 2005                  | 1         |          |               |          |          |                |           | -            |

- 3. Enter a Directory outside of Webaccess. For example C:\WebDATALOG or D:\DATALOG
- 4. You may also want to Disable ALL Seconds Data. For Building Automation one second data can rapidly fill your hard drive. One minute will be the fastest if this option is enabled to Yes.
- 5. Press Submit.

# Task 5: Download changes to the SCADA Node

Because we made changes to Tags (i.e. enabled Data Logging) we need to do a download and restart of the SCADA node.

Note that if we had only modified the Trend Groups, and not Tags, we could have downloaded from the Dlog Trend list (figure 6-10) and from the Real-Time Trend List (Figure 6-12). But because we changed the tags, we need to do a full download.

1. Select the SCADA Node under your Project Name in the Project/Node list (Figure 6-31).

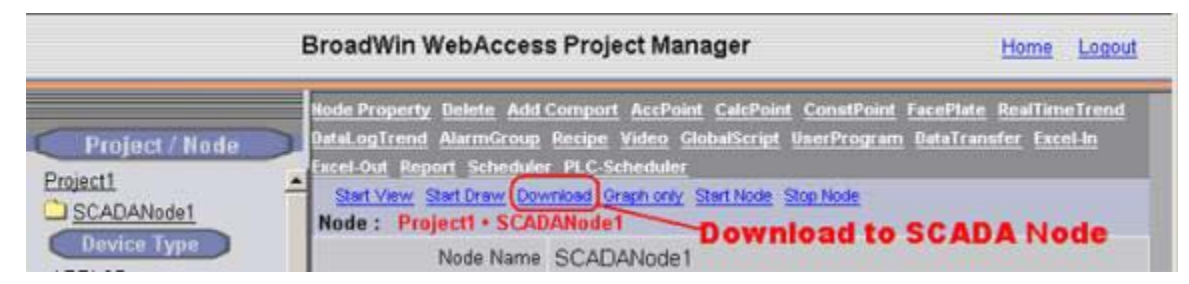

Figure 6-31 - SCADA Node Main page (Main.asp) - Download

#### 2. Select Download

- 3. The Download Dialog Box pops open (Figure 6-32).
- 4. When download is finished, select **Close Window** (Figure 6-32).

7. When Node is started, select Close Window (Figure 6-33).

Download to the SCADA Node will temporarily STOP the SCADA Node. Users will see a blank screen. Trend and reports will stop collecting data. Communications to field devices will stop. When the SCADA restarts, Alarms will be re-set to unacknowledged.

## Task 5: VIEW

Continuing from Step 7 in the previous section (or see Eng, Man., section 2.3.6 <u>Download the SCADA Node</u>) and assuming VIEW is still running from the previus section

8. The MAIN graphic display for your system appears. The default MAIN graphic supplied with WebAccess is shown below (Figure 6.38). Yours will probably look different

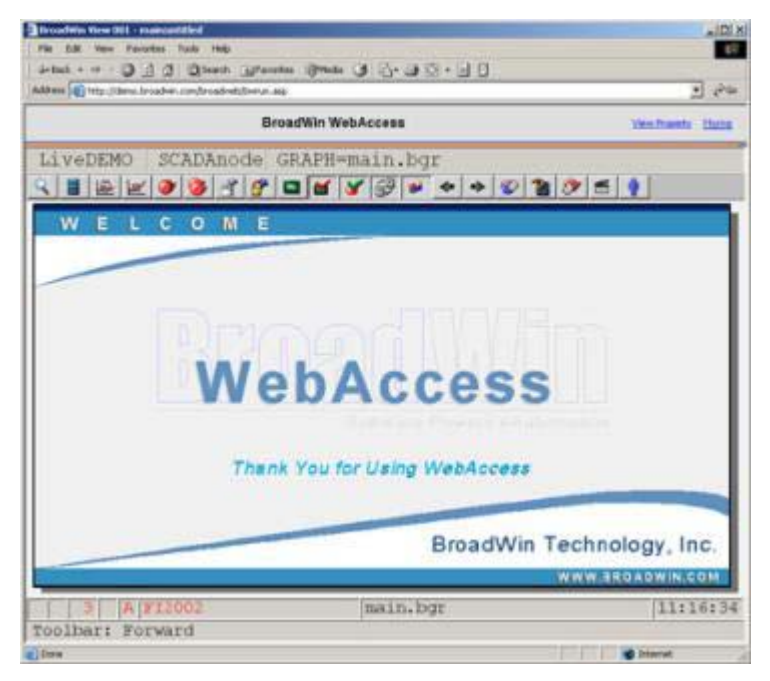

Figure 6.38 - default Main graphic display

The MAIN graphic display appears with navigation frame on the left if there are multiple SCADA Nodes or multiple Projects.

Main Graphic is a user built display and yours may look different. The Main Graphic in the WebAccess Live Demo (<u>http://demo.broadwin.com</u> or <u>http://67.94.27.175</u>) is shown below.

# Task 6: View Data Log Trend Group

1. Open the **Data Log Trend Pop-up Dialog** Box with a list of all these Data Log Trend Groups.

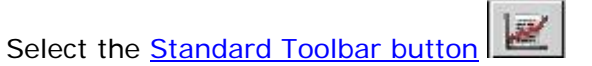

Or, Press the F4 key on the keyboard

Or Right Click -> Goto -> Data Log Trend (in a web browser VIEW)

Or on the ViewDAQ menu bar, select Goto -> Data Log Trend

| Group | Number:          | 1               | 0   | Datalog Trend<br>Datalog X-Y PLot |
|-------|------------------|-----------------|-----|-----------------------------------|
| 1     | Main 0           | hiller D        | ata |                                   |
| 2     | Live ]<br>Schedu | 0 from P<br>ler | rc  |                                   |
|       |                  |                 |     |                                   |
|       |                  |                 |     |                                   |
|       |                  |                 |     |                                   |

Figure 6.40 - Data Log Trend List Box

- 2. Select Trend 1 from the List Box (figure 6.40).
- 3. Select **Datalog Trend**. Trends are plotted versus Time (the X-axis is Time), similar to a strip-chart recorder. (Figure 6.41)
- 4. Select OK.
- 5. Data Log Trend Display opens.

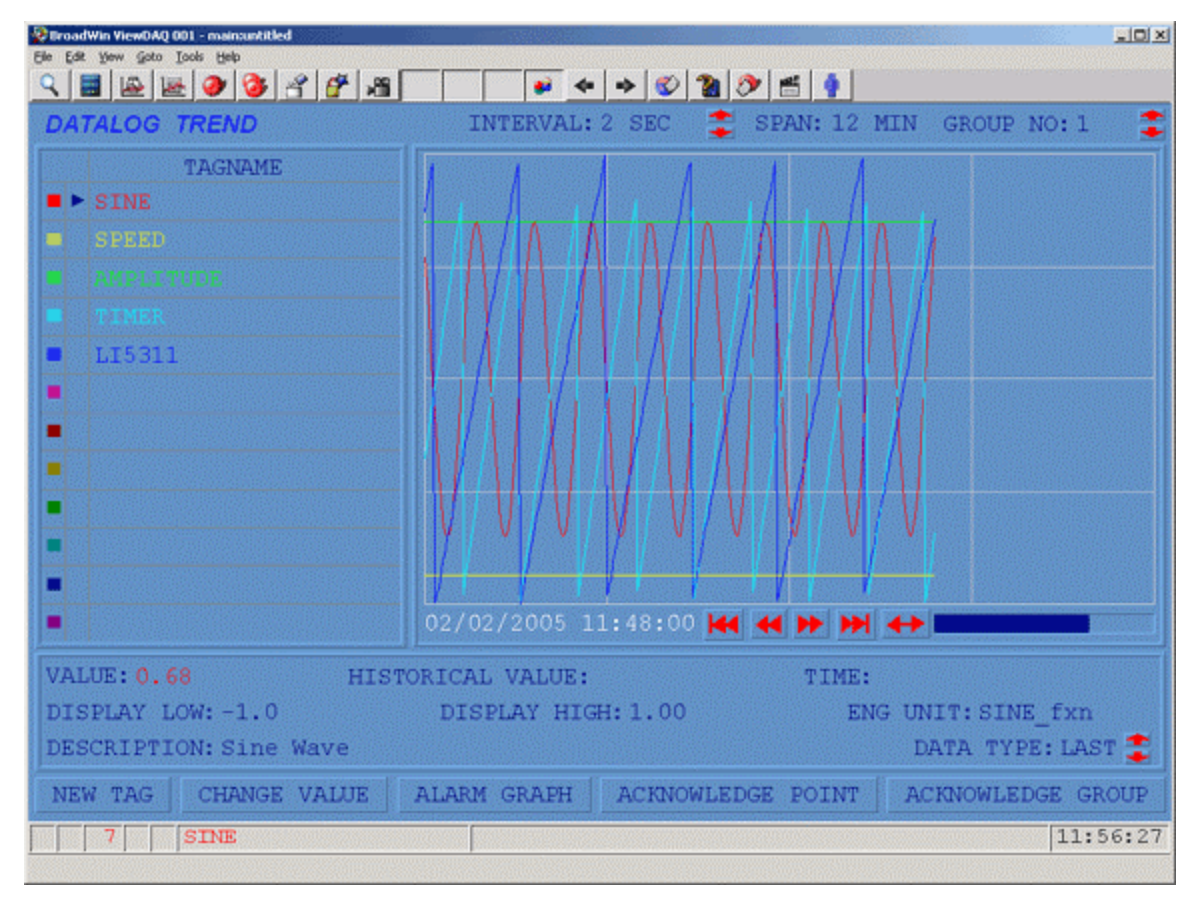

Figure 6.41 DataLog TREND

Note that no display building was required to view Trends.

- 6. Select the <u>Standard Toolbar button</u>
- 7. Select a Trend Group.
- 8. Select Datalog X-Y Plot.
- 9. An XY- Plot opens. Tags are plotted versus a selected Tag. (Figure 6.42) Any of the twelve tags can be selected as the X-axis; the other 11 tags are plotted on the Y-axis. Data Log Plots are commonly used to show a relationship between two tags).

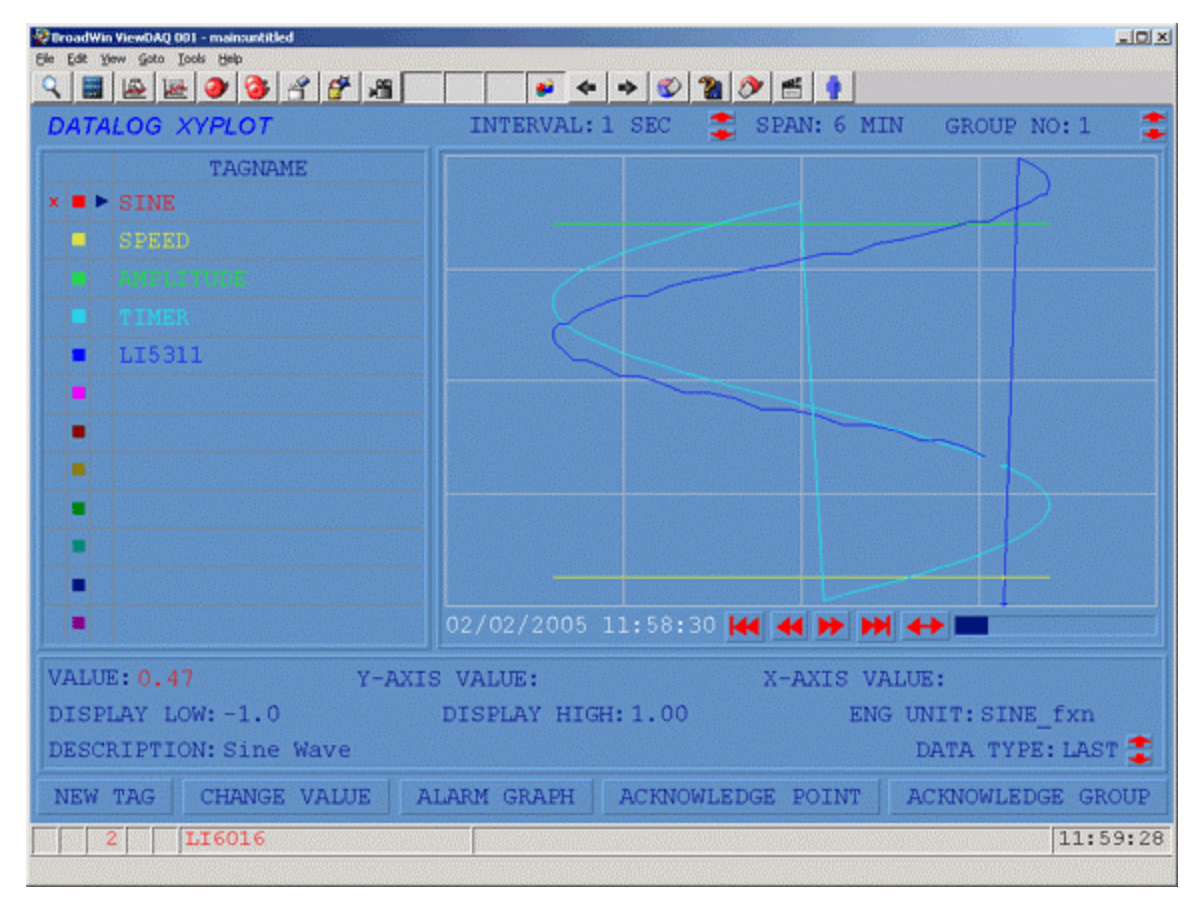

Figure 6.42 Data Log X-Y PLOT

# Task 7: Data Log Trend Display controls

**DATA log Trends** use a single **Template Display** that is pre-built and supplied with WebAccess. There is no graphics building required. Up to 12 Tags can be viewed on a single Data Log Trend Display. There is no limit to he number of DataLog Trend Groups.

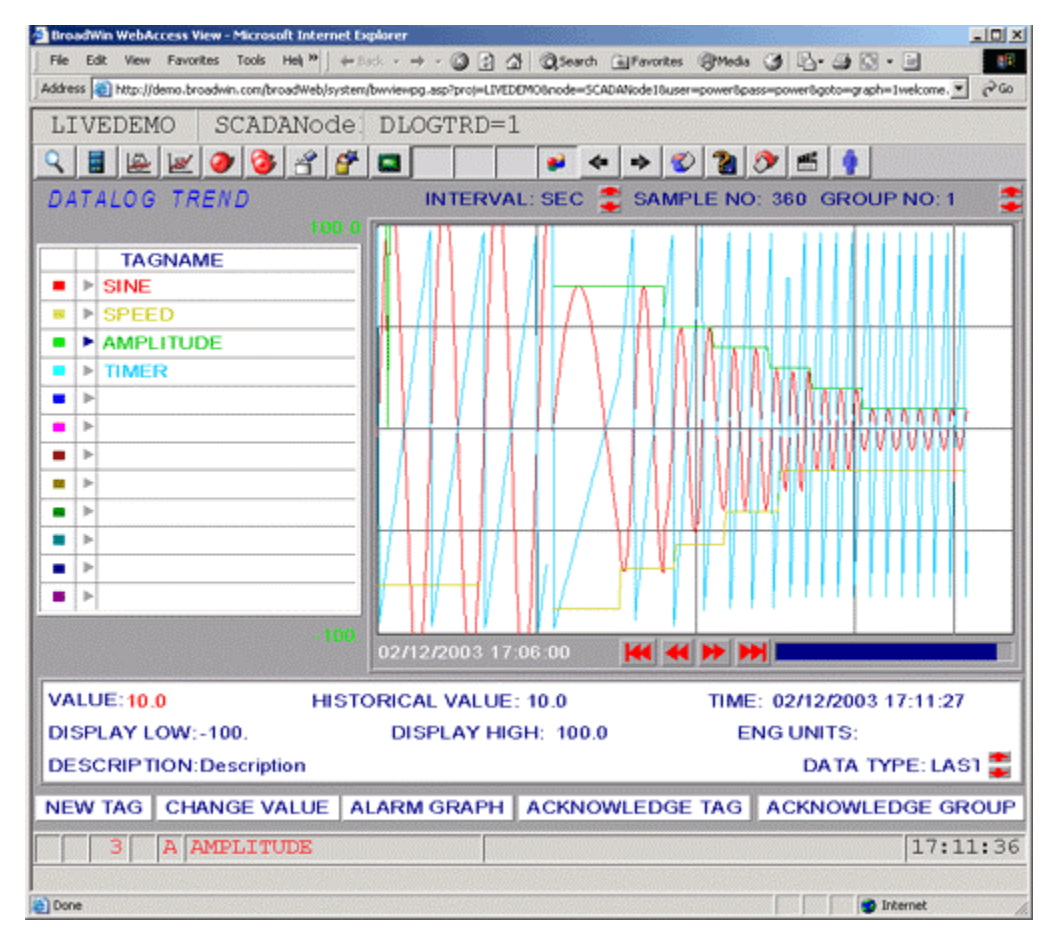

Figure 6-43 Customized Data Log Trend Display

#### Crosshair

Pick a spot on the Trend area. A crosshair line appears. The current **Value** of the tag, the **Historical Value** at the crosshair, and Time of the Crosshair appears.

#### To Change the Time Span of a Data Log Trend in View

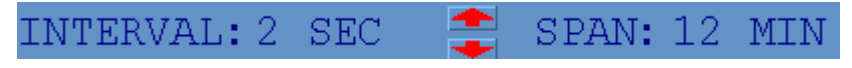

Figure 6-44 2 Data Log Trend Interval: Seconds, Minutes, Hours, and Days

Use the UP/Down arrow keys next to **Interval** to change from Seconds, Minutes, Hour, and Day. This also changes the SPAN across the screen.

To Jump to a DATE using the Calendar the Time Span of a Data Log Trend in View

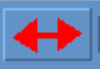

Figure 6-45 Data Log Trend: Change DATE

Use the Double-arrow button to open a Pop-up Dialog Box with a Calendar to jump to a new Date.

| D | atalo | og Tr | end I | listor | ical T | īme |     |                   |
|---|-------|-------|-------|--------|--------|-----|-----|-------------------|
|   | •     |       | Febr  | uary,  | 2005   |     | ₽   |                   |
|   | Sun   | Mon   | Tue   | Wed    | Thu    | Fri | Sal | Date: 27 272005   |
|   | 30    | 31    | 1     | 0      | 3      | 4   | 5   |                   |
|   | 6     | 7     | 8     | 9      | 10     | 11  | 12  | Time: 12:00:00 PM |
|   | 13    | 14    | 15    | 16     | 17     | 18  | 19  |                   |
|   | 20    | 21    | 22    | 23     | 24     | 25  | 26  |                   |
|   | 27    | 28    | 1     | 2      | 3      | 4   | 5   |                   |
|   | 6     | 7     | 8     | 9      | 10     | 11  | 12  | OK Cancel         |
|   |       |       |       |        |        |     |     |                   |

*Figure 6-46 – Data Log Trend – Jump to a new Date* 

DataLog Trends allows users to shift trend data by specifying date and time from a popup menu dialog box. The time specified is not the new start time of the shifted trend data. Instead, the new start time will be calculated according the time specified and will be aligned automatically.

Note – The Data Log Trend Historical Time requires version 4.5 Candidate Build 4.5-2005.01.21 or later fro both SCADA Node and the Client Plug-in.

#### Data Type

Trends can display Average, Maximum, Minimum or Last value for the Minute, Hour and Day intervals.

#### Change the Display High and Low Span in View

By default, WebAccess uses the High Span and Low Span of the Tag. Users can change the Display High and Low Span to "zoom in" or "zoom out" of trend data.

- 1. Select a Tagname by clicking on the colored square.
- 2. Click **Display Low**
- 3. A Change Dialog Box opens

| • |           |     |      |         |               |
|---|-----------|-----|------|---------|---------------|
|   | 999999999 | 1 1 | L.L. | 9999999 | 1]<br>3999.00 |
| 7 | B         | 9   | A    | В       | +Backspace    |
| 4 | 5         | 6   | C    | 0       | Hold Outpu    |
| 1 | 2         | 3   | E    | E.      |               |
| 0 |           | -   | En   | ter     | Ext           |

- 4. Type a new number for Display Low or use the ramp keys or slider.
- 5. Click Enter.
- 6. Repeat for Display High.

If you leave this Data Log Trend Group, the default Display Low and Display High will be used.

#### To Add a Tag (temporarily) to a Data Log Trend in VIEW

- 1. Select a field under Tagname by clicking on a colored square.
- 2. Click New Tag
- 3. A Dialog Box of Tags with Data Log enabled.
- 4. Select Tag Name.

If you leave this Data Log Trend Group, the Tag will disappear from the List.

If you select a field that already has a Tagname, the New Tag will temporarily replace that Tag until you leave, then return to this Data Log Trend Group.

To permanently add a Tag to a Data Log Trend Group, use the <u>Configuration Manager to</u> <u>Modify the Trend Group.</u>

#### Change Sample Type to MAX, MIN, AVG or LAST

To change a Tag from LAST to MAX, you have to pick the tag from the left menu, then use the UP/down arrows at the bottom right to change to AVG or MAX or Min or LAST. This does one tag at a time so you can compare MAX of one tag to MIN of another. Also AVG, MAX, MIN only applies for time frames of 1 minute or 1 hour.

#### **Change Value**

The **Change Value** pushbutton at the bottom of Data Log Trend allows you to Change the Value of a Tag from the Trend Display.

1. Click a Tagname from the Trend

- 2. Click Change Value
- 3. The Change Value Dialog Box Opens.

If the user does not have the Area and Level Security required by the tag, a Login Dialog Box opens.

#### Alarm Graph

The Alarm Graph allows an operator to go directly to the Alarm Graphic assigned to the selected tag. The Tag must be in the unacknowledged alarm state and an Alarm Graphic must be configured for the tag. (we have not assigned any Alarm Graphics yet, so this button won't work).

#### Acknowledge Point

The Acknowledge Point Pushbutton acknowledges the Alarm for a selected Tag

#### Acknowledge Group

Acknowledge Group Pushbutton acknowledges all alarms for all Tags in this Trend Group.

## Task 8: Export Data - Trend Display

**DATA Log Trend** data can be exported to EXCEL, email and other programs. Up to 12 Tags can be exported in a on a single Data Log Trend Display.

#### To export data in a Web Browser

- 1. Scroll to the time period you want.
- 2. Select SEC. MIN, HOUR or DAY as the interval.
- 3. Select LAST, AVG, MAX or MIN as the data type
- 4. Right Click -> Edit -> Export Data

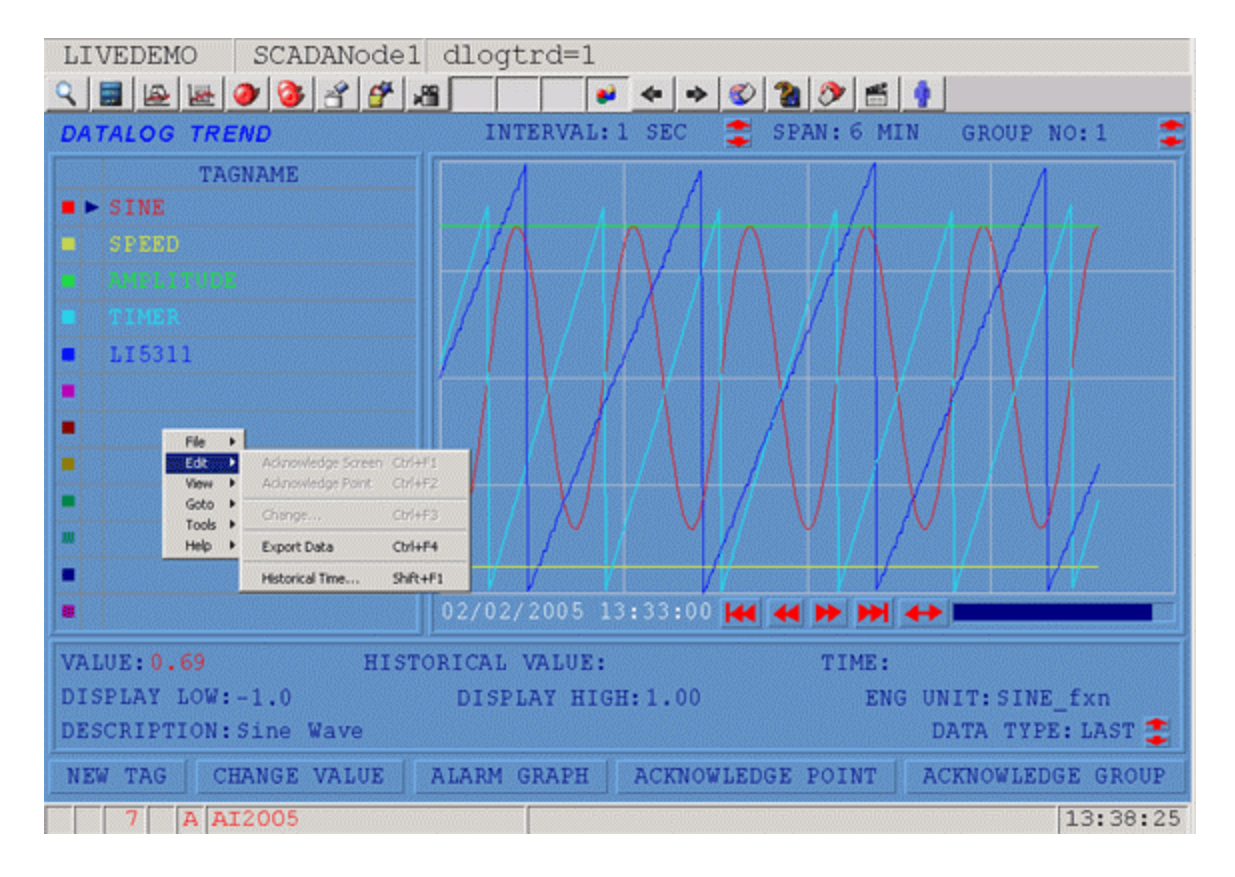

5. A second Web Browser window pops up with the HTML formatted data. Copy and Paste the data or use File -> Save to save the HTML page.

| Eile Edit View     | Favorites | ; <u>I</u> ools | Hell »    | ⊨ Back 🔹 | · > - ( | 3 🗈      | <u>ن</u> | Q Search       | Favorites    | Media        | 3       | »      |
|--------------------|-----------|-----------------|-----------|----------|---------|----------|----------|----------------|--------------|--------------|---------|--------|
|                    |           | Data            | log Tre   | nd Gr    | oup '   | 1 · Ma   | in (     | hiller (       | Data         |              |         |        |
|                    | SINE      | SPEED           | AMPLITUDE | TIMER    | LI5311  | i iii ia |          | inner .        | Juin         |              |         |        |
|                    | AVG       | LAST            | LAST      | LAST     | LAST    |          |          |                |              |              |         |        |
| 9/01/2003 00:00:00 | -0.0      | 120.00          | 80.0      | 1335.97  | 93.65   |          |          |                |              |              |         |        |
| 9/01/2003 01:00:00 | -0.0      | 120.00          | 80.0      | 1335.97  | 18.75   |          |          |                |              |              | 8 22    |        |
| 9/01/2003 02:00:00 | -0.0      | 120.00          | 80.0      | 1335.97  | 45.30   |          |          |                |              |              |         |        |
| 9/01/2003 03:00:00 | -0.0      | 120.00          | 80.0      | 1335.97  | 70.33   |          |          |                |              |              | 8 58    |        |
| 9/01/2003 04:00:00 | -0.0      | 120.00          | 80.0      | 1335.97  | 96.51   |          |          |                |              |              |         |        |
| 9/01/2003 05:00:00 | -0.0      | 120.00          | 80.0      | 1335.97  | 21.66   |          | 10.57    |                |              |              | 6 53    |        |
| 9/01/2003 06:00:00 | -0.0      | 120.00          | 80.0      | 1335.97  | 47.77   |          |          |                |              |              |         |        |
| 9/01/2003 07:00:00 | -0.0      | 120.00          | 80.0      | 1395.97  | 72.87   |          | 3383     |                |              | 555 S.U.S.S  | 8. SZ   | Ziele. |
| 9/01/2003 08:00:00 | 0.00      | 60.00           | 70.0      | 1455.97  | 99.05   |          |          |                |              |              |         |        |
| 9/01/2003 09:00:00 | -0.0      | 120.00          | 80.0      | 1395.97  | 25.08   |          | 2883     |                |              |              |         |        |
| 9/01/2003 10:00:00 | 0.00      | 60.00           | 70.0      | 1395.97  | 51.26   |          |          |                |              |              |         |        |
| 9/01/2003 11:00:00 | -0.0      | 120.00          | 80.0      | 1455.97  | 76.58   |          | 6123     |                |              |              | 11 1337 |        |
| 9/01/2003 12:00:00 | -0.0      | 60.00           | 70.0      | 1455.97  | 2.54    |          |          |                |              |              |         |        |
| 9/01/2003 13:00:00 | 0.00      | 120.00          | 80.0      | 1395.97  | 27.52   |          | 12223    | 368 (S) 820)   |              |              | 8 33    | SS8332 |
| 9/01/2003 14:00:00 | -0.0      | 60.00           | 70.0      | 1455.97  | 53.26   |          |          |                |              |              |         |        |
| 9/01/2003 15:00:00 | -0.0      | 120.00          | 80.0      | 1455.97  | 77.58   |          |          |                |              |              | 18      |        |
| 9/01/2003 16:00:00 | -0.0      | 60.00           | 70.0      | 1455.97  | 3.57    |          |          |                |              |              |         |        |
| 9/01/2003 17:00:00 | 0.00      | 120.00          | 80.0      | 1395.97  | 28.72   |          | 0.923    | 1922 201533560 | Solid States | 1993 220 220 | 31 223  | 22232  |

# Task 9: Add Tag to Real-time Trend

1. Open the **RealTime Trend Pop-up Dialog** Box will list all the RealTime Trend Groups, which can be viewed by:

The Standard Toolbar button

Or **F3** function key

Or a pushbutton with the **<GOTO>REALTRD=**keymacro.

Or the <u>Right-Click Menu</u> in a web browser VIEW Right Click -> Goto -> Realtime Trend

Or from the menu bar in ViewDAQ Goto -> Realtime Trend

2. The Real-Time Trend List Box Opens.

Any Tag can be added to a Trend Group in VIEW (i.e. by operators and ordinary users in run-time).

| Group Number: 1                      | <ul> <li>Realtime Trend</li> <li>Realtime X-Y PLot</li> </ul> |
|--------------------------------------|---------------------------------------------------------------|
| 1 Reaction Temper<br>2 Crude Unit 50 | rature                                                        |
| 0K.                                  | Cancel                                                        |

Figure 6.18 Real Time Trend List

- 3. Select Trend 1.
- 4. Select OK.
- 5. The Realtime Trend opens.

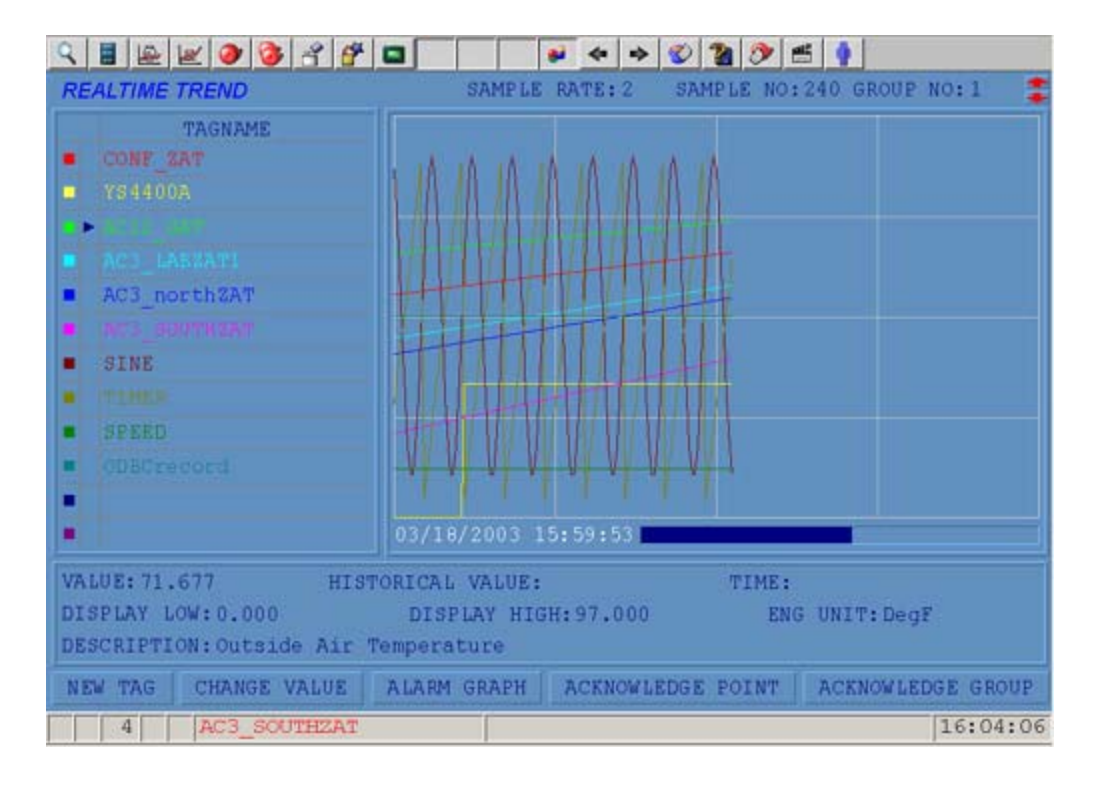

- 6. Select a field under Tagname by clicking next to a colored square. (AC12\_OAT in the example). A the pointer should appear there.
- 7. Click New Tag.
- 8. A Dialog Box of Tags all tags in the system opens.

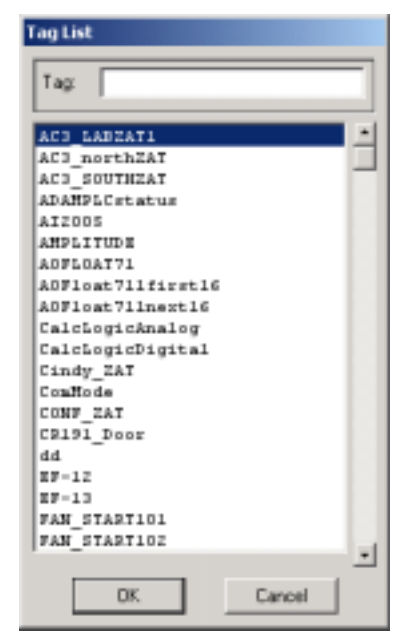

- 9. Select Tag Name.
- 10. The Tag is added to the Trend.

If you leave this RealTime Trend Group, the Tag will disappear from the Trend.

If you select a field that already has a Tagname, the New Tag will temporarily replace that Tag until you leave this Trend Group.

To permanently add a Tag to a Realtime Trend Group, use the Project Manager to Modify the Trend Group.

**Realtime Trends** use a single **Template Display** that is pre-built and supplied with WebAccess. There is no graphics building required. Up to 12 Tags can be viewed on a single RealTime Trend Display.

# **Section 7 - Alarms**

# **Training Notes**

Alarm Management is built into WebAccess. Alarms provide a notification system to inform operators of process and equipment status.

WebAccess provides a full-feature Alarm handling package developed for use in traditional Distributed Control Systems (DCS). There are no special displays to build. There are no special points to build.

## Alarm Handling Package Summary

WebAccess supplies pre-built alarm summary display, alarm groups, alarm log display, and audible alarm notification to the operator of new alarms.

- 1. **Analog-type Tag Alarms** providing High-High, High, Low, Low-Low, Rate-of-Change and Deviation Alarms for each Analog point tag in the system including IO Tags, each parameter of a Block, Calculation Points, Accumulation Points, and Constant Point Tags.
- 2. **Discrete Tag Alarms** and **Digital-type Tag Alarms** on the true or false state of the tag. This is for IO Tags, each parameter of a Block, Calculation Points, Accumulation Points, and Constant Point Tags.
- 3. Alarm Summary Display shows a dynamically updated display of all active alarms. This display is automatically generated. It displays all active unacknowledged alarms in flashing red and active acknowledged alarms in blue. (The colors can be changed by the user by editing the almsum.dxx file in DRAW). Once an alarm "clears" it is removed from the alarm summary display.
- 4. **Prioritizing Alarms** with 99 alarm priorities. Alarms can be sorted by rank of priority on the alarm summary page to enable operators to see the most important alarms first.
- 5. **Sorting Alarms** by Time, Priority, Group, Acknowledge State on alarm summary displays.

Alarms can also be sorted in the Project Alarm Log, which uses an ODBC Database (i.e. Access, SQL Server, Oracle or MySQL).

- 6. **Filtering Alarms** from other nodes or by Priority or Acknowledge state. The Alarm Summary provides filtering of alarms. By disabling Alarm priorities, these disabled alarms will not show in the alarm summary display.
- 7. **Alarm Log** generates a running display of all alarms in chronological order. The user can select to have this alarm log printed to a printer, to a file on the hard drive and written to a database. This is Local to the SCADA node.
- 8. **Alarm Groups** can be configured in any logical arrangement. These are user configurable. The user can display alarm groups using automatically generated alarm group displays. An alarm group is typically a process unit in a multi-process facility.
- 9. Individual Alarm Suppression of any tag. The user can disable alarms from being reported individually. This allows nuisance alarms to be removed when a unit or process is shutdown or out of service.
- 10. **Alarm Graphic** is configurable for each tag in the system. From the alarm summary display, the operator can call up this Alarm Graphic with a single mouse click. The Alarm Graphic can be any graphic display in the system. Typically, it is a process graphic giving the operator the most information on the cause or solution to the alarm condition.
- 11. **Flashing and Color** of Values on Displays. Operator graphics display alarms by changing the color of numeric, text and state values. The colors can change and flash based on alarm, acknowledge state, and priority of the alarm.
- 12. **Block Alarming** is provided when using Block-type tags. On process graphics, the displayed parameter can change color and flash indicating the alarm-state of another parameter in the same block. For example, measurement can flash read when there is a high output alarm, although the output is not indicated on the display.
- 13. **Pre-configured alarm indication in Widgets** and Faceplate supplied in the symbols library allows users to build graphic display elements with alarm display features already incorporated into them.
- 14. Alarm indication on pre-built System Displays and Dialog Boxes including Point List (i.e. Point Browser), Trends, Overview Display, Group Displays, Point Detail Displays and Block Detail Displays.
- 15. **Status Bar Alarms** -There are four (4) Alarm windows in Status Bar at the base of all displays.
- 16. Alarm Limits Changeable On-line, in Runtime VIEW, from Point Detail Display and Point Browser, protected by Security Level. Alarm limits can also be changed by scripts and programs. These property changes can take place from both the client and the SCADA nodes.
- 17. **Alarm Acknowledgment** is provided through the standard toolbar on every display, the Alarm Summary and Alarm Group displays, Point Info Dialog Box, and user-built displays, pushbuttons, key macros and scripts.

- 18. **Email notification of Alarms** is a standard feature in WebAccess. No third party software is required. Tags can be individually selected to generate an email, assigned recipient email address or use global email recipients.
- 19. Schedule Alarm Email recipients by Shift or Day. The scheduler can schedule different email recipients based on Time of day, shift, Day of Week, and Holiday schedules.
- 20. Local Alarm Beep is provided using the system speaker on the Personal Computer of all Clients (including Web Browser Clients). A sound card is not required. The tone and duration is configurable. This audible annunciator is coordinated with unacknowledged alarms.
- 21. **Text-to-Speech Alarm Annunciation -** Text-to-Speech technology Annunciates alarms locally on the SCADA node. A choice of male and female voices reads the Tag name, description, Alarm Type, Alarm Limit and Alarm Value. No recording is required by the user. A sound card and speaker is required.
- 22. Alarm Suppression Tag The Associate Tag suppresses the alarms for a tag when the Associate Tag is in alarm. The Associate Tag is usually the "more important" alarm. The Associate Tag is used to suppress nuisance alarms and help operators identify the cause of upset conditions.
- 23. **Reply Email to Acknowledge Alarms.** If a POP3 Email account is configured in SCADA node properties, by replying to the Alarm Notification Email, the alarm will be acknowledged.
- 24. Media Files (.wav, .mid, .mp3, etc.) played for Alarm Annunciation. Prerecorded Media files can annunciate alarms locally on the SCADA node and on Clients. Users must install media player software on the clients and SCADA node (it is not part of the client plug-in or SCADA node software). Recording is required by the user. A sound card and speaker is required.
- 25. Centralized ODBC Database for all alarms on all nodes. Optionally, Alarms can also be recorded in the Project Alarm Log, which uses an ODBC Database (i.e. Access, SQL Server, Oracle or MySQL). All alarms from all SCADA nodes are recorded in this centralized database on the Project Node.

# Reference

WebAccess Engineering Manual Section 7. Alarm Management.3.2.8 Outgoing Email Server - SMTP
3.2.9 Email From
3.2.12 Alarm Email To
3.2.14 Reply Alarm Email to Ack
3.2.16 Incoming Email (POP3) Server
3.2.17 Alarm Voice
3.2.18 Alarm Log to Printer
3.2.19 Alarm Log to ODBC

3.2.19.1 Alarm Log to File 3.2.19.2 Minimal Alarm Log Priority 3.2.25 Beep Interval 4.2.31 ALARM Properties - ANALOG TAGS 4.3.24 ALARM Properties - Discrete Tags WebAccess Operator manual, Section 10.1 Status Bar Alarms WebAccess Operator manual, Section 5.1 Alarm Summary WebAccess Operator manual, 5.2 Alarm Log WebAccess Operator manual, 5.3 Alarm Groups

# Exercise

# Task 1: Alarm Configuration

Unlike other HMI and SCADA, you do not need to create additional alarm tags. Alarming can be enabled for every analog or discrete tag through the Project Manager.

Alarm configuration can be added to a Tag by simply changing the tag's configuration. An alarm is "configured" by selecting a non-zero Alarm Priority for the alarm type.

In a perfect world, the engineer "plans" what the alarm values of the tags in the system will be, then engineer or technician enters these values as the tag is configured.

Alarm Limits can be changed on-line without stopping or downloading the SCADA node, if the alarm is already configured with a non-zero Alarm Priority for the Tag. The change can be made by a Power User with <u>Tag Field Level of 127</u>, by changing the <u>Alarm Field</u> for the Tag. If <u>"Online Change Tag Field To DataBase</u>" is enabled for the SCADA Node properties, then these changes are permanent; if not enabled, the next download will over-write these alarm changes.

#### Configure an Alarm for a Tag:

- 1. Open Internet Explorer
- 2. Connect to WebAccess Configuration
- 3. Login as admin or Project User.
- 4. Open Project Manager for Your Project
- 5. Select your **SCADA node**.
- 6. Expand the Comport and Device to see the list of Tags.
- 6. Select the **Tag** (AI002 in the example)
- 7. Select Tag Property.
- 8. The **Update Tag** page opens.

|                            | Update Tag [Cancel] Submit       |
|----------------------------|----------------------------------|
| Project / Node             | Tag Type Point (analog)          |
|                            | Alarm No Alarm                   |
| SCADAnode1                 | Tag Name Al0002                  |
|                            | Description Test analog          |
| AC3_LABZAT1                | Scan Type Constant Scan 💌        |
| AC3_northZAT  AC3_SOUTHZAT | Address 30002                    |
| Al0001                     | Conversion Code Unsigned Integer |
| <u>Al0002</u>              | Start bit 0                      |

- 8. From the Alarm Pull Down List, select Alarm.
- 9. Wait for the page to Update. A Pink border should appear around Alarm.

|                    | Update Tag              |
|--------------------|-------------------------|
| 🜔 Project / Node 🌖 | Tag Type Point (analog) |
| LiveDEMO A         | Alarm Alarm             |
| SCADAnode1         | Tag Name Al0002         |

10. Drag the slider bar down to the bottom to the Page into the Pick Section.

| Alarm Data         |   | Log Only | 1 | Send Email | Г                       | Play Voice | Γ                       | Media File | ( .wav, .mid, | .mp3,) |
|--------------------|---|----------|---|------------|-------------------------|------------|-------------------------|------------|---------------|--------|
| Associate Tag Name |   |          |   |            |                         |            |                         |            |               |        |
| HH Priority 0      | ٣ | Log Only |   | Send Email |                         | Play Voice |                         | Media File |               |        |
| HH Alarm Limit 0   |   |          |   |            |                         |            |                         |            |               |        |
| High Priority 1    | * | Log Only |   | Send Email | $\overline{\mathbf{v}}$ | Play Voice | $\overline{\mathbf{v}}$ | Media File |               |        |
| High Alarm Limit 9 | 0 |          |   |            |                         |            |                         |            |               |        |

- 11. Select a non-zero Alarm Priority for the desired for **High Priority** (1 in the example).
- 12. Enter a **High Alarm Limit**. (90 in the example)
- 13. Analog Tags can have multiple Alarms. Enable other alarms for the tag by entering a non-zero Alarm Priority and Alarm Limit.
- 14. Press Submit.
- 15. Select tag **AOOO5** from the left.
- 16. Select Tag Property.
- 17. Update Tag page opens.
- 18. Select Alarm. Wait for Page to refresh.

|                 | Update Tag                       |
|-----------------|----------------------------------|
| Project / Node  | Tag Type Point (analog)          |
| TrainingProject | Alarm Alarm                      |
| Det 3 (tenin)   | Tag Name AO0005                  |
| <u>DemoPLC</u>  | Description Valve #5 Position    |
| A10002          | Scan Type Constant Scan 💌        |
| ACC Point       | Address 40005                    |
|                 | Conversion Code Unsigned Integer |

- 19. Select a non-zero Alarm Priority for the desired for **High Priority** (1 in the example).
- 20. Enter a High Alarm Limit. (90 in the example)
- 21. Analog Tags can have multiple Alarms. Enable other alarms for the tag by entering a non-zero Alarm Priority and Alarm Limit.

#### Press Submit.

Repeat for the Accumulation Tag named **TIMER**.

|                           | Update Tag        | [Cancel]     | Submit                 |
|---------------------------|-------------------|--------------|------------------------|
| Tag Type Accumulation     |                   |              |                        |
| Alarm Alarm               |                   |              |                        |
| Tag Name TIMER            |                   |              |                        |
| Description Input to SINE |                   |              |                        |
| Source tag name SPEED     |                   |              |                        |
| Accumulate frequency 1 Se | cond              |              |                        |
| Divide factor 1           |                   |              |                        |
| Log Data 📀 Yes 🔿 No       |                   |              |                        |
| Data Log Dead Band 1      | %                 |              |                        |
| Alarm Data Log Onl        | v 🗆 Send Email 🗆  | Play Voice D | Media File ( .wav, .mi |
| Associate Tag Name        | <u> </u>          |              |                        |
| HH Priority 1 💽 Log On    | ly 🗐 Send Email 🗆 | Play Voice 🗖 | Media File             |
| HH Alarm Limit 3300       |                   |              |                        |
| High Priority 0 🔽 Log On  | ly 🗖 Send Email 🗆 | Play Voice   | Media File             |
| High Alarm Limit          |                   |              |                        |

Repeat for the Accumulation Tag named **SPEED**.

|                    |        |               |        | Update Tag    | 1     | [Cancel]   | Sub                | mit                    |
|--------------------|--------|---------------|--------|---------------|-------|------------|--------------------|------------------------|
| Tag Type           | Consta | nt (analo     | g)     |               |       |            |                    |                        |
| Alarm              | Alarm  | -             |        |               |       |            |                    |                        |
| Tag Name           | SPEED  | )             |        |               |       |            |                    |                        |
| Description        | SINE o | scillation re | ate ht | p://www.broad | win.o | com        |                    |                        |
| Scan Type          | Consta | nt Scan       | -      |               |       |            |                    |                        |
| Log Data           | • Yes  | C No          |        |               |       |            |                    |                        |
| Data Log Dead Band | 1      |               | %      |               |       |            |                    |                        |
| 1417 4 11 1        | 0.0    | <u></u>       |        |               |       |            | No. of Contraction |                        |
| Alarm Data         |        | Log Only      |        | Send Email    |       | Play Voice |                    | Media File ( .wav, .mi |
| Associate Tag Name |        |               |        |               |       |            |                    |                        |
| HH Priority 9      | 9 💌    | Log Only      |        | Send Email    | ◄     | Play Voice | ⊽                  | Media File             |
| HH Alarm Limit 9   | 00     |               |        |               |       |            |                    |                        |
| High Priority 1    | *      | Log Only      | Г      | Send Email    | ▼     | Play Voice |                    | Media File             |
| High Alarm Limit 8 | 00     |               |        |               |       |            |                    |                        |
| Low Priority 1     | •      | Log Only      | Г      | Send Email    | ⊽     | Play Voice | ⊽                  | Media File             |
| Low Alarm Limit 2  | 00     |               |        |               |       |            |                    |                        |
| LL Priority 2      | -      | Log Only      | Г      | Send Email    | ☑     | Play Voice | ☑                  | Media File             |
| LL Alarm Limit     | 00     |               |        |               |       |            |                    |                        |
| HL Db 1            |        |               |        |               |       |            |                    |                        |
| HL Db Percentage   | Yes 🕫  | No            |        |               |       |            |                    |                        |
| ROC Alarm Priority | -      | Log Only      | Г      | Send Email    |       | Play Voice | Г                  | Media File             |

#### 25. Download your SCADA node.

For Detail Description of <u>Analog Tag Properties</u> see the Engineering Manual, section 4.2.31 <u>ALARM Properties - ANALOG TAGS.</u>

For Detail Description of <u>Discrete Tag Properties</u> see Engineering Manual, section 4.3.24 <u>ALARM Properties - Discrete Tags</u>

Note - Alarm Limits can be changed on-line without stopping or downloading the SCADA node, if the alarm is already configured with a non-zero Alarm Priority for the Tag, by changing the <u>Alarm Field</u> for the Tag.

To Configure Logging Alarms and Operator Actions to printers or ODBC Databases, please refer to the Engineering Manual, Section 3. <u>SCADA NODE</u> properties. or the following Sections:

- 3.2.18 Alarm Log To Printer
- 3.2.19 Alarm Log To ODBC
- 3.2.8 Outgoing Email Server SMTP
- 3.2.9 Email From

- 3.2.12 Alarm Email To
- 3.2.13 Alarm Email CC
- 3.2.14 Reply Alarm Email to Ack
- 3.2.16 Incoming Email (POP3) Server

#### To Configure Alarm Horn or Text-to-Speech Alarm Annunciation

characteristics., please refer the Engineering Manual, section 3. <u>SCADA NODE</u> properties or the following Sections.

- 3.2.17 Alarm Voice
- 3.2.25 Beep Interval
- 3.2.26 Beep Frequency
- 3.2.27 Beep Duration

# Task 2: View the Alarm Summary

|                                                | BroadWin WebAccess Project Manager                                                                                                    | <u>Home</u>                  | Logout        |
|------------------------------------------------|----------------------------------------------------------------------------------------------------|------------------------------|---------------|
| Project / Node Project1 SCADANode1 Device Type | Node Property Delete Add Comport AccPoint CalcPoint ConstPoint FacePlate           DataLogTrend AlarmGroup Recipe Video GlobalScript UserProgram DataTran           Excel-Out Report Scheduler PLC-Scheduler           Start View, Start Draw, Download Graph only Start Node Stop Node           Node : Project1 • SCADANode1           Node Name           SCADANode1 | <u>RealTim</u><br>isfer Exce | eTrend<br>sHn |

Figure 7-5 Start VIEW from Project Manger

- 2. Right Click Start View (Figure 7-5).
- 3. Select Open in a New Window

| Node I | Property Delete Add Corr        |
|--------|---------------------------------|
| Recipe | <u>e Video GlobalScript Use</u> |
| Sta    | rt View, Start Draw, Downlog    |
| Nod    | Open                            |
|        | Open in New Window              |
|        | Save Target As                  |
|        | Print Target                    |
|        | Cut                             |
|        | Сору                            |
|        | Copy Shortcut                   |
|        | Paste                           |
|        | Add to Favorites                |
|        | Properties                      |

There are other ways to START VIEW described in <u>VIEW Client Options</u> and <u>Start</u> <u>WebAccess VIEW</u>

The WebAccess View Login Page appears (Figure 7.6).

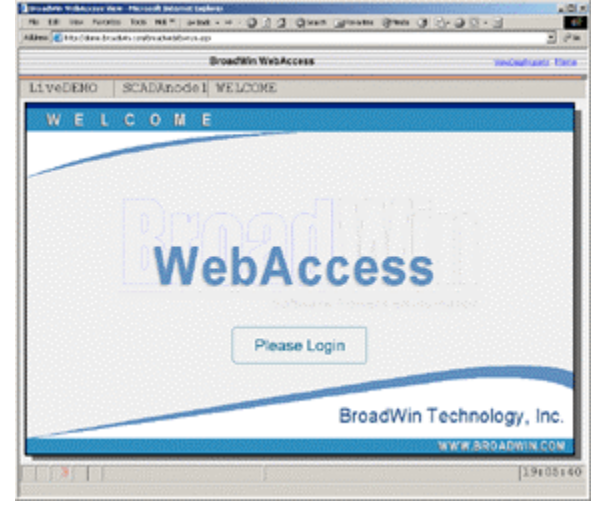

Figure 7.6 VIEW Login

3. Click on "Please Login" (Figure 7.6).

| Please Login |  |
|--------------|--|
|--------------|--|

4. The Login Dialog Box appears (Figure 7.7).

| Please | e Eriker L<br>e Eriker P | Joer Na<br>Panteviti | ner ]<br>et [ |   | _   | - |     |        |    |        |       |       |
|--------|--------------------------|----------------------|---------------|---|-----|---|-----|--------|----|--------|-------|-------|
|        | 1                        | 100                  | 1             | 1 | 175 | 6 | 1 1 | +<br>8 |    | 1      | +     | ÷     |
| ٩      | 14                       | E                    | B             | T | 18  | U | P   | 0      | P  | 1      | 1     | 1     |
| A      | 8                        | 0                    | F             | 6 | H.  | 1 | K   | L      |    |        | +Osci | apace |
| 22     | ×                        | 10                   | V             | 1 |     | M | 1   | 3      | 17 | Ertm   |       |       |
| Ca     | n Lock                   | 1                    | SHR           | 1 |     |   |     | 10     | 1  | 91 - F | 3.6   | a:    |

Figure 7.7 - Login Dialog Box

5. Enter your "**User Name**" assigned by the engineer or technician who configured the system. Note that you can use either your **keyboard** or the **mouse** in the Login dialog box.

Tip - if this is a newly installed system, use the default login username: admin.

- 6. Enter your "Password".
   Default login is, User Name: admin Password: (i.e. a blank password)
- 7. Press the **Enter** key.

8. The MAIN graphic display for your system appears. The default MAIN graphic supplied with WebAccess is shown below (Figure 7.8). Yours will probably look different,

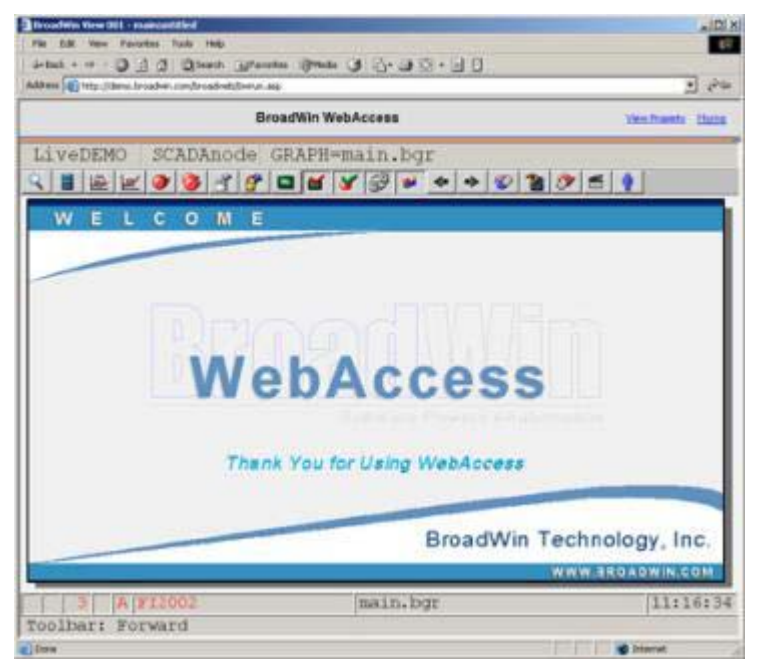

Figure 7.8 – default Main graphic display

- 9. View the Alarm Summary:
  - Select the Alarm Summary button from the <u>Standard Toolbar</u> (Figure 7.8)
     OR
  - Use the Navigation <u>Popup Menu</u> in a web browser VIEW:

```
Right Click -> Goto -> Alarm Summary
OR
```

- Menu bar in ViewDAQ: Goto -> Alarm Summary OR
- Press **F5** on your keyboard
- 10. The Alarm Summary Opens (Figure 7.9).

| ALARM SUMMARY                    |                 | Т                  | OTAL: 21/21   | 1    |
|----------------------------------|-----------------|--------------------|---------------|------|
| P DATE TIME TAGNAME              | ALARM VALUE     | ALARN LIMIT TP G   | P NODENAME    | 1    |
| 5 03/1814:37:32Mninoff 2AT       |                 |                    | SCADAnode1    |      |
| 99 03/18 14:37:11 0DBCat at      | FAILED          | DI 0               | SCADAnode1    |      |
| 99 03/18 14:37:55 F12044         | 204.7           | 221.0700           | SCABAnode1    |      |
| 7 03/1814:37:55AI2005            |                 |                    | SCADAnode1    |      |
| 99 03/18 14:37:55 #12043         | 69.6            |                    | SCADAnodel    |      |
| 99 03/18 14:37:55 FI2002         | 156.8           | 170.0800           | SCABAnodel    |      |
| 99 03/18 14: 37: 55 F12003       |                 |                    | SCADAnode1    |      |
| 99 03/18 14:37:55 FI2004         | 4.3             | 5.0 LL 0           | SCADAnode1    |      |
| 2 03/18 14:37:45 616016          | 0.49            |                    | SCABAnode1    |      |
| 3 03/1814:35:04 Cindy 2AT        |                 | 80.0HI 4           | SCADAnodel    |      |
| 4 03/1814:33:29 AC3 LABSAT1      |                 | 75.0884            | SCADAnodel    |      |
| 3 03/18 14:33:07 CONF TAT        | 80.0            | 80.0HI 4           |               |      |
| 5 03/1814:31:02 AC3 SOUTHEAT     |                 | 90.0HH 4           | SCABAnodel    |      |
| 9 03/18 14:31:00 SLOT4:A0 0      | 45.00           |                    | SCABAnode1    |      |
| 1 03/18 14:30:01 FAN START101    |                 | DI 2               | SCADAnode1    |      |
| 1 03/1814:30:018F-12             |                 |                    | SCADAnode1    |      |
| 5 03/18 14:29:30 AC3 northEAT    |                 | 85.0HH 4           | SCABAnodel    |      |
| 5 03/18 13:34:23 Fans2           | 700.00          | 600.00 HI 1        | SCADAnode1    |      |
| ESCRIPTION: Office Temperature   |                 |                    |               |      |
| ORTED BY: E TIME E NAME E PRIORI | TTY CACKNOWLEDG | E II GROUP II NODI | E ADVANCED    |      |
| ALARM GRAPH ACKNOWLEDGE POT      | INT ACKNOWLE    | DGE SCREEN         | ACKNOWLEDGE A | LL   |
| Mainoff_ZAT                      |                 |                    | 14:3          | 8:02 |

Figure 7.9 - Alarm Summary

The Alarm Summary shows all current alarms and all unacknowledged alarms. As alarms are "acknowledged" and "clear" they disappear from the Alarm Summary. An Alarm does leave the Alarm Summary until they are "Acknowledged" by an Operator. This is similar to Alarm Monitors in control rooms, commonly associated with Distributed Control Systems (DCS).

The Alarm Summary can be edited, so yours might look different (color, font, pushbuttons, etc.).

Power Users, General Users and the admin account can view the Alarm Summary through a Web Browser. Restricted users cannot view the Alarm Summary through a Web Browser. All users can view the Alarm Summary locally on the SCADA node using ViewDAQ.

The Alarm summary can scroll to show up to 3000 alarms (16 at a time). The Priority, Date, Time of the Alarm, Tag Name, Node, Alarm Type, Alarm Limit, Alarm Value an Alarm Group are shown in the Default Alarm Summary

The Alarm Summary is "Global" and shows all alarms from all SCADA Nodes in your system. If the Project Node is off-line, the Alarm Summary will be blank.

Some Abbreviations are:

- **P** = Alarm Priority (0 is no alarm and 99 is highest priority)
- **TP** = Alarm Type (e.g. High-High, High, Low, Low-Low, High deviation, Low Deviation, Rate of Change or State)

**GP** = Alarm Group (0 is no group)

11. If there are no Alarms, force AO005 into alarm.

12. Open the Point Info List and use the filter buttons to check the values of the points configured. The **Point Info Dialog Box** is opened using:

- Pressing the Pressing the Pre
- Pressing **Ctrl** + **F5** on the Keyboard.
- **Right Click -> Goto -> Point Info** (ViewDAQ users skip the right click).

| Traini    | ngl No                  | de1                  | ALMSU  | MMAR     | Y=ti  | me  |           |       |         |              |     |  |
|-----------|-------------------------|----------------------|--------|----------|-------|-----|-----------|-------|---------|--------------|-----|--|
| ۹ 📰       | 1                       | <u>a</u>             | 🎯 省    | F        | ×iii  | M   | 8         | 9     |         | * *          | «   |  |
| ALARM SU  | MMARY                   |                      |        |          |       |     |           |       | TOTAL   | : 0/0        |     |  |
| P DATE    | TIME                    | TAGNA                | ME     | ALARM    | AYPOE | ALA | RM LINI   | IT TP | GP      | N OD EN A ME | +   |  |
|           | Point Info              |                      |        |          |       |     |           |       |         |              |     |  |
|           | Tag Name:               |                      |        | A0       | 0005  |     |           |       |         |              |     |  |
|           | Tag Type:               |                      |        | AI<br>AM |       |     |           |       |         |              |     |  |
|           | Port: 3 1               | Unit: 1              | -      | AOO      | 005   |     |           |       |         |              |     |  |
|           | Address:                | ne: DemoPLC<br>40005 |        | Γ        |       | 1   | IOQ %OPEN | (€ De | c C Hex | C Bin C Oct  |     |  |
|           | Span High               | : 100.00             |        | 44       |       |     |           |       |         | • •          |     |  |
|           | Engineering Unit: %OPEN |                      |        |          |       |     |           |       |         |              |     |  |
|           |                         |                      |        |          | 0.    | 00  |           |       |         | 100.00       |     |  |
|           | Value:                  | 0.00                 |        |          | 7     | 8   | 9         | A     | В       | +Backspace   |     |  |
|           |                         |                      |        | _        | 4     | 5   | 6         | C     | D       | Hold Output  |     |  |
|           |                         |                      |        |          | 1     | 2   | 3         | E     | F       |              |     |  |
|           |                         |                      |        |          | 0     | •   | -         | Er    | nter    | Exit         | ¥   |  |
|           | Goto                    | Change               | Acknow | /ledge   | Exit  |     | Constant  |       | Port 3  |              | - ‡ |  |
| DESCRIPTI | ON:                     |                      |        |          |       |     |           |       |         |              |     |  |
|           |                         |                      |        |          |       |     |           |       |         |              | _   |  |

#### 13. Select AO005.

- 14. Select Change.
- 15. Type **95** or use slider bar.
- 16. Click Enter.
- 17. AO005 should appear Red in both the Alarm Summary and the Point Info Dialog Box. It should also appear in the Status Bar at the bottom of the page. Your computer should beep. If Alarm Voice is enabled, the Alarm should be read to you.

| ALARM SU  | MMARY                                                                                                    |                                                                                                    |               |                                                           | TOT    | AL: 1/1     |      |
|-----------|----------------------------------------------------------------------------------------------------|----------------------------------------------------------------------------------------------------|---------------|-----------------------------------------------------------|--------|-------------|------|
| P DATE    | TIME                                                                                                    | TRONAME                                                                                                    | ALARM VALUE   | ALARN LINIT                                               | TP GP  | NOD EN A ME | - 1  |
| 8 01/063  | 16:53:11 A                                                                                                    | 00005                                                                                                    | 95.0          | 0 90.00                                                   | HIO N  | odel        | +    |
|           | Point Info                                                                                                    |                                                                                                    |               |                                                           |        |             |      |
|           | Tag Name:<br>Descripti<br>Tag Type:<br>Scen Type<br>Port: 3 U<br>Desice Nam<br>Address:<br>Span High<br>Span Low<br>Regimeerin<br>Value: | A00005<br>om: Valve #5 Position<br>ANALOG<br>: CONSTANT SCAN<br>Dait: 1<br>as: DemoFIC<br>40005<br>: 100.00<br>: 0.00<br>ag Unit: 40PEM |               | ACOCOS<br>ANDLITUD R<br>ACCOS<br>SPEED<br>TIMER<br>Valvel |        |             |      |
|           |                                                                                                    |                                                                                                    |               | I/D Tag                                                   | View   | DWG         |      |
|           |                                                                                                    |                                                                                                    |               | Accumulation                                              | Port 1 |             | +    |
|           |                                                                                                    |                                                                                                    |               | Calculation                                               | Port 2 |             | 1    |
| DESCRIPTI | Goto                                                                                                    | Change Ackr                                                                                                    | owledge Exit  | Constant                                                  | Port 3 |             |      |
| SORTED BY | í: ■ TIME                                                                                                    | I I NAME I PRIORIT                                                                                                    | TY - ACKNOWLE | DGE 🗆 GROUP 🗆                                             | NODE   | ADVANCE     | D    |
| ALARM G   | RAPH                                                                                                    | ACKNOWLEDGE POIN                                                                                                    | NT ACKNOW     | LEDGE SCREEN                                              | ACE    | NOWLEDGE .  | ALL  |
|           | A AOO                                                                                                    | 005                                                                                                    |               |                                                           |        | 16:5        | 4:28 |

18. Press the **Acknowledge** button in the Point Info. The Flashing red should stop. AO005 should change color in the Alarm Summary also.

# **Task 3: Alarm Summary controls**

The **Alarm Summary** shows a list of Current Alarms and Unacknowledged Alarms. Each time an Alarm occurs, a line is entered in the Alarm Summary describing the alarm. Acknowledgement by the operator changes the color (or flashing color) to indicate Acknowledgement. As alarms return to Normal, they disappear from the Alarm Summary (if they have been acknowledged by an operator or user). This is similar to Alarm Monitors in control rooms commonly associated with Distributed Control Systems (DCS).

| L  | ARM SI     | UMMAR       | Y I            | Filtered # of | Alarms: 22    | Total | # of Alarm | s: 22  |
|----|------------|-------------|----------------|---------------|---------------|-------|------------|--------|
| F  | DATE       | TIME        | TAGN           | ME            | ALARM VA      |       |            | TP GP  |
|    | 01/11      | 17:27:19    | FI2044         |               |               |       |            | 0      |
|    | 01/11      | 17:13:34    | AC12_OAT       |               |               |       |            | 4      |
|    | 01/11      | 17:27:19    | F12043         |               |               |       |            | 0      |
|    | 01/11      | 17:27:19    | FI2003         |               |               |       |            | 0      |
|    | 01/11      | 17:27:19    | AI2005         |               |               |       |            | 0      |
|    | 01/11      | 17:27:19    | F12002         |               |               |       |            | 0      |
|    | 01/11      | 17:27:19    | F12004         |               |               |       |            | 0      |
|    | 01/11      | 17:28:33    | LI6016         |               |               |       |            | 0      |
|    | 01/11      | 17:28:04    | ODBCstat       |               |               |       |            | 0      |
|    | 01/11      | 17:09:33    | Cindy_ZAT      |               |               |       |            | 4      |
|    | 01/11      | 17:08:40    | CONF_ZAT       |               |               |       |            | 4      |
|    | 01/11      | 17:07:44    | Mainoff_ZAT    |               |               |       |            | 1      |
|    | 01/11      | 17:04:54    | AlaAck         |               |               |       |            | 0      |
|    |            | 17:26:08    | AC3_LABZAT1    |               |               |       |            | 4      |
|    | 01/11      | 17:02:04    | FAN_START10    | 3             |               |       |            | 2      |
|    | 01/11      | 17:02:04    | FY101          |               |               |       |            |        |
|    | 01/11      | 17:02:04    | SLOT4:AO_0     |               |               |       |            | 0      |
| 9  | Descriptio | n: Gas to B | oiler#1 - main | 0             | urrent Value: |       |            |        |
| DR | TED BY:    | TIME        |                | TTY CACK      | NOWLEDGE      | GROUP | ALARM      | FILTER |

Figure 7-10 Modified Alarm Summary

The Alarm Summary can be edited for colors and columns. Above is a modified Alarm Summary display.

#### Acknowledge All

Pressing the **Acknowledge All** button will acknowledge all active alarms on the SCADA node.

If a tag's current value has triggered multiple alarms (for example, low-low and low alarms) then the next lower priority alarm will appear.

#### Acknowledge Screen

Pressing the **Acknowledge Screen** button will acknowledge all active alarms Displayed on the screen.

If there are more than 17 alarms (i.e. the number that will fit in the Alarm Summary) only the first 17 alarms will be acknowledged. The user must use the Scroll Down (or Scroll UP) buttons to view additional Alarms, which will be unacknowledged.

Similarly, if the Alarm Filter is enabled, only the displayed alarms will be acknowledged.

#### Acknowledge Tag

Pressing the **Acknowledge Tag** button will acknowledge only the selected tag. To acknowledge only one tag on the Alarm Summary:
- 1. Click on the Tagname (or anywhere on that line)
- 2. Click Acknowledge Tag

#### Acknowledge Group

Pressing the Acknowledge **Group** pushbutton will acknowledge all active Alarms in the Alarm Group of the Selected Tag. See <u>Alarm Groups</u> for information about building Alarm Groups.

#### Filtered # of Alarms

Indicates the total number of alarms in the Alarm Summary display after the Alarm Filter has been applied.

For example, if Alarm Priority 5 alarms are filtered, and there are 10 Alarms with a priority of 5, then the

Total Number of Alarms = Filtered # of Alarms + 10

See also, <u>Alarm Filter</u>.

#### Total Number of Alarms

Indicates the total number of alarms on the SCADA node, ignoring any Alarm Filter.

#### Alarm Sorting

From the Alarm Summary Display, the SORT alarm field indicates how alarms are sorted: by Time (default), Name, Priority, Acknowledge Status and Alarm Group.

```
SORTED BY: TIME NAME PRIORITY ACKNOWLEDGE GROUP
```

Figure 7-11 Alarms Sorted By

Clicking the square button next to each sort method will change the sort criteria.

This allows users and operators to quickly identify the Highest Priority Alarm, find an alarm by Tagname or other criteria. If the Alarm Filter is enabled, those tags will be hidden from this sorted list.

Leaving the Alarm Summary, then returning will result in the sort by Time (the default value).

#### Advanced Options (Alarm Filter)

From the Alarm Summary Display, the **Advanced Options** pushbutton allows users to hide alarms from view (i.e. filter-out unwanted alarms).

|                | □ 10      | FT 20     | □ 30     | F 40 | □ 50     | □ 60      | F 70     | F 80 | F 90 |  |  |  |  |
|----------------|-----------|-----------|----------|------|----------|-----------|----------|------|------|--|--|--|--|
| Γ1             | Γ 11      | □ 21      | □ 31     | □ 41 | □ 51     | F 61      | □ 71     | □ 81 | F 91 |  |  |  |  |
| Γ2             | □ 12      | □ 22      | □ 32     | F 42 | □ 52     | F 62      | □ 72     | □ 82 | F 92 |  |  |  |  |
| Γ3             | □ 13      | □ 23      | □ 33     | □ 43 | □ 53     | F 63      | F 73     | □ 83 | F 93 |  |  |  |  |
| Γ4             | □ 14      | □ 24      | □ 34     | □ 44 | □ 54     | F 64      | □ 74     | □ 84 | F 94 |  |  |  |  |
| Γ5             | □ 15      | Γ 25      | □ 35     | F 45 | F 55     | F 65      | F 75     | F 85 | F 95 |  |  |  |  |
| Γ6             | □ 16      | Γ 26      | □ 36     | F 46 | □ 56     | □ 66      | F 76     | F 86 | F 96 |  |  |  |  |
| Γ7             | □ 17      | □ 27      | F 37     | F 47 | F 57     | F 67      | F 77     | □ 87 | F 97 |  |  |  |  |
| F 8            | F 18      | F 28      | F 38     | F 48 | □ 58     | F 68      | □ 78     | □ 88 | F 98 |  |  |  |  |
| ۳9             | L 19      | F 29      | F 39     | F 49 | F 59     | F 69      | F 79     | F 89 | F 99 |  |  |  |  |
| heck to        | Disable A | larm Ackr | owledges | £    | Check t  | o Disable | Alarm No | de:  |      |  |  |  |  |
| F Ad           | knowledge | ed .      |          | Ĩ    | F Remote |           |          |      |      |  |  |  |  |
| Unacknowledged |           |           |          |      | I L      | cal       |          |      |      |  |  |  |  |

Figure 7-12Disable Options: hide alarms on Alarm Summary

A dialog Box opens (Alarm Summary Disable Options). The user selects the Priority of the Alarms to be filtered-out (i.e. hidden). The user can also select to hide Unacknowledged or Acknowledged alarms be filtered (i.e. removed from the Alarm Summary Display) and alarms from other nodes (remote).

Note – This Disable Option/ Filter applies only to your Client and this Display. Other nodes are not affected. Other Windows on this same node are unaffected by this Filter function. If you open another foreground task on this same node, the alarm summary will show all alarms in the system. Using this function on the SCADA node will not suppress the alarms display on other nodes. If you leave the display and comeback, all priorities are listed on the Alarm Summary

To <u>disable an alarm</u> on all nodes, use the Tag field . ALMED (e.g. tagname.ALMED). This can be accessed from the Point Detail display for the Tag or an <u>Alarm Group</u>.

## Task 4: View the Alarm Log Display

1. The Alarm Log Display can be viewed from:

the Toolbar icon

OR Ctrl+F8 function key

OR. The Right-Click Menu can also call up the Action Log (**Right Click -> Goto ->** Alarm Log).

2. The Alarm Log opens.

| LIVEDEMO        | SCADANoo | ie: ALARM   | 1LOG         |           |       |            |                 |       |
|-----------------|----------|-------------|--------------|-----------|-------|------------|-----------------|-------|
| 🤍 🖥 🗠 💌 🥝       | ) 🎯 者    | 🚰 🗖         |              | * *       | · 🕑 🎖 |            | •               |       |
| ALARM LOG       |          |             |              |           |       | Total Entr | ies in Log: 500 | 00    |
| P DATE          | TIME     |             | EVEN         | т         |       |            |                 | 1     |
| 99 01/11/2003   | 17:39:04 | ODBCstat -  | Discrete Ala | irm (FAIL | ED)   |            |                 |       |
| 99 01/11/2003   | 17:38:19 | F12043 - Lo | w Alarm (9.2 | )         |       |            |                 |       |
| 99 01/11/2003   | 17:38:19 | F12044 - Ro | C Alarm (19  | 6.6)      |       |            |                 |       |
| 99 01/11/2003   | 17:38:19 | F12004 - Lo | w-Low Alarn  | (0.2)     |       |            |                 |       |
| 99 01/11/2003   | 17:38:19 | F12003 - Lo | w-Low Alarm  | (0.1)     |       |            |                 |       |
| 99 01/11/2003   | 17:38:19 | F12002 - Ro | C Alarm (15  | 0.0)      |       |            |                 |       |
| 2 01/11/2003    | 17:38:11 | LI6016 - Lo | w-Low Alarm  | (0.24)    |       |            |                 |       |
| 99 01/11/2003   | 17:38:04 | ODBCstat -  | Discrete Ala | irm (FAIL | ED)   |            |                 |       |
| 99 01/11/2003   | 17:37:04 | ODBCstat -  | Discrete Ala | irm (FAIL | ED)   |            |                 |       |
| 99 01/11/2003   | 17:36:56 | F12004 - Lo | w-Low Alarm  | (0.2)     |       |            |                 |       |
| 99 01/11/2003   | 17:36:56 | F12003 - Lo | w-Low Alarm  | (0.1)     |       |            |                 |       |
| 99 01/11/2003   | 17:36:56 | F12002 - Ro | C Alarm (15  | 0.0)      |       |            |                 |       |
| 99 01/11/2003   | 17:36:56 | F12043 - Lo | w Alarm (9.2 | )         |       |            |                 |       |
| 99 01/11/2003   | 17:36:56 | F12044 - Ro | C Alarm (19  | 6.6)      |       |            |                 |       |
| 10 01/11/2003   | 17:36:56 | AI2005 - Lo | w-Low Alarn  | n (0.0)   |       |            |                 |       |
| 2 01/11/2003    | 17:36:48 | LI6016 - Lo | w-Low Alarm  | (0.24)    |       |            |                 |       |
| 99 01/11/2003   | 17:36:04 | ODBCstat -  | Discrete Ala | irm (FAII | ED)   |            |                 | 1     |
| TAG DESCRIPTION |          |             |              |           |       |            |                 |       |
| BEGIN MARK      | END MARK | CLEAR       | MARK         | RINTLOG   | MARKE | D PRI      | NTENTIRELO      | 6     |
| 3 A FI          | 2044     |             |              |           |       |            | 17:             | 39:05 |

Figure 7-14 Alarm Log

The **Alarm Log** is a historical record of all alarms. In contrast, the <u>Alarm Summary</u> shows only Current Alarms and Unacknowledged Alarms. Each time an Alarm occurs, a line is entered in the Alarm Log describing the alarm. Three lines are printed for a Text Type tag in Alarm. Acknowledgement by the operator is also recorded. This is similar to Alarm Printers in control rooms, except alarms are written to a text file.

Only Power Users and the admin account can view the Alarm Log through a Web Browser. (General Users and Restricted users cannot view the Alarm Log through a Web Browser). All users can view the Alarm Log locally on the SCADA node using ViewDAQ.

Optionally, you can also Alarm Log to Printer. As each alarm occurs, a line is printed on the printer for each Analog and Discrete Alarm. Text-type tags do not alarm. Acknowledgement by the operator or user is also recorded. See <u>Alarm Log To Printer</u> for more information.

The last 10,000 alarms are shown on the Alarm Log Display. The last 5000 are written to the Text file on the hard drive of the SCADA node. When the 5001 alarm occurs, the oldest alarm entry is overwritten in the text file. Similarly, when the 10,001th alarm occurs, the oldest alarm in the Alarm Log Display is over-written. Restarting the SCADA node or a Client empties the Alarm Log, which is then refreshed with the last 5000 alarms logged to the Hard Drive.

If you need more than the last 10,000 alarms recorded to hard drive, optionally, you can record the Alarm Log to an ODBC Database. As part of software installation, WebAccess creates an Access Database on the Project Node. All Alarms can be recorded to the Database from all

SCADA nodes in your system to provide a centralized Alarm Log. See <u>Alarm Log To ODBC</u> <u>Database</u> for more information.

The Alarm Log is a pre-built template display supplied with Web Access. It can be customized by engineers and technicians using DRAW. How your Alarm Log appears (colors, Fonts, etc.) and behaves may vary based on how (or if) the Almlog.Bxx (and Almlog.dxx) on your system is modified.

# **Section 8 - DRAW**

# Objectives

In this section, you will learn to use DRAW, the Graphic Builder, to create custom graphics and controls. At the end of the section, you will be able to create animated objects that change state according to a point's values.

# **Training Notes**

DRAW and DrawDAQ are versions of the same Graphics Building program with minor differences in the menus. Graphics built with either DRAW or DrawDAQ are identical. Both DRAW and DrawDAQ produce graphics that can be viewed remotely by users via a web browser. Both DRAW and DrawDAQ produce graphics that can be viewed locally using ViewDAQ. Graphics built in one can by edited by the other. The two programs edit the same files. The commands and tools are identical. This manual uses the terms DRAW and Graphics Builder interchangeably to refer to both versions.

#### DRAW

DRAW allows users to build and modify graphic displays remotely, using and ordinary web browser. DRAW runs in an ordinary Web Browser (Internet Explorer 6.0 or 7.0 are recommended). The WebAccess plug-in is required. To use DRAW in a web browser, the user must have some sort of network access, via an intranet or the Internet to a WebAccess Project node and SCADA node. Notice there is no menu bar in DRAW; it uses a Right Click Menu.

#### DrawDAQ

DrawDAQ is a local version of DRAW. DrawDAQ runs on the Project node. It is identical in function to DRAW, except that it is not run inside of a web browser and does not require network access. DrawDAQ only accesses graphics on the local Project node (i.e. the local hard drive of the Project Node PC). The biggest difference for most users is that the **Menu Bar** (File Edit View etc.) in **DrawDAQ** replaces the **Right-Click Menu** in web browser **DRAW**.

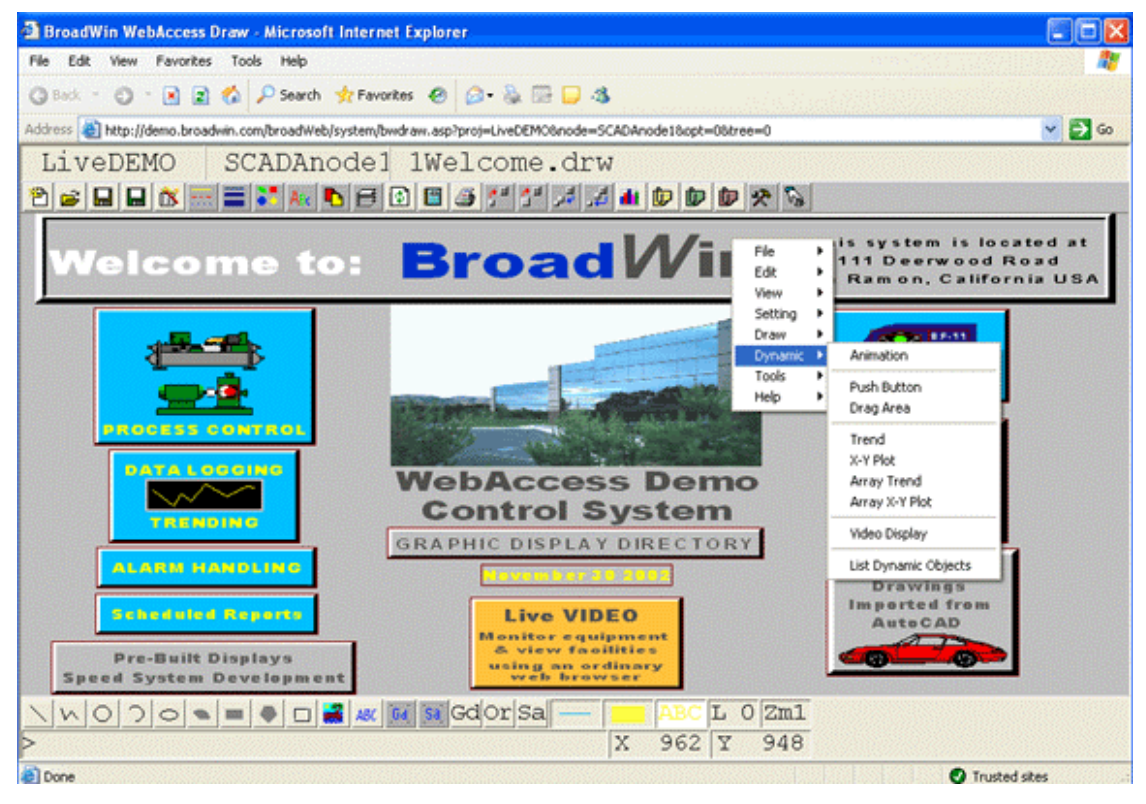

Figure 8-1 DRAW in web browser - Notice Right Click Menu.

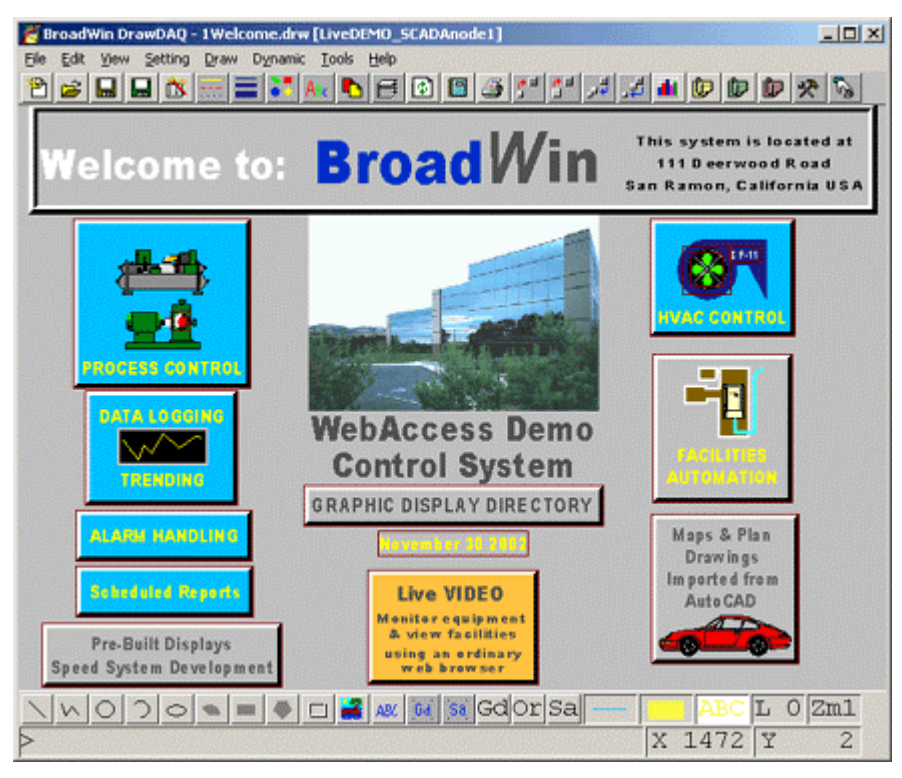

*Figure 8-2 DrawDAQ - local to Project Node (non-web browser version of DRAW) – notice menu bar: File, Edit, View, Setting, Draw, Dynamic, Tools, Help* 

## Mouse Operation

The Graphic Builder program supports a mouse, trackball, or other pointing devices.

When using a mouse/trackball, it is important to be aware of the following conventions for the mouse buttons. The Graphic Builder program uses only two mouse buttons. If your mouse has three buttons, use only the left and right buttons.

#### Left Click

**Click** (with the left mouse button) to **select** a command on a pull-down menu, a toolbar button or an object in the drawing area. Left Click also place elements on the screen (Symbols and Widgets) or to draw segments of Lines. Polylines, Arcs, etc.

#### **Right Click**

Right-Click function varies between the Web Browser and the Local DrawDAQ. **Rightclick** (click with the right mouse button) to:

- Open the **DRAW Menu** (in a Web Browser DRAW)
- Open the **Modify Menu** (in DrawDAQ Only)
- Terminate a command (equivalent of the ENTER key).

## ENTER and ESC Key

The **ENTER** key can be used

- In place of clicking the **OK** button to close a dialog box.
- To enter a selection or function

The **ESC** key can be used to cancel a command.

## Reference

WebAccess-Engineering Manual, Section 10. DRAW

## Exercise

## Task 1: Start WebAccess DRAW

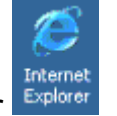

- 1. Start Internet Explorer
- 2. Enter IP Address of a WebAccess Project Node in Address Bar and press Go.

Hint - or select the Project node from "Favorites".

|         | ] Broaden Wicheleens Weisene Page - Morenel Leferer Begleer<br>Die Die Leer Fyrentes Join 1961 <sup>10</sup> - Jellack + → |       |
|---------|----------------------------------------------------------------------------------------------------|-------|
|         | Agdress Mipulideno Broadvin con                                                                                            | - 200 |
| 1       | Welcome to the WebAccess Live Demo System!<br>This system is connected to real automation equipment (PLCs).                | 1     |
| Address | Broadwin WebAccess<br>Broadwin Technology Inc.                                                                             |       |
| Go      | WebAccess Configuration Username : admin                                                                                   |       |
|         | WebAccess View Password: (blank, no password)<br>Software Powers additionation                                             |       |
|         |                                                                                                    |       |
|         | Copyright@ 2000 - 2003 Broadwin Technology, Inc. All Rights Reserved.                                                      |       |
|         | Downlaad Plug in Here                                                                                                    | 1     |

- 3. Select WebAccess Configuration button.
- 4. Login to the Project Manager
- 5. Select a **Project**.
- 6. Select a SCADA Node.

| Address 🛃 http://demo.broadwi | n.com/broadWeb/bwMain.asp?pos=                                                                                                    | project&ProjIdbw=1&ProjName=LiveDEMO 🗾 🔗 Go                                                                                                    |
|-------------------------------|----------------------------------------------------------------------------------------------------|----------------------------------------------------------------------------------------------------|
| Broa                          | dWin WebAccess Proje                                                                                                    | ect Manager <u>Home</u> Logout                                                                                                    |
| Project / Node<br>LiveDEMO    | Node Property Delete Add<br>DataLogTrend AlarmGroup<br>Excel-Out Report Schedule:<br>Start View Start Draw Dow<br>Node : LiveDEMO • SCA | Comport AccPoint CalcPoint ConstPoint FacePlate<br>Recipe Video GlobalScript UserProgram DataTran<br>r PLC-Scheduler<br>vnload Graphonly Start Node Stop Node<br>ADAnode1 |
| ABPLC5                        | Node Name                                                                                                    | SCADAnode1                                                                                                    |
| ABSLC5                        | Node Description                                                                                                    | PC1 to all PLCs                                                                                                    |
| AcerAMS                       | SCADA Node IP Address                                                                                                    | 67.94.27.175                                                                                                    |

Figure 8-4 Start DRAW from Project Manager

- 7. Right Click the <u>Start Draw</u> link in the Project Configuration Manager.
- 8. Select **Open in New Window** from the menu.

| Open               |
|--------------------|
| Open in New Window |
| Save Target As     |
| Print Target       |
| Cut                |
| Сору               |
| Copy Shortcut      |
| Paste              |
| Add to Favorites   |
| Properties         |

Figure 8-5 Open in New Window by Right Clicking Hyperlink

If you **Right Click** on <u>Start Draw</u>, a menu appears allowing you to open Draw in a new browser window, full screen (Open in New Window).

| 🕽 BroadWin WebAccess Draw - Microsoft Internet Explorer 📃 🗆 🗶                                                     |
|----------------------------------------------------------------------------------------------------|
| File Edit View Favorites Tools Hell * + Fick - + - 3 3 🕼 (3)Search @Peovites (3)Media 3 5 - 3 🔂 - 🖃 📧             |
| Address 🕘 http://demo.broadwin.com/broad/vieb/system/bwdraw.asp?proj=LiveDEMO&node=SCADAnode1&opt=O&tree=0 💌 🔊 Go |
| LiveDEMO SCADAnode untitled.drw                                                                                   |
| ? ≤                                                                                                    |
|                                                                                                    |
|                                                                                                    |
|                                                                                                    |
|                                                                                                    |
|                                                                                                    |
|                                                                                                    |
|                                                                                                    |
|                                                                                                    |
|                                                                                                    |
|                                                                                                    |
|                                                                                                    |
|                                                                                                    |
|                                                                                                    |
|                                                                                                    |
|                                                                                                    |
|                                                                                                    |
| NOOO = = D = K K K GOOR SA - ABC L 0 Zml                                                                          |
| X 1013 Y 562                                                                                                    |

Figure 8-6 DRAW using Open in New Window

If you **click** on <u>Start Draw</u>, without selecting Open in a New Window, the Draw program will open in the lower right frame of the WebAccess Project Manager.

| BroadWin WebAccess D                                                                                                    | Draw - Microsoft Internet Explorer                                        |       |
|----------------------------------------------------------------------------------------------------|---------------------------------------------------------------------------|-------|
| File Edit View Favo                                                                                                    | ortes Tools Hell™ →Back + → · ③ 3 십 @Search @Fevorites @Media ③ 🔂 · ④ 🖾 🖃 | - 15  |
| Address (a) http://demo.br                                                                                                    | broadwin.com/broadWeb/bwHain.asp?pos=project8Pro@dbw=18Pro@4ame=LiveCEMO  | (2°G0 |
|                                                                                                    | BroadWin WebAccess Project Manager Home Lo                                | gout  |
| Project / Node LeeDEMQ  Control (serial)  Port (serial)  Port2 (tscip)  Port2 (tscip)  Port2 (tscip)  Port3 (tscip)  Acc. Point  Const Point  Const Point  Device Type  ABPLC5  ASSL05  AceFAM3  ADAMSK  ADAMSK  ADAMS | LiveDEN SCADAnc untitled.drw                                              | × 3   |
| GE9030                                                                                                    | X 1480 Y                                                                  | 637   |

Figure 8-7 Start Draw (single click)

## Task 2: Start local graphics builder - DrawDAQ

You have to be on the **Project Node** (or a combine Project/SCADA node) to use DrawDAQ. This is the Computer with the WebAccess Project Node software installed.

If you do not see the WebAccess icon on your taskbar (usually at lower right of screen next to the clock) or can not find DrawDAQ, then start your web browser and go to the previous section <u>Start Web Access – DRAW</u>.

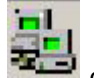

- 1. Click the WebAccess Service icon en on the taskbar (usually located at lower right of screen, next to the clock).
- 2. Drag the mouse curser over the popup menu to **DrawDAQ**.

| Start Kernel<br>Stop Kernel | •                                                                                            |
|-----------------------------|----------------------------------------------------------------------------------------------|
| ViewDAQ                     |                                                                                              |
| DrawDAQ                     |                                                                                              |
| Download Graph              | 2                                                                                            |
| BroadWin Home<br>Help       | •                                                                                            |
|                             | Start Kernel<br>Stop Kernel<br>ViewDAQ<br>DrawDAQ<br>Download Graph<br>BroadWin Home<br>Help |

Figure 8-8 WebAccess Toolbar "right click" menu - DrawDAQ

3. Drag the mouse to the **ProjectName\_Node** of the desired Project and Node. If you have only one project and only one node, you will see only one entry.

*Hint - In the figure above, there are two projects (LiveDEMO and test2) each have one node (SCADANode1 and OWL-E).* 

- 4. Click the desired **Projectname\_Node**. (i.e. left click)
- 5. DrawDAQ opens.

| BroadWin DrawDAQ - untitled.drw [LiveDEMD_SEADAnode1]                                                                                                    | JN |
|----------------------------------------------------------------------------------------------------|----|
| Ele Edit Yew Setting Draw Dynamic Tools Help<br>Real Color Color Col | 5  |
|                                                                                                    |    |
|                                                                                                    |    |
|                                                                                                    |    |
|                                                                                                    |    |
|                                                                                                    |    |
|                                                                                                    |    |
|                                                                                                    |    |
|                                                                                                    |    |
|                                                                                                    |    |
|                                                                                                    |    |
|                                                                                                    |    |
|                                                                                                    |    |
|                                                                                                    |    |
|                                                                                                    | ml |
| × 1207 Y 3                                                                                                    | 27 |

Figure 8-9 DrawDAQ - non-web browser version of DRAW on Project Node

Notice there is a menu bar in the local DrawDAQ. This replaces the Right-Click Menu in the web browser version.

## Task 3: Explore DRAW Toolbars

These are the toolbars used to Build Graphics. The buttons are shortcuts for items found in the Right Click Menu (in DRAW) and Menu Bar (in DrawDAQ). Toolbars are the same in both DRAW and DrawDAQ.

#### Toolbar (DRAW) - Top

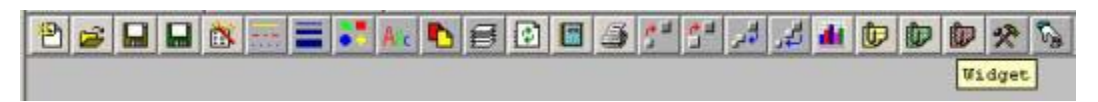

Figure 8-10 DRAW Toolbar - top

#### Toolbar (DRAW) - Bottom

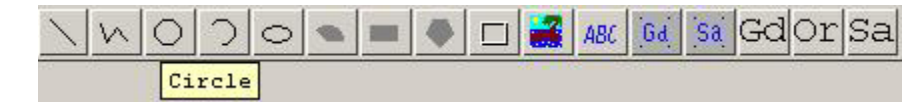

Figure 8-11 DRAW Toolbar - bottom

Moving the cursor over the Toolbar and pausing on an icon/button will show a **ToolTip** (black text in a yellow box).

**Click** the button to execute the command (e.g. draw circle) or open a Dialog Box associated with the command (e.g. draw widget).

The Toolbar Icons have matching Menu Items and Command Line entry. For example,

- Select the icon, Or, Select File-> New Draw from the Right Click Menu (or Menu bar) Or, Type "new" in the command line in the status bar new at the bottom
- 2. Select the **Page Color** icon **1** from the Top Menu Bar.
- 3. A color Palette opens.

left of the page.

| DesadWin Webliccess Draw - Microsoft Internet Explorer                                           |                 |
|--------------------------------------------------------------------------------------------------|-----------------|
| Pin Edit (New Fernetics Inch 1985)                                                               | 27              |
| 0 - 0 - 0 2 6 Psearch + Favorites @ 0- 5 - 5 - 3                                                 |                 |
| Address 🕘 http://localhost/broad/Web/system/biodraw.asp?proj=Project/binode=5C4C4Wode1bopt=000re |                 |
| Project SCADANC untitled.drw                                                                     |                 |
|                                                                                                  | DDRSS           |
| Page Color                                                                                       |                 |
|                                                                                                  |                 |
|                                                                                                  |                 |
|                                                                                                  |                 |
| Color Palette                                                                                    |                 |
|                                                                                                  |                 |
|                                                                                                  |                 |
|                                                                                                  |                 |
|                                                                                                  |                 |
|                                                                                                  |                 |
| R:036 G:144 B:132 Paietle Index 178 DK                                                           |                 |
|                                                                                                  |                 |
|                                                                                                  |                 |
|                                                                                                  |                 |
|                                                                                                  |                 |
| VNO DONE O Gdorsa - A                                                                            | BC L 0 Zml      |
| > pcolor X 4                                                                                     | 69 Y 690        |
| Done 9                                                                                           | Local intrariet |

Notice the pcolor command in the command line at bottom left.

4. Select the Grey color from the Palette.

|     |   |        |   |   | -  |  | + |     |   | +    |  |   |  |  |
|-----|---|--------|---|---|----|--|---|-----|---|------|--|---|--|--|
| . 2 |   | 2      | H | H |    |  | t |     |   |      |  |   |  |  |
| 1   | Н |        |   |   |    |  |   |     | • |      |  | 1 |  |  |
|     |   |        |   |   |    |  | ┢ | 125 |   | 8 11 |  |   |  |  |
| 0 H |   | 18 (C) |   |   | 24 |  |   |     |   |      |  |   |  |  |
|     |   |        |   |   |    |  |   |     |   |      |  |   |  |  |

5. The Page Color changes to Grey.

| BroadWin WebAccess Draw - Microsoft Internet Explorer                                             |            |
|---------------------------------------------------------------------------------------------------|------------|
| Elle Edit View Figworites Icols Help                                                              | 1998 🛝     |
| 🔘 Back - 🔘 - 💽 😰 🐔 🔑 Search 🛧 Favorites 🐵 🎰 💀 💭 🎝                                                 |            |
| Agdress 👩 http://localhost/broad/web/system/bwdraw.asp?proj=Project18node=5CACANode18opt=08eree=0 | v 🛃 😡      |
| Project SCADANc untitled.drw                                                                      | 1000       |
| 2 😹 🖬 🖬 🐮 🔤 💽 🛤 🔁 🔁 🗃 🚰 🚰 🎜 📣 😰 🕼                                                                 | 2 8        |
|                                                                                                   | 0/01/01/01 |
|                                                                                                   |            |
|                                                                                                   |            |
|                                                                                                   |            |
|                                                                                                   |            |
|                                                                                                   |            |
|                                                                                                   |            |
|                                                                                                   |            |
|                                                                                                   |            |
|                                                                                                   |            |
|                                                                                                   |            |
|                                                                                                   |            |
|                                                                                                   |            |
|                                                                                                   |            |
|                                                                                                   |            |
| NNO DONE O LABCL                                                                                  | 0 Zml      |
| > X 897 Y                                                                                         | 993        |
| 🕘 Done 🕞 Local Intra                                                                              | net        |

For a Summary Description of the Icons associated DRAW functions see section 10.4.1 <u>Icons-Top Toolbar</u> and section 10.4.2 <u>Icons – Bottom Toolbar</u>, in the Eng. Manual.

For Detail Descriptions also refer to <u>Status Bar</u>, <u>Cursors</u>, <u>Advanced Draw Commands</u> and <u>Draw</u> <u>Command Reference</u> (sections 10.4.3, 10.4.4, 10.5, and 10.11 respectively in the Eng. Man).

# Additional Exercise 1: Build a simple graphic

Draw a graphic display with animation using the pre-animated widgets.

## Task 4: Draw a Widget- Meter

1. **Click** the Widget icon **provided** from the <u>upper toolbar</u>.

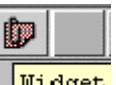

Hint - If you pause the pointer over the icon a tool tip opens describing the button

- 2. Use the scroll bar to \$meter01
- 3. Select **\$meter01** from the Draw Widget Dialog Box.

|  | Semply dwt  Semply dwt Sanotaes dwt Sanotaes dwt | 123456 | / / /<br>123456 |
|--|----------------------------------------------------------------------------------------------------|--------|-----------------|
|--|----------------------------------------------------------------------------------------------------|--------|-----------------|

Draw Widget Dialog Box

- 4. Select OK.
- 5. The **Tag List** appears.

| Tag List                                                                                                    |
|----------------------------------------------------------------------------------------------------|
| Tag Name:                                                                                                    |
| A10002                                                                                                    |
| I/O Tag DaqTag Loc Tag                                                                                              |
| ATOOO2<br>AMPLITUDE<br>A00005<br>Fanl01<br>FlipFlop<br>HodbusPLC<br>Pump_Status<br>SINE<br>SPEED<br>Timer<br>Valvel |
| OK Cancel                                                                                                    |

I/O Tag list may be empty in a new system. Usually, you would use the I/O Tag list for animation, but in case you are on a new system without I/O Tags, we will use a pre-built System Tag for this example.

6. Click the **DaqTag** button <sup>DaqTag</sup> to see some system tags.

| Tag List           |       |
|--------------------|-------|
| Tag Name:          |       |
| %ATIMERCOUNT       |       |
| 1/0 Tag DaqTag Loc | Tag   |
| \$ARTRDDC          | -     |
| \$ARTRDH           |       |
| \$ARTRDP           |       |
| *ARTRDSN           | 1000  |
| *ARTRDSR           | 1     |
| *ARTRDX            |       |
| *ARTRDXP           | 100   |
| *ASCRUPDATE        |       |
| ANTROTOUTTON       | 10.2  |
| ATTMERCOUNT        |       |
| \$ATHHOUR          | 1000  |
| \$ATHMDAY          | 100   |
| *ATMMINUTE         |       |
| * & THMONTH        | 122.2 |
|                    | •     |
|                    | 1     |
| OK Cancel          |       |

- 7. Scroll down to **%ATIMERCOUNT**.
- 8. Click on **%ATIMERCOUNT** and select **OK**
- 9. The Widget appears in Outline form with a cursor. Position the Widget where you want it drawn.

| 🗿 Broadhlin WebAccess Draw - Hicrosoft Internet Explorer                                                | X |
|----------------------------------------------------------------------------------------------------|---|
| j Bie Edit Verw Ferrorten Joch beit * + 100 + → - ③ () ③ () ③ (Search @Ferrorten @Prede ④ () · ④ () · ⊡ | - |
| LiveDEMO SCADApodel untitled dru                                                                        |   |
|                                                                                                    |   |
|                                                                                                    |   |
|                                                                                                    |   |
|                                                                                                    |   |
|                                                                                                    |   |
|                                                                                                    |   |
|                                                                                                    |   |
|                                                                                                    |   |
|                                                                                                    |   |
|                                                                                                    |   |
|                                                                                                    |   |
|                                                                                                    |   |
|                                                                                                    |   |
|                                                                                                    |   |
|                                                                                                    |   |
|                                                                                                    |   |
|                                                                                                    |   |
|                                                                                                    |   |
|                                                                                                    |   |
|                                                                                                    |   |
|                                                                                                    |   |
|                                                                                                    |   |

10. Click the left mouse button to draw the widget.

| 🗿 Broad/Fin Web/Access Draw - Microsoft Internet Explorer                                                 |       |
|----------------------------------------------------------------------------------------------------|-------|
| Be Edt yew favortes jock yek * + + 100 + + + 100 - 10 10 10 10 10 10 10 10 10 10 10 10 10                 | -     |
| Address 👔 http://deno.broadwin.com/broadWeb/system/brokaw.asp?proj=LiveD0M06node=SCAD/Inode16opt=066ree=0 | 00    |
| LiveDEMO SCADAnodel untitled.drw                                                                          | 10000 |
|                                                                                                    |       |
|                                                                                                    |       |
|                                                                                                    |       |
|                                                                                                    |       |
|                                                                                                    |       |
|                                                                                                    |       |
|                                                                                                    |       |
|                                                                                                    |       |
|                                                                                                    |       |
|                                                                                                    |       |
| 123456 123456                                                                                             |       |
|                                                                                                    |       |
|                                                                                                    |       |
|                                                                                                    |       |
|                                                                                                    |       |
|                                                                                                    |       |
|                                                                                                    |       |
|                                                                                                    |       |
|                                                                                                    |       |
|                                                                                                    |       |
|                                                                                                    |       |
|                                                                                                    |       |
|                                                                                                    |       |
|                                                                                                    |       |
| X 427 X 497                                                                                               |       |
| Done Diternet                                                                                             | -     |

**Congratulations!** You have just drawn and animated a meter that will indicate the value of your tag. The needle will move as the value changes. The High Scale and Low Scale of the Tag will be displayed.

You can continue to draw some text, animate Text and draw some pushbuttons.

Or you can <u>save the graphic</u> and <u>download your graphic</u> to the SCADA node in order to <u>VIEW</u> it now.

## Task 5: Draw Text

To draw text on a graphic display:

- 1. Click the Text icon ABC from the Bottom Toolbar.
- 2. Position the Text Starting Point with the Crosshair.

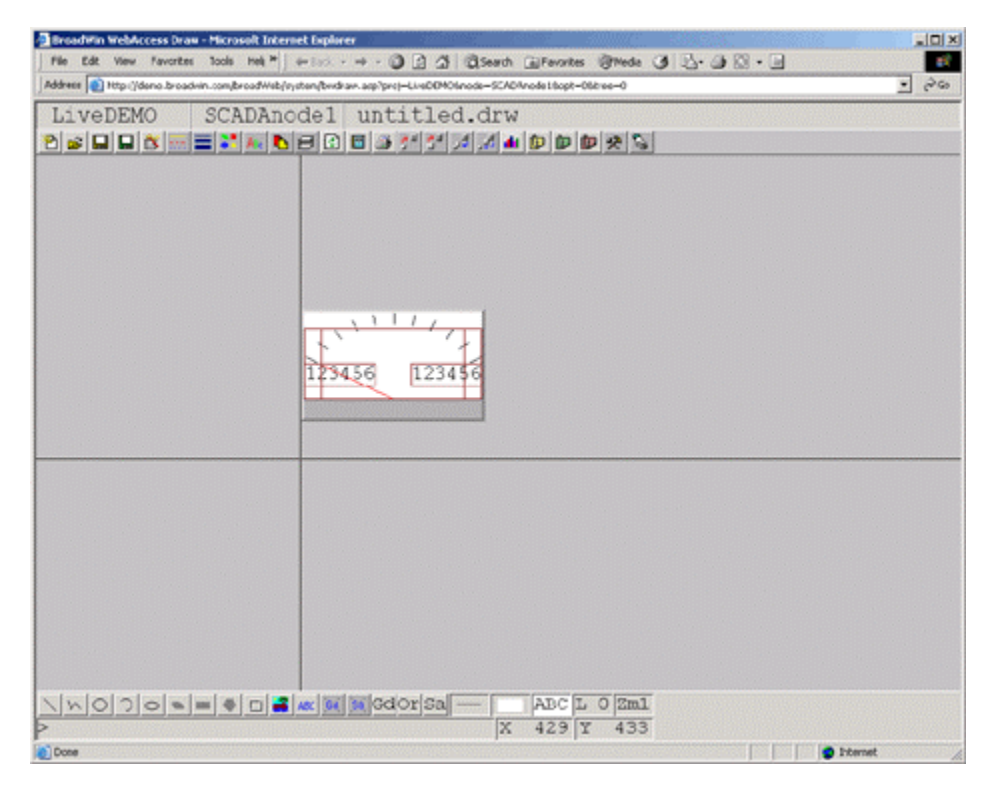

3. Click once to fix the Text Start Position.

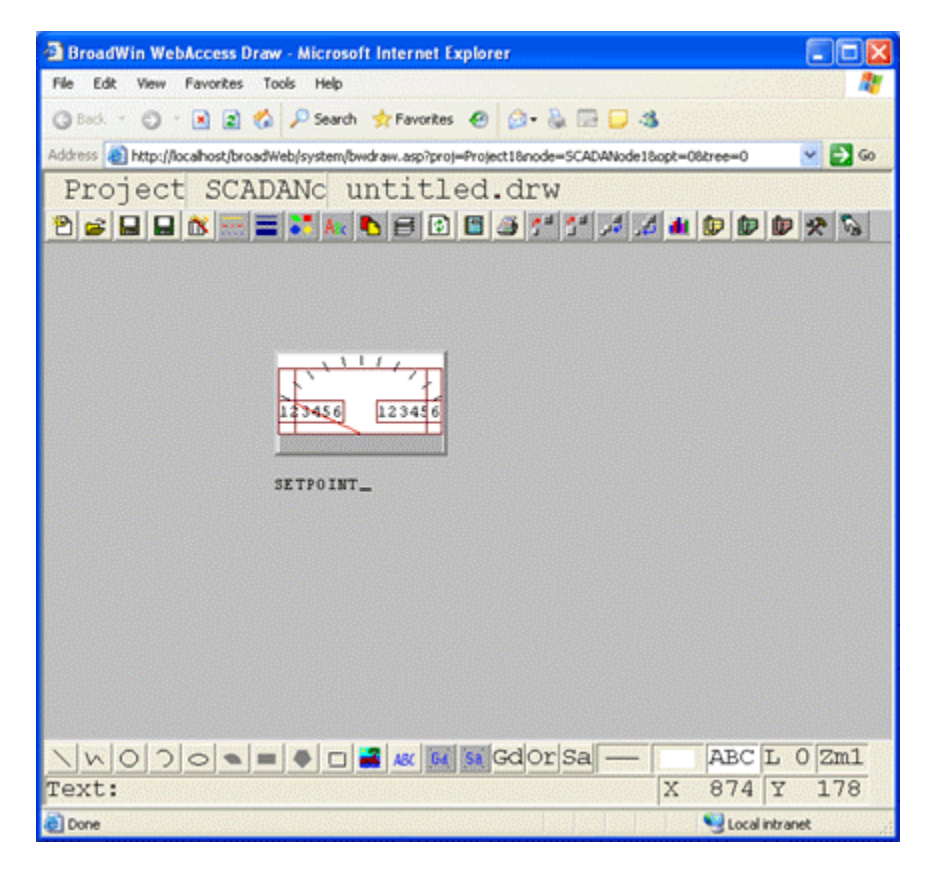

- 4. Type in your text using your keyboard. (For example, type "SETPOINT").
- 5. Press the **ENTER** key when done.
- 6. To Reposition the Text: Hold the left mouse button down over the text, while moving the mouse.

Repeat this for a second test field. Draw Text to act as placeholder for dynamic data (animated text).

7. (Repeat Steps 1 to 6). Type six characters. For example, type "XXXXXX".

| 🗿 BroadWin WebAccess Draw - Microsoft Internet Explorer 🛛 🗐 🔀                                            |
|----------------------------------------------------------------------------------------------------|
| File Edit View Favorites Tools Help 🦧                                                                    |
| 🔾 Beck 🔹 💭 👻 😰 🐔 🔎 Search 👷 Favorites 🛛 😥 🖓 🗔 🖵 🖏                                                        |
| Address 🕘 http://locahost/broadWeb/system/bwdraw.asp?proj=Project18node=SCADANode18opt=08tree=0 🛛 🕑 🔂 Go |
| Project SCADANC untitled.drw                                                                             |
|                                                                                                    |
| SETFOINT XXXXXX                                                                                          |
|                                                                                                    |
| a) Done Quota intranet                                                                                   |

- 8. To select both Text fields (i.e. SETPOINT and XXXXXX). Hold the left mouse button down and drag a rectangle that covers both text fields.
- 9. Right Click ->Edit -> Align.

| 💁 BroadWin Web/Iccess Draw - Microsoft Internet Explorer                      |                                                                                                    |                                |            |
|-------------------------------------------------------------------------------|----------------------------------------------------------------------------------------------------|--------------------------------|------------|
| Pile Edt New Pavortes Tools Hell **                                           | Modily Attributes                                                                                                    | Favortes 19 Meda 3 3 - 3 3 - 3 | <b>1</b> 2 |
| Address () http://demo.briadwin.com/broadWeb/system/bwdraw.c                  | Fil sub-Coor                                                                                                    | cie18xpt=06tree=6              | - P6       |
| LiveDEMO SCADAnodel 1                                                         | Carrent Tc Polygan                                                                                                    |                                |            |
| ◩▰◾◾▧▫▫◾◾◣◣◥Ⴞ▯▫                                                               | Undo Otri+Z<br>Kinder Otri+Y                                                                                                    |                                |            |
|                                                                               | Cut ObieX<br>Copy ObieC<br>Futor ObieX<br>Delete Del                                                                                                 |                                |            |
|                                                                               | Replace String<br>Replace Color                                                                                                    |                                |            |
| 12345                                                                         | Duplicate<br>Move<br>Rotans<br>Scale Honcentativ<br>Scale Honcentativ<br>Scale Venticativ<br>Pilo Honcentativ<br>Pilo Honcentativ<br>Pilo Venticativ |                                |            |
| Setpoir                                                                       | Algn<br>Disclose<br>Faplo                                                                                                    |                                |            |
|                                                                               | Pushdawn                                                                                                    | -                              |            |
| Cele -<br>Verre -<br>Setting -<br>Draw -<br>Dynamic<br>-<br>Tools -<br>Helg - | Epide                                                                                                    | ]                              |            |
|                                                                               | Gdorsa —                                                                                                    | ABC L 0 Zm1                    |            |
| P                                                                             | X                                                                                                    | 413 Y 342                      |            |
| Done                                                                          |                                                                                                    |                                | Internet   |

10. Select Align Center from Dialog Box

| Alignment            |
|----------------------|
| Horizontal Alignment |
|                      |
| Vertical Alignment   |
|                      |
| OK Cancel            |

It is recommended to continue to the next section to <u>animate Text</u> and <u>draw some</u> <u>pushbuttons</u>.

## Task 6: Dynamic Text Animation

To animate text with real-time data:

#### 1. Right Click -> Dynamic ->Animation

OR

Select the Dynamic icon *from the upper toolbar*.

2. The Animation Configuration Dialog Box appears.

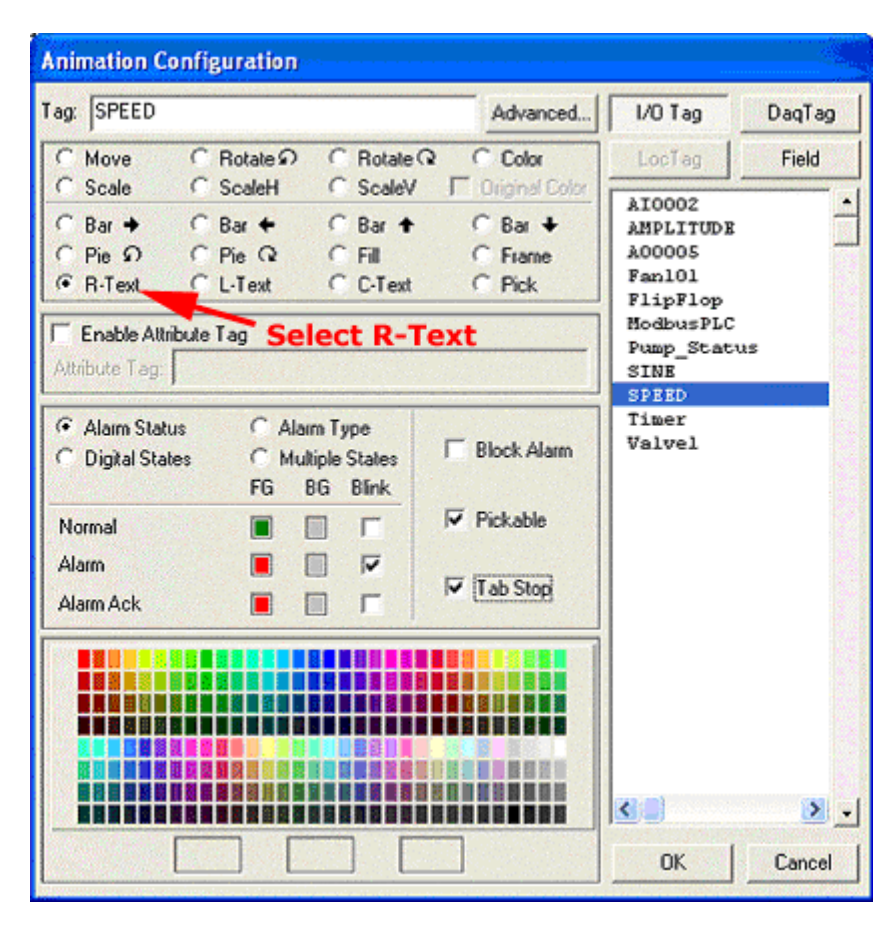

Figure 8-21 Animation Configuration Dialog Bo-R-Text = Right Justified Text

- 3. Select **R-Text** radio button R-Text (R-Text = Right Justified Text).
- 4. Select a TAG from the List (for example select **SPEED**).
- Hint if the Tag List is blank Click the **DaqTag** button DaqTag to see some system tags. %ATIMERCOUNT is a useful tag to use for learning.

ΟK

- 5. Click on the TAG Name from the list and select OK
- 6. Click once on the text to be animated( for example, click on the XXXXX).
- 7. A red box should appear around the text signifying that the text is Dynamic.

| No       No       No <td< th=""><th>DroadWin WebAccess Draw - Microsoft Internet Explorer</th><th></th></td<>                                                                                                    | DroadWin WebAccess Draw - Microsoft Internet Explorer                                            |              |
|----------------------------------------------------------------------------------------------------|--------------------------------------------------------------------------------------------------|--------------|
| Address Address Addres     | File Edit View Favorites Tools Help                                                              |              |
| Address Mttp://localhost/broadWeb/system/bwdraw.aspigroj=Project18rode=SCADANde18opt=08tree=0<br>Project SCADANC untitled.drw                                                                                                    | 🕝 Back 🔹 🐑 🔹 😰 🐔 🔎 Search 📌 Favorites 🛛 🍰 💀 💭 🚳                                                  |              |
| Project SCADANC untitled.drw<br>Project SCADANC untitled.drw<br>Setroint Constraints of the setroint of the setroint of the set of the set of the s | Address 🔕 http://localhost/broadWeb/system/bwdraw.asp?proj=Project18node=SCADANode18opt=08tree=0 | 🖌 🔁 🐼        |
| Image: Second Second                                    | Project SCADANc untitled.drw                                                                     |              |
| SETFOINT XXXXX                                                                                                    | 2 2 1 1 2 3                                                                                      | * 5          |
| >>>>>>>>>>>>>>>>>>>>>>>>>>>>>>>>>>>>>                                                                                                    | SETPOINT XXXXX                                                                                   |              |
|                                                                                                    | NOCONE CABCIL<br>X 897 Y                                                                         | 0 2m1<br>260 |

Figure – Your Drawing should look like this with Red box around the XXXX

You can continue to draw some pushbuttons.

Or you can <u>save the graphic</u> and <u>download your graphic</u> to the SCADA node in order to <u>VIEW</u> it now.

## Task 7: Draw a Pushbutton

Optionally, first draw Text that will be the label for the pushbutton. For example, type "ALARM SUMMARY". See <u>DRAW Text example</u> above to refresh your memory. If you draw the text label first, you can use the "Group Objects" feature to draw a perfectly positioned button. In addition, if grouped, you can edit the text and the button will automatically resize to fit the new text. You can also draw the text later and place it on top of the button.

- 1. Click the Text icon ABC from the Bottom Toolbar.
- 2. Position the Text Starting Point with the Crosshair.
- 3. Type: ALARM SUMMARY.

| File<br>Edit<br>View<br>Setting<br>Draw | * * * * * |                                                    |
|-----------------------------------------|-----------|----------------------------------------------------|
| Dynamic                                 | ۲         | Animation                                          |
| i ools<br>Help                          | ;         | Push Button<br>Drag Area                           |
|                                         |           | Trend<br>X-Y Plot<br>Array Trend<br>Array X-Y Plot |
|                                         | -         | Video Display<br>List Dynamic Objects              |

## 4. Right Click -> Dynamic ->Pushbutton.

Figure - DRAW Right-Click Menu

5. Pushbutton Dialog Box appears.

| Push Button                                                                         |                                   |                                                                                                    |                                                                                                    |
|-------------------------------------------------------------------------------------|-----------------------------------|----------------------------------------------------------------------------------------------------|----------------------------------------------------------------------------------------------------|
| Button Down <a>CGOTO&gt;AL</a><br>Button Up Macro:                                  | MSUMMARY                          |                                                                                                    |                                                                                                    |
| Left-Top Bevel Color<br>Button Color<br>Right-Bottom Bevel Color<br>Bevel Size<br>3 | Group Objects<br>Margin (1-60): 4 | I/O Tag     DaqTag     Los       Macro     Field <dsppopupdep>8       <goto>ACTIONLOG       <goto>ALARNLOG       <goto>ALHGRAPH=       <goto>ALHGROUP=       <goto>ALHGROUP=</goto></goto></goto></goto></goto></dsppopupdep> | i en la comunicación de la comunicación de la comun |
|                                                                                     |                                   | <pre><goto>BLOCKDTL= <goto>DLOGTRD= <goto>DLOGXYP= <goto>FPLGROUP= <goto>CBAPH= <goto>CSCRIPT </goto></goto></goto></goto></goto></goto></pre>                                                                                | ► <mark>-</mark>                                                                                                    |

Figure - Pushbutton Dialog Box

- 6. Click the Button Down field once (the empty field to the left of the words)
- 7. Drag slider bar to scroll down the list of key Macros to find <**GOTO ALMSUMMARY>**

- 8. Double Click on <GOTO ALMSUMMARY>.
- 9. Check GROUP Objects.
- 10. Select OK.
- 11. If you followed all the steps exactly, the button is drawn around the object(s).

| File Edit View Favorites Tools Help                                                             |        |
|-------------------------------------------------------------------------------------------------|--------|
| 🔾 Book + 🔘 + 💽 🏩 🐔 🔑 Search 📌 Favorites 😧 🙆 - 🍇 🗔 🖵 🚳                                           |        |
| Address 🜒 http://locahost/broadWeb/system/bwdraw.asp?proj=Project18node=SCADANode18opt=06tree=0 | 👻 🔁 Go |
| Project SCADANc untitled.drw                                                                    |        |
| 2                                                                                               | * 5    |
| ALARN SUNNARY                                                                                   |        |
| NNO DONE O ABCL                                                                                 | 0 Zml  |
| P  X 116/  Y                                                                                    | 206    |

12. If you missed a step and did not have an object selected, but did have Group Objects selected, you are asked to "Select Objects|Window|next".

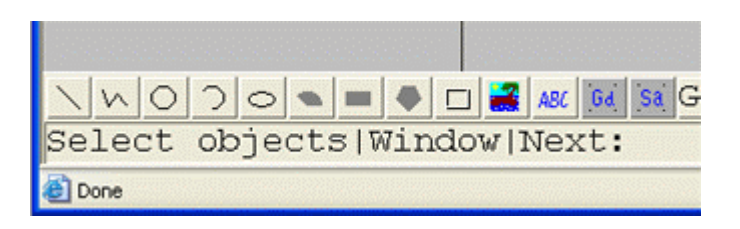

- a. Click once on the Text. For example click on the text ALARM SUMMARY.
- b. **Right Click** once (or press the ENTER key) to end the select object command.

Hint - you can click multiple objects and they will all be grouped in one big button.

13. If you missed a step and did not have an object selected, but did NOT have Group Objects selected, you are asked to "Select Objects|Window|next".

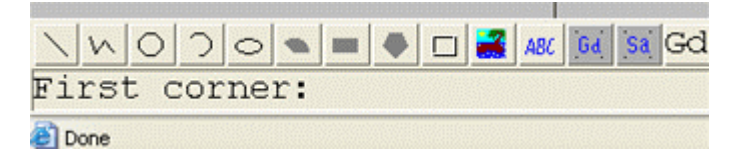

- a. **Click once** to start drawing the first corner of your button.
- b. Click second time to draw the other corner.

Hint - You can also draw the text later and place it on top of the button..

You should <u>save the graphic</u> (<u>Save bgr</u> or Save drw) and <u>download your graphic</u>. The start <u>VIEW</u>.

## Task 8: SAVE Graphic

There are two Save Graphic commands, which correspond to the two file types:

- SAVE DRW saves your work in a form that can be edited later.
- SAVE BGR creates a runtime version of the file that can be viewed on clients. SAVE BGR also has an option to save the DRW with the same file name. Most people use SAVE BGR.

REMEMBER TO CHECK THE SAVE DRW OPTION!

To save a Graphic:

1. Right Click -> File -> Save BGR.

OR - Select the **Save BGR** Icon I from the top toolbar.

2. The SAVE BGR File Dialog Box appears.

| Save BGR File |                         |
|---------------|-------------------------|
| File Name:    | 1ETER.bgr               |
| Save DRW      | File                    |
| Save Options: |                         |
| Entire Drav   | ving C Rectangle Region |
| OI            | Cancel                  |

Figure - SAVE BGR File (Save Graphic)

3. Type a File name for the graphic with the .bgr extension. Don't use untitled.bgr! For example, type METER.BGR

- 4. IMPORTANT! Check the Save DRW option
- 5. Select Entire Drawing radio button
- 6. Select OK.
- 7. The Save DRW dialog Box appears. Accept the default name, which is the same as the BGR.

| Save DRW File      |        |  |  |  |
|--------------------|--------|--|--|--|
| File Name: METER.d | rw     |  |  |  |
| ОК                 | Cancel |  |  |  |
|                    |        |  |  |  |

#### 8. Select OK.

The BGR file is a compiled Graphic suitable for Display by the WebAccess Client. You cannot edit a BGR file. The DRW file is the source file. You can Edit the DRW file and generate a new BGR file. If you loose the DRW, you can never edit the file again. Save the DRW.

## **Task 9: Download Graphic**

DRAW creates files on the Project Node. The SCADA Node displays the files with live data. You need to download these files from the Project node to the SCADA node to see any changes you made in DRAW.

There are two ways to download graphics from the Project Node to the SCADA node:

1) Using a web browser

or

2) Task tray icon on the Project Node

To Download Graphics from any node or client:

- Connect to <u>Project Manager</u> with a web browser. There should be another Browser window opened to it already, if you followed this step by step (refer to Eng Man section <u>10.2.2</u> to refresh your memory).
- 2. Select the SCADA node to be downloaded.

 Select <u>Graph Only</u>. The Graph Only link results in a download of only Graphic Files from the WebAccess Project Node to the SCADA node. Using Graph Only does not stop the SCADA node. Graph Only is recommended. Graph only will download bgr scripts, macros and all other draw related files.

Alternatively, you could also use **Download**.

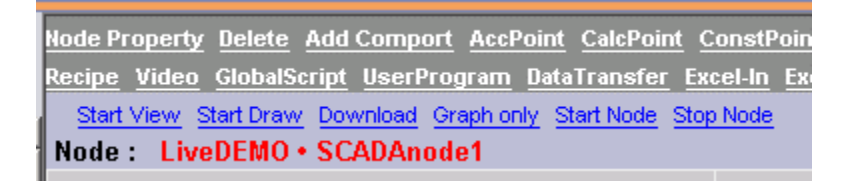

4. The Download Progress Dialog Box opens.

| WebAccess Web Page Dialog                           |  |
|-----------------------------------------------------|--|
| Download graph only                                 |  |
| Project=Project1<br>Primary SCADA Node = SCADANode1 |  |
| ••                                                  |  |
| Done<br>Close Window                                |  |
|                                                     |  |
|                                                     |  |
|                                                     |  |
|                                                     |  |

- 6. When complete, the Download is confirmed.
- 7. Select **Close Window** to close the Dialog Box.

## Task 10: Download Graphics from task tray

On the Project Node, there is a Download Graph menu item in task tray icon. This downloads only Graphic files (bgr, scr, mcr, et al). It does not download IO tags, recipes, schedules, etc. It does not stop the SCADA node

- 1. Click the WebAccess Service icon on the taskbar (usually located at lower right of screen, next to the clock).
  - 2. Drag the mouse cursor over the popup menu to **Download Graph**

3. Drag the mouse cursor over the *Projectname\_Nodename* of the SCADA node to download.

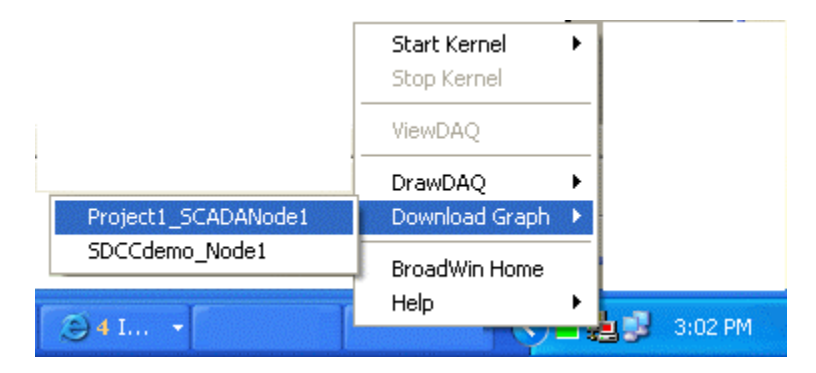

4. Click once with the mouse on the ProjectNode\_SCADANode to be downloaded.

## Task 11: Start WebAccess VIEW

1. Select the WebAccess View button \_\_\_\_\_\_\_\_\_

For help see <u>Section 2.3.7 Start\_VIEW</u> or <u>section 16.5 Start WebAccess\_VIEW</u> in the Eng Manual.

2. The WebAccess View Login Page appears (Figure 8.24).

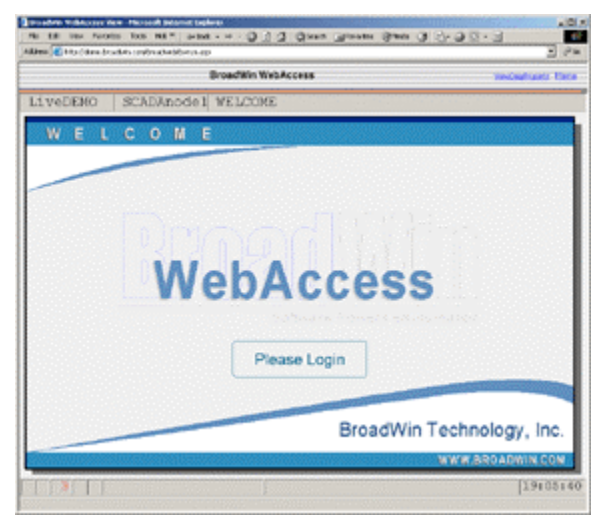

Figure 8.24 VIEW Login

Click on "Please Login" (Figure 8.24).

Please Login

2. The Login Dialog Box appears (Figure 8.26).

| ipace. | Eren P | Pantevili | d [ | - | -   | - |     |    |        |   |            |
|--------|--------|-----------|-----|---|-----|---|-----|----|--------|---|------------|
|        | 1      | 100       | 1   | 1 | 175 | 6 | 1 1 | 8  | L<br>9 | 1 | = 1:       |
| ٩      | 14     | E         | B   | T | 18  | U | 11  | 0  | P      | E | 11 1       |
| A      | 8      | 0         | F   | 6 | #   | 1 | K   | L  | 1      |   | +Backapace |
| z      | ×      | 10        | V   | 1 | 1   | M | 1   | 2  | 17     | 1 | Ertm       |
| Ca     | n Lock | 1         | SHA | 1 |     |   |     | 10 | 1      |   | Ext        |

Figure 8.26 - Login Dialog Box

- 3. Enter your "**User Name**" assigned by the engineer or technician who configured the system. Note that you can use either your **keyboard** or the **mouse** in the Login dialog box.
- Tip if this is a newly installed system, use the default login username: admin.
- Enter your "Password".
   Default login is, User Name: admin Password:

(i.e. a blank password)

- 5. Press the **Enter** key.
- The MAIN graphic display for your system appears. The default MAIN graphic supplied with WebAccess is shown below (Figure 8.27). Yours will probably look different

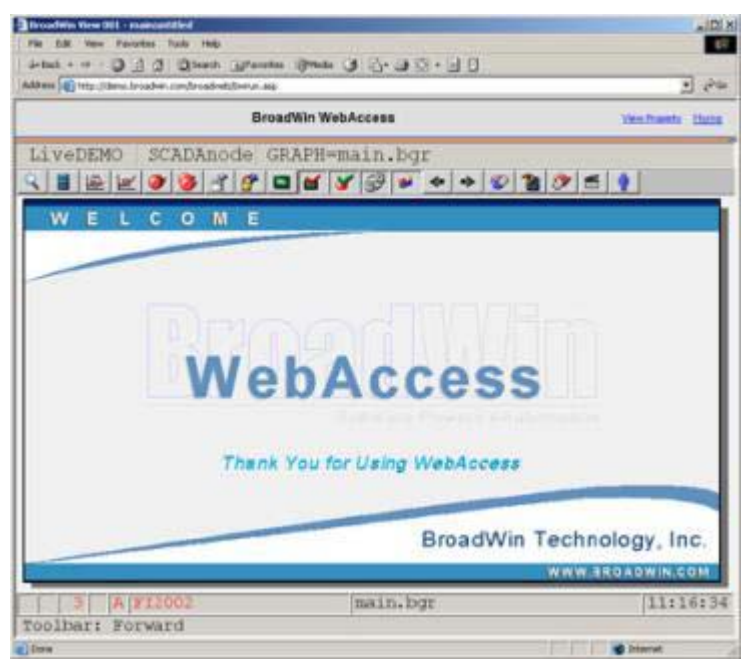

Figure 8.27 - default Main graphic display

Call up the **Point Info** tag browser by one of these methods:

a. Select on the standard Toolbar (Figure 8.27)

OR

b. Use the **Popup Menu** in a web browser VIEW:

```
Right Click -> Goto -> Graph
```

OR

c. From the ViewDAQ menu bar select: Goto -> Graph

OR

- d. Press **F9** on your keyboard
- 2. The Graph List Dialog Box pops open (Figure 8.28 or Figure 8.29).

| 75555666555 | 8  |  |
|-------------|----|--|
| l main.by   | 1r |  |
| 2 METER.1   | gr |  |
|             |    |  |
|             |    |  |
|             |    |  |
|             |    |  |
|             |    |  |
|             |    |  |
|             |    |  |
|             |    |  |

Figure 8.28 - Graph List Dialog Box - in VIEW

| and the second second se |
|----------------------------------------------------------------------------------------------------|
| Setpaint 13                                                                                                    |
|                                                                                                    |

Figure 8.29 - Graph List with PREVIEW in ViewDAQ (non-web browser)

4. **Double click** on the **Graphic name** in the Graph List Dialog (Figure 8.28 or Figure 8.29). For example, double click on Meter2.bgr.

OR

Single click on the Graphic name and press OK.

4. The graphic display you selected appears. (Figure 8.30 shows an example from the LiveDemo of the Meter2 display).

| BroadWin ViewDAQ 001 - main: untitled |          |
|---------------------------------------|----------|
| Ele Edit View Goto Iools Help         |          |
| Q 📓 🗠 🗠 🥑 🍪 省 🗳 채 🖬 🗹 🎸 🖓 🔹 ◆ ⇒ 🔇 🏖   | 🥟 🖆 🕴    |
| ALARM SUMMARY                         |          |
| 3 METER.bgr                           | 15:15:18 |
|                                       |          |

Figure 8.30 - Meter.bgr Graphic Display

## **Additional Exercise 2:**

## Task 12: Create a tank level graphic display.

Draw the Tank Graphic shown below

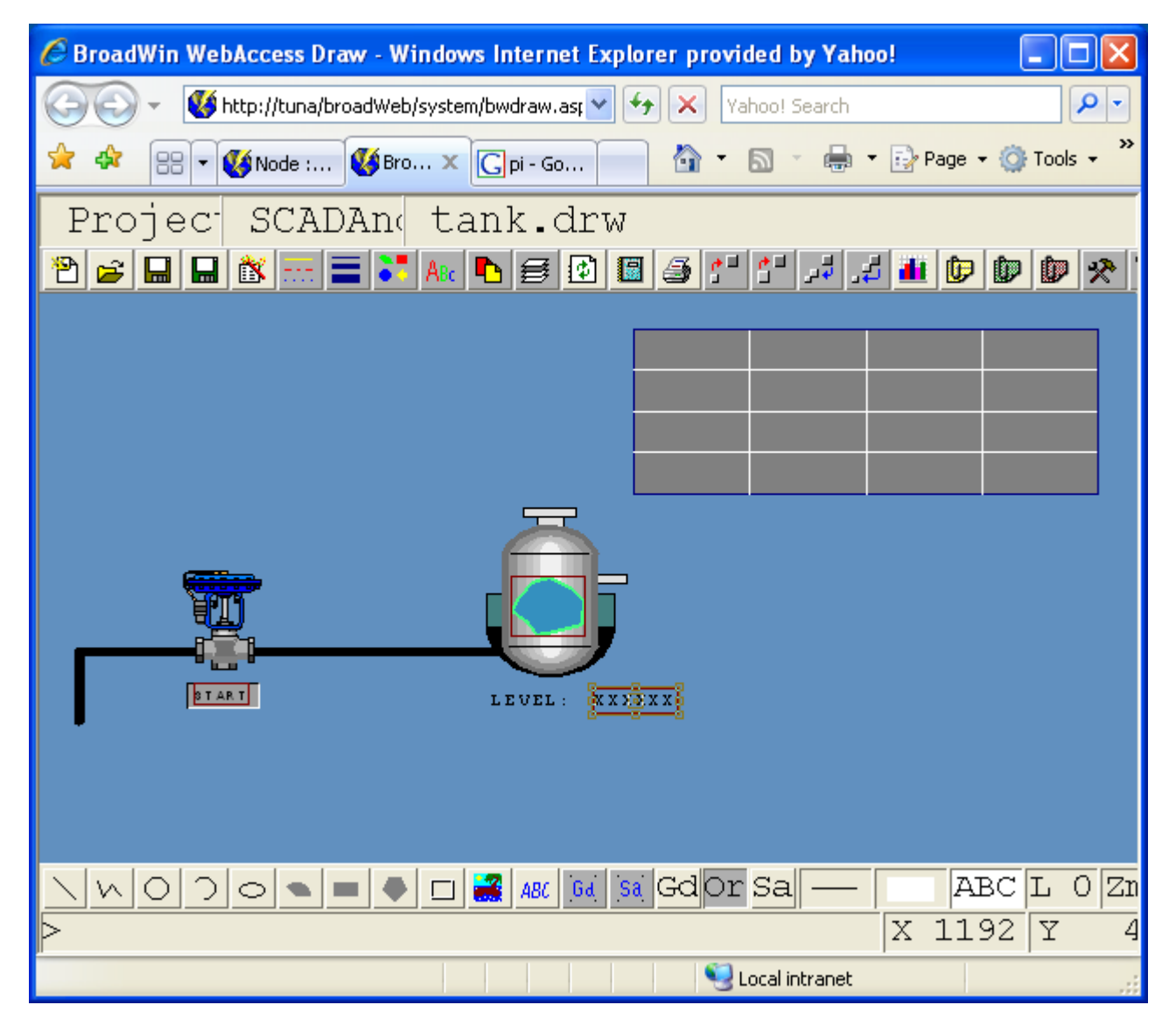

For a web browser DRAW, use the Right Click menu, then select the following commands.

For the local DrawDAQ on the Project Node, use the menu bar.

Create a new tank level graphic display in DRAW using **File -> New**.

- 1. Insert the Tank symbol with **Draw -> Symbol**.
  - a. Select \$tank10.dsm .

- b. Select OK.
- c. Position the Symbol.
- d. Right-Click to draw it.
- 2. Click the left mouse button to draw the tank.

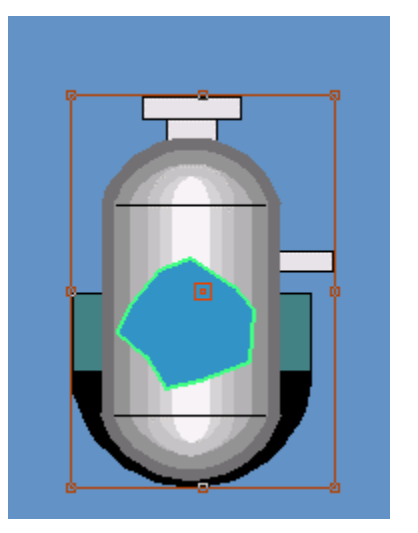

5. On the Tank's center:

In DRAW select Right Click -> Edit -> Explode

In DrawDAQ, Right Click -> Explode.)

| Project1    | SCADANode1    | untitl                                                             | ed.drw                                                                                                    |                                         |
|-------------|---------------|--------------------------------------------------------------------|----------------------------------------------------------------------------------------------------|-----------------------------------------|
| 2 🖌 🖬 🖬 🕉 🔜 | 🚍 🎦 🗛 🌓 🛃 🕑   | 🛯 🍠 😷 🚰                                                            | 🗴 کر اثر                                                                                                    |                                         |
|             |               | File<br>Edt<br>View<br>Setting<br>Draw<br>Dynamic<br>Tools<br>Help | Modify<br>Modify Attributes<br>Fill With Color<br>Convert To Polyo<br>Undo<br>Redo<br>Cut<br>Copy<br>Paste<br>Delete                                      | ; , , , , , , , , , , , , , , , , , , , |
|             |               |                                                                    | Replace String<br>Replace Color<br>Duplicate<br>Move<br>Rotate<br>Scale<br>Scale Horizontally<br>Scale Vertically<br>Flip Horizontally<br>Flip Vertically | /                                       |
| <u> </u>    | = 🔿 🗆 🚅 480 ன | sa GdOr Se                                                         | Align<br>Distribute<br>Popup<br><b>Pushdown</b>                                                                                                    |                                         |
| Done        |               |                                                                    | Explode                                                                                                    |                                         |

6. Drag the Mouse around the "cut-away" of the Level or

Click on the "cut-away" with the mouse to select it. There should be a red box drawn around the "cut-away window" (see figure 8-41).

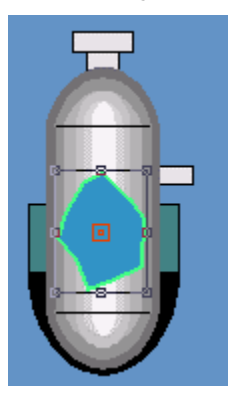

Figure 8-41- exploded Tank with "cut-away window selected"

7. Use Dynamic Animation to fill the tank with a Fill animation.

### In DRAW, Right Click on the Tank Level -> Dynamic -> Animation

In DrawDAQ, from the menu bar, select Dynamic -> Animation

|   | File<br>Edit<br>View<br>Setting<br>Draw | * * * * *   |                                                    |
|---|-----------------------------------------|-------------|----------------------------------------------------|
| _ | Dynamic<br>Tools<br>Help                | )<br>)<br>) | Animation<br>Push Button<br>Drag Area              |
|   |                                         |             | Trend<br>X-Y Plot<br>Array Trend<br>Array X-Y Plot |
|   |                                         |             | Video Display<br>List Dynamic Objects              |

8. The Dynamic Animation Dialog Box opens.

| ag: SINE Adv                                                                                                    | vanced I/O Tag DaqTag                                                                                |
|----------------------------------------------------------------------------------------------------|----------------------------------------------------------------------------------------------------|
| C Move C Rotate C C Rotate C C Co                                                                                                    | blor LocTag Field                                                                                    |
| C Scale C Scaleri C Scalev I Ungi<br>C Bar → C Bar ← C Bar ← C Ba<br>C Pie Ω C Pie Q ← Fill C Fr.<br>C R-Text C L-Text C Pi<br>Enable Attribute Tag Select Fill<br>Attribute Tag: | AI0002<br>AMPLITUDE<br>AMPLITUDE<br>A00005<br>Fan101<br>FlipFlop<br>ModbusPLC<br>Pump Status<br>SINE |
| <ul> <li>Alarm Status</li> <li>C Alarm Type</li> <li>Digital States</li> <li>FG BG Blink</li> <li>Normal</li> </ul>                                                               | Alarm SPEED<br>Timer<br>Valvel                                                                       |
| Alarm I Tab                                                                                                    | Stop                                                                                                 |
|                                                                                                    |                                                                                                    |
|                                                                                                    |                                                                                                    |
|                                                                                                    |                                                                                                    |

- 9. Select **Fill** radio button.
- 10. Select a TAG to fill the tank, for example select **SINE**.

#### Draw Text

11. Label the Tank with static text using **Draw -> Text**. Type "LEVEL:".

12. Create a placeholder for a Dynamic Animation active point for the Level tag "XXX.X" using **Draw -> Text.** 

#### Animate TEXT field

- 13. Use **Dynamic -> Animation** to animate the text "XXX.X next to Level.
- 14. Select R-Text
- 15. Use TAG named **SINE** as the Level measurement tag.

#### Draw straight Lines (Poly Line)

- 16. Use the **Or** button **Or** to force orthogonal 90 degree lines.
- 17. Use **Modify Attributes -> Pen Width** to change the thickness of the Line.
- 18. Use **Draw -> Polyline** to draw a 90 degree pipeline.

#### Draw Valve symbol

- 19. Insert a Valve using Draw -> Symbol
- 20. Select **\$valve01.dsm**.
- 21. Select OK.
- 22. Position the Valve, then Click to Draw it.

#### Draw STATUS widget

23. Insert a Widget using Draw -> Widget

OR select the Widget icon from the toolbar

|  | Widget |
|--|--------|
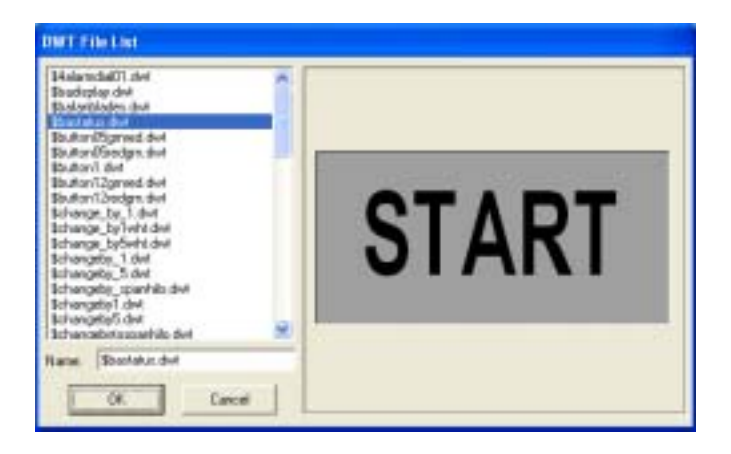

24. Select the \$bastatus.wgt from the menu list (scroll down to it or type it).

| Tag List                                                                                                    |
|----------------------------------------------------------------------------------------------------|
| Tag Name:                                                                                                    |
| A10002                                                                                                    |
| I/O Tag DaqTag Loc Tag                                                                                              |
| ATOOO2<br>AMPLITUDE<br>A00005<br>Fanl01<br>FlipFlop<br>ModbusPLC<br>Punp_Status<br>SINE<br>SPEED<br>Timer<br>Valvel |
| <u>.</u>                                                                                                    |
| OK Cancel                                                                                                    |

Select the tag Valve1.

Select OK

Position the widget under the valve and click the mouse to draw it.

### Draw a Trend Window

28. Create a trend window for the tags using **Dynamic -> Trend**.

| 1:       Valve1       5:       SPEED       9:         2:       AMPLITUDE       6:       10:         3:       Timer       7:       11:         4:       SINE       8:       12:         Time        Nong       H:M:S       Time Color         Font:       C Large       Small       Background Color         Time Interval       1       Sec (1 - 180)         No. of Samples       60       120       180       240         C 300       360       420       480         Frame Color       Grid       Color       Division         FG       C None       2       3       4         S Grid       C C C C       C       C       C                                                                                                    |                                                                  |  |  |  |  |
|----------------------------------------------------------------------------------------------------|------------------------------------------------------------------|--|--|--|--|
| Time       None       H:M:S       Time Color         Font:       Large       Small       Background Color         Time Interval       1       Sec (1 - 180)         No. of Samples       60       120       180       240         G 300       360       C 420       480         Frame Color       Grid       Color       Division         FG       C       None       2       3       4         BG       Grid       X: C       C       C                                                                                                    |                                                                  |  |  |  |  |
| C       300       C       360       C       420       C       480         Frame Color       Grid       Color       Division         FG       ■       C       None       □       2       3       4       5         BG       ■       C       Grid       ×       C       C       C       C         BG       ■       C       Grid       ×       C       C       C       C                                                                                                    | AI0002<br>AMPLITUDE<br>A00005<br>Fan101<br>FlipFlop<br>ModbusPLC |  |  |  |  |
|                                                                                                    | Pump_Status<br>SINE<br>SPEED<br>Timer<br>Valvel                  |  |  |  |  |
| Image: Solution of Line     Y: C C C C       Image: Solution of Line     Y: C C C C       Image: Solution of Line     Image: Solution of Line       Image: Solution of Line     Image: Solution of Line       Image: S |                                                                  |  |  |  |  |

- a. Enter the tag names: Valve1, SINE, Timer, Amplitude and FlipFlop.
- b. Select the Time radio buttons and COLORS.
- c. Select OK.
- d. Click the Upper Left corner of the trend window.
- e. Drag to the lower right window of the trend window and Click once.

### Save the Graphic

29. Save the graphic as Tank.bgr and Tank.drw.

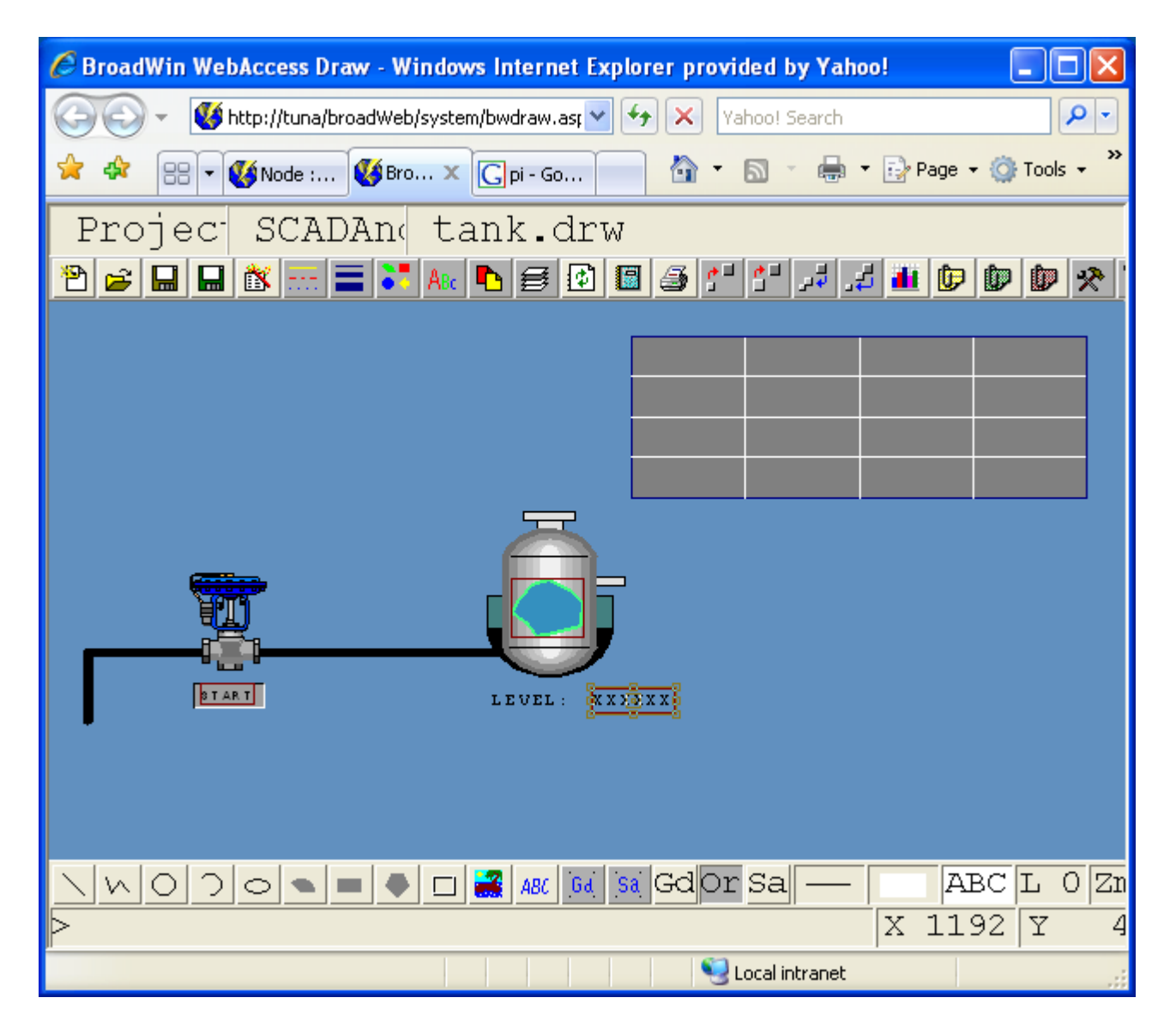

- 30. Download load to the SCADA Node.
- 31. (Start SCADA Node if it is not already running).

### View the graphic in VIEW

- 1. Start VIEW.
- 2. Open the graphic called **Tank.bgr** from Graph List.

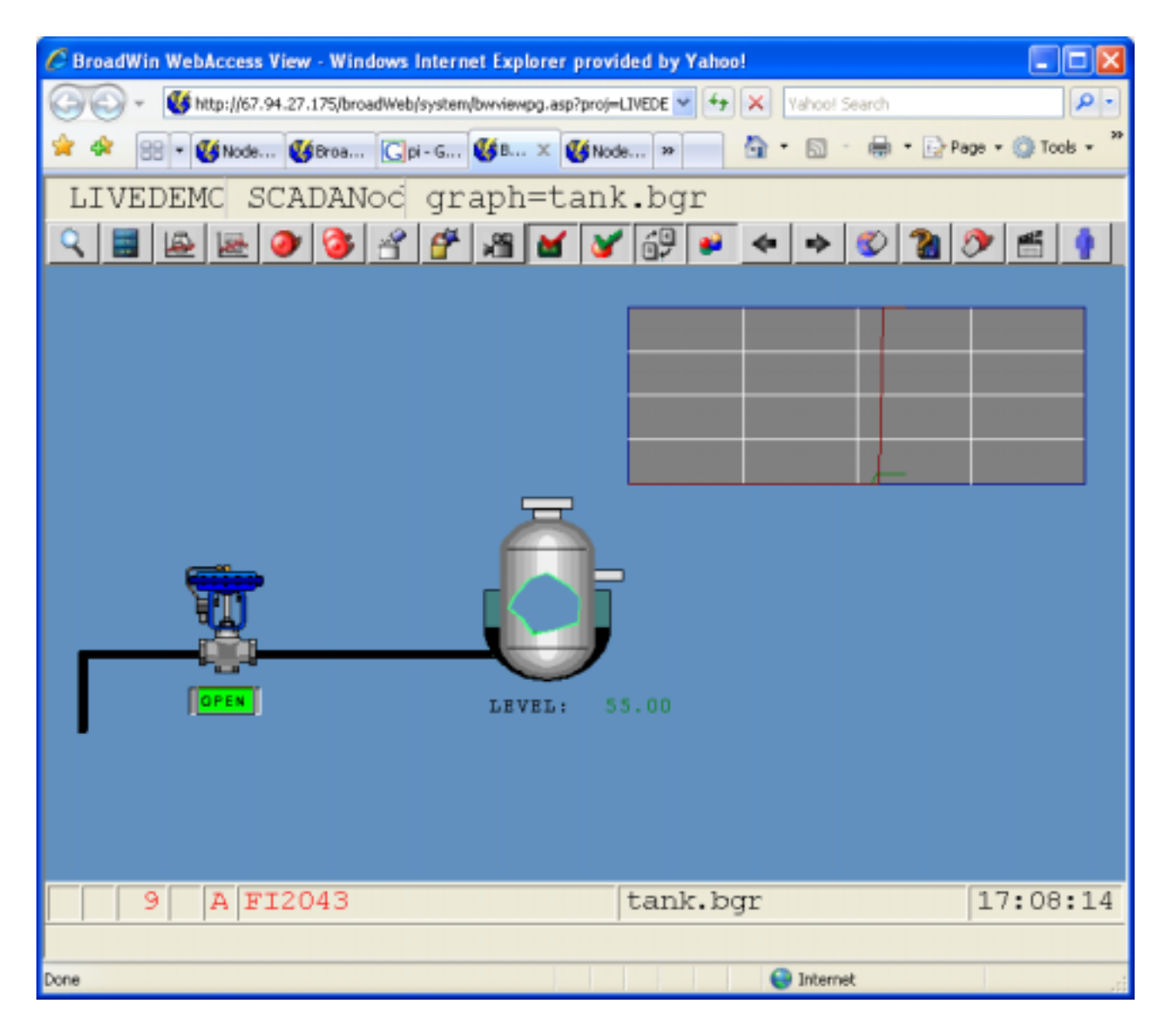

3. Observe the change in the tank level.

4. Change the value of "valve" to OPENED. The color of the valve text should change to red. Hint, double click on the CLOSED or OPENED text to open the Change Dialog Box.

| CLOSED | OPEN |
|--------|------|
|        |      |

5. Note the trend window.

| 😵 BroadWin View0AQ 001 - main:untitled |           |           |          |
|----------------------------------------|-----------|-----------|----------|
| Ele Edit Yew Goto Iools Help           |           |           |          |
| REFRICE RUPERS POINT POINT RT HT GRAPH | BACK HEND | Com (110) |          |
|                                        |           |           |          |
|                                        | tank.     | bgr       | 17:09:37 |
|                                        |           |           |          |

Toolbar can be user modified. Here is Barrington with words replacing icons,

Also not this is ViewDAQ with menu bar above Toolbar.

# **Additional Exercise 3:**

# Task 13: Explore DRAW Toolbar Icons and Menus

### Icons - Top Toolbar

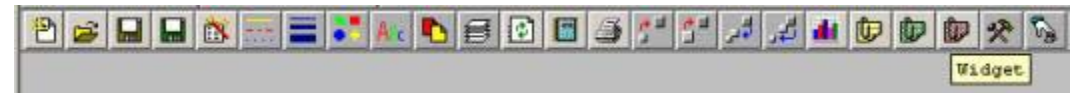

```
Figure - DRAW Top Toolbar
```

| lcon | Menu<br>Item | Command<br>Line | Description - Top Toolbar in DRAW                                                                                                    |
|------|--------------|-----------------|----------------------------------------------------------------------------------------------------|
| 2    | New DRW      | new             | Opens a New Drawing Source file. *.DRW are the source files for all WebAccess Drawings. DRAW can edit only DRW files. DRW files and elements can be save as different display types. |
| 1    | Open DRW     | open            | Opens an existing Drawing Source file. Opens a Dialog Box                                                                                                    |

| lcon | Menu<br>Item               | Command<br>Line | Description - Top Toolbar in DRAW                                                                                                    |
|------|----------------------------|-----------------|----------------------------------------------------------------------------------------------------|
|      |                            |                 | showing all *.DRW. Web Browser clients cannot browse<br>subdirectories. *.DRW are the source files for all WebAccess<br>Drawings. DRAW can edit only DRW files. DRW files and<br>elements can be save as different display types. |
|      | Save DRW                   | save            | Saves current drawing as DRW type. Opens Dialog box to confirm name.                                                                                                    |
|      | Save BGR                   | bgr             | Converts current drawing into a run-time version<br>(*.BGR). This is the Display type used by most User<br>built display and Found using the F9 function key in<br>VIEW.                                                          |
|      | Set Graph<br>Parameters    | bxxpara         | <b>IMPORTANT!</b> - Sets Graphic Parameters including<br>update interval, the names of scripts and local tag<br>files. Opens Dialog Box used to access the Script<br>Editor and Local Screen Tag Editor.                          |
| 101  | Line<br>Attributes         | lineatr         | Sets color and line type of next command to draw a line, polyline, circle, or arc.                                                                                                    |
|      | PolyLine<br>Width          | polylineatr     | Sets line width of next command to draw a polyline.                                                                                                    |
|      | Brush Color                | bcolor          | Sets color of next command to draw a pie, rectangle,<br>or polygon. Also sets the Fill Color for next Fill<br>command.                                                                                                    |
| Alc  | Text Setting               | textatr         | Sets text color and background color for next draw Text command.                                                                                                    |
|      | Page Color                 | pcolor          | Sets the background color for the display.                                                                                                    |
| ₿    | Layer                      | layer           | Turns On or Off the display of up to 16 layers (0 - 15). Also sets current active layer.                                                                                                    |
| \$   | Redraw                     | redraw          | Redraws the display.                                                                                                    |
|      | List<br>Dynamic<br>Objects | listdyn         | Prints a report (in Notepad text editor) of all tags<br>used for animation and dynamic updates. Any objects<br>edited with the Dynamic menu item, Animation icon<br>or drawn using Faceplates or Widgets.                         |
| 3    | Print                      | print           | Prints to Paint.exe program by default. Modify the <u>bwdraw.ini</u> file settings to print directly to printer.                                                                                                    |
| •    | Zoom                       | zoom            | Zooms in or magnifies a selected portion of the display.                                                                                                    |

| lcon    | Menu<br>Item     | Command<br>Line | Description - Top Toolbar in DRAW                                                                                                    |
|---------|------------------|-----------------|----------------------------------------------------------------------------------------------------|
|         | Pan              | pan             | Pans display through available 1000 x 1500<br>coordinate window. Allows graphic objects to be<br>place off the screen for animation purposes. Also<br>enables moving zoom window to see other portions of<br>display                                                                                                    |
| لې<br>د | Last View        | lastview        | Resets ZOOM and PAN to previous settings                                                                                                    |
| t.      | Original<br>View | origview        | Rests ZOOM and PAN to default settings (zoom 1, no pan)                                                                                                    |
|         | Animation        | animation       | Create a new Dynamic object or animation. Calls the<br>Dynamic Animation Dialog Box used to animate Text<br>and Objects. Contains about 30 commands and<br>options including Dynamic Text, Move, Rotate, Alarm<br>Color, Scale, Dynamic Bars, Dynamic Fill, and<br>Frames. See Animation section for complete<br>description.             |
| Þ       | Symbol           | symbol          | Draw a pre-built drawing element from library.<br>Symbols are normally not animated. See Widgets.                                                                                                    |
| Ø       | Faceplate        | faceplate       | Draw a pre-built, animated, drawing element from<br>library. Faceplates are connected to Block type tags<br>only. Only the tagname of the block needs to be<br>specified. The Block Type must match the parameter<br>types used in building the faceplate. See Widgets for<br>single point tags.                                          |
| 9       | Widget           | widget          | Draw a pre-built, animated, drawing element from<br>library. Widgets work with any tag of the same type<br>(analog, digital or text). Only the tagname of the tag<br>needs to be specified; all dynamic connections in the<br>Widget will be connected to that tag. This is useful<br>for objects using multiple connections to same tag. |
| *       | Toolbar          | toolbar         | Create or edit a toolbar for use on displays used by<br>operators in VIEW. Assign buttons (*.BBN) and<br>keymacros to the toolbar for common or custom<br>operator actions (e.g. change displays, acknowledge<br>alarms).                                                                                                    |
| S.      | Macro File       | mcr             | Create a Key Macro file. Similar to a program,<br>executing this file will execute the key macro<br>commands in sequences. Used to animate operator<br>actions assigned to a pushbutton. Key macros<br>include alarm acknowledge, change value, change<br>display, etc.                                                                   |

# Icons - Bottom Toolbar

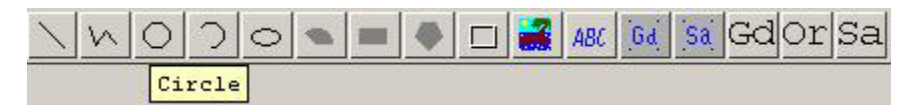

Figure - Bottom Toolbar - DRAW

| lcon | Menu Item | Command<br>Line | Description – Bottom Toolbar in DRAW                                                                                                    |
|------|-----------|-----------------|----------------------------------------------------------------------------------------------------|
|      | Line      | line            | Draw a line. Can be multi-segmented. All<br>segments are straight or curve.<br>Each mouse <b>click</b> draws another segment.<br><b>Right Click</b> or press the <b>ENTE</b> R key to finish.<br>Press <b>Esc</b> to cancel.<br>In the <b>command line</b> , select<br><b>Undo</b> to erase last segment.<br><b>Close</b> to draw final segment to starting point.<br>Can also type coordinates for each segment.                                                                                                    |
| 5    | PolyLine  | polyline        | Draw a poly line. Variable line widths supported.<br>Segments are Curved or straight.<br>Each mouse click draws another segment. <b>Right</b><br>Click or press the ENTER key to finish.<br>Press Esc to cancel.<br>In the command line, select<br>Undo to erase last segment.<br>Close to draw final segment to starting point.<br>Arc to draw curved segment.<br>Tang to change radius of arc<br>Line to draw straight segments<br>Can also type coordinates for each segment.                                                                                                    |
| 0    | Circle    | circle          | <ul> <li>Draw a circle. Uses Line attributes for color and style. Can be filled with color.</li> <li>Each mouse click enters coordinates.</li> <li>Press Esc to cancel.</li> <li>In the command line, select</li> <li>Center (default) to specify center point and either radius or diameter.</li> <li>3P to draw circle specifying 3 points on the circumference.</li> <li>2P to draw curved segment specifying 2 points.</li> <li>Radius to specify radius of circle using Center.</li> <li>Diameter specify diameter of circle using Center.</li> <li>Can also type coordinates for each segment.</li> </ul> |
| 2    | Arc       | arc             | Draw an arc of circle. Uses Line attributes for color<br>and style. Can be filled with color.<br>Each mouse <b>click</b> enters coordinates.<br>Press <b>Esc</b> to cancel.<br>In the <b>command line</b> , select<br><b>Start</b> (default) to specify starting point.<br><b>Center</b> to specify center point, start point and<br>either end point or angle.                                                                                                    |

|     |           | Can also type coordinates for each segment.                                                                                           |
|-----|-----------|----------------------------------------------------------------------------------------------------|
| 0   | ellipse   | Draw Ellipse                                                                                                    |
| -   | pie       | Draw Pie (filled arc)                                                                                                    |
|     | rectangle | Draw filled Rectangle                                                                                                    |
|     | polygon   | Draw filled Polygon                                                                                                    |
|     | panel     | Draw Panel                                                                                                    |
|     | bitmap    | Draw a Bitmap. Use the Menu Commands to draw a GIF or JPEG                                                                            |
| ABC | text      | Draw Text. Click this button; click a starting point on the Graphic, Start Typing.                                                    |
| Gd  | grid      | Allows Adjustment of Display Grid                                                                                                    |
| Sa  | snap      | Allows adjustment of Snap Grid                                                                                                    |
| Gd  | grid      | Gd turns the screen's grid display on and off.                                                                                        |
| Or  | ortho     | <b>Or</b> activates or deactivates the <b>orthogonal</b> function. Drawing lines and moving objects can occur only in straight lines. |
| Sa  | snap      | Sa turns the snap action on and off. Any object moved or drawn will align with snap grid                                              |

# STATUS BAR

|   |   | ABC | L | 0 Zml |
|---|---|-----|---|-------|
| > | X | 393 | Y | 41    |

Figure - Status Bar - DRAW

The Status bar is at the bottom DRAW and DrawDAQ window. It shows the current position of the cursor or mouse (X and Y), the layer (L), zoom level (Zm), line style, and brush color. The Command Line (> \_\_\_\_\_) acts as both a user prompt or as a command line. The contents of the command line changes when draw commands are picked from toolbar or menu. User can also type commands directly (similar to AutoCAD).

| lcon | Menu Item          | Description                                                                            |
|------|--------------------|----------------------------------------------------------------------------------------|
|      | Line Color setting | Shows color of next command to draw a line, polyline, circle, or arc. See Line Setting |

| lcon  | Menu Item             | Description                                                                                                    |
|-------|-----------------------|----------------------------------------------------------------------------------------------------|
|       | Brush Color           | Shows color of next command to draw a pie, rectangle, or polygon. Also sets the Fill Color for next Fill command. See Brush Color                                                                                                    |
| ABC   | Text Color            | Shows text color and background color for next draw Text command. See Text Setting                                                                                                    |
| LO    | Layer                 | Shows the current active Layer. The next items drawn will be on this layer. See Layer Setting                                                                                                    |
| Zml   | Zoom<br>Magnification | 1 to 8. Shows current Zoom Level. 8 is 8x power or 800%. See Zoom                                                                                                    |
| X 669 | X coordinate          | Cross Hair X Coordinates of Mouse in the horizontal (left to<br>right).<br>Range is 0 - 1500<br>0 is far left of screen. 1500 is far right of display. Also used<br>with scripts to specify position of moving objects. Replaced by<br>R (Radius) during some draw commands. |
| Y 999 | Y coordinate          | Cross Hair Y Coordinates of Mouse in the vertical (up / down).<br>Range is 0 - 1000<br>0 is far bottom of screen. 1000 is top of display. Also used with<br>scripts to specify position of moving objects. Replaced by A<br>(Angle) during some draw commands.               |
| R 0   | Radius                | Specifies radius or length from start point in same units used by X and Y coordinates. Range is 0 to 1500. Appears during some draw commands                                                                                                    |
| A 0   | Angle                 | Specifies Angle in degrees. Range is 0 to 360. Appears during some draw commands                                                                                                    |
| >     | Command Line          | The Command Line acts as both a user prompt or as a command line. The contents of the command line changes when draw commands are picked from toolbar or menu. User can also type commands directly (similar to AutoCAD).                                                    |

### **Command Line Prompts**

The Command Line (> \_\_\_\_) acts as both a user prompt or as a command line. The contents of the command line changes when draw commands are picked from toolbar or menu. User can also type commands directly (similar to AutoCAD).

As user begins a DRAW command, options for that command appear in the command line. For example, Draw -> Text results in options for Outline and Fill. The First Option listed at the left of the command line is the default (for example in Draw -> Text, Text Position of Normal Text is chosen).

*Hint - Do not select the Command Line Option on the Left or if there is only one option shown. This usually results in drawing an object or end point at the bottom left of the screen. Use UNDO to recover from such a mistake.* 

| Command Line Prompts   | Context or Draw command invoking the Prompt                                                                                                    |
|------------------------|----------------------------------------------------------------------------------------------------|
| Text pos Outline Fill: | Draw Text command line. Click with Mouse to position normal text.<br>Select Outline to select Outline Text (outline with empty center)<br>Select Fill to select Fill text (fill color, line color different)                                                                                                    |
| From pt Curve:         | Command line at the start of Draw Line commands. Click Curve to draw a curve line. Else Click the mouse on the screen for a starting Point or type X, Y coordinates. Press Esc to cancel.                                                                                                    |
| Start pt:              | Second Command line to start Curve Line.                                                                                                    |
| Control pt1 Undo End:  | Odd numbered Command to Draw Curve Line, Control Point (an intermediate point) or Undo Start or End Curve Line. Control points come in pairs Click mouse on desired end point in the display or type X, Y coordinates. Click on Undo to erase last line segment. Click on Close to draw a line to starting point. Press Esc to cancel. |
| Control pt2 Undo:      | Even Command to Draw Curve Line, Control Point (an intermediate point) or Undo last control point 1. Control Points come in pairs                                                                                                    |
| End pt Undo Close:     | Command to Draw End point of Line, PolyLine, or Polygon Undo last or Close the Line or PolyLine on itself                                                                                                    |
|                        | Second command line at for Line and Polyline commands                                                                                                    |
| Center pt 3P 2P:       | Command line at for Circle command. Click mouse on desired center point in display or type X, Y coordinates. Click on 3P to specify 3 points to define circle. Click on 2P to specify to Points to define circle. Press Esc to cancel.                                                                                                 |

### Cursors

The cursor changes to indicate the editing action that is possible (move, stretch vertically, stretch horizontally, Control Points, etc). There are 10 cursors (plus the "crosshairs) that are used in DRAW (the cursor is the icon that moves with the mouse).

| Cursor | Name       | Description and context                                                                                                    |
|--------|------------|----------------------------------------------------------------------------------------------------|
|        | Crosshairs | Normal cursor to <b>select a position</b> on the screen<br>to draw line segment, start point, endpoints,<br>etc. X,Y coordinates and Radius, Angle track the<br>center of the crosshairs. |
| ÷      | Track4way  | Cursor to <b>move</b> selected object in any of 4 ways (up, down, left right).                                                                                                    |
|        |            | 1. Select object by clicking once with mouse.                                                                                                    |
|        |            | 2. Move crosshair inside of selected object, but away from edge or center.                                                                                                    |

| Cursor     | Name      | Description and context                                                                                                    |
|------------|-----------|----------------------------------------------------------------------------------------------------|
|            |           | <ol> <li>Track4way cursor appears indicating you<br/>can move object.</li> </ol>                                                |
|            |           | 4. Hold Left Mouse button and move mouse to move object.                                                                        |
| <b>h</b> * | TrackCopy | Cursor to <b>copy</b> the selected object. Used with the <b>Shift key</b> .                                                     |
|            |           | 6. Select object by clicking once with mouse.                                                                                   |
|            |           | <ol> <li>Hold Shift key and move crosshair to top-<br/>center-square or bottom-center-square of<br/>selected object.</li> </ol> |
|            |           | <ol> <li>TrackCopy cursor appears indicating you can<br/>copy object.</li> </ol>                                                |
|            |           | 9. Hold Left Mouse button, move cursor to new location.                                                                         |
|            |           | 10. <b>Release</b> left mouse button to create a copy.                                                                          |

| Cursor   | Name        | Description and context                                                                        |  |  |  |  |
|----------|-------------|------------------------------------------------------------------------------------------------|--|--|--|--|
| 00<br>00 | TrackFlip   | Cursor to <b>flip</b> the selected object. Used with the <b>Shift key</b> .                    |  |  |  |  |
|          |             | 8. Select object by clicking once with mouse.                                                  |  |  |  |  |
|          |             | 9. Hold <b>Shift key</b> and move crosshair to corner square.                                  |  |  |  |  |
|          |             | 10. TrackFlip cursor appears indicating you can flip object.                                   |  |  |  |  |
|          |             | 11. Hold Left Mouse button, move cursor to new location.                                       |  |  |  |  |
|          |             | 12. Move cursor <b>up-down</b> to Flip Vertically.                                             |  |  |  |  |
|          |             | 13. Move cursor right-left to Flip Horizontally.                                               |  |  |  |  |
|          |             | 14. Release left mouse button to create a copy.                                                |  |  |  |  |
| Ð,       | TrackModify | <b>Modify</b> the selected object. Text for Text, Control Points for Curve Line Segments, etc. |  |  |  |  |
|          |             | 1. Select object by clicking once with mouse.                                                  |  |  |  |  |
|          |             | 2. Place crosshairs over very center of selected                                               |  |  |  |  |

|           |           | <ul> <li>object (the center square).</li> <li>3. TrackModify cursor appears indicating you can modify the object (text, control points, etc.)</li> <li>4. Click once with the Mouse to Modify the object.</li> </ul> |
|-----------|-----------|----------------------------------------------------------------------------------------------------|
| $\otimes$ | TrackNone | No edit is available at current position of cursor.                                                                                                    |

| Cursor | Name        | Description and context                                                                                             |
|--------|-------------|----------------------------------------------------------------------------------------------------|
| 2      | TrackNESW   | <b>Edi</b> t object in <b>Diagonal</b> (NorthEast – SouthWest) or (Northwest Southeast)                             |
| R.     | TRACKINVISE | 1. Select object by clicking once with mouse.                                                                       |
| -      |             | <ol> <li>Move crosshair to a corner of the object<br/>(over a corner square).</li> </ol>                            |
|        |             | <ol> <li>TrackNESW or TRACKNWSE cursor appears<br/>indicating you can stretch the object<br/>diagonally.</li> </ol> |
|        |             | 4. <b>Hold Left Mouse</b> button, move cursor to new location.                                                      |
|        |             | 5. Release left mouse button to redraw object.                                                                      |
| t      | TrackNS     | Edit object Vertically (North – South).                                                                             |
|        |             | 1. Select object by clicking once with mouse.                                                                       |
|        |             | <ol> <li>Move crosshair over a top-center-square or<br/>bottom-center-square on selected object.</li> </ol>         |
|        |             | <ol> <li>TrackNS cursor appears indicating you can<br/>stretch the object diagonally.</li> </ol>                    |
|        |             | 4. Hold Left Mouse button, move cursor to new location.                                                             |
|        |             | 5. Release left mouse button to redraw object.                                                                      |
| S      | TrackRotate | Cursor to <b>rotate</b> the selected object. Used with the <b>Shift key</b> .                                       |
|        |             | 6. Select object by clicking once with mouse.                                                                       |
|        |             | <ol> <li>Hold Shift key and move crosshair to a<br/>corner-square of selected object.</li> </ol>                    |

| Cursor | Name    | Description and context                                                                            |
|--------|---------|----------------------------------------------------------------------------------------------------|
|        |         | <ol> <li>TrackRotate cursor appears indicating you<br/>can rotate object.</li> </ol>               |
|        |         | 9. Hold Left Mouse button, move cursor to new location. Object rotates as you move mouse.          |
|        |         | 10. Release left mouse button to redraw object.                                                    |
| ↔      | TrackWE | Edit object Horizontally (East – West).                                                            |
|        |         | 1. Select object by clicking once with mouse.                                                      |
|        |         | <ol> <li>Move crosshair over a left-center-square or<br/>right-center-square.</li> </ol>           |
|        |         | <ol> <li>TrackWE cursor appears indicating you can<br/>stretch the object horizontally.</li> </ol> |
|        |         | 4. Hold Left Mouse button, move cursor to new location.                                            |
|        |         | <ol> <li>Release left mouse button to redraw the<br/>object.</li> </ol>                            |

# Task 14: Draw a Curve Line:

1. Select Line from the Draw Menu or Bottom Toolbar

or Select PolyLine from the Draw Menu or Bottom Toolbar  $\stackrel{ imes}{\rightharpoonup}$ 

Note - Each Segment of the Curve Line will become a separate object. Use **Polyline** if you want to draw a **single object** with multiple curved segments. Also, **Polylines do not "leak"** when you **fill** them. However, Curve and Straight lines can not be mixed in the same Polyline. Arc and Straight lines can be mixed in the same Polyline.

2. Select CURVE from the Command Line

From pt|Curve:

3. The Start Point prompt appears in the Command Line,

Start pt:

- 4. Specify the Start point, usually by clicking the mouse. You can type X-Y coordinates also.
- 5. Control Pt1 should appear in then Command Line.

Control pt1|Undo|End:

6. Click the Mouse at the desired position for the First Control Point of this pair or enter the X-Y coordinates.

(Do Not click on Control pt 1 in the command line)

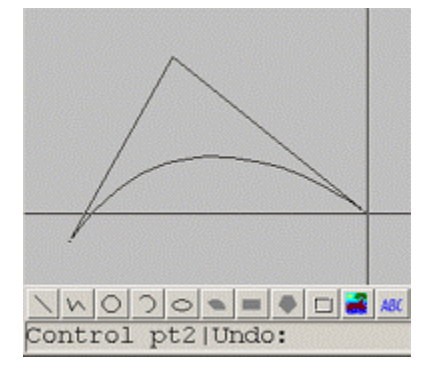

- 7. Control Pt2 should appear in the Command Line.
- 8. Click the Mouse on the screen at the desired position for the Second Control Point of this pair or enter the X-Y coordinates.

(Do Not click on Control pt 2 in the command line)

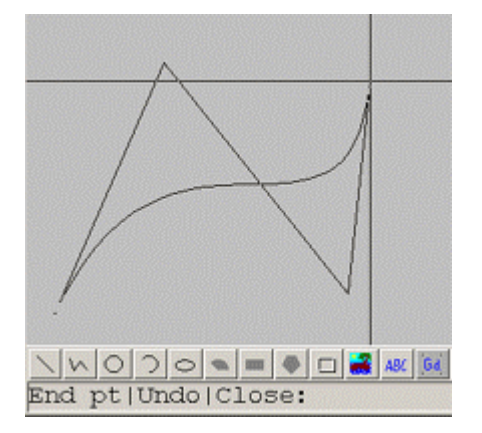

- 9. End Pt should appear in the Command Line.
- 10. Click to Mouse on the screen to specify the End Point to finish this line Segment of the Curve Line.

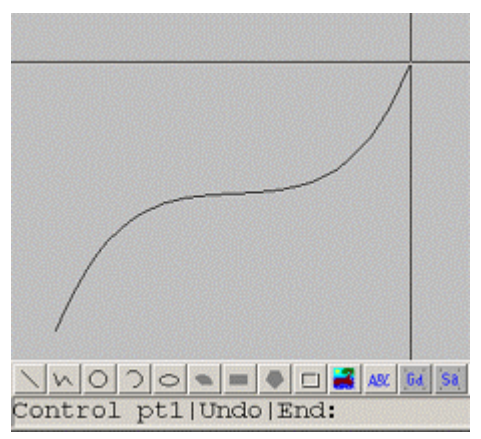

(Do not select End Pt in the Command Line)

- 11. Repeat steps 5 though 10 to draw the second (and multiple Curve Line Segments)
- 12. Click End in the Command Line to end Curve Line Draw.

# Task 15: Draw Outline Text

- 1. Select **Text Settings** from Setting Menu or the **Text Settings** icon Are from the top toolbar.
- 2. Select a color, font and text size. For example, select ARIAL BLACK font, red and text size 3.

| Size (0-25) : 3.000000                                                               |                                         | Courier New (default)                                                                                                    |
|--------------------------------------------------------------------------------------|-----------------------------------------|----------------------------------------------------------------------------------------------------|
| Type C Large Font<br>Orientation C D C 90<br>Mode C Transparent<br>Color Transparent | C Small Font<br>C 160 C 270<br>C Opaque | And Block<br>And Block Italic<br>And Bold<br>And Bold Italic<br>And Italic<br>And Italic<br>And Nanow                                                      |
| Pitch: Variable                                                                      | k brov                                  | Arial Nanow Bold Italic<br>Arial Nanow Italic<br>Bock Antiqua<br>Bock Antiqua Bold<br>Bock Antiqua Bold Italic<br>Bock Antiqua Italic<br>Bockman Old Style |
|                                                                                      |                                         | Bookman Old Style Bold<br>Bookman Old Style Bold Italic<br>Bookman Old Style Italic<br>Century Gothie                                                      |

Figure - Text Settings

- 3. Select OK.
- 4. Select **Text** from the Draw menu or the **Text** icon ABC from the bottom Toolbar.
- 5. Select **Outline** from the command line.

Text pos|Outline|Fill:

- 6. Click with the mouse on the screen to select the start position for the text.
- 7. Type your Text.
- 8. **Right Click** with the mouse or press ENTER to finish.

# Task 16: Draw Fill Text

- 1. Select **Text Settings** from Setting Menu or the **Text Settings** icon Are from the top toolbar.
- 2. Select a font and text size. For example, select ARIAL BLACK font and text size 3.

| Size (0-25): 3.000000 |              | Courier New (default)<br>Arial                                                                                                    | * |
|-----------------------|--------------|----------------------------------------------------------------------------------------------------|---|
| Type C Large Font     | C Small Font | Arial Black<br>Arial Black Italic<br>Arial Bold                                                                                                    |   |
| Mode (* Transparent   | C Opaque     | Arial Bold Italic<br>Arial Italic<br>Arial Nanow                                                                                                    |   |
| Pitch: Variable       |              | Arial Nanow Bold Italic<br>Arial Nanow Italic<br>Book Antigua                                                                                                    |   |
| The auic              | k brov       | Book Antiqua Bold<br>Book Antiqua Bold Italic<br>Book Antiqua Italic                                                                                                    |   |
| The quic              | k brov       | Book Artigue Bold<br>Book Artigue Bold Italic<br>Book Artigue Italic<br>Bookman DK Style<br>Bookman DK Style Bold<br>Bookman DK Style Bold<br>Bookman DK Style Italic<br>Certury Gothic                                                                                           |   |
| The quic              | k brov       | Book Artigua Bold<br>Book Artigua Bold Italic<br>Book Artigua Italic<br>Bookman Did Style Bold<br>Bookman Did Style Bold<br>Bookman Did Style Bold Italic<br>Bookman Did Style Italic<br>Century Gothic Bold<br>Century Gothic Bold<br>Century Gothic Bold<br>Century Gothic Bold |   |

Figure - Text Settings

- 3. Select a **Color** for **Text**. This will be the Outline Color.
- 4. Select a Color for **Background**. The Background Color will be the **Fill Color** for Filled Text.
- 5. Select OK.
- 6. Select **Text** from the Draw menu or the **Text** icon ABC from the bottom Toolbar.
- 7. Select **Fill** from the command line.

Text pos|Outline|Fill:

- 8. Click with the mouse on the screen to select the start position for the text.
- 9. Type your Text.
- 10. Right Click with the mouse or press ENTER to finish.
- 11. Download load to the SCADA Node (Start SCADA Node if it is not already running).

### View the graphic in VIEW

- 1. Start VIEW
- 2. Open the graphic from Graph List.

# Section 9 – Pushbuttons, Key Macros & Scripts

# Objectives

This section introduces key macros and scripts to automate user actions and control functions. At the end of the section, you will have knowledge about the various types of key macros and scripts and their syntax, and be able to configure simple examples.

# **Training Notes**

# **Key Macros**

Keymacro commands are normally assigned to "Pushbuttons" on user built graphic displays. Keymacro commands are used to change displays, call up dialog boxes, change setpoint, acknowledge alarms, etc.

These same keymacro commands are used on all standard displays in WebAccess (Alarm Summary, Alarm Log, Trends, Point Detail, et al) allowing uses to modify the default displays also. Please see the Eng. Manual <u>Pushbutton KeyMacros</u>, section 11, for more information on using Key Macros

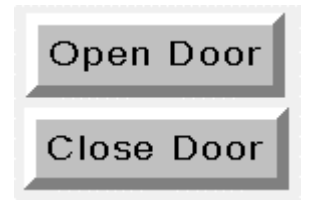

Figure 9-1 Pushbuttons in VIEW or DRAW

Pushbuttons are a Dynamic Animation in WebAccess. No Gifs or Bitmaps are required. The Animation shows reverse highlights for Button-Down and Button-up. Button Color, Highlight Colors (3-D effect), Bevel Size are user configurable for each button.

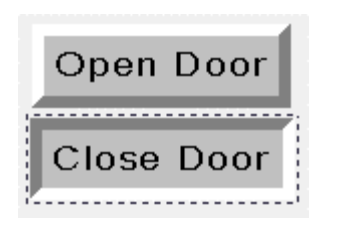

Figure 9-2 Pushbuttons in VIEW, with Down Animation

Push Buttons can contain Text, Graphic Objects and Animated Objects. The Welcome Display on the Live Demo consists mostly of Pushbuttons.

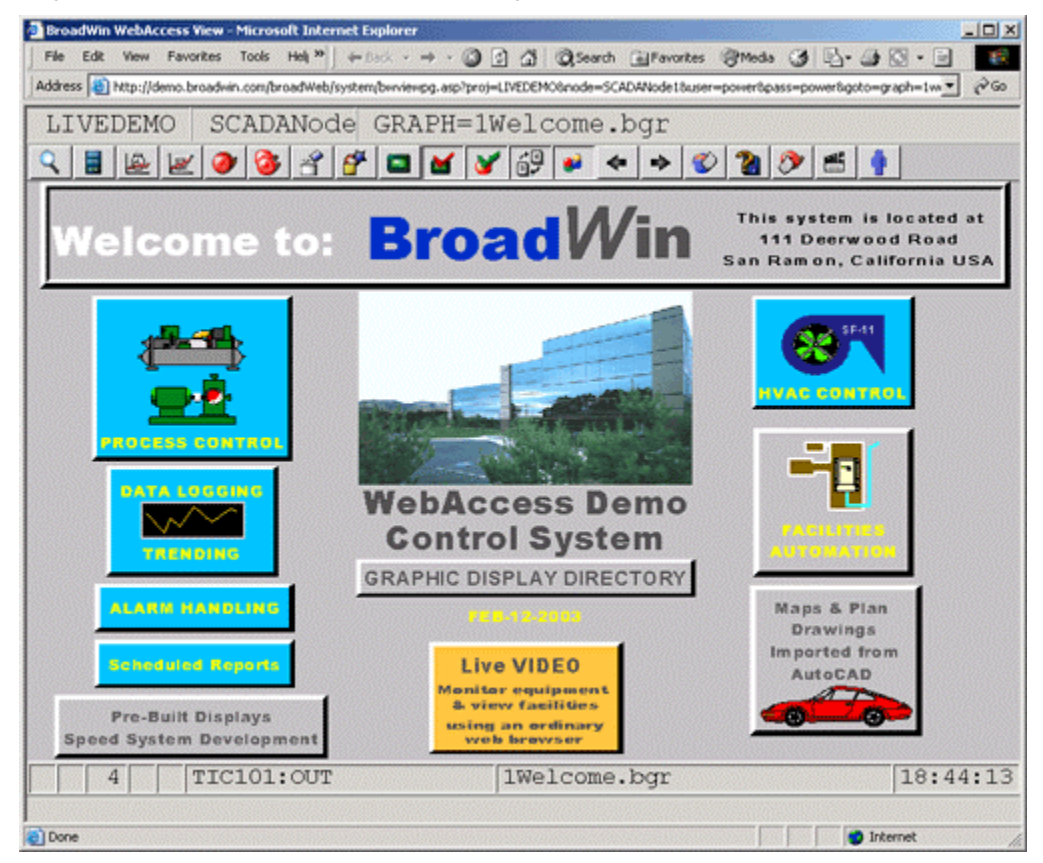

Figure 9-3 Pushbuttons with Text, Graphics and Animation

Pushbuttons can also appear flat (by making the bevel size = 0). The default login button is an example of a flat pushbutton with no bevel or animation. T

Please Login

Figure 9-4 Pushbutton with no bevel or animation

### Scripts

Scripts are simple programs used to customize your displays screens and SCADA system with user built calculations and logic. The most common use of scripts is advanced animation and

reformat data. Scripts in WebAccess are powerful enough to communicate with other programs and do control.

Scripts are programmed in one of three computer languages similar to BASIC:

- 1. Tcl (pronounced as 'tickle').
- 2. VB Script (Visual Basic Script)
- 3. Java Script

They are called scripts, because they are not compiled. Scripts are "interpreted": as soon as you save and download your source file, it is ready to run. The source file is in simple text format.

If you have any programming experience, you can be writing scripts in 30 minutes. Tcl, VB and Java Scripts are industry standards taught in many schools.

You can download Tcl programs and tutorials from the Internet. There are many examples in the WebAccess Engineering Manual describing Tcl. Tcl is also supported with better error message and debugging capabilities in WebAccess.

Similarly, you can download VB Script and Java Script tutorials and examples from the Internet or from most local bookstores.

There are two types of commands in a script:

- **Keywords** these are the Tcl, VB or JAVA commands built-in to the official language.
- Action Commands these are WebAccess Commands, similar to keymacro commands that allow Tcl, or Java or VB to interact with WebAccess.

There are two types of scripts:

- Local Scripts also called Screen Scripts run on a client and are associated with a graphic display.
- Global Scripts run on the SCADA node.

### Local Scripts (Screen Scripts)

Local Scripts – which run only run when the associated Screen is displayed or called by a Pushbutton on a Screen. Local Scripts are also referred to as Screen Scripts. Local Scripts run on the Client. Local scripts are downloaded to a web client when the display is called up. The script runs on the remote client. Local Scripts run at the frequency specified by the Graphic Parameters (**Set Graph Param**) as fast as every 25 milliseconds.

Run Once when display first opened

Run continuously while display is open by user

Run Once when display closed

# Global Scripts (SCADA node Scripts)

Global System Scripts run on the SCADA Node, independent of any Display. Global Scripts can be configured to run in one of three modes:

Run **Continuously** at user specified frequency (as fast as 25 milliseconds).

Once at **Start-up** or Restart

Once at Shutdown (or restart).

Global scripts run a subset of ACTION commands. Most commands that interact with a display screen are ignored by SCADA scripts (for example, GOTO GRAPH, GOTO URL, POPUP a dialog box).

Global Scripts are usually written using the Script Editor in DRAW. The Global Script Configurator in SCADA Node properties, has a pull down list of files with the \*.scr extension in the node's \bgr subdirectory.

### Run a Script

There is no command line for executing a script command. To run a Script in WebAccess script, it must be created in the script editor and called

- Assigned to a Pushbutton Keymacro on a Display (a Local Script), or
- Assigned to a Graphic Display in Set Graph Parameters (a Local Script), or
- Configured in GlobalScript on the SCADA Node Properties, or
- Specified in the SCADA script initialization file (BWSCRRDT.INI), or
- Called by another Script.

For more information see:

- Keymacro commands <u><SCREXEC></u> and <u><SCRLOOP></u>
- the Set Graph Parameters in DRAW
- 12.11.1 Global Script Configuration .

Local Scripts (Screen Scripts) can be downloaded from the project node to the SCADA node using the download <u>Graph Only</u> command that can be performed without stopping the SCADA node.

Local scripts are downloaded to the Client when the display using the script is called. The Client will have to refresh the screen that uses a new version of Local Screen Script.

Global Scripts must be downloaded using the **Download** command and will require stopping and restarting the SCADA node.

# Reference

WebAccess-Engineering Manual, Section 10.7.3 Draw Push Button

<u>WebAccess-Engineering Manual, Section 10.9.1 Rotate a Widget with a Script</u> <u>WebAccess-Engineering Manual, Section 11.PushButton KeyMacros</u> <u>WebAccess-Engineering Manual, Section 12. Scripts</u>

# Exercise

In this exercise, you will configure a screen key macro and a screen script.

# Task 1: DRAW Push buttons

Toc Create a Pushbutton on a Graphic Display

- 1. Start DRAW.
- 2. <u>Open the DRW</u> for your graphic Display or start a New DRW.
- 3. Draw Text or a graphic Symbol. For example, Draw Text and type: GOTO MAIN GRAPHIC

| BroadWin DrawDAQ - METERTEST.drw [LiveDEMO_SCADAnode1] | - D × |
|--------------------------------------------------------|-------|
| <u>File Edit View Setting Draw Dynamic Tools Help</u>  |       |
| - "E 😅 🔜 🔛 🛣 🛲 🚍 🌄 🗛 🕒 🥃 🗹 📓 🍜 🖓 🎜 🛃 🗶 🕑               |       |
|                                                        |       |
|                                                        |       |
| OGOTO MAID GRAPHICO                                    |       |
|                                                        |       |
|                                                        |       |
| 123456 123446                                          |       |
|                                                        |       |
| SETPOINT XXXXXX                                        |       |
|                                                        |       |
|                                                        |       |
|                                                        |       |
|                                                        |       |
|                                                        |       |
|                                                        |       |
|                                                        |       |
| <u> ヽ ヽ ○ ヽ ■ ● □ 🔐 A80 Gal Sal God Or Sal —  </u> A8  | зсьс  |
| > X 130                                                | 56 Y  |

With the graphic object chosen in VIEW,
 Right Click -> Draw -> Dynamic -> Pushbutton

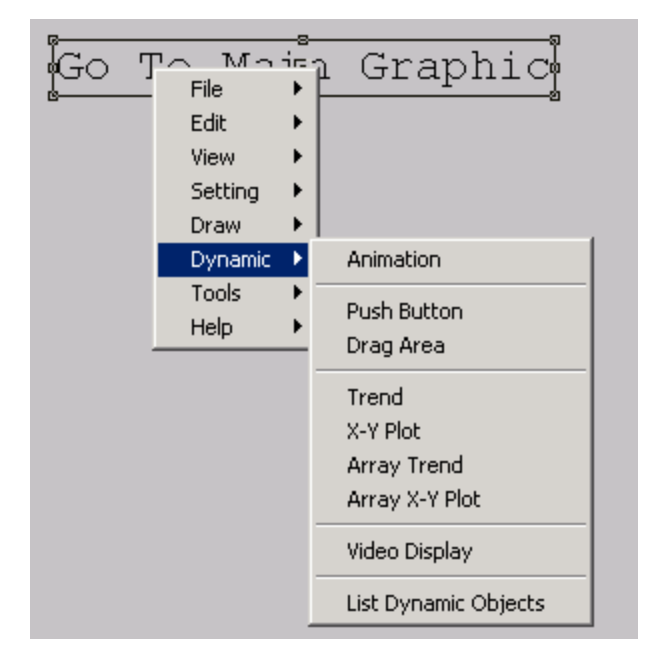

5. The Push button Dialog Box opens.

| Push Button                                                                     |                 |                                                                                                    |                     |                                                                                                    |                                                                     |
|---------------------------------------------------------------------------------|-----------------|----------------------------------------------------------------------------------------------------|---------------------|----------------------------------------------------------------------------------------------------|---------------------------------------------------------------------|
| Button Down                                                                     | <goto>GR</goto> | APH=main.bgr                                                                                                    |                     |                                                                                                    |                                                                     |
| Button Up Macro:                                                                |                 |                                                                                                    |                     |                                                                                                    |                                                                     |
| Left-Top Bevel Color<br>Button Color<br>Right-Bottom Bevel I<br>Bevel Size<br>3 | r 📄<br>Color 🔳  | <ul> <li>✓ Group Objects</li> <li>Margin (1-60): 4</li> <li>✓ Transparent ✓ H</li> <li>✓ Animation ✓ T</li> <li>✓ Confirmation</li> </ul> | ighlight<br>ab Stop | I/O Tag Daq<br>Macro<br><goto>DLOG<br/><goto>DLOG<br/><goto>FPLG<br/><goto>GRAP<br/><goto>GSCR</goto></goto></goto></goto></goto>                     | Tag LocTag<br>Field<br>TRD= •<br>XYP=<br>ROUP=<br>H=<br>IPT<br>ORV= |
|                                                                                 |                 |                                                                                                    |                     | <goto>POIN<br/><goto>POIN<br/><goto>REAL<br/><goto>REAL<br/><goto>REAL<br/><goto>RECI<br/><goto>STAT</goto></goto></goto></goto></goto></goto></goto> | VIEW=<br>TDTL=<br>TRD=<br>XYP=<br>PE=<br>ION                        |

Figure - Draw Pushbutton

- *Hint the most common keymacro is <GOTO>GRAPH=yougraphic.bgr which is used to go to another graphic display.*
- 6. Select the keymacro from the list.

For the example, select <GOTO>Graph=.

7. For some keymacros, complete the keymacro with Graphic Display name (include file extension). Refer to <u>Keymacro Commands</u>, Chapter 11 for a complete description of Keymacros.

For this example Finish the Keymacro with **<GOTO>Graph=main.bgr** 

- 8. Select Group Object. This will draw the Pushbutton symmetrically around the object.
- 9. Change Colors by clicking once on the Button Color Field, then once on a color in the Palette.
- 10. Change Margin or Bevel Size as desired
- 11. Press OK.
- 12. The button is drawn symmetrically around the selected object, if you selected **group object**s and started with an object already selected.

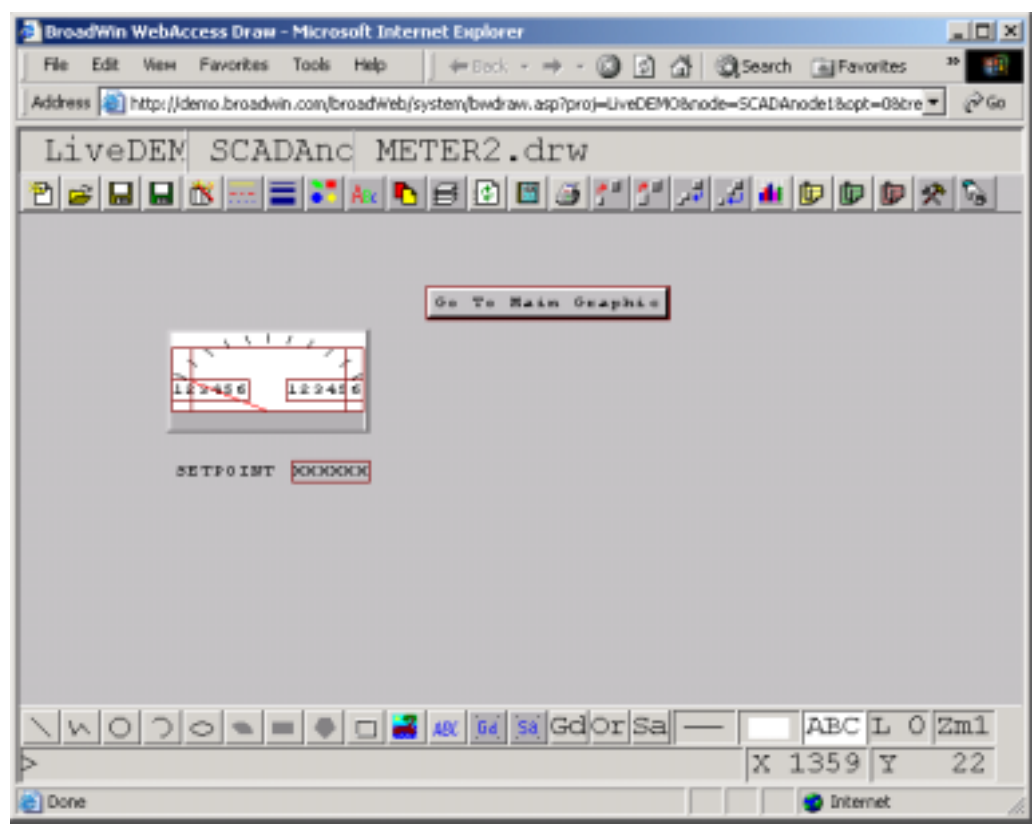

#### 13. Optionally

a. If you did not have an object selected and you picked group objects, then you are prompted to pick an object or group of objects (the command line will read Select Objects | Window | Next).

Select objects |Window|Next:

i. Select an object

ii. OR select WINDOW in the Command Line, then draw a window around a group of objects by clicking once with the mouse to start the window (First Corner) and a second time to end the window (Second Corner).

b. If you did not select Group Objects, then you are prompted to Draw the diagonal corners of the pushbutton by clicking once with the mouse to start the window (First Corner) and a second time to end the window (Second Corner).

First corner:

Second corner:

Whether to Group Objects, or not, is your choice. Group Object draws the button perfectly around the object. To edit the Text object or Animation that is Grouped you must explode the button or use Replace String.

14. Download load to the SCADA Node (Start SCADA Node if it is not already running).

### View the graphic in VIEW

- 1. Start VIEW
- 2. Open the graphic from Graph List.

### **Task 2: Edit Pushbuttons**

### Use Explode to edit Grouped Pushbutton

For simple text editing, the Pushbutton settings can be "remembered" by the Pushbutton Draw command by:

- 1. Select the Pushbutton
- Open the Pushbutton Dialog Box with the Modify Command Right Click -> Edit -> Modify
- 3. Press OK (to resave Pushbutton without modifications)
- 4. Right Click -> Edit -> Explode
- 5. Select the Text
- 6. Right Click -> Edit -> Modify
- 7. Type the modification to the Text.
- 8. Press ENTER or Right Click the mouse

#### 9. Right Click -> Dynamic -> Pushbutton

10. The settings for the pushbutton from the last OK are remembered by the Push Button Dialog Box

- 11. Select Ok
- 12. The button is redraw if the Text is still selected (else pick the text object).

### Use Replace String to edit grouped Pushbutton

- 1. Select the Pushbutton
- 2. Open the Edit Dialog Box with the Modify Command Right Click -> Edit -> Replace String.

| BroadWin WebAccess Draw - Microsoft Internet Explo     | rer                  |                                         |                    | _10        |
|--------------------------------------------------------|----------------------|-----------------------------------------|--------------------|------------|
| File Edit View Favorites Tools Help                    | k + 🔿 - 🕲 🛃          | Search                                  | Favorites          | »          |
| Address 🗃 http://demo.broadwin.com/broadWeb/system/bwd | raw.asp?proj=LiveDEN | 10&node=SCADAno                         | de1&opt=0&tre      | • 26       |
| LiveDEM SCADAnc METER2                                 | .drw                 | i si si a ir                            | i an l an l a      | 2          |
|                                                        |                      | 2 4 1 4 2 1 4 2 1 1 1 1 1 1 1 1 1 1 1 1 | er 1997   1997   1 | ~ "B       |
|                                                        |                      | -                                       |                    |            |
| Go To                                                  | Hage File            | Ĩ                                       |                    |            |
| E T                                                    | Edit View            | Modify<br>Modify Attribute              | es 🕨               |            |
| 123456 123456                                          | Setting Draw         | Fill With Color                         |                    |            |
|                                                        | Dynamic 🕨            | Convert To Poly                         | /gon               |            |
| SETPOINT XXXXXX                                        | Tools +<br>Help +    | Undo<br>Redo                            | Ctrl+Z<br>Ctrl+Y   |            |
|                                                        |                      | Cut<br>Copy                             | Ctrl+X<br>Ctrl+C   |            |
|                                                        |                      | Paste                                   | Ctrl+∀             |            |
|                                                        |                      | Delete                                  | Del                |            |
|                                                        |                      | Replace String<br>Replace Color         |                    |            |
| NO70 = = = = # 480 64                                  | Gd Or Sa             | Duplicate<br>Move                       |                    | Zm1<br>817 |
| Done                                                   |                      | Scale                                   |                    |            |

3. The Replace String Dialog Box Opens.

| Find What:    | Go To       |                  |
|---------------|-------------|------------------|
| Replace With: | View        |                  |
| 🗖 No Leadir   | ng Charters | C Entire Drawing |
|               |             |                  |

- 4. Type the Find What (the Text to be Replaced)
- 5. Type Replace With (the new Text)
- 6. Press OK.
- 7. The Text in the Button is changed and the Button resizes automatically if Grouped.

| 🖉 BroadWin WebA   | ccess Draw - Microsol  | t Internet Explore | er i i i i i i i i i i i i i i i i i i i |                           |                  | -lox  |
|-------------------|------------------------|--------------------|------------------------------------------|---------------------------|------------------|-------|
| File Edit View    | Favorites Tools H      | elp 📗 🔶 Back       | · → · 🕲 🛃                                | G Sear                    | ch 🚮 Favorites   | »     |
| Address 🙆 http:// | demo.broadwin.com/broa | dWeb/system/bwdra  | w.asp?proj=LiveDE                        | MO&node=SCAL              | Anode1&opt=0&tre | • @60 |
| LiveDEM           | SCADAnc                | METER2             | .drw                                     |                           |                  |       |
| 2 🛎 🖬 🖬           | 🐮 🚟 🚍 🎫 A              | . 🖪 🕑              | 6 5 5                                    | الجر ال <sup>ع</sup> د ال |                  | * 5   |
|                   |                        |                    |                                          |                           |                  |       |
|                   |                        |                    |                                          |                           |                  |       |
|                   |                        | View M             | ain Graphic                              |                           |                  |       |
|                   | ETPOINT XXXXX          | 3                  |                                          |                           |                  |       |
|                   |                        |                    |                                          |                           |                  |       |

# Task 3: Create a KeyMacro File

1. From <u>DRAW</u>, **Click** the KeyMacro File icon **b** from the <u>upper toolbar</u>.

Hint - If you pause the pointer over the icon a tool tip opens describing the button .

2. The Macro File Configuration editor dialog box opens.

| facro File:    | KeyMacro_Help     | *                 | New                   | Save          |                                                                                                    | Exit             |
|----------------|-------------------|-------------------|-----------------------|---------------|----------------------------------------------------------------------------------------------------|------------------|
|                |                   |                   |                       | Ln 1/7, Col 1 | 1/0 Tag Dar                                                                                                    | aTag Loc Ta      |
| <goto>U</goto> | RL≃uti:engman/11P | ishbutton_Key_Mac | ros.htm≇^target=helpl | ম             | Macro<br>Actuacks ALMACKS ALMACKS ALMACKSS ALMLOGPS CLOSELLS CLOSEDEPS CLOSEDEPS CLOSEURES CLOSEURES CAQPDEVS CAQPDEVS CAQPDEVS CDAQPUSHS CDEEVECUT CDEEVECUT CDEEVECUT CDEEVECUT CDEEVECUT CDEEVECUT CDEEVECUT CDEEVECUT CDEEVECUT CDEEVECUT CDEEVECUT CDEEVECUT CADERQUES CADERQUES CA | Field            |
| . Unx          | in Cut            | Copy              | Patte                 | Defete        | <dialog>LO<br/><dialog>PO</dialog></dialog>                                                                                                    | DGIN<br>DINTINFO |

3. Enter the following Key Macro command. This will pop-up a new web browser window with WebAccess Help file describing KeyMacros.

<GOTO>URL=uti:engman/11.\_Pushbutton\_Key\_Macros.htm#^target=help1

- 4 Enter a name for the Key Macro. For example, **KeyMacro\_Help**.
- 5. Press **Exit** when done (or Save and Exit).
- 6. Draw Text to act as a descriptor. For example, draw HELP.
- 7. Draw a Pushbutton with the keymacro:

<MCREXEC>@KeyMacro\_Help.mcr

Important!- add the .mcr extension to the file name.

| 2 = 9 4 5 = 1 4. 1 5 0 8 5 1 1                                                                                                    | ,# ,# @ @ @ <del>?</del> %                                          |
|----------------------------------------------------------------------------------------------------|---------------------------------------------------------------------|
| HELP                                                                                                    |                                                                     |
| Push Button       Button Down       KMCREXEC>@KeyMacro_Help.mcr       Button Up Macro:                                                                                        |                                                                     |
| Left-Top Bevel Color<br>Button Color<br>Right-Bottom Bevel Color<br>Bevel Size<br>3<br>2<br>2<br>3<br>2<br>2<br>2<br>2<br>2<br>2<br>2<br>2<br>2<br>2<br>2<br>2<br>2<br>2<br>2 | DaqTag LocTag<br>To Field<br>DGP><br>CK3><br>DGP><br>RALL><br>BCUD> |
| CLOSI                                                                                                    | ED EP><br>ED SP><br>EO TH><br>EU TL><br>DP><br>REV><br>Cancel       |

- 8. Save the Graphic (the bgr and drw).
- 9. Download the Graphic to the SCADA node.

# Task 4: Rotate a Widget with a Script

The most common use of screen scripts is to provide enhanced animation. This example describes how to rotate a FAN based on the ON/OFF state of the fan. Please refer to the Engineering Manual, Chapter <u>12 Scripts</u> for detailed description of <u>Scripts</u> in WebAccess.

Tcl is used in these examples.

This example uses is a "trick" widget that connects to two tags. Normally, a widget is built with only one tag. In this example, the first tag is the IO tag that describes the on off state of the Fan or Pump (the Discrete Tag). The second "trick" tag is an analog-type Local Screen Tag that will loop from 0 to 359 when the IO Tag is ON.

The "trick" to using this two-tag widget (\$FANBLADES.dwt) is to name the local screen tag after your IO tag by appending the word "rotate" to it. (if you are using long tag names, try using just the letter "r" instead of "rotate"). If your digital IO Tag is named FAN101 then you should create a screen tag named FAN101rotate.

Note - Local Screen tags are limited to 15 characters. If your IO tag is more than 9 characters in length, you can use any name for the Local Screen tag and then edit the Widget to use the actual Local Screen Tag name.

A summary of the steps are:

- Start **DRAW**.
- Edit your Graphic Display (**Open DRW**).
- Create a Local Tag File with an analog-type Screen Tag named after your digital IO Tag (with rotate appended to end)
- Create a Script that Loops TAGrotate if TAG is true
- Attach the Script and Tag file to your Graphic
- Draw the Widget.
- Edit the Widget to make sure the rotate animation is attached to the analog Local Screen Tag (TAGrotate).

### Step by Step Guide to Rotate a Widget.

- 1. Start DRAW
- 2. **Open the DRW** file of the Graphic Display you want to add this Widget.
- 3. Create a Local Tag File with an Analog Tag.

| Description           |                            |         |
|-----------------------|----------------------------|---------|
| Jp Link Graph         |                            |         |
| Down Link, Greph      | [                          |         |
| Local Tag File:       | [test.lig                  | [ Kar ] |
| Local Script File     |                            |         |
| On Entry:             |                            | 1503    |
| While Showing         | SCRIPTI(ad                 | Edt.    |
| On Evit               | -                          | Ed.     |
| Sackground Image F    | 4e: [                      | 1 On    |
| isaph Update Interv   | al (0.025 sec per interval | 5       |
| Script Update Interva | (0.025 sec per interval)   | 5       |

Figure 10-43Set Graph Parameters

- a. Select File -> Set Graph Parameter
- b. Select the field next to Local Tag File
- c. Select Edit

| Local Tag Configuration                            |                |             |        |  |  |
|----------------------------------------------------|----------------|-------------|--------|--|--|
| Tag File: FAN                                      | ▼ New          | Save Import | Export |  |  |
| Tag Name: FAN101rotate                             | E              |             |        |  |  |
| Change Password Level (-1 to 127): 0 Array Size: 1 |                |             |        |  |  |
| Tag Type 💿 Analog                                  | O Digital      | O Text      |        |  |  |
| Span High: 359                                     | 0: DIGITALO 4: | Length:     |        |  |  |
| Span Low: 0.00                                     | 1: DIGITAL1 5: | 70          |        |  |  |
| Engineering Unit:                                  | 2: 6:          |             |        |  |  |
| Display Format: 3 . 1                              | 3: 7:          |             |        |  |  |
| Initial Value: 0.0                                 |                |             |        |  |  |
| Add                                                | 'Modify        | Delete      |        |  |  |
|                                                    |                |             |        |  |  |

Figure 10-44Local Tag file (screen tags) - DRAW

d. Enter a name for your **Tag File** (I name these after my graphic display).

e. Enter the "trick" Tag Name

It should be named after your IO Tag by appending the word "rotate" to it. If your digital IO Tag is named FAN101 then you should create a screen tag named **FAN101rotate**.

- f. Check Point Type = **Analog**
- g. Enter **Span High = 359** (it can be any number but my example script was designed for this so it does not skip.)
- h. Select Add/Modify
- i. Select OK
- j. Select Save
- k. Select OK
- I. Select Exit
- m. Select your Tag File name to attach it to your Graphic as the Local Tag File.

### 4. Create a script

- a. Open Set Graph Parameters Dialog box (it should still be open).
- b. Select the field under Local Script File next to, While Showing:
- c. Select Edit

| cript File: FAN                                                                           | New       | 5ave                                                                                                    | Exit       |
|-------------------------------------------------------------------------------------------|-----------|----------------------------------------------------------------------------------------------------|------------|
| In TelScript C VBScript C JScript                                                         | Ln 8/8, ( | Col 1 Action Keywor                                                                                                    | d Function |
| catch (                                                                                   |           | - I/D Tag DaqTa                                                                                                    | LosTa;     |
| if ([GETVAL FAN101] == 1) then (<br>SETVAL {fan101rotate=%ROTATEPLUS 16) fthis works<br>) |           | Operator<br>ALMACK<br>ALMACKS<br>BWSPOOL<br>CLOSHURL<br>DAOPOP<br>DAOPDEV<br>DAOPUSH<br>DDERCECUTE<br>DDERCECUTE<br>DDERCECUTE<br>DDERCECUTE<br>DSPNEW<br>DSPPOPUP<br>DSPPOPUP<br>DSPPOPUP<br>DSPPOPUP<br>DSPPOPUP<br>DSPPOPUPDEP<br>GSTVAL<br>GOTOALNGRA | Field      |
| T Undo Cur: Caray Pas                                                                     | te Delste | GOTOTAG<br>HISBACK<br>HISFORW<br>LOCACT<br>LOCALM<br>HAIL<br>NCISEND<br>HCREXEC                                                                                                    |            |

Figure - Script Editor - DRAW

d. Copy and Paste the following Script into the Script Editor.

```
catch {
if {[GETVAL FAN101] == 1} then {
SETVAL {FAN101rotate=%ROTATEPLUS 32}
}
```

- e. Edit the script to use your tag names. Replace FAN101 with your digital IO Tag.
- f. Replace FAN101rotate with your analog local screen tag (Step 3.e above).
- g. Enter a name for your **Script File** (I name mine after the graphic).
- h. Select Save
- i. Select Exit
- j. Click on your Script File Name to enter it in the While Showing field
- 5. Adjust the Screen Update and Script Update rate to get faster spin.
  - a. (Use Set Graph Parameters Again. I use 5 = 5\*0.025 sec = 0.125 secs)

b. Select OK to close the Set Graph Parameter dialog box

#### 6. Draw -> Widget

#### 7. Select \$FANBLADES.dwt

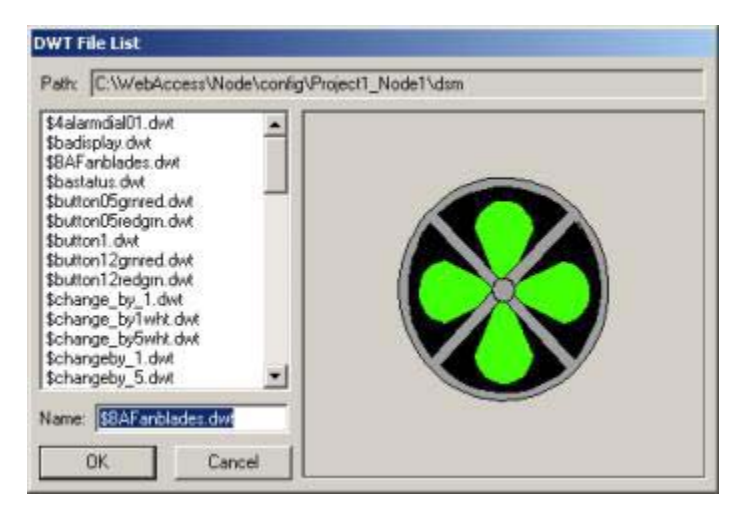

Figure - Draw Widget

When you draw the widget, it asks for a tagname. Enter you digital IO Tag (FAN101 in the example. The trick is that a partial tagname (rotate) is already inserted in the spot for the rotation animation. The Start/Stop animation takes the tagname you enter AND inserts your tagname in front of the partial tagname "rotate".

The FAN101 tag was created in Section 5 Task 1: Create constant point tags Create Discrete Tag for a FAN to rotate later page 119.

8. Save and download your Graphic.

# Additional Exercises

# Task 5: Multiple rotating fans

#### **Multiple Rotating Widgets on Same Graphic**

If you have multiple Fans on a graphic, you must add additional screen tags and edit the script by repeating the test.

```
catch {
if {[GETVAL FAN101] == 1} then {
SETVAL {FAN101rotate=%ROTATEPLUS 16}
}
}
```

```
catch {

if {[GETVAL FAN102] == 1} then {

SETVAL {FAN102rotate=%ROTATEPLUS 16}

}
```

Note – the "catch" allows part of the script to function normally if the other catch has an error.

# Task 6: Write data into an Text file

Report1 is a Text File used for report data. The script first runs a Test if Report1 files exists, . if not, create it with header lines then enters a row of time stamped data

```
if {[file exists "../Report1.txt"]} then {
   set fileid [open "../Report1.txt" a+]
   puts $fileid "[GETVAL %TTMDATE] [GETVAL %TTMTIME] [GETVAL AMPLITUDE] [GETVAL TIMER] "
   close $fileid
} else {
    set fileid [open "../Report1.txt" a+]
    seek $fileid 0 start
   puts $fileid "----- Water Use Report------\nPage 1"
   #Insert data into table
   puts $fileid "[GETVAL %TTMDATE] [GETVAL %TTMTIME] [GETVAL AMPLITUDE] [GETVAL TIMER] "
   close $fileid "----- Water Use Report------\nPage 1"
   #Insert data into table
   puts $fileid "[GETVAL %TTMDATE] [GETVAL %TTMTIME] [GETVAL AMPLITUDE] [GETVAL TIMER] "
   close $fileid
}
```

# **Task 7: Global Script Configuration**

A Global Script is like a Screen Script except it runs, no matter what display is showing. The Global Script runs on the SCADA node (not the client).

Global Scripts are built using the <u>Script Editor in DRAW</u>. The Global script is then scheduled using the Global Script in Project Manager. There is a maximum of 8 global script groups, with a start script, stop script and while running script. Scripts can call other scripts (using <u>SCREXEC</u>), so you use these scheduled scripts to call other scripts to increase this to a number above 8.
| jle E  | dit <u>V</u> iew F <u>a</u> vorites | Tools Help                       |                   |                                          |                |    |
|--------|-------------------------------------|----------------------------------|-------------------|------------------------------------------|----------------|----|
| Back   | · · · ③ 🖬 🖧                         | Search Favorites                 | Media 🎯 🔂 - G     |                                          |                |    |
| Idress | http://demo/broadW                  | eb/Gb5cript/Gb5criptPg.asp?nname | =SCADAnode18nid=1 |                                          |                | PG |
|        |                                     |                                  |                   |                                          |                |    |
|        |                                     |                                  |                   |                                          |                |    |
| Nod    | le : LiveDEMO • SC                  | ADAnode1                         |                   |                                          |                |    |
|        |                                     | Global Script                    | [Cancel] Su       | omit                                     |                |    |
|        | Description                         | Record to Access Databas         | Status Enable     | •                                        |                |    |
| 1      | Start Script                        | recstart.scr                     | Script File List  | Delustelian a se                         | -              |    |
|        | Stop Script                         | SQLinsert.scr                    |                   | Act1.scr<br>AHU1disp.scr                 |                |    |
|        | Running Script                      | recstop.scr                      | Interval 2400     | alarmack1.scr<br>almack1.scr             |                |    |
|        | Description                         | 1                                | Status Not Use    | almacksZT184.scr<br>autodestruct.scr     |                |    |
| 2      | Start Script                        |                                  | Script File List  | autodestruct2.scr<br>autodestruct3.scr   |                |    |
|        | Stop Script                         |                                  |                   | autodestruct320.scr<br>autodestruct4.scr | _              |    |
|        | Running Script                      |                                  | Interval 20       | (10=0.25 Second)                         |                |    |
|        | Description                         | [                                | Status Not Use    | ed 💌                                     |                |    |
| 2      | Start Script                        |                                  | Script File List  | Γ                                        | •              |    |
| Done   |                                     |                                  |                   |                                          | Local intranet | 18 |

Figure 9.1.1 - Global Script configuration

#### Global Script Configuration:

- 1. Connect to WebAccess Project Node.
- 2. Start Configuration.
- 3. Select SCADA node.
- 4. Select <u>Global Script</u> hyperlink in Project Manager <u>Node Properties</u>.
- 5. The Global Script configuration page appears (Figure 9.1.1 above).
- 6. **Description** is any user-defined description for this group of scripts.
- 7. Click **Start Script** if you want a script to run when the SCADA node starts. This script will run once when the SCADA node starts or restarts.

Use the pull down menu to the right of Script File List to select the name of the script. This file must be located in the project root directory, typically c:\WebAccess\node\config\projectname\bgr.

Scripts are built using the Script Editor in DRAW.

- 8. Click **Stop Script** to specify a script to run when the SCADA node is stopped or stopped as part of a restart. This acts as a Shutdown Script. The Stop script runs when the SCADA Node is stopped using <u>bwkCTRL</u>, the <u>task bar menu</u> or the <u>Project Manager</u>.
- 9. Click **While Running Script** if you want a script to run repeatedly at specified Interval while the SCADA node is running. The While Running Script runs continuously on the SCADA Node (as long as the kernel is running).

Use the pull down menu to the right of Script File List to select the name of the script.

- 10. Type an **Interval** for the While Running Script. These are in 25 millisecond intervals.  $10 = 0.25 \text{ sec} = \frac{1}{4} \text{ second}$ 2400 = 60 sec = 1 minute
- 11. Select **ENABLE** for the STATUS.

# Section 10 – Video

# Objectives

This section introduces the features of Web Cameras, JPEG Cameras and other IP enabled Video. This allows users to view in real-time images on the WebAccess HMI & SCADA clients.

# **Training Notes**

WebAccess supports the use of live Video camera that are IP enabled (i.e. use the Internet or intranet to send live video images) via an ActiveX control (an OCX). WebAccess will launch the Active-X control in an Internet Explorer 6.0 web browser. If using ViewDAQ, IE 5.5 or later must be installed on the PC in order to view live video.

WebAccess has a list of Video camera drivers with Active-X controls compatible with VIEW and ViewDAQ.

Two methods of implementing Video are provided.

- 1. Full Screen (using only a Fill-in-the Blanks form in Project Manager).
- 2. Drawn as part of a Graphic Display (using DRAW).

The Video Dialog Box shows a list of configured Cameras for the SCADA node.

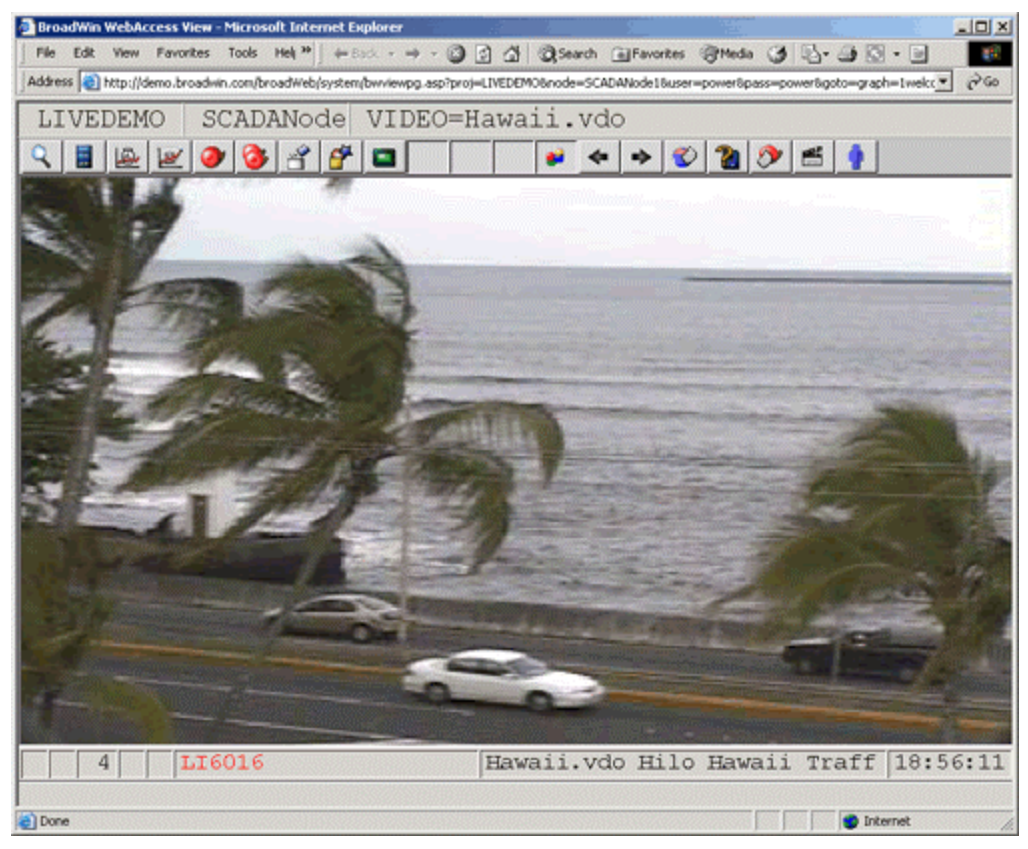

Figure 10.1 –1 Full Screen Video in Web Browser

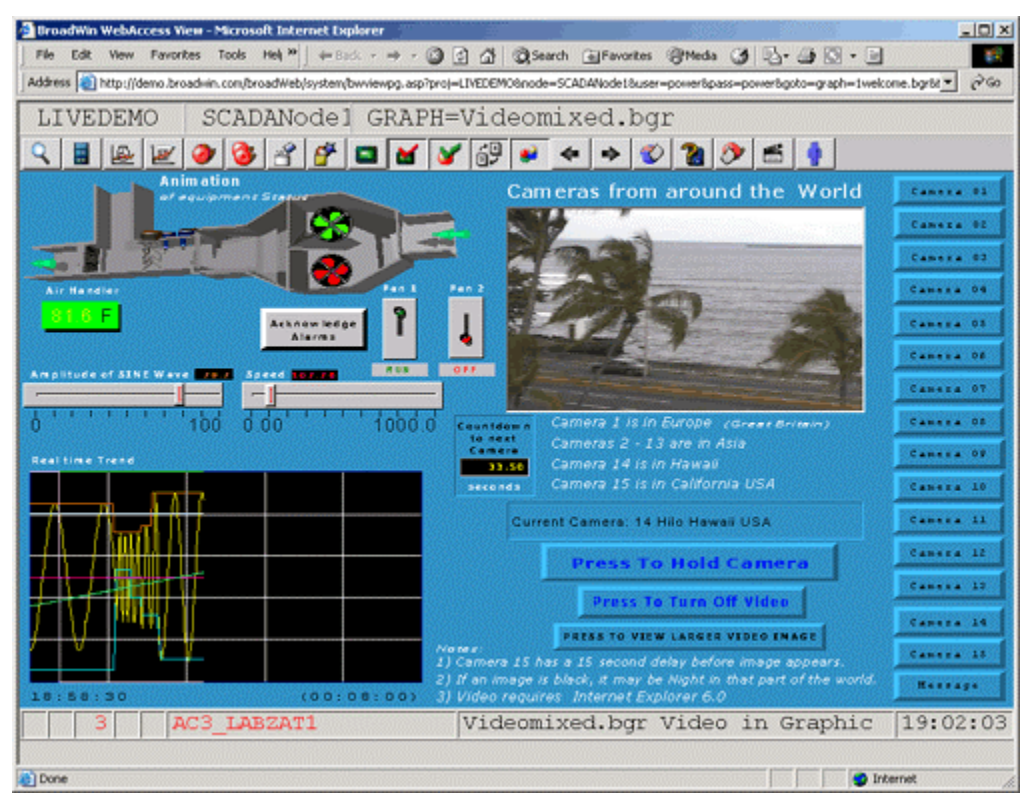

Figure 10-2 Live Video mixed with animated graphics, real-time data and trends

Multi-camera Displays, including live tag data and trends are user-built graphic displays. Scripts can rotate between cameras in the same window, pause or jump ahead to another camera with pushbuttons.

# Reference

WebAccess Engineering Manual, Section 17. Video

# Exercise

#### Task 1 Video configuration from Project Manager

This section assumes the camera is on-line and functioning. Please refer to the camera manufacturer's documentation on how to start the camera and assign an IP address to it. The WebAccess Clients communicate directly to the camera. The IP address of the camera must be available to all the WebAccess clients that are to view the camera.

- 1. From the Project Manager, Select your **Project** and the **SCADA Node**.
- 2. Click the Video hyperlink.
- 3. Select Add Video hyperlink.
- 4. The Add/Update Video page appears.

|        |                      | Update Video [Cancel] Submit                                                     |  |  |  |  |  |
|--------|----------------------|----------------------------------------------------------------------------------|--|--|--|--|--|
|        | Video Name           | Sony                                                                             |  |  |  |  |  |
|        | Description          | Portland State University                                                        |  |  |  |  |  |
|        | Local Tag File       | Tag File List                                                                    |  |  |  |  |  |
| Local  | On Entry             | Script File List                                                                 |  |  |  |  |  |
| Script | On Exit              |                                                                                  |  |  |  |  |  |
| File   | While Showing        | Interval 20 (10=0.25 Second)                                                     |  |  |  |  |  |
|        | ∨ideo Type           | sonync (Sony Network Camera)                                                     |  |  |  |  |  |
|        | Video IP Address     | flexwatch (FlexWatch Network Camera/Video Server)                                |  |  |  |  |  |
|        | Camera               | panasonic (Panasonic Network Camera)                                             |  |  |  |  |  |
|        | User Name            | serverpush (JPG Image Push)<br>sitecam (SiteCam Server)                          |  |  |  |  |  |
|        | Password             | snapshot (JPG Image Pull)<br>sonync (Sony Network Camera)                        |  |  |  |  |  |
|        | CGI File             | vivotek (Vivotek Network Camera/Video Server)<br>webcam32 (Webcam32 Server Push) |  |  |  |  |  |
|        | Sound CGI File       |                                                                                  |  |  |  |  |  |
| Audi   | o Parameter CGI File |                                                                                  |  |  |  |  |  |
|        | Image Source         |                                                                                  |  |  |  |  |  |
|        | Refresh Rate         | Second                                                                           |  |  |  |  |  |
|        | Trim                 | Left 0 % Right 0 % Top 0 % Bottom 0 %                                            |  |  |  |  |  |
|        | Video                | sonync#p=159.121.28.8&port=80&cam=speed=0&lc=0&rc=0&tc=0&bc=0                    |  |  |  |  |  |

Figure 10-3 - Add / Update Video Camera

 Select the Video Type from the Pull down list. The Video type matches the camera you are connecting to. These correspond to Active X controls supplied by the camera manufacturer. If your camera's manufacturer is not listed on the pull-down list, it is not supported by WebAccess.

Some are multi-purpose Video Types: snapshot (JPEG pull), server push (JPEG Image push)

Most are pre-configured to a demo camera on the Internet.

Note - For this example, select **Sonync** or the camera your instructor has setup

- 6. Accept the default Video name (use Sony).
- 7. Optionally, Enter a **Description** that will appear in the project manager.
- 8. Enter the IP address of the camera if your instructor tells you. Otherwise, accept the default IP address

- 9. Enter the TCP port assigned to the camera if your instructor tells you. Otherwise, accept the default IP address.
- 10. Press submit.
- 11. Download to the SCADA node.

## Task 2: VIEW full screen Video Cameras

| <u> </u>                                                 | 9 📦 🔶                                                                                                    | *                                                         | 20 5 1                |
|----------------------------------------------------------|----------------------------------------------------------------------------------------------------|-----------------------------------------------------------|-----------------------|
| WELCOME                                                  |                                                                                                    |                                                           |                       |
| Open Video<br>List<br>Web +<br>Coto •<br>Coto •<br>Heb • | Overview<br>Faceplate<br>Realtime Trend<br>Datalog Trend<br>Alarm Summary<br>Alarm Group<br>Recipe<br>Graph<br>Video | F1<br>F2<br>F3<br>F4<br>F5<br>F6<br>F8<br>F8<br>F8<br>F10 | \$S                   |
|                                                          | Block Detail<br>Point Detail                                                                                         | F7<br>Shift+F7                                            | eAutomation           |
| Thank You fo                                             | Global Script<br>Station Status<br>Alarm Log<br>Action Log<br>User Program                                           | Ctrl+F6<br>Ctrl+F7<br>Ctrl+F8<br>Ctrl+F9<br>Ctrl+F10      | cess                  |
|                                                          | Point Info                                                                                                    | Ctri+P5                                                   |                       |
|                                                          |                                                                                                    | Broa                                                      | dWin Technology, Inc. |
|                                                          |                                                                                                    |                                                           | WWW.BROADWIN.COM      |
| 4 A F12003 ma                                            | in.bgr                                                                                                    |                                                           | 14:48:50              |

Figure 10-4 -Goto Video - VIEW

- 1. Start VIEW
- 2. There are at least three ways to open the Video List:
  - a. **F10** function key on keyboard.
  - b. The Video icon on a toolbar.
  - c. Right Click Menu -> Goto -> Video

| Video List                                                                                                    |
|----------------------------------------------------------------------------------------------------|
| Video File:                                                                                                    |
| 1 AxisCameraUK.vdo<br>2 DerkeleyCampus.vdo<br>3 BV_office.vdo<br>4 Hawaii.vdo<br>5 <u>Sony.vdo</u><br>6 webcam32_bwoffice.vdo |
|                                                                                                    |
| OK. Cancel                                                                                                    |

Figure 10-5 - Video List Dialog Box

- 3. The Video List Dialog Box will display the Camera in VIEW or VIEWDAQ window (i.e. full size).
- 4. Select a Camera (for example **Sony.vdo**).
- 5. Press OK.
- 6. Full Screen video opens.

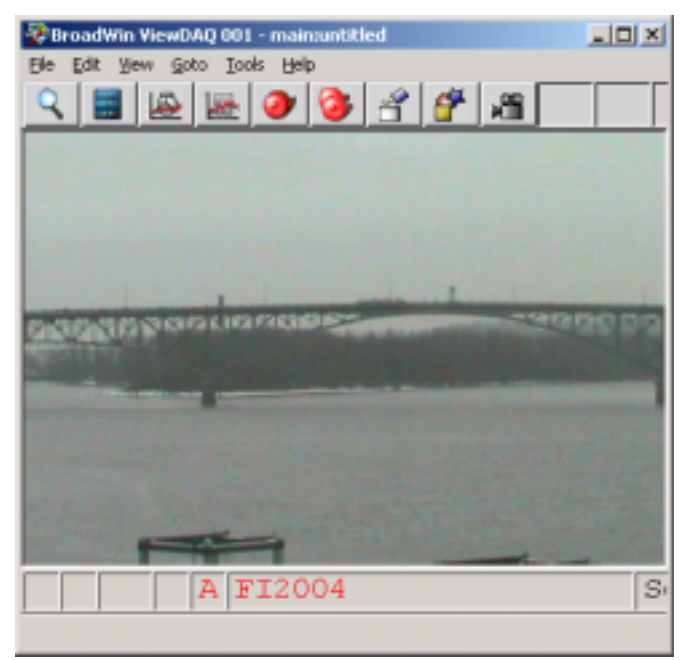

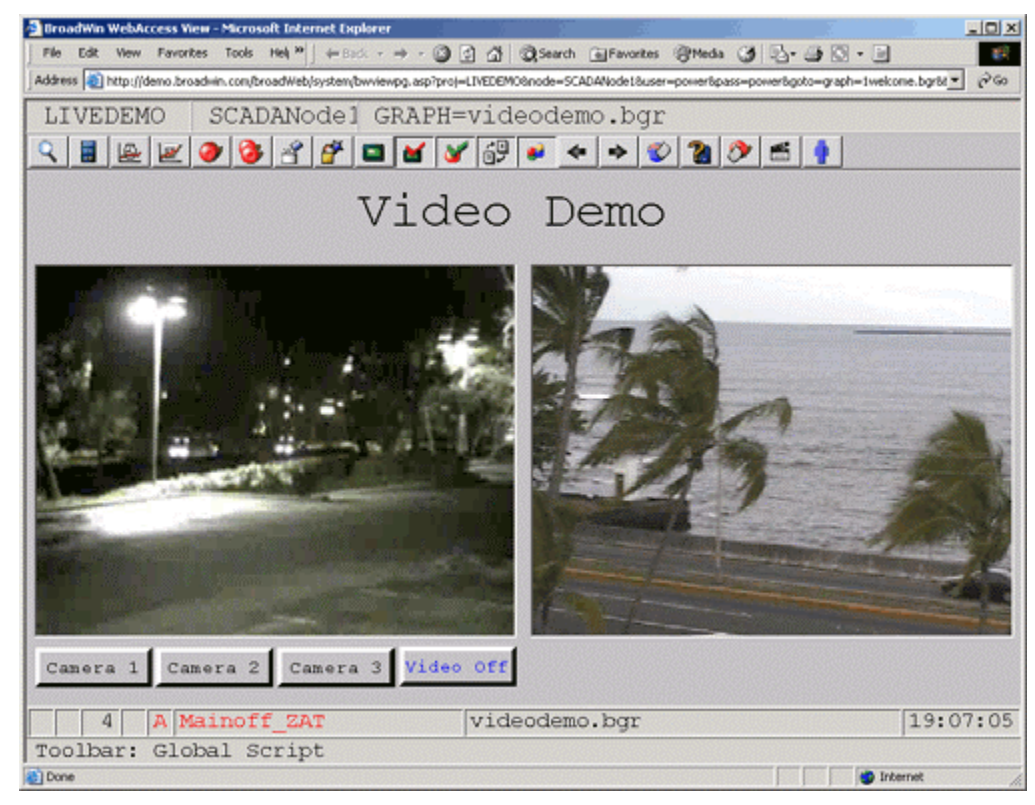

# Task 3: Draw Video in User Graphic Display

Figure 10-7 - Video in a user built graphic - VIEW

Multi-camera Displays, including live tag data and trends can be built in DRAW using the **Dynamic -> Video Display** from the toolbar

- 1. Start DRAW.
- 2. Select New DRW 🛅 .
- 3. Right Click the Mouse.
- 4. Select. Dynamic -> Video Display
- 5. The Video Display Dialog Box opens.

| Video Di | isplay                                           |
|----------|--------------------------------------------------|
| Name:    | SONY Dorder                                      |
| Video:   | sonync#ip=159.121.28.8&port=80&cam=speed=0&lc=0& |
|          | Cancel                                           |

- 4. Enter a **Name** for this Video Window. This will allow scripts and animation to change which camera is displayed in this window. (If you previously edited or drew a Video Display, these fields will have the data from the last Video Display edited).
- 6. Enter the **Video type**, the pound sign (#) and the **IP address** of the Video Camera or PC with Media Player & plus any options.

#### For example, enter

sonync#ip=159.121.28.8&port=80&cam=speed=0&lc=0&rc=0&tc=0&bc=0

|        |                                              | Update Video [Cancel] Submit                             |
|--------|----------------------------------------------|----------------------------------------------------------|
|        | √ideo Name                                   | Sony                                                     |
|        | Description                                  | Portland State University                                |
|        | Local Tag File                               | Tag File List                                            |
| Lesel  | On Entry                                     | Script File List                                         |
| Script | On Exit                                      |                                                          |
| File   | While Showing                                | Interval 20 (10=0.25 Second)                             |
|        | ∨ideo Type                                   | sonync (Sony Network Camera)                             |
|        | Video IP Address                             | 159.121.28.8 Port Number 80                              |
|        | Camera                                       |                                                          |
|        | User Name                                    |                                                          |
|        | Password                                     |                                                          |
|        | CGI File                                     |                                                          |
|        | Sound CGI File                               |                                                          |
| Audio  | Parameter CGI File                           |                                                          |
| Сору   | Image Source<br>this Line in<br>Refresh Rate | to DRAW VIDEO box                                        |
|        | Trim                                         | Left 0 % Right 0 % Top 0 % Bottom 0 %                    |
|        | Video                                        | sonync#p=159.121.28.8&port=80&cam=speed=0&lc=0&rc=0&tc=0 |

Hint – if you configured a Video Camera in Project Manager, copy the video information from the last line of the Dialog Box.

- 7. Select OK .
- 8. Click once to define the start of a rectangle

| BroadWin WebAccess Draw - Microsoft Internet Explorer                                |            |
|--------------------------------------------------------------------------------------|------------|
| _ Eile Edit View Favorites Tools Help _ ← Back - → - 🙆 🛃 🆓 👋                         | <b>1</b>   |
| Address 🚳 http://demo.broadwin.com/broadWeb/system/bwdraw.asp?proj=LiveDEMO&node=SCA | ∂Go        |
| LiveDF SCADAr untitled.drw                                                           |            |
| 🔁 🚘 🔜 🛍 🚟 🚍 🌄 🗛 🏊 🥃 😰 💷 🍏 🖆 🞜 🛃                                                      | 0          |
|                                                                                      |            |
|                                                                                      |            |
|                                                                                      |            |
| NOOO     ABC Gal Sa Godor Sa       X     X                                           | ABC<br>184 |
| 🙆 Done 🤍 🔮 Internet                                                                  | //.        |

- 7. **Drag** with the mouse to define the size of the Video Window in the Graphic.
- 9. Click a second time to define the end of the rectangle.
- 10. Optionally add text, trends, pushbuttons and animation to the display.
- 11. Download GRAPH ONLY to the SCADA Node.

# Section 11 – Users & Passwords

# **Objectives**

This section introduces the concept Users, User Types, and Passwords.

# **Training Notes**

#### **Overview - Users & Passwords**

Users must "Login" using a **Username** and **password** to VIEW. All Web Browser Clients must Login to see any graphic displays or data. User names are not case sensitive. Passwords are case-sensitive.

ViewDAQ - The local, non-web browser version, ViewDAQ will start without a user login. Any one with access to the Windows Operating System can use ViewDAQ. Admin, Power, General and Restricted Users can View all Displays and Tags in ViewDAQ. Security Area and Level restrict who can change data in VIEW. Use Windows security to "lock computer" for unattended operation in ViewDAQ.

All users are assigned a <u>User Type</u>. The user type determines which displays and types of displays a user can View. **User type** is used to restrict the ability to view data and displays.

The User Types are admin (administrator), user manager, project user, power user, general user and restricted user.

Admin and Project Users can access the Project Manager (the configuration and engineering tool). Admin can access all SCADA Nodes using VIEW (and ViewDAQ). Project Users can not access runtime VIEW unless a second account, with the same name, is created as a Power, General or Restricted User.

Admin, power users, and general users can use VIEW to access all SCADA Nodes in the project and view all displays through a web browser.

Admin and power users can access the Scheduler, Reports, System Log and ODBC Logs through VIEW (the web browser).

**Project Users** can access the **Scheduler**, **Reports**, **System Log** and **ODBC Logs** through the **Project Manager**.

A **restricted user** can view only displays assigned to that user (this may be a single display) if the login is through a Web Browser. If the assigned default graphic display does not exist on that SCADA Node, or no graphic is assigned, then the restricted user can not login to that SCADA Node. The ability to Acknowledge alarms and Change Tags can be disabled or enabled on a per graphic basis (Area and Level Security still applies).

**All users**, except user managers, (Admin, power, general and restricted users) can use **ViewDAQ** (the non-web version, local to the SCADA node) to view all displays, all system displays, view all tags, acknowledge alarms and access the Scheduler, Reports, System Log and ODBC Logs through ViewDAQ.

User Managers can only add and modify new users via the User Management button.

```
WebAccess User Management
```

Only Admin and User Managers can login to the WebAccess User Management.

#### Area and Level security

Security **Area** and security **Level** are used to restrict the ability to change data. In order to change the value of a tag, both the user and the tag must be assigned to the same **Area** and the user must have a security **Level** greater or equal to the security level assigned to the tag.

WebAccess uses the "**Area of Responsibility**" concept for control actions. This allows a user to have varying Levels of access in different Areas of the facility. For example, a user may be allowed to change Temperature Setpoints in one area of the facility, but not is another.

Each **tag** in the WebAccess database is assigned to one **Area** and given one security **Level**. If a Tag is assigned to Area 0 and Level 0, all users can change the Tag's value.

Each **User** is assigned a security **Level** for each **Area**. The default Level is 0 (the lowest).

In order to change the value of a tag, the User's Area and Level must match the Area and Level of the Tag. WebAccess compares the Tag's Area and Level to the user's Level for that Area. If the user is assigned a security Level greater than or equal to the Tag's Level in the same Area, then the change is permitted.

If the user's Level and Area do not match the tag's Area and Level, a Popup Dialog Box will appear prompting the user to Login as a new user. In a Web Browser, this new log in is temporary and applies only to changing the selected tag this one time.

WebAccess has 31 user defined **Areas** and 4 **special Areas**: <u>Local Tag</u>, <u>View Tag</u>, <u>Tag</u> <u>Field</u> and <u>Exit ViewDAQ</u>. Level 127 is administrator level and is required to change Field Tags (for example, change alarm limits from the point detail. All Field Tags require Level 127 in order to change them. Examples of Tag Fields include Alarm Limits, Description, SPANHI, SPAN LO, and ENG UNITS.

A tag assigned as READ ONLY can't be changed by an operator or administrator.

# Reference

WebAccess-Engineering Manual, Sections 8 Users, Passwords & Security

For a more comprehensive overview of Security, see <u>Security Considerations</u>, in Section 1.6.

For a Table summarizing User Types in WebAccess, see <u>WebAccess User Accounts</u> in section 1.6.3.

# Exercise

#### Task 1: Add or Update a User

A User can VIEW a SCADA Node using the Web Browser VIEW or ViewDAQ. The user types are <u>Power User</u>, <u>General User</u> and <u>Restricted User</u>.

To create or modify a User account to use VIEW a SCADA Node:

- 1. Log in to **Project Manager**
- 2. Select the **Project** the user will access.
- 3. Usually the SCADA Node Properties appears.
- 4. Select the Project Hyperlink to open Project Property Page.

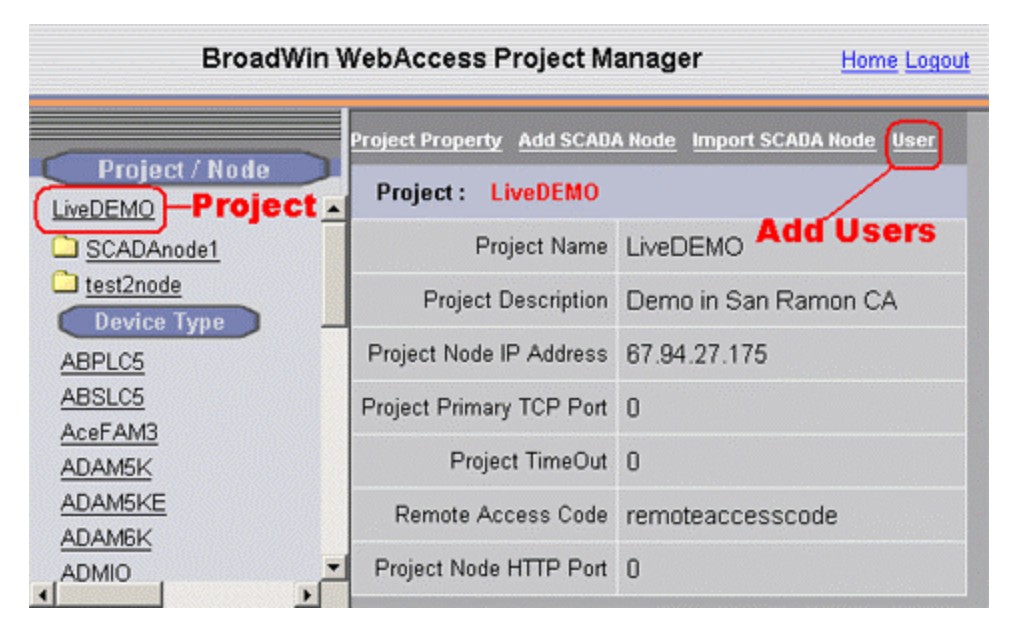

Figure - Add or Update User - Project Property

- 5. Select User hyperlink in Project Properties.
- 6. The **User List** appears.

| Add User          |                              |        |        |
|-------------------|------------------------------|--------|--------|
| Project : LiveDEM | D                            |        |        |
| UserName          | Description                  | Update | Delete |
| admin             |                              | Update |        |
| antworker         | User Description             | Update | Delete |
| bill              | bill Power User              | Update | Delete |
| draft             | Restricted floor & aporsche  | Update | Delete |
| eight             | User Description             | Update | Delete |
| general           | User Description             | Update | Delete |
| INTEL             | Restricted Floor Plan Only   | Update | Delete |
| lab               | Restricted to CompRoom (lab) | Update | Delete |
| mike              | Restricted User              | Update | Delete |

Figure - User List to Add or Update User account

- 7. Select <u>Add User</u> to create a new user or select <u>Update</u> to modify an existing user.
- 8. The Create User or Update User page appears (they look the same).

| tress 📳 http://demo.broadwi | n.com/broadWeb/bwMain.asp | pos=proje   | ct&ProjIdbw=1&        | ProjName=L | IVEDEMO       |                                             |           |                 |
|-----------------------------|---------------------------|-------------|-----------------------|------------|---------------|---------------------------------------------|-----------|-----------------|
|                             | BroadWin We               | bAcces      | s Project N           | lanage     | r             |                                             | Hom       | e <u>Logo</u> u |
|                             | User List                 |             |                       |            |               |                                             |           |                 |
| Project / Node              |                           |             |                       |            |               |                                             |           |                 |
| DEMO .                      | -                         |             | Update Us             | er [c      | ancel]        | Submit                                      |           |                 |
| OWL                         |                           |             |                       |            | _             |                                             |           |                 |
| SCADAnode1                  | User Name                 | power       |                       |            |               | User Type                                   | [Power Us | er _            |
| Porti (senial)              | Password                  |             |                       |            | _             |                                             |           |                 |
| AC12 OAT                    |                           | L           |                       |            |               |                                             |           |                 |
| AC3_LABZAT1                 | Retype Password           | <b></b>     |                       |            |               |                                             |           |                 |
| AC3_northZAT                | Description               | Powerl      | Jser                  |            |               |                                             |           |                 |
| AC3_SOUTHZAT                | Arma ()                   | 127         | Area 1                | 127        | Area 2        | 127                                         | Area 3    | 127             |
| AU0001                      |                           |             | Area I                |            |               | Iner                                        | Meas      | The state       |
| AJ2005                      | Area 4                    | 127         | Area 5                | 127        | Area 6        | 127                                         | Area 7    | 127             |
| CONF ZAT                    | Area 8                    | 127         | Area 9                | 127        | Area 10       | 127                                         | Area 11   | 127             |
| EF-12                       |                           |             |                       |            |               |                                             |           |                 |
| EF-13                       | Area 12                   | 0           | Area 13               | 0          | Area 14       | 0                                           | Area 15   | 0               |
| FAN_START101                | Area 16                   | 0           | Area 17               | 0          | Area 18       | 0                                           | Area 19   | 0               |
| FAN_START102                |                           |             |                       | _          |               |                                             |           | _               |
| FAN_START103                | Area 20                   | 10          | Area 21               | 10         | Area 22       | 10                                          | Area 23   | 10              |
| FAN_STOP<br>Fane?           | Area 24                   | 0           | Area 25               | 0          | Area 26       | 0                                           | Area 27   | 0               |
| F12002                      | A                         |             | 4                     | -          | 4             |                                             | 4         | 407             |
| F12003                      | Area 20                   | lo l        | Area 29               | In I       | UE FerA       | In In                                       | Area 31   | 1127            |
| F12004                      | Local Tag                 | 127         | View Tag              | 127        | Tag Field     | 127                                         | ViewDAQ   | 127             |
| F12043                      |                           |             |                       | Node A     | *****         |                                             |           |                 |
| F12044                      |                           | -           |                       | Nove A     |               |                                             |           |                 |
| FY101                       |                           | All Nod     | les                   |            |               |                                             |           |                 |
| L14407                      | Node Name                 | SCADA       | vnode1                |            |               |                                             |           |                 |
| LI4403                      |                           | Hold C      | tri key to sele       | t multiple | nodes         |                                             |           |                 |
| L14404                      |                           |             | Gra                   | nhic Pa    | ACCASE        |                                             |           |                 |
| L15003                      |                           |             | 01.                   | prine r a  | Reunsens      |                                             |           |                 |
| <u>LI5111</u>               | Node Name                 | OWL         | *                     |            | Graphic       |                                             |           |                 |
| <u>LI5211</u>               |                           | Sugar Sugar | and the second second |            | LISI          | i hanna an an an an an an an an an an an an |           |                 |
| LI5311                      | Default Graphic           |             |                       |            |               | AC                                          | K 🖾 Cha   | nge 🖂           |
| L15602                      | times and                 |             | Adva                  | nced (Re   | stricted Usen | 1                                           |           |                 |
| LIGOTO                      |                           |             |                       |            |               |                                             |           |                 |

Figure 11-6 – Add or Update – Power User

- Select a User Type from the pull down list (Figure 11-6). The choices are: <u>Power User</u>, <u>General User</u> and <u>Restricted User</u>.
- 10. Enter a **User Name** if you are adding a new user. Changing the name of an existing user will change the name (not create a new user account).
- 11. The **Password** can be up to 8 characters and is case sensitive. There is no way to view an existing password. IF you have forgotten it, you have to enter a new password.
- 12. Area corresponds to the Security Area the tags are assigned a user may change. To change the value of a Tag, user must be assigned a <u>Security Level</u> greater or equal to the Level assign to the Tag in the same Area the Tag is assigned. A user may have a different Level for each Area of the project that

the user is to access. Security Level can be from 0 to 127. (127 = admin) How many Areas you divide your plant by your design. Many projects start with only one Area (Area 0). Area 0 is the default for tags. You can leave unused Areas unchanged and fill in Level only for Areas that apply. For an in-depth description, see <u>Area and Level</u> in the Engineering Manual.

- 13. Local Tag, View Tag, Tag Field and ViewDAQ enable a user to change non-IO tags, system tags and exit ViewDAQ. Enter a value of 127 (the admin level) for each applicable field if a user is to modify <u>local tags</u> (user built <u>screen tags</u> for displays and reports), <u>View Tags</u> (%ViewDAQ system tags including Simulation Mode <u>%DKRLMODE</u>) or <u>Tag Fields</u> (e.g. <u>alarm limits</u>, <u>Span Hi</u>, <u>Span Lo</u> and other online configuration changes).
- 14. Enter a value of 127 in **ViewDAQ** if the user is to be able to modify and Save Display Groups in ViewDAQ. A number less than 127 defines the Exit Password Level this user has when trying to close ViewDAQ windows on the SCADA Node in order to <u>exit ViewDAQ</u> and <u>stop the SCADA Node kernel locally</u>.
- 15. **Node Access**. A user must be assigned to either ALL NODES or one or more nodes in the system. If the user is not assigned to a node, he/she will not be able to login to that node using VIEW or ViewDAQ.
- 16. **Graphic Page Access**. Power and General Users can be assigned a default Graphic that will appear when they log-in. Otherwise, the Main.bgr graphic will appear. Power Users can View all displays including the system displays (Action Log, Alarm Log, Station Status and Global Script Displays). General users can view all user built displays, trends, alarm summary and alarm group displays.

The <u>Default Graphic</u> is the display the user will see after Log in using VIEW (the web browser). A **Restricted User** <u>must</u> be assigned a Default Graphic to Login to a node using View.

The default graphic is optional for Power Users and General Users. If no Default Graphic is assigned to a Power or General User, then the Main.bgr will appear when using View.

- ViewDAQ ignores the Default Graphic and Restricted User display restrictions. Main.bgr or the graphic saved with the Display Group appears for all users when ViewDAQ or a Display Group is first opened.
  - 17. To assign a Default Graphic, select the **Default Graphic** field with the mouse.

| 18. Click the Gr | raphic List to | view a list | of all graphic | displays ( | (*.bgr) |
|------------------|----------------|-------------|----------------|------------|---------|
|------------------|----------------|-------------|----------------|------------|---------|

|                         | Graphi             | c Page Access             |                               |   |
|-------------------------|--------------------|---------------------------|-------------------------------|---|
| Node<br>Name SCADAnode1 |                    | Graphic List              | [                             | • |
| Default Graphic         |                    |                           | 1Welcome.bgr<br>2ductAHU.bgr  | ^ |
|                         | Restricted User Li | mited to 20 Graphics Max. | AHU1.bgr<br>AHU1_CTL.bgr      | _ |
| 1 ZONE2.bgr             | 2 SODA_DIR.bgr     | 3 AHU1.bgr                | aporsche.bgr<br>BAFAN.bar     |   |
| 5                       | 6                  | 7                         | car.bgr<br>CompRoom.bgr       |   |
| 9                       | 10                 | 11                        | EMAILnPAGERS.bgr<br>floor.bgr | - |

Figure 11-7 - Select Graphic List

- 19. Select a graphic from the list by clicking on it. Alternatively, you can type the name of a Graphic Display that you plan to build in the future.
- 20. Select the menu pull down icon to assign graphics for this user on another SCADA Node (Figure 11-7).
- 21. If you are Adding or Updating a **General User** or **Power User**, you are done. Press **Submit**.

If you are adding a Restrict User, continue with the next section – <u>Graphic Page</u> <u>Access – Restricted Users</u>.

Note – <u>Power</u> and <u>General Users</u> can view all user built (\*.bgr) graphic displays. Power Users can View all system displays.

#### Task 2: Add or Update Project User or admin

1. Log in to Project Manager or if already connected, hit <u>HOME</u> link at the top right of most pages.

| Current Project(s)                                                                                         |                                                                          |              |           |          |         |        |  |  |  |
|----------------------------------------------------------------------------------------------------|--------------------------------------------------------------------------|--------------|-----------|----------|---------|--------|--|--|--|
| Project Name                                                                                               | Description                                                              | IP           | HTTP Port | TCP Port | TimeOut | Update |  |  |  |
| AdvantechDemo                                                                                              | Factory Access Control System                                            | 67.94.27.175 | 0         | 0        | 0       | Update |  |  |  |
| LiveDEMO                                                                                                   | Demo in San Ramon CA                                                     | 67.94.27.175 | 0         | 0        | 0       | Update |  |  |  |
|                                                                                                    | Please select one of above available Projects to start! Add Project User |              |           |          |         |        |  |  |  |
| Integrity Checking Backup Restore Admin/Project User ODBC Log Data Source                                  |                                                                          |              |           |          |         |        |  |  |  |
| System Log Action Log Alarm Log Analog Tag Log Discrete Tag Log Text Tag Log Event Log LogData Maintenance |                                                                          |              |           |          |         |        |  |  |  |

- 2. Select Admin / Project User on the Project Manager Home Page.
- 3. Project User list appears.

|                                          | Administrator/Project Users                           |        |        |
|------------------------------------------|-------------------------------------------------------|--------|--------|
| User Name                                | Description                                           | Update | Delete |
| admin                                    |                                                       | Update |        |
| gerry                                    | test                                                  | Update | Delete |
| JohnSmith                                | Project Test                                          | Update | Delete |
| LisaHung                                 | name                                                  | Update | Delete |
| tom                                      | Tom Carter Broadwin -<br>tcarter@broadwin.com         | Update | Delete |
|                                          | Project User Configuration                            |        |        |
|                                          | Project User Configuration<br>Create New Project User | 1      |        |
| User Name                                | Project User Configuration<br>Create New Project User | _      |        |
| User Name<br>Password                    | Project User Configuration<br>Create New Project User |        |        |
| User Name<br>Password<br>Retype Password | Project User Configuration<br>Create New Project User |        |        |

Figure 11-9- Project User List

- 4. Enter User name and password to create a new users account.
- 5. Enter the password twice to verify correct entry.
- 6. Press the Submit button
- 7. Select <u>Update</u> to modify an existing account.
- 8. The update Project Users page appears.

| WebAc           | cess Project User Configuration            | Logou |
|-----------------|--------------------------------------------|-------|
|                 | Update                                     |       |
| User Name       | tom                                        |       |
| Password        |                                            |       |
| Retype Password |                                            |       |
| Description     | Tom Carter Broadwin - tcarter@broadwin.com | n     |
|                 | Ca a Submit                                |       |

Figure 11-10 - Update Project User

9. Make you changes and press submit.

Note – change the user name renames the existing account (it does not create a copy).

- 10. Download the SCADA Node.
- 11. Login as the new Users.
- 12. You can create users with all the abilities of an admin by creating Project User account and a <u>User</u> Account with the same name. The user should be given Security level 127 (admin level) for all Areas, Local Tag, View Tag and Exit ViewDAQ.

# **Additional Exercise**

In this exercise, you will configure tags with Area and Level security and users with passwords, and view the WebAccess alarm displays.

# Task 3: Configure passwords.

- 1. Click the Password icon to open the Password dialog box.
- 2. Configure the following users:

| User  | Туре       | Areas         | Level | Password |
|-------|------------|---------------|-------|----------|
| Name  |            |               |       |          |
| God   | Power      | 0, 1, 2, 3, 4 | 127   | God      |
| King  | Power      | 1,2           | 3     | King     |
| Queen | General    | 1,2           | 2     | Queen    |
| Jack  | Restricted | 0,1,2,3,4     | 1     | Jack     |

|                 | С     | reate New | User | [Catest]  | Submit |         |     |
|-----------------|-------|-----------|------|-----------|--------|---------|-----|
| User Name       | God   | God       |      |           |        | PowerUs | r 2 |
| Password        | -     |           | _    |           |        |         |     |
| Retype Password | -     |           | _    |           |        |         |     |
| Description     | 1     |           |      |           |        |         |     |
| Ares 0          | 127   | Ares 1    | 127  | Area 2    | 127    | Area 3  | 127 |
| Area 4          | 127   | Ares 5    | 0    | Area B    | 10     | Area7   | 0   |
| Ares 8          | 0     | Ares 9    | 0    | Area 10   | 10     | Area 11 | 1   |
| Area 12         | 0     | Area 13   | 0    | Area 14   | 10     | Area 15 | 1   |
| Area 16         | 1     | Aces 17   | 0    | Area 18   | þ      | Area 19 | þ   |
| Area 20         | 1     | Area 21   | 0    | Area 22   | p      | Ans 23  | þ   |
| Area 24         | 0     | Area 25   | 0    | A/sa 26   | þ      | Area 27 | 10  |
| Area 28         | 0     | Area 29   | 0    | Area 30   | ja l   | Ares 31 | 10  |
| Local Tag       | 127   | View Tag  | 127  | Tag Field | 127    | ViewDAQ | 127 |
|                 |       |           | Node | Access    |        |         |     |
| Note Name       | Al No | des       |      |           |        |         |     |

# Task 4: Configure tag security and alarms

1. Configure the alarms and change security level according to the following table.

| 2.       |                    |      |       |  |
|----------|--------------------|------|-------|--|
| Tag Name | Туре               | Area | Level |  |
| blue     | Constant<br>Analog | 2    | 3     |  |
| red      | Constant<br>Analog | 1    | 2     |  |
| yellow   | Constant<br>Analog | 1    | 1     |  |

| const Point List                     |
|--------------------------------------|
| Create New Tag [Cancel] Submit       |
| Parameter ConAna 💌 Constant (analog) |
| Alarm No Alarm 🔽                     |
| Tag Name Blue                        |
| Description Area 2 Level 3 tag       |
| Scan Type Constant Scan 💌            |
| Log Data C Yes @ No                  |
| Data log db 3 %                      |
| Write Action Log C Yes C No          |
| Read Only C Yes C No                 |
| Keep Previous Value O Yes  No        |
| Initial Value 0                      |
| Security area 2                      |
| Security level 3                     |
| Span high 1000                       |
| Span low 0                           |
| Output High Limit 1000               |
| Output Low Limit 0                   |

# Task 5: Work with Users, Passwords, Area and Level Security in VIEW

- 1. Download the SCADA node
- 2. Start VIEW.
- 3. Log in as Jack
- 4. Open the Point Info List.
- 5. Locate the tag "yellow".
- 6. Change the value of the tag yellow.

- 7. Open the Action Log and check the value changes you made on the tag "yellow".
- 8. Open the Point Info List.
- 9. Locate the tag "blue".
- 10. Change the value of the tag yellow.
- 11. Enter a level 3 (or higher) user and password when prompted (God or King).
- 12. Open the Action Log and check the value changes you made on the tag "yellow".

#### Task 6: Create a User Manager

- 1. Connect to the Project Node.
- 2. Select User Management button.

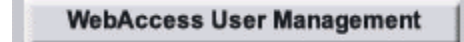

3. Login as Admin.

| 🖉 User Managemen                       | t - Microsoft Internet Explorer           |                            |                   |          | _ 🗆 🗵   |  |  |  |  |  |  |
|----------------------------------------|-------------------------------------------|----------------------------|-------------------|----------|---------|--|--|--|--|--|--|
| Ele Edit View                          | Fgvorites Icols Help 🗍 🖓 Bad              | · · → · ② ② △ ③            | earch 🕞 Favorites | @Media 🎯 | 🗳• » 🏨  |  |  |  |  |  |  |
| Address 🙋 http://de                    | emo, broadwin, com/broadweb/user/umain, a | sp                         |                   |          | • @@    |  |  |  |  |  |  |
| BroadWin WebAccess User Manager Logout |                                           |                            |                   |          |         |  |  |  |  |  |  |
|                                        | (                                         | Current Project(s)         |                   |          | -       |  |  |  |  |  |  |
| Project Name                           | Description                               | IP                         | HTTP Port         | TCP Port | TimeOut |  |  |  |  |  |  |
| LiveDEMO                               | Demo in San Ramon C/                      | 67.94.27.175               | 80                | 4592     | 0       |  |  |  |  |  |  |
|                                        | Please select one                         | of above available Project | ts to start!!     |          |         |  |  |  |  |  |  |
|                                        | l.                                        | Admin/User Manager         |                   |          | ×       |  |  |  |  |  |  |
| 8                                      |                                           |                            |                   | 😨 Inter  | net //  |  |  |  |  |  |  |

4. Select Admin/User Manager.

|              | BroadWin WebAccess Liser Ma | nader  |        |
|--------------|-----------------------------|--------|--------|
|              | Broadmin WebAccess Oser Ma  | nager  |        |
|              | Administrator/User Managers |        |        |
| User Name    | Description                 | Update | Delete |
| admin        |                             | Update |        |
| tom          | Also a Power User           | Update | Delete |
| UserManager1 | User Manager 1              | Update | Delete |
|              |                             |        |        |
|              | User Manager Configuration  |        |        |
|              | Create New User Manager     |        |        |
| User         | Name                        |        |        |
| Pas          | ssword                      |        |        |
| Returne Par  | ceannd                      |        |        |
| recype r a.  |                             |        |        |
| Des          | cription                    |        |        |
|              |                             |        |        |

- 5. Enter a **User Name** for this new User manager (not, it can be the same name as a Project User in order to make a Project User as powerful as admin). For example use **King**.
- 6. Enter Password. (for example use King).
- 7. Retype password. (for example use King).
- 8. Press Submit for New User.
- 9. Logout
- 10. Login to User Management again, this time with you new user manager.

# Section 12 - Scheduled Reports & ODBC Logs

# **Objectives**

In this section, you will learn about Reports and Logs.

# **Training Notes**

## **Scheduled Reports**

Scheduled Reports are automatically generated from the Real-time data. Users & Operators can View the current and previous reports using a web browser. The output of the Scheduled Reports can be copied and pasted into EXCEL, WORD, and other general-purpose office applications as a formatted table or spreadsheet. Scheduled reports are most commonly emailed to users automatically. They can also be printed automatically on the Project Node.

**Shift**, **Daily** and **Monthly** reports that are generated from the Real-time data recorded to central, ODBC-compliant databases on the Project Node. Log to ODBC frequency must be greater than zero if a tag's data is to be recorded. Users & Operators can View the current and previous reports using their web browser clients. Reports are optionally emailed and printed automatically by the WebAccess SCADA node.

<u>Only</u> **Analog Tags** can be used in Scheduled Reports. Only **Power Users** and the **admin** account can access Scheduled Reports from **VIEW**. **Project Users** and admin can see Scheduled reports from the **Project Manager**. **All users** can view Scheduled reports in **ViewDAQ**. Scheduled reports can be **emailed** to anyone with an email account. The Scheduler can be used to change <u>email recipients</u> of Scheduled reports.

|              |                      |               |              | Sche      | eduled Re     | port          |              |            |            | New Query  |
|--------------|----------------------|---------------|--------------|-----------|---------------|---------------|--------------|------------|------------|------------|
| First Date P | r <u>ev. Date</u> (D | ate:100 / Tot | tal Days:100 | )         | (Shift:1 / To | tal Shifts:3) | Next Shift L | ast Shift  | 11         | /29/2002   |
|              |                      |               |              |           | Power         | and Utili     | ities Re     | port       |            |            |
|              |                      |               |              |           | Steam a       | and Conde     | nsate Usa    | ige        |            |            |
|              |                      |               |              |           |               | South Car     | npus         |            |            |            |
| Tag Name     | FI2002               | FI2003        | FI2004       | FI2002    | FI2003        | FI2004        | FI2002       | FI2003     | FI2004     | FI2043     |
|              | HP Steam             | Extraction    | LP Steam     | Maximum   | Maximum       | Maximum       | Minimum      | Minimum    | Minimum    | Condensate |
|              | Boiler #1            | Turbine #1    | Turbine #3   | HP Steam  | Extraction    | LP Steam      | HP Steam     | Extraction | LP Steam   | Return     |
|              | 700psig              | 100 psig      | 50 psig      | Boiler #1 | Turbine #1    | Turbine #3    | Boiler #1    | Turbine #1 | Turbine #3 |            |
|              | KLbs                 | KLbs          | KLbs         | KLbs/Hr   | KLbs/Hr       | KLbs/Hr       | KLbs/Hr      | KLbs/Hr    | KLbs/Hr    | GALLONS    |
| 00:00-00:59  | 576                  | 168           | 251          | 999.6     | 334.9         | 500.0         | 150.0        | 0.1        | 0.2        | 226,014    |
| 01:00-01:59  | 572                  | 166           | 248          | 1,000.0   | 335.0         | 500.0         | 150.0        | 0.0        | 0.0        | 219,261    |
| 02:00-02:59  | 574                  | 167           | 250          | 999.8     | 335.0         | 500.0         | 150.2        | 0.2        | 0.0        | 225,017    |
| 03:00-03:59  | 578                  | 168           | 251          | 1,000.0   | 334.9         | 500.0         | 150.0        | 0.0        | 0.1        | 226,020    |
| 04:00-04:59  | 573                  | 167           | 249          | 999.8     | 335.0         | 499.8         | 150.0        | 0.1        | 0.0        | 223,831    |
| 05:00-05:59  | 579                  | 169           | 253          | 1,000.0   | 334.9         | 500.0         | 150.0        | 0.0        | 0.1        | 215,819    |
| 06:00-06:59  | 576                  | 168           | 250          | 1,000.0   | 335.0         | 499.9         | 150.4        | 0.0        | 0.0        | 221,316    |
| 07:00-07:59  | 573                  | 167           | 249          | 999.8     | 335.0         | 500.0         | 150.4        | 0.2        | 0.0        | 220,139    |
|              |                      |               |              |           |               | Summa         | iry          |            |            |            |
| Maximum      | 579                  | 169           | 253          | 1,000.0   | 335.0         | 500.0         | 150.4        | 0.2        | 0.2        | 226,020    |
| Minimum      | 572                  | 166           | 248          | 999.6     | 334.9         | 499.8         | 150.0        | 0.0        | 0.0        | 215,819    |
| Average      | 575                  | 167           | 250          | 999.9     | 335.0         | 500.0         | 150.1        | 0.1        | 0.1        | 222,230    |
| Total        | 4,601                | 1,340         | 2,001        | 7,999.0   | 2,679.7       | 3,999.7       | 1,201.0      | 0.6        | 0.4        | 1,777,417  |

Figure 12.1 - Shift Report of Energy Usage, central steam plant. - VIEW

# **Email Scheduled Reports**

|                 |          |            |            |          | Shift Rep   | ort (11/27/20 | 02)       |            |            |            |             |
|-----------------|----------|------------|------------|----------|-------------|---------------|-----------|------------|------------|------------|-------------|
|                 |          |            |            |          | Power and   | Utilities Rep | port      |            |            |            |             |
| Carbon Sectors  |          |            |            |          | Steam and C | Condensate U  | Isage     |            |            |            |             |
|                 |          |            |            |          | Sout        | th Campus     |           |            |            |            |             |
| Tag Name        | F12002   | FI2003     | FI2004     | F12002   | FI2003      | F12004        | F12002    | FI2003     | F12004     | F12043     | F12044      |
| 0.000           | HP Steam | Extraction | LP Steam   | Maximum  | Maximum     | Mattimum      | Minimum   | Minimum    | Minimum    | Condensate | Natural Gas |
| Section Section | Boder #1 | Turbine #1 | Turbine #3 | HP Steam | Extraction  | LP Steam      | HP Steam  | Entraction | LP Steam   | Return     | Boder #1    |
|                 | 700psig  | 100 psig   | 50 psig    | Boder #1 | Turbine #1  | Turbine #3    | Boiler #1 | Turbine #1 | Turbine #3 |            |             |
|                 | KLbs     | KLbs       | KLbs       | KLbs/Hr  | KLbs/Hr     | KLbs/Hr       | KLbs/Hr   | KLbs/Hr    | KLbs/Hr    | GALLONS    | SCF         |
| 08:00-08:59     | 575      | 168        | 250        | 999.4    | 334.8       | 499.9         | 150.2     | 0.2        | 0.4        | 225,353    | 749.94      |
| 09:00-09:59     | 576      | 168        | 251        | 999.6    | 334.9       | 500.0         | 0,0       | 0.0        | 0.0        | 135,282    | 450.07      |
| 10:00-10:59     | 572      | 166        | 248        | 999.8    | 335.0       | 499.9         | 0.0       | 0.0        | 0.0        | 212,343    | 708.49      |
| 11:00-11:59     | 579      | 169        | 253        | 1,000.0  | 335.0       | 499.9         | 0.0       | 0.0        | 0.0        | 226,988    | 754.88      |
| 12:00-12:59     | 576      | 168        | 250        | 999.8    | 335.0       | 500.0         | 150.0     | 0.1        | 0.0        | 225,106    | 749.95      |
| 13:00-13:59     | 573      | 167        | 249        | 1,000.0  | 335.0       | 499.9         | 150.0     | 0.0        | 0.0        | 224,155    | 746.68      |
| 14:00-14:59     | 578      | 168        | 252        | 1,000.0  | 334.9       | 500.0         | 0.0       | 0.0        | 0.0        | 226,394    | 752.19      |
| 15:00-15:59     | 574      | 167        | 250        | 999.2    | 334.8       | 499.8         | 150.2     | 0.2        | 0.4        | 224,816    | 748.62      |
|                 |          |            |            |          | Si          | mmary         |           |            |            |            |             |
| Maximum         | 579      | 169        | 253        | 1,000.0  | 335.0       | 500.0         | 150.2     | 0.2        | 0.4        | 226,988    | 754.88      |
| Minimum         | 572      | 166        | 248        | 999.2    | 334.8       | 499.8         | 0.0       | 0.0        | 0.0        | 135,282    | 450.07      |
| Average         | 575      | 168        | 250        | 999.7    | 334.9       | 499.9         | 79.5      | 0.1        | 0,1        | 216,650    | 721.24      |
| Total Value     | 4,603    | 1,341      | 2,003      | 7,997.8  | 2,679.4     | 3,999.4       | 600.4     | 0.5        | 0.8        | 1,700,437  | 5,660.82    |

Figure 12.2 - Email Scheduled Report - Shift Report

To enable email of scheduled reports, an <u>Outgoing Email Server (SMTP)</u> must be configured for the SCADA Node under <u>SCADA Node Properties</u>. Usually the Project Node is configured as the SMTP server. In addition, usually the Project Node has IIS installed with the SMTP service and the Project Node is configured to use a <u>SMART HOST</u> to send email outside your domain.

The report emailed at the end of the Shift, Day or Month. For Shift reports, this is usually 1 minute after the end of the Shift. For Daily and Monthly reports, the email is sent 1 minute after midnight.

#### **Project Logs**

Data is extracted from the central ODBC Database (the default is Microsoft Access) on the Project Node. Tags must have Log to ODBC enabled in order to retrieve data from the Tag Log. No report building is required. This can be done "on-the-fly" by users to create mini-reports that can be copied and pasted to EXCEL, WORD and other programs.

|                |                                                                                                    | Analog Tag                 | Log                |  |  |
|----------------|----------------------------------------------------------------------------------------------------|----------------------------|--------------------|--|--|
| Query Criteria | Custom Criteria 💌                                                                                                    | Page Size                  | 25 💌 Rows          |  |  |
| Project Name   | LiveDEMO -                                                                                                    | Node Name                  | SCADAnode1 -       |  |  |
| Starting Date  | 9/1/2003                                                                                                    | Ending Date                | 9/29/2003          |  |  |
| Tag Name       | AltTops<br>Al2005<br>AMPLITUDE<br>AOFLOAT71<br>CalcLogicAnalog<br>Falcon_Alarm_Summary<br>Falcon_Uptime2<br>FalconTemperature |                            |                    |  |  |
|                | Select All tags (default) or hole                                                                                             | i the Ctrl key to select i | more than one tag. |  |  |

Fig 12.3 - Analog Tag Log - QUERY form

|                                          |                  | Apples Tes         | 100 0              | Contract Sector Sec |               | 100   |
|------------------------------------------|------------------|--------------------|--------------------|---------------------|---------------|-------|
|                                          |                  | Analog 1 ag        | Log 18             | Manual Fut A        | Not store its | 100   |
| Start Press (Page 410 / Total Pages 410) |                  |                    |                    | 1147034             |               |       |
| Date Tane Tax Manae                      | Mannesen         | Maxiam             | Average            | Last Value          | Alam          | Etty  |
| 9/29/2003 4 46:00 PM HEX4001             | 0                | 0                  | 0                  | 0                   | -2147483648   | Livel |
| 9/29/2003 4 46 00 PM FLOAT4001           | n                | 0                  | 0                  | 0                   | -2147403640   | Livel |
| 9/29/2003 4 46 00 PM FQ044               | 1299.19047619048 | 208 22222222222222 | 764.41455026455    | 559 015873015873    | 64            | Livel |
| 9/29/2003 4 46:00 PM //2043              | 7498.1054081035  | 03 4005934065934   | 3008 46764346764   | 2474.35897435897    | 16            | Livel |
| x29/2003 4 46:00 PM FI2004               | 499.5115995116   | 5-86080586080586   | 257.531542531543   | 164 590964590965    | 32            | Livel |
| N25/2003 4 46.00 PM F0003                | 334 600064500905 | 3 84493284493285   | 172-464336414326   | 110 104130194139    | 0             | Livel |
| 929/2003 4 46 00 PM FI2002               | 998.754578754579 | 159 54822954823    | 587.388481888482   | 429 309499309499    | 0             | Livel |
| R29/2003 4 4E 00 PM A2005                | 409.2            | 4.9                | 211.0183333333333  | 134.9               | 32            | Livel |
| 9/29/2003 4 46:00 PM HE44082             | 0                | 0                  | 0                  | 0                   | -2147483648   | Livel |
| N29/2003 4 45:00 PM F0004                | 494.201294261294 | 8.610500810580611  | 192.794057794058   | 310.37851037851     | 32            | Livel |
| N29/2003 4 45 00 PM Al2005               | 434.9            | 0.6                | 157 996333333333   | 254.3               | 32            | Livel |
| x29/2003 4 45:00 PM AOFLDAT71            | ú                | 0                  | 0                  | 0                   | 0             | Livel |
| N29/2003 # 45 00 PM CalcLogicAnalog      | 100              | 0                  | 51.405555555555555 | 27                  | 0             | Livel |
| N25/2003 4 45:00 PM FQ003                | 331.07326007326  | 0.327228327228327  | 125-090211640212   | 207 871794871795    | 0             | Livel |
| x29/2003 4 45 00 PM /F0043               | 7419-41301941392 | 14.8520140520147   | 2807 40537240537   | 4001 17210117210    | 16            | Live  |
| 829/2003 4 45:00 PM FLOAT4001            | 0                | 0                  | 0                  | 0                   | -2147483648   | Live  |
| 29/2003 4 45:00 PM TOTALSANGRE           | 4989.09013219178 | 106.9104963094     | 2260 61819707453   | 1488 57522983849    | 0             | Livel |
| 29/2003 4 45:00 PM HE44001               | 0                | 0                  | 0                  | 0                   | 2147483648    | Livel |
| \$25(2003 4 45 00 PM HEX4002             | 0                | 0                  | 0                  | 0                   | -2147483648   | Livel |
| 9/29/2003 4 45:00 PM SODA_C400_ARS       | 0                | 0                  | 0                  | 0                   | 2147483648    | Livel |
| N29/2003 4 45 00 PM SPEED                | 1.20             | 120                | 120                | 120                 | 0             | Livel |
| R29/2003 4 45 00 PM / 2044               | 1297.6873016873  | 196.619047619040   | 621.344708994708   | 001 200349206349    | 64            | Livel |
| 9/29/2003 4 45 00 PM F 2002              | 989 82905982906  | 150.622710622711   | 477.334757834758   | 677 228327228327    | 0             | Livel |
| N25/2003 # 44.00 PM FLOAT4001            | Ú Ú              | 0                  | D                  | 0                   | -2147403640   | Livel |
| 9/29/2003 4 44 00 PM Al2005              | 371.3            | 83.9               | 227.7766666666667  | 371.3               | 32            | Livel |

Figure 12.4 - Analog Tag Log

# Reference

<u>WebAccess-Engineering Manual Section 21. Reports & Logs</u> WebAccess Engineering Manual Section 4.2 Analog Tag Properties

# **Exercise**

In this exercise, you will enable logging to ODBC for the Tags in your project

#### Task 1: Configure Log to ODBC for each Tag in a Report.

- 1. Start Project Manager.
- 2. Select you SCADA Node.
- 3. Expand the Port 3 folder and DemoPLC folder to see IO Tags.
- 4. Select AI002 tag the Password icon to open the Password dialog box.
- 5. Select Tag Property.
- 6. Scroll down to Log To ODBC Frequency

7. Enable Log to ODBC, by selecting non-zero minutes. For example,. use 1 minute .

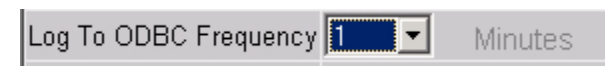

- 8. Press Submit .
- 9. Repeat for the other tags in your report

For the example, repeat this for tags: AMPLITUDE, TIMER, AO0005, Red, Yellow, Blue and Speed. Change the Log to ODBC Frequency = 1.

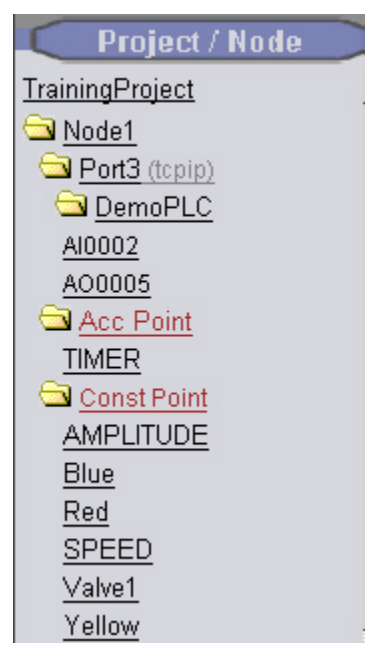

#### Task 2: Add Scheduled Report

- 1. Login to Project Manager and select your Project.
- 2. Select the SCADA Node that will produce the Scheduled Report.
- 3. Select **<u>Report</u>** from the header on the SCADA Node MAIN page (Figure 12-9).

 Node Property
 Delete
 Add Comport
 AccPoint
 CalcPoint
 ConstPoint
 FacePlate
 RealTimeTrend
 DataLogTrend
 AlarmGroup

 Recipe
 Video
 GlobalScript
 UserProgram
 DataTransfer
 Excel-In
 Excel-Out
 Report
 Scheduler
 PLC-Scheduler

 Start View
 Start Draw
 Download
 Graph only
 Start Node
 Stop Node
 Scheduled Reports

 Node :
 LiveDEM0 • SCADAnode1
 Scheduled Reports
 Scheduled Reports

Figure 12-9 Report Configuration Link - SCADA Node MAIN page

4. The Scheduled Report List appears.

| Add New Scheduled Report |                                     |                 |                 |                   |               |               |
|--------------------------|-------------------------------------|-----------------|-----------------|-------------------|---------------|---------------|
| Report Name              | Report Title                        | Shift<br>Report | Daily<br>Report | Monthly<br>Report | Update        | Delete        |
| Electric Power           | Power and<br>Utilities Report       | <u>View</u>     | <u>View</u>     | <u>View</u>       | <u>Update</u> | <u>Delete</u> |
| Steam Usage              | Power and<br>Utilities Report       | <u>View</u>     | <u>View</u>     | <u>View</u>       | <u>Update</u> | Delete        |
| Training<br>Example      | 1st Line Report<br>Title (optional) |                 | <u>View</u>     |                   | <u>Update</u> | <u>Delete</u> |

Figure 12-10 Schedule Report List

- 5. Select Add New Scheduled Report from the header in the Scheduled Report List.
- 6. The Add Scheduled Report page appears (identical to Update Report) (Figure 12-11).

|               | Add Scheduled R              | eport [Cancel] Submit | ]                  |
|---------------|------------------------------|-----------------------|--------------------|
| Report Name   | Training Example             |                       |                    |
| OverAll Title | 1st Line Report Title (optio | nal)                  |                    |
| Page Title    | 2n Line (optional)           |                       |                    |
| SubTitle      | 3rd Line(optional)           |                       |                    |
| Email Subject | date inserted - your subject | t                     |                    |
|               | 01 tagmane column 1          | 02 tagname colum 2    | 03 tagname column3 |
| T             | 04 tagmane column 4          | 05 F12043             | 06                 |
| rag Name      | 07                           | 08                    | 09                 |
|               | 10                           | 11                    | 12                 |
| Tag List      |                              | -                     |                    |
|               | Analog Tag                   | -port                 |                    |
| Shift Report  | AMPLITUDE                    | Tag Property          |                    |
| Shift Count   | F12002<br>F12003             |                       |                    |

Figure 12-11 Add Scheduled Report

- 7. Enter a **Report Name**. This is the name that will appear in the Scheduled Report List. This is a required field.
- 8. Optionally, fill in the **Title** for the Report. The Title consists of three (3) lines of text at the Top of the Report. See the <u>Daily Report</u> for an example (Figure 12-1).
- Optionally, enter an Email Subject. This is the subject Line that will appear in Emailed Scheduled Reports. The Date will be "pre-fixed" to this subject when sent (Figure 12-2).

The tags from for the twelve (12) columns the report are entered in the **Tag Name** area, number **01** to **12**.

- 10. Click on the **01** field.
- 11. Select the **pull down list** of tags at the right of **Tag List**.

Only Analog Tags with <u>Log to ODBC Frequency</u> > 0 appear in the list.

- 12. Scroll down to the Tag Name to add to column 1.
- 13. Click on the **Tagname** from the list. It should appear in the 01 field.
- 14. Repeat for fields **02** to **12** as desired.
- 15. **Enable** or **Disable** Shift Report, Daily Report and Monthly report by checking the radio button for each (Figure 12-12).

|                         |                        | Shift Report            |               |
|-------------------------|------------------------|-------------------------|---------------|
| Shift Report            | C Enable C Disable     | Advanced                |               |
| Shift Count             | 3 💌                    |                         |               |
| Start Time              | Hour 0 🗹 Minute 0 👻    |                         |               |
| Shift Time Interval     | Hour 8 💌 Minute 0 💌    |                         |               |
| Recording Time Interval | Minute 60 -            |                         |               |
| Email To                | tcarter@broadwin.com   |                         |               |
| Email Cc                | wjlin@broadwin.com     |                         |               |
| Print to Printer        | C Yes C No             |                         |               |
| Orientation             | C Portrait C Landscape | Font Size 7 💌           |               |
| Margins                 | Inches 💌 Left 0.7500   | Right 0.7500 Top 0.7500 | Bottom 0.7500 |
|                         |                        |                         |               |

Figure 12.12 - Shift Report configuration

- 16. If you are using **Shift Report**,
  - a. Enter the **Shift Count** (number of shifts per day).
  - b. Enter the **Start Time** for the **first Shift** (usually 8 hrs 0 minutes in the USA, 8:00 am).
  - c. Enter a Shift Duration (usually 8 hours if there are 3 shifts per day).
  - d. Enter a Recording Time Interval. This applies to Shift reports only.
- 17. For Shift, Daily and Monthly Report:
  - a. Enter **Email addresses** of recipients in **Email To**. This will be combined with the Global <u>Report Email TO</u> in SCADA Node Properties.
  - b. Enter **Email CC** (carbon Copy line). This will be combined with the global <u>Report Email CC</u> in SCADA Node Properties.

- Hint Email To and CC fields can be a Text tag that contains the name(s) of email recipients (use
   @tagname) for use with the <u>Scheduler</u> to schedule who receives the reports by Time of Day, Day of Week, Holiday or calendar.
  - c. Use the radio buttons (Yes or No) to enable **Print to Printer**. This will print the scheduled report on the **Default Printer** of the SCADA Node. The report will print at the end of the shift, day or month.
  - d. Use the radio buttons (Portrait or Landscape to enable **Orientation** of reports printed on a printer.
  - e. Use the pull down menus to select Font Size (Larger, medium, smaller).
  - f. Enter a value for the **Margins** (top, left, right and bottom) of printed reports.

If the report will not fit on a single page, WebAccess will print multiple pages with the Title, Time, and summary data on each page.

All three reports use the same Tags in the same columns. Different calculations (Average, Total, Min, Max, Last Value) can be performed in the Shift, Daily and Monthly Reports. These are specified under the Tag Property Button for each report. The Titles of the Columns for the Reports are specified in the Tag Property for each report (a column represents one Tag's data). The three reports can have different Titles for each column or share the Titles based on another report (e.g. import Shift Report Titles to Daily, or Daily into Monthly).

- 18. Enable printing to the default printer on the Project Node by checking the radio button under **Print to Printer** = Yes.
  - a. Modify **Orientation** (Landscape or Portrait)
  - b. Modify **Font Size** (uses fonts installed on the Project Node)
  - c. Modify **Margins** for the printing to a printer using
- 19. Continue to Shift Tag Property or Daily Report Tag Property or Monthly Tag Property.
- 20. OR press Submit.
- *Hint* If you press submit without updating Tag Property for each report type, all values will be Averages and the Titles for each column will be blank.

#### **Task 3: Shift Report Properties**

Each Column in a Report represents the data from one Analog Tag recorded to the ODBC Analog Tag Log. Shift, Daily and Monthly versions of the report use the same Tags, columns and Data.

Different calculations (Average, Total, Min, Max, Last Value) can be performed in the Shift, Daily and Monthly Reports. These are specified under the Tag Property Button for each report.

The Titles of the Columns for the Reports are specified in the Tag Property for each report (a column represents one Tag's data). The three reports can have different Titles

for each column or share the Titles based on another report (e.g. import Shift Report Titles to Daily, or Daily into Monthly).

#### To Configure the Shift Report Tag Properties:

- 1. Add a Scheduled Report or select <u>Update</u> from the Scheduled Report List (Figure 12-10).
- 2. Click the Tag Property button listed under Shift Report (Figure 12-12).
- 3. The Shift Report Tag Property page opens (Figure 12-13).

| Shift Report (Training Example) - Tag Property     |                      |                       | [Cancel]        | Submit            |        |                   |
|----------------------------------------------------|----------------------|-----------------------|-----------------|-------------------|--------|-------------------|
| Column                                             | Tag<br>Name          | Title User Input      | •               | Display<br>Method | Factor | Decimal<br>Places |
| tagmane                                            | 1. Top of Column     | 2.2nd Row             | Total           | -                 |        |                   |
|                                                    | 1 column<br>1        | 3. 3rd Row            | 4 header Bottom | 110/01            |        |                   |
| 2                                                  | 2 tagname<br>colum 2 | 1.[zzz                | 2.              | Maximum 💌         | 20     | 1 -               |
| 4                                                  |                      | 3.[zz                 | 4.              |                   | - 12.0 |                   |
| 3                                                  | 2 tagname            | 1.[22                 | 2.              | Minimum 💌         | - 0.5  | 2 💌               |
| · ·                                                | column3              | 3.                    | 4.              |                   |        |                   |
| А                                                  | tagmane              | 1.                    | 2.              | LastValue T       | -      | 3.                |
| 7                                                  | 4                    | 3.                    | 4.              | - Last value      |        |                   |
| 5                                                  | 5 512042             | 1.HP Extraction Steam | 2.Boiler#1      | Average 💌         | . 001  |                   |
| J FI2045                                           | F12045               | 3.700 PSIG            | 4 KLBS          |                   | -1.001 | 19                |
| Report Summary                                     |                      |                       |                 |                   |        |                   |
| Maximum 🔽 Minimum 🔽 Average 🖾 Last Value 🗖 Total 🖾 |                      |                       |                 |                   |        |                   |
| [Cancel] Submit                                    |                      |                       |                 |                   |        |                   |

Figure 12-13 Shift Report Tag Property

- 4. There can be up to 12 Columns per report (twelve tags).
- 5. You can **import Title information**, if another version of this report (Daily or Monthly) has already been configured with Tag Property.
  - a. From the pull down list next to Title, the choices are

i. **User Input** - Title information entered or edited manually here.

ii. **Import from Daily** – will import the Titles from the Daily Report version (if configured).

iii. **Import from Monthly** – will import the Titles from the Monthly Report version (if configured).

b. You can edit the Titles with Import from Daily or Import from Monthly selected; this will not change the Daily or Monthly reports.

- c. Selecting User Input will return to the Titles last saved using the Submit button. Once you press submit, the User Input version becomes the current titles displayed.
- d. If you can't import, then manually enter the Header Title information for each Column of the Report. There are 4 text lines per header on each column. See <u>Shift Report</u> for an example of Column Headers.
- 6. Display Methods defines a calculation for the data collected the tag (Average, Minimum, Maximum, Last Value or Total). This defines how each "cell" in the report calculated from the records in the ODBC Log database.
  - a. **Average** is the simple average of the values (Total / no. of records) for the recording interval this row represent.
  - b. **Maximum** and **Minimum** are for the recording interval this row represents.
  - c. **Total** is the simple sum of all records for the recording interval this row represents. You must consider the engineering units of the tag, the Log to ODBC Frequency, the deadband, the number of samples recorded because of the deadband, the Recording Interval for the Shift Report and the Factor for this report to make this a meaningful total.

Average is the easier way to calculate Total. The easiest way to make sure your Totals are meaning full is to use:

**Average** and a **Recording Interval** = the time units of Tag's Engineering Units.

This makes the Total independent of the Log To ODBC frequency, the Deadband for the Tag and the number of sample actually recorded in the ODBC Log.

For example, if the tag's engineering units are Gallons / Hour, a Recording Interval = 60 minutes results in a Total value if Average is used regardless of the Log to ODBC Frequency. (I.e. the Total Flow over 1 hour period is the same as the Average Flow Rate / Hour for the one hour period).

d. **Last Value** is the last value recorded for the tag during this recording interval. This is typically used for closing inventory on Tanks or meters.

The calculation for each cell applies to all records found in the ODBC log for the **Recording Interval** this row represents (5 minutes to 60 minutes). The **Recording Interval** was defined on the first configuration page of this Shift report (See <u>Add</u> <u>Scheduled Report</u>). The user should ensure this period is greater or equal to the ODBC record frequency for the tag.

7. **Factor** is a multiplier used for units and time conversion. For example, if the tag engineering units are gallons / per minute and your total is for a one hour interval, you need a multiplier of 0.0167 (1/60). The result of the Average, Minimum, Maximum, Total or Last Value calculation is multiplied by this factor.

- 8. **Decimal Places** defines how many digits after the decimal point (e.g. tenths, hundredths, thousandths) will be displayed in the report.
- 9. **Report Summary** defines the rows at the bottom of each column. Summary Data at the bottom of each Column can be calculated: Maximum, Minimum, Average, Last Value and Total for the column.
- 10. Press **Submit** to save these entries. <u>Download to the SCADA Node</u> to make these changes effective.

#### To Configure the Daily Report Tag Properties:

- 1. Add a Scheduled Report or select <u>Update</u> from the Scheduled Report List (Figure 12-10).
- 2. Click the **Tag Property** button listed under Daily Report.
- 3. The Daily Report Tag Property page opens (Figure 12-14).

|                                                    | Daily R                | eport (Training Exan                    | nple) - Tag Property                | [Cancel]          | Submit   |                   |
|----------------------------------------------------|------------------------|-----------------------------------------|-------------------------------------|-------------------|----------|-------------------|
| Column                                             | Tag<br>Name            | Title Derived F                         | rom Shift Report 💌                  | Display<br>Method | / Factor | Decimal<br>Places |
| 1                                                  | tagmane<br>column<br>1 | 1. Top of Colu Derived Fr<br>3. 3rd Row | rom Shift Report<br>4 header Bottom | Average           |          | 3 💌               |
| 2                                                  | , tagname              | 1.                                      | 2.                                  |                   |          | 2                 |
| <sup>2</sup> colum 2                               | 3.                     | 4.                                      | [Average ]                          |                   |          |                   |
| 2                                                  | , tagname              | 1.                                      | 2.                                  | Average           | -        | 3 -               |
| <sup>o</sup> column3                               | 3.                     | 4.                                      | Triverage                           |                   |          |                   |
| 4                                                  | tagmane                | 1.                                      | 2.                                  | Augrago           |          | 3 💌               |
| 4                                                  | 4                      | 3.                                      | 4.                                  | Inverage          |          |                   |
| 5                                                  | E12042                 | 1.HP Extraction Steam                   | 2.Boiler#1                          | Average           | •        | 3 💌               |
| 5 FI2043                                           | F12045                 | 3.700 PSIG                              | 4.KLBS                              |                   |          |                   |
| Report Summary                                     |                        |                                         |                                     |                   |          |                   |
| Maximum 🔽 Minimum 🔽 Average 🔽 Last Value 🗂 Total 🔽 |                        |                                         |                                     |                   |          |                   |
| [Cancel] Submit                                    |                        |                                         |                                     |                   |          |                   |

Figure 12-14 Shift Report Tag Property

- 4. There can be up to 12 Columns per report (twelve tags).
- 5. You can **import Title information**, if another version of this report (Shift or Monthly) has already been configured with Tag Property.
  - a. From the pull down list next to Title, the choices are

i. **User Input** - Title information entered or edited manually here.

ii. **Import from Shift** – will import the Titles from the Shift Report version (if configured).

iii. **Import from Monthly** – will import the Titles from the Monthly Report version (if configured).

- b. You can edit the Titles with Import from Shift or Import from Monthly selected; this will not change the Daily or Monthly reports.
- c. Selecting User Input will return to the Titles last saved using the Submit button. Once you press submit, the User Input version becomes the current titles displayed.
- If you can't import, then manually enter the Header Title information for each Column of the Report. There are 4 text lines per header on each column. See <u>Shift Report</u> for an example of Column Headers.
- 6. Display Methods defines a calculation for the data collected the tag (Average, Minimum, Maximum, Last Value or Total). This defines how each "cell" in the report calculated from the records in the ODBC Log database.
  - e. **Average** is the simple average of the values (Total / no. of records) for the One (1) Hour interval this row represents.
  - f. **Maximum** and **Minimum** are for the One (1) Hour interval this row represents.
  - g. **Total** is the simple sum of all records for the One Hour (60 minute) interval this row represents. You must consider the engineering units of the tag, the Log to ODBC Frequency, the deadband, the number of samples recorded because of the deadband, and the Factor for this report to make this a meaningful total.

Average is the easier way to calculate Total. The easiest way to make sure your Totals are meaning full is to use:

**Average** and a **Factor** convert the time units of Tag's Engineering Units to one hour.

This makes the Total independent of the Log To ODBC frequency, the Deadband for the Tag and the number of sample actually recorded in the ODBC Log.

For example, if the tag's engineering units are Gallons / Minute, a Factor = 1/60 minutes (0.0167) results in a Total value if Average is used, regardless of the Log to ODBC Frequency. (I.e. the Total Flow over 1 hour period is the same as the Average Flow Rate / Hour for the one hour period).

h. **Last Value** is the last value recorded for the tag during this recording interval. This is typically used for closing inventory on Tanks or meters.

The calculation for each cell applies to all records found in the ODBC log for the **One Hour Interval** (60 minutes) this row represents. Daily Reports are always a One Hour period for each row of the report. The user should ensure this period is greater or equal to the ODBC record frequency for the tag.
- 7. **Factor** is a multiplier used for units and time conversion. For example, if the tag engineering units are gallons / per minute and your total is for a one hour interval, you need a multiplier of 0.0167 (i.e. 1/60). The result of the Average, Minimum, Maximum, Total or Last Value calculation is multiplied by this factor.
- 8. **Decimal Places** defines how many digits after the decimal point (e.g. tenths, hundredths, thousandths) will be displayed in the report.
- 9. **Report Summary** defines the rows at the bottom of each column. Summary Data at the bottom of each Column can be calculated: Maximum, Minimum, Average, Last Value and Total for the column.
- 10. Press **Submit** to save these entries. <u>Download to the SCADA Node</u> to make these changes effective.

### Task 4: View past or current report

You can View past reports as far back as there are online ODBC Database records. The <u>Data Log Maintenance</u> defines how long records are kept.

If the current Shift, Day or Month is incomplete, then you will see a partial report containing the hours and days so far, with Totals, Averages, Minimums and Maximums reflecting only the data recorded so far.

#### To see Scheduled Reports using the web browser VIEW,

Right Click -> Tools -> Reports

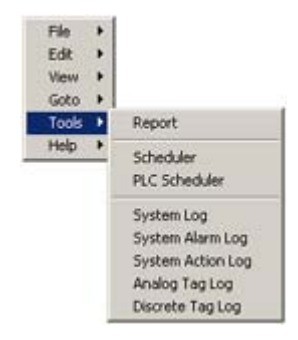

Figure 12-15 - Right Click -> Tools Menu - Reports, Power User or admin

In ViewDAQ, from the menu bar select Tools -> Reports.

| •   |   |
|-----|---|
|     | i |
| -   |   |
| - 8 |   |
|     |   |
|     |   |
|     |   |
|     |   |
|     |   |
|     |   |
|     |   |

Figure 12-16 - Tools menu not available to General or Restricted Users

If the menu items are grayed-out, then you are not logged in as a Power User. You will have to login as a different user. You must close the Web Browser in order to log in as a different user.

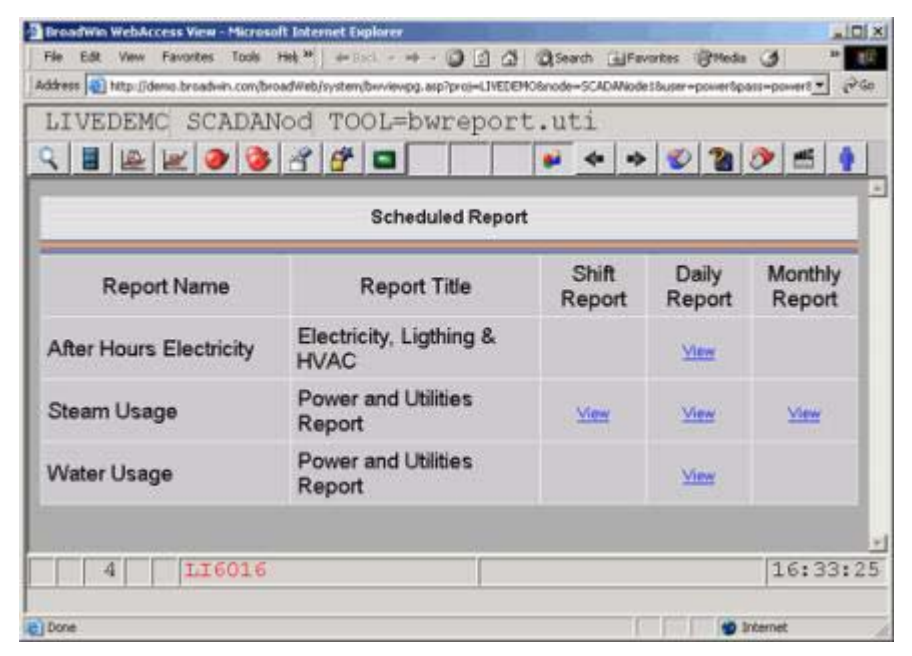

Figure 12-17- Scheduled Report List - Shift, Daily and Monthly Scheduled reports.

- From the List of Scheduled reports, select <u>View</u> under the Column for the Report Type and in the Row for the Report Name for the Report desired.
- 2. Wait. It can take a while for the report to be generated, averages, totals, maximum and minimum values for all recorded data for the period of the report will be calculated. The more columns in the report (tags) and the more data records for each tag (how noisy it is) the longer it will take. Monthly reports can take 5 or 10 minutes to appear (a months worth of minute and hourly records must be read and calculated).
- *Tip have your <u>reports emailed</u> to you or a common account. Save them in your email program or as HTML file. It is a faster way to look up past reports.*
- *Tip* You can reduce the time to call up reports by increasing the <u>ODBC Log Frequency</u>; this will reduce the number of records for each tag that must be used to calculate a report. You can also reduce the number of Columns in a report to speed the calculation time.
  - 3. The report for the Current Day appears.
    - For <u>Shift Reports</u> The first Shift Report of the current Day appears (Figure 12-1).
    - For **Daily Reports** The current day's Daily Report appears .
    - For <u>Monthly Reports</u> The Current Months Report appears.

- Note -If the current Shift, Day or Month is incomplete, then you will see a partial report containing the hours and days so far, with Totals, Averages, Minimums and Maximums reflecting only the data recorded so far.
  - 4. To navigate to past or future reports

Shift Reports - <u>First Date</u>, <u>Prev Date</u>, <u>Next Shift</u>, <u>Prev Shift</u> and <u>Last</u> <u>Shift</u> (Figure 12-1).

Daily Reports - First Date, Prev Date, Next Date, Last Date

Monthly Reports – First Month, Prev Month, Next Month, Last Month

(Note – Last Month means most recent month on record, usually the current month).

First is always the earliest record in the online database (the oldest)

Last is always the most recent records (usually the current date).

- 5. To see another report, either:
  - a. Click New Query (at the upper left)

OR

b. Click a Toolbar Button to return to a Graphic and start at step 1.

### Task 5: View Analog Tag Log

- Login to VIEW as a Power user. (In the example, log in as God or King).
- Open the Tools menu in VIEW: Right Click -> Tools -> Analog Tag Log.

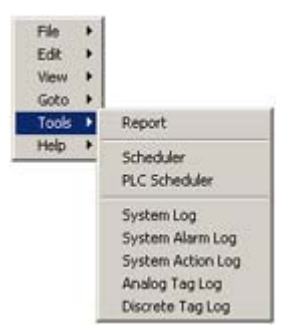

Figure 21-1 - Right Click -> Tools Menu - Power User or admin

Note - In ViewDAQ, all Users can also see these logs from the menu bar: Tools -> Analog Tag Log.

3. The Analog Tag Log ASP page opens in VIEW

note – the Project Node must be running to View Project Logs

| Query Criteria | Custom Criteria 💌                                                                                                    | Page Size                         | 25 Rows                      |
|----------------|----------------------------------------------------------------------------------------------------|-----------------------------------|------------------------------|
| Project Name   | LiveDEM0                                                                                                    | Node Name                         | SCADAnode1 -                 |
| Starting Date  | 1/1/2004                                                                                                    | Ending Date                       | 1/9/2004                     |
| Tag Name       | AI2005<br>AMPLITUDE<br>AOFLOAT71<br>CalcLogicAnalog<br>Falcon_Alarm_Sum<br>Falcon_Uptime2<br>FalconTemperature<br>Select All tags (def | nmery<br>e 💌<br>ault) or hold the | Ctrl key to select more than |

- 4. Use the CTRL key to select multiple Tag Names.
- 5. Or, use SHIFT key to select a range of Tag Names.
- 6. Press Submit.
- 7. The Analog Tag Log opens.

|                                                              |                  | Analog Tag        | Log N              | re Query Print Q  | uck Start 19 | the late |
|--------------------------------------------------------------|------------------|-------------------|--------------------|-------------------|--------------|----------|
| The submer is the interval actival Annothemeter in the local |                  |                   |                    |                   |              |          |
| Start Press (Page 410 / Total Pages 410)                     |                  |                   |                    |                   |              | 100      |
| Date Time Tax Mana                                           | Mannesen         | Maanam            | Average            | Last Value        | Alam         | Etty     |
| 9/29/2003 4 46:00 PM HEX4001                                 | 0                | 0                 | 0                  | 0                 | -3147483648  | LiveE    |
| 9/29/2003 4 46 00 PM FLOAT4001                               | 0                | 0                 | 0                  | 0                 | -2147403640  | LiveE    |
| 9/29/2003 4 46 00 PM FQ044                                   | 1299.19047619048 | 208 2222222222222 | 764.41455026455    | 559 015873015873  | 64           | LiveL    |
| 9/29/2003 4 46:00 PM /F0043                                  | 7498.1054001025  | 03 4005934065934  | 3008 46764346764   | 2474.35897435897  | 16           | LiveE    |
| 9/29/2003 4 46:00 PM FI2004                                  | 499.5115996116   | 5-86080586080586  | 257 531542531543   | 164 590964590965  | 32           | LiveE    |
| 5/25/2003 4 46:00 PM F0003                                   | 334 600004500005 | 3 84493384493385  | 172-464336414326   | 110 194130194139  | 0            | LiveE    |
| 9/29/2003 4 46 00 PM FI2002                                  | 998.754578754579 | 159 54822954823   | 587.388481888482   | 429 309499389499  | 0            | LiveD    |
| 9/29/2003 4 4E 00 PM A2005                                   | 409.2            | 4.9               | 211.0183333333333  | 134.9             | 32           | LiveL    |
| 9/29/2003 # 46:00 PM HE44082                                 | 0                | D                 | 0                  | 0                 | 2147483648   | LiveE    |
| 9/29/2003 4 45:00 PM F0004                                   | 494.261294261294 | 8.610500610500611 | 192.794057794058   | 310.37851037851   | 32           | LiveE    |
| N29/2003 4 45 00 PM Al2005                                   | 434.9            | 0.6               | 157 996333333333   | 254.3             | 32           | LiveE    |
| 9/29/2003 4 45:00 PM AOFLDAT71                               | Ú.               | 0                 | 0                  | 0                 | 0            | LiveC    |
| 0/29/2003 # #5 00 PM CalcLogicAnalog                         | 100              | D                 | 51.405555555555555 | 77                | 0            | LiveE    |
| 9/29/2003 4 45:00 PM FQ003                                   | 331.07326007326  | 0.327228327228327 | 125-090211640212   | 207 871794871795  | 0            | LiveE    |
| N29/2003 4 45 00 PM /F2043                                   | 7419-41301941392 | 14.8520140520147  | 2807 40537240537   | 4001 17210117210  | 16           | LiveE    |
| 9/29/2003 4 45:00 PM FLOAT4001                               | 0                | 0                 | 0                  | 0                 | -2147483648  | LiveE    |
| V29/2003 4 45:00 PM TOTALSANGRE                              | 4989-09013219178 | 106.9104963094    | 2260 61819707453   | 1488.57522983849  | 0            | LiveE    |
| 929/2003 4 45:00 PM HEX4001                                  | 0                | 0                 | 0                  | 0                 | -2147483648  | LiveE    |
| 9/25/2003 4 45:00 PM HEX4002                                 | 0                | 0                 | 0                  | 0                 | -3147483648  | LiveL    |
| 9/29/2003 4 45:00 PM SODA_C400_ARS                           | 0                | 0                 | 0                  | 0                 | 2147403648   | LiveE    |
| x29/2003 4 45 00 PM SPEED                                    | 1.20             | 120               | 120                | 120               | 0            | LiveE    |
| R29/2003 4 45 00 PM / 2044                                   | 1297.6873016873  | 196.619047619040  | 621.344708994708   | 001 206349206349  | 64           | LiveE    |
| 9/29/2003 4 45 00 PM F 2002                                  | 989 82905982906  | 150.622710622711  | 477.334757834758   | 677 228327 228327 | 0            | LiveE    |
| N25/2003 # 44:00 PM FLOAT4001                                | <sup>D</sup>     | D .               | D                  | 0                 | -2147403640  | LiveD    |
| 9/29/2003 4 44 00 PM A(2005                                  | 371.3            | 83.9              | 227.7766666666667  | 371.3             | 32           | LiveE    |

### Figure - Analog Tag Log

Data log for Analog tag

- a. ProjNodeId : Unique ID for a SCADA node.
- b. TagName : Tag Name.
- c. LogDate : Date of the record was recorded.
- d. LogTime : Time of the record was recorded.
- e. MaxValue: Maximum value of the recording period.
- f. AvgValue: Average value of the recording period.
- g. MinValue: Minimum value of the recording period.
- h. LastValue: The Maximum value of the recording period.
- i. Alarm: If the tag is in alarm during the recording period.

-2147483648 (Decimal) or 0x80000000 (HEX) means there is no data during the minute of collection. Otherwise, the value of this field is a LOGICAL OR of all the Alarms that occurred during the interval. For More information see the Engineering Manual Section 21.2.3 Analog Tag Log.

# **Section 13 - Scheduler**

# Objectives

In this section, you will learn about the Scheduler function. This works with Analog, Discrete and Text type tags in your system. This function allows you to schedule setpoint changes, equipment start / stop and email addresses to change automatically based on a time-of-day, day of week and calendar.

# **Training Notes**

### **Scheduler Functions**

The scheduler can provide both "On/Off" and Setpoint changes. For example, an "OFF" hours Temperature Setpoint may be "setback" during evening hours to save energy while the "ON" hours Temperature Setpoint may be set for occupant comfort. The **On Value** and **Off value** are specified for each Tag (or Circuit). These can be any two values (i.e. not just 0 and 1) to allow setpoint changes and other value changes (included text strings).

The On Values and Off Values are specified for each tag in the **Circuit Group.** A tag can be viewed as representing a single electrical circuit (for example on/off control of lights). Hence, groups of tags are called "Circuit Groups". A "Circuit Group" can be any group of tags (or even a single tag) that will <u>always</u> share the same schedule.

The **Time** specifies the **Start Time** and **Stop Time** for each day of the Week. Each day of a schedule consists of **Normal Hours**, two sets of **Extra Hours** and a **Default** time period. Separate Start and Stop Time can be defined for **Normal Hours**, **Extra Hours I** and **Extra Hours II**. The Default applies to any time outside of Normal or Extra Hours. The Normal Hours, and Extra Hours, combined with the "Default", allows 4 time periods per day (minimum) to be specified. Additional schedules can be defined if more "periods" per day are required.

A **Cycle Time**, in 1-minute intervals, can also be specified to allow On/OFF cycling of equipment during the schedule (for example, turn the Fans on for 10 minutes, then off for 20 minutes from 8:00 am to 5:00 pm). The **ON CYCLE TIME** and **OFF CYCLE TIME** can be defined for each Normal, Extra Hours and default period of the day. If both ON Cycle = 0 and OFF Cycle=0, then nothing happens, the tags remain unchanged during

the time period. If ON Cycle=1 and OFF Cycle=0, then no cycling happens and the tags are set to the ON values for the duration of the Start to Stop time.

**Holiday** defines calendar-based events. It allows "Holiday Schedules" to be set to account for non-occupancy or special events. The Holiday schedule can be used for any calendar event (based on Month, Day of Month and Year) up to 1 year in the future. Multiple holiday schedules can be configured and assigned to different groups of tags.

There is no limit to the number of Schedules that can be configured. Each schedule has a START TIME, STOP TIME, optional CYCLE time, ON and OFF values for each day of week plus the "Holiday schedule".

An **Equipment Group** associates a **Time** Schedule with one or more **Circuit Groups**. Multiple "Circuit Groups" can be linked to a single "Time Schedule" in an "Equipment Group". For example, the lights for each floor a building might be grouped into a Circuit group each (1stFloorCircuit, 2ndFloorCircuit, 3rdFloorCircuit, ... 40thFloorCircuit). Each 'Occupied" floor might be assigned to the "Occupied Equipment Group" with the "Occupied Schedule". If a tenant moves, that floor would be reassigned to the "Unoccupied" Equipment group, which uses the "Unoccupied Schedule".

A **MANUAL ON** and **MANUAL OFF** feature allow a schedule to be "overridden" and forced to the ON or OFF values for a Circuit Group. MANUAL ON/OFF is typically used to enable occupancy (i.e. turn on the lights) for non-scheduled events. **AUTOMATIC** follows the defined schedule when specified in a Circuit Group.

New schedules and changes to schedules will **Download to the SCADA node** without stopping the SCADA Node.

Power Users can download and Modify Schedules from VIEW (and ViewDAQ) from the Tools menu. Web browser VIEW clients must log in as Power Users to Download or Modify a Schedule. Any ViewDAQ user can download a schedule.

To access Scheduler from VIEW: Right Click -> Tools -> Scheduler

To access Scheduler from **ViewDAQ**: From the Menu Bar, select **Tools -> Scheduler** 

# Reference

WebAccess Engineering Manual Section 18. Scheduler

## Exercise

In this exercise, you will configure a Building Automation schedule.

### Task 1: Create a Schedule

- 1. Login in to Project Manager
- 2. Select **Project** and **SCADA Node**

3. From SCADA Node main page, select Scheduler.

|                                                | BroadWin WebAccess Project Manager                                                                                                    | <u>Home</u>                               | Logout                  |
|------------------------------------------------|----------------------------------------------------------------------------------------------------|-------------------------------------------|-------------------------|
| Project / Node Project1 SCADANode1 Device Type | Node Property Delete Add Comport AccPoint CalcPoint ConstPoint FacePlate<br>DataLogTrend AlarmGroup Recipe Video GlobalScript UserProgram DataTran<br>Excel-Out Report Scheduler PLC-Scheduler<br>Start View Start Draw Download Graphonly Start Node Stop Node Schedu<br>Node : Project1 • SCADANode1<br>Node Name SCADANode1 | <u>RealTim</u><br>sfer Exce<br><b>ler</b> | e <u>Trend</u><br>si-in |

Figure 13-8 Scheduler - Project Manager

### Create a Schedule

- 4. From the <u>Holiday</u> page, create at least one holiday schedule. It can be blank. The Holiday Schedule defines "exceptions" to the 7 day per week schedule. The "Holiday" is any unusual event or series of events. The Holiday Schedule can be defined, redefined and assigned at any time, but usually is defined first to allow easy assignment to the Time Schedules as the "exception" to the schedule.
  - a. Enter a **name** for the Holiday Schedule.
  - b. Enter a Group Number.
  - c. Press submit.

The typical use is to create "Holiday" schedules to account for nonoccupancy of buildings in order to have an "exception" to the normal weekday schedule. A Holiday Schedule can be created for any calendar event, not just holidays, that are based on the Day, Month and Year.

| Ho     | liday      | Iin        | ne Es  | Juipa | nent                                    | <u>Circu</u> | it Grou | 412    |     |       |      |       |        |          |         |      |       |        |         | į     |
|--------|------------|------------|--------|-------|-----------------------------------------|--------------|---------|--------|-----|-------|------|-------|--------|----------|---------|------|-------|--------|---------|-------|
| Но     | liday      | Grou       | թ 🛽    | New   |                                         | Delete       | S       | ave    |     | :     | Save | and [ | Downlo | ad to t  | SCAD    | ANo  | de    |        | J       |       |
| G      | iroup l    | List       | 01 : U | S_ho  | lidøy                                   | s 💌          | S       | ort By | Gr  | oup N | lumb | er    | • Cre  | sate dat | e: 2002 | 1712 | Lates | t upda | te: 200 | 21712 |
| CEO CO | Gri<br>Num | oup<br>ber | 1      | 1     | Group                                   | Name         | US_H    | olide; | y/S |       |      |       |        |          |         |      |       |        |         |       |
|        |            |            | 21     | 003   | 1                                       |              |         |        |     | 2     | 003  | 2     |        |          |         |      | 21    | 003    | . 3     |       |
| Su     | Mo         | Tu         | We     | Th    | Fr                                      | Sa           | Su      | Mo     | Tu  | We    | Th   | Fr    | Sa     | Su       | Mo      | Tu   | We    | Th     | Fr      | Sa    |
| 29     | 30         | 31         | 1      | 2     | 3                                       | 4            | 26      | 27     |     | 29    | 30   | 31    | 1      | 23       | 24      | 25   | 26    | 27     | 28      | 1     |
| 5      | 6          | 7          | 8      | 9     | 10                                      | 11           | 2       | 3      | 4   | 5     | 6    | 7     | 8      | 2        | 3       | 4    | 5     | 6      | 7       | 8     |
| 12     | 13         | 14         | 15     | 16    | 17                                      | 18           | 9       | 10     | 11  | 12    | 13   | 14    | 15     | 9        | 10      | 11   | 12    | 13     | 14      | 15    |
| 19     | 20         | 21         | 22     | 23    | 24                                      | 25           | 16      | 17     | 18  | 19    | 20   | 21    | 22     | 16       | 17      | 18   | 19    | 20     | 21      | 22    |
| 20     | 21         | 28         | 29     | 30    | 31                                      |              | 23      | 24     | 20  | 20    | 21   | 28    |        | 23       | 24      | 4    | 20    | 21     | 26      | 29    |
|        | 2          | 1.7        | 5      | 0     | ( ) ( ) ( ) ( ) ( ) ( ) ( ) ( ) ( ) ( ) | 8            | 2       | -      |     | 9     | D    |       | 9      | 30       | 31      |      |       | 12     |         | 5     |
| 51500  |            |            | 21     | 003   | 5                                       |              |         |        |     | 2     | 003  | 6     |        |          |         |      | 2     | 003    | .7      |       |
| Su     | Mo         | Tu         | We     | Th    | Fr                                      | Sa           | Su      | Mo     | Tu  | We    | Th   | Fr    | Sa     | Su       | Mo      | Tu   | We    | Th     | Fr      | Sa    |
| 27     |            |            |        | 1     | 2                                       | 3            | 1       | 2      | 3   | 4     | 5    | 6     | 7      | 29       |         | 1    | 2     | 3      | 4       | 5     |
| 4      | 5          | 6          | 7      | 8     | 9                                       | 10           | 8       | 9      | 10  | 11    | 12   | 13    | 14     | 6        | 7       | 8    | 9     | 10     | 11      | 12    |
| 11     | 12         | 13         | 14     | 15    | 16                                      | 17           | 15      | 16     | 17  | 18    | 19   | 20    | 21     | 13       | 14      | 15   | 16    | 17     | 18      | 19    |
| 18     | 19         | 20         | 21     | 22    | 23                                      | 24           | 22      | 23     | 24  | 25    | 26   | 27    | 28     | 20       | 21      | 22   | 23    | 24     | 25      | 26    |
| 25     | 26         | 27         | 28     | 29    | 30                                      | 31           | 29      | 30     |     | 2     |      | 4     |        | 27       | 28      | 29   | 30    | 31     | 1       | 2     |
| 1      | 2          |            | 4      |       |                                         | 7            | 6       | 7      |     |       |      |       |        | 3        | 4       |      | B     | 7      |         | 9     |
|        |            |            | 21     | 2003  | 0                                       |              |         |        |     | 20    | 03   | 10    |        |          |         |      | 20    | na i   | 11      |       |
| Su     | Mo         | Tu         | We     | Th    | Fr                                      | Sa           | Su      | Mo     | Tu  | We    | Th   | Fr    | Sa     | Su       | Mo      | Tu   | We    | Th     | Fr      | Sa    |
| 31     | 1          | 2          | 3      | 4     | 5                                       | 6            | 28      | 29     |     | 1     | 2    | 3     | 4      | 26       | 27      | 28   | 29    |        |         | 1     |
| 7      | 8          | 9          | 10     | 11    | 12                                      | 13           | 5       | 6      | 7   | 8     | 9    | 10    | 11     | 2        | 3       | 4    | 5     | 6      | 7       | 8     |
| 14     | 15         | 16         | 17     | 18    | 19                                      | 20           | 12      | 13     | 14  | 15    | 16   | 17    | 18     | 9        | 10      | 11   | 12    | 13     | 14      | 15    |
| 21     | 22         | 23         | 24     | 25    | 26                                      | 27           | 19      | 20     | 21  | 22    | 23   | 24    | 25     | 16       | 17      | 18   | 19    | 20     | 21      | 22    |
| 28     | 29         | 30         | 1      | 2     |                                         | 4            | 26      | 27     | 28  | 29    | 30   | 31    | 1      | 23       | 24      | 25   | 26    | 27     | 28      | 29    |
| 5      | 6          | 17         |        |       |                                         | 11           | 2       |        | 4   |       | 6    | 7     |        | 30       | 1       | 2    |       | 4      |         | 6     |

Figure 13-4 Holiday configuration - Scheduler

- 5. Select <u>Time</u>.
- 6. On the <u>Time Group</u> page, define the Time Schedules. These are the START TIME and STOP TIME for Normal and Extra Hours for a weekly schedule. A single "Holiday Schedule Group" is assigned to each Time Schedule.

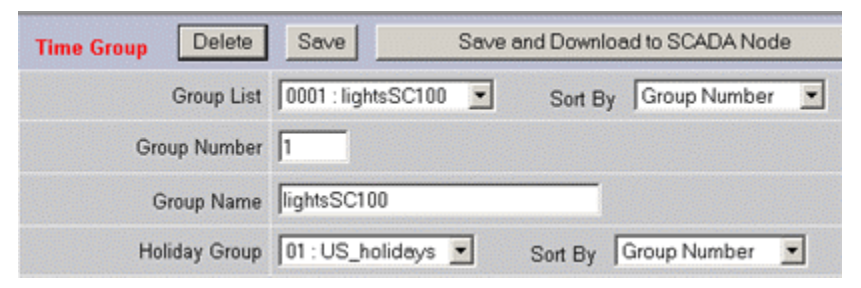

Figure 18-11 Time Group Number, Name and Holiday

- a. Enter a Time Group Number.
- b. Enter a **name** the Time Group.
- c. From pull down list, select Holiday Schedule.

| Time Period |         | Normal Ho | ours        |              |
|-------------|---------|-----------|-------------|--------------|
| Day         | Start   | Stop      | Cycle<br>On | Cycle<br>Off |
| Monday      | 07:10 💌 | 18:05 -   | 1           | 0            |
| Tuesday     | 07:10 💌 | 18:05 💌   | 1           | 0            |
| Wednesday   | 07:15 💌 | 11:35 💌   | 1           | 0            |
| Thursday    | 07:15 💌 | 18:00 💌   | 1           | 0            |
| Friday      | 07:15 💌 | 18:00 💌   | 1           | 0            |
| Saturday    | 00:00 💌 | 00:00 💌   | 0           | 0            |
| Sunday      | 00:00 💌 | 00:00 💌   | 0           | 0            |
| Holiday     | 09:30 💌 | 17:00 💌   | 1           | 0            |

Figure 13-12 Time Group - Normal Hours

- d. Under **Normal Ho**urs, use the pull down list to select Start **and Stop** times (Monday through Sunday and Holiday).
- e. Enter 1 under Cycle ON and leave 0 as Cycle Off if value is continuously ON.
- f. Repeat for Extra Hours, Extra Hours II and default cycle if there are multiple scheduled per day. (See <u>Time</u> for more detailed information)
- g. Press submit.
- 7. Select Equipment Group.

**Equipment Groups** associate one or multiple Circuit Groups with a Time Schedule. Equipment Groups allow a single Time Schedule to be assigned to multiple Circuit Groups quickly and reduces the need to re-create the same schedule.

| Holiday Time Equipme | ant <u>Circuit Group</u> <u>Download to SCADA Node</u> |
|----------------------|--------------------------------------------------------|
| Equipment Group      |                                                        |
| Group List           | 0001 : Lights Sort By Group Number                     |
| Group Number         | 1                                                      |
| Group Name           | Lights                                                 |
| Time Group           | 0001 : lightsSC100 Sort By Group Number                |
| Circuit Group        | Circuit Group<br>Number                                |
|                      | 1 FirstFloor100                                        |
|                      | 2 2ndFloor200                                          |
|                      | 6 MakeSureitsON                                        |

Figure 13-7 Equipment Group - Link multiple circuit groups to same schedule

- 8. Define Equipment Group by:
  - a. Enter Group Number
  - b. Enter a Name
  - c. Select a **Time Group** (a Schedule) from the pull down menu.
  - d. Press submit.
- 9. Select Circuit Group

| <u>Holiday Time Equip</u> | oment <u>Circuit Group</u>                            |
|---------------------------|-------------------------------------------------------|
| Circuit Group Del         | ete Save Save and Download to SCADA Node              |
| Sort By                   | Group Number Circuit Group List 00001 : FirstFloor100 |
| Circuit Group Number      |                                                       |
| Circuit Group Number      |                                                       |
| Circuit Group Name        | FirstFloor100                                         |
| Equipment Group           | 0001 : Lights Sort By Group Number                    |
| WorkDay Mode              | Automatic 🗾                                           |
| Holiday Mode              | Automatic 💌                                           |
| Max Tags                  | 10                                                    |
| Tag List                  | ×                                                     |
| Tag Name                  | Zone_Temps:l20 Off Value                              |
| LightSC101                | ==Discrete Tag==                                      |
| LightSC102                | 10_second_delay<br>AIC183:AM                          |
| LightSC103                | AIC183:DI                                             |
| LightSC104                | AlaAck                                                |
| LightSC155                | AlaLight<br>ComMode<br>CR191_Door                     |

Figure 13-6 Circuit Group - IO Tags for On/OFF and setpoints and text

- 10. Define <u>Circuit Groups</u>. These are "Tags" that will always share the same Schedule.
  - a. Enter a **Name** for the Circuit Group.
  - b. Accept 0 or enter a Circuit Group Number.
  - c. Select an Equipment Group from the pull down menu. The Equipment Group associates a Time Group (a Schedule) with this Circuit and, optionally, the same time group/schedule with other circuits.
  - d. Select a field under Tag Name.
  - e. Select the Tag List.

- f. Scroll down list to find desired Tag.
- g. Click once on the Tag in Tag List.
- h. Repeat for other Tag Names.
- i. To increase the number of tags, modify the **Max Tags** field.
- j. Press submit.
- 11. <u>Download the Schedules to the SCADA node.</u> You can download the SCHEDULER without stopping the SCADA node. The new schedule will take effect immediately. If a tag is supposed to be ON, it will be set to the ON value.

### Task 2: Start Scheduler in View or ViewDAQ

#### Start Scheduler from VIEW:

1. Login as a Power User or Admin.

#### File ۲ ۲ Edit View ۲ Goto ۲ Tools 🕨 Report Help Scheduler PLC Scheduler System Log System Alarm Log System Action Log Analog Tag Log Discrete Tag Log Text Tag Log

2. Right Click -> Tools -> Scheduler

Figure 18-9 VIEW Scheduler (Right Click Menu)

#### Start Scheduler from ViewDAQ:

1. From the Menu Bar, select Tools -> Scheduler

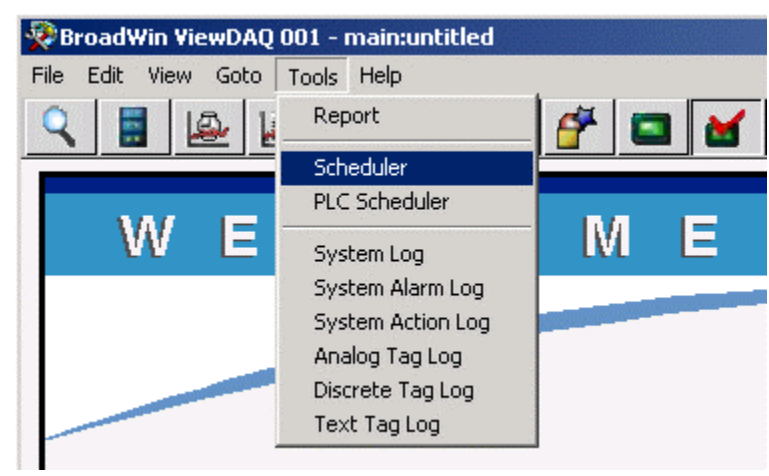

Figure 13-10 Scheduler - ViewDAQ

# **Section 14 - Recipes**

# Objectives

This section provides training on using WebAccess recipe management tools. At the end of the section, you would be able to:

- configure a recipe file
- View recipe displays and recipe dialog boxes
- download and upload recipe values in run-time

# **Training Notes**

The WebAccess Recipe Handler function is a software module that supports recipe downloading, uploading, verifying, editing, and saving during run-time. Recipe configuration consists of two main steps:

- 1. Creating recipe files that define ingredients, units and their preset values.
- 2. Generating pre-formatted or custom recipe displays.

A Recipe allows an Operator or User to change the value of many tags with a single pushbutton.

The Recipe function is similar in concept to a "recipe" used in cooking food. A Recipe is a collection of pre-set values or setpoints for multiple ingredients. Engineers configure a recipe (like writing a cook book) in the Project Manager. During Run-time, Operators and Users can download the recipe using a single pushbutton. Dozens or hundreds of values can be changed with a single pushbutton.

Common uses for recipes include setting up machines and manufacturing tools for a "new run" or a different product. Recipes are also used to enable shutdown settings or startup settings.

A recipe is a collection of Setpoint or preset values for multiple items (ingredients). A given recipe can be used with several different "units", although each "unit" must have similar equipment lineups (e.g. tag types). A unit consists of a group of tagnames associated with an item (ingredient). For example, all Air Handling Units, (AHU's) have an Exhaust Fan, Supply Fan, Pre-Heat Controls, Cooling Controls and secondary fans. Air Handler 1 (AHU1) is shown below. The Exhaust Fan for Air Handler 1 is EF-12, the Supply Fan is FAN101. The Preset values for the Startup recipe are RUN, Auto and non-zero setpoints (see figure below).

| BroadWin WebAccess View       | - Microsoft Internet Explorer           |                                      |                              |
|-------------------------------|-----------------------------------------|--------------------------------------|------------------------------|
| Die Lak vew revorkes          | Toos Get]) 4= 8307                      | C C C Search Pavorites               | mida 🗿 🖸 🗃 "                 |
| Address an http://demo.broadw | vin.com/broadWeb/system/bwviewpg.asp?pr | oj=LIVEDEMO8node=SCADANode18goto=gra | aph-map.bgr8tool=18c 💌 (* Go |
| LIVEDEMO SC                   | ADANod recipe=S                         | STARTUP.RCP^AHU1'                    | `Shutdown1                   |
| 9 3 2 2 2 4                   | ) 🍪 省 🗳 🖬 💲                             | <u>.</u> ¥ 🛧 🖈 💞 '                   | 2 🦻 🖆 🚺                      |
| RECIPE DISPLA                 | FILE: STARTUP.RCP                       | UNIT: AHU1 R                         | EGIPE: Shutdown1             |
| ITEM NAME                     | TAGNAME                                 | PRESET VALUE                         | CURRENT VALUE                |
| Exhaust Fan                   | EF-12                                   | OFF                                  | RUN                          |
| Supply Fan                    | FAN_START101                            | STOPPED                              | RUNNING                      |
| Heating Output                | OUT-184                                 | 0.00                                 | 8.00                         |
| HW FIOWSP                     | SP2                                     | 0.00                                 |                              |
| Cooling Output                | TIC 101:OUT                             | 0.00                                 | 66.00                        |
| Cool Temp SP                  | TIC101:SP                               | 0.0                                  | 0.08                         |
| Gooling Mode                  | TIG 101:AM                              | MANUAL                               | AUTO                         |
| PreHeat SP                    | SP-184                                  | 0.0                                  | 81.6                         |
| TempCti2                      | TIC 185:OUT                             | 0.00                                 | 6.00                         |
| SupplyFan2                    | SF-11                                   | STOP                                 | RUN                          |
| ExFan2                        | EF-13                                   | OFF                                  | RUN                          |
|                               |                                         |                                      |                              |
|                               |                                         |                                      |                              |
| DESCRIPTION: AHU              | 1 Exhaust Fan                           |                                      | OWNLOAD RECIPE               |
| CHANGE PRESET                 | ACKNOWLEDGE POINT A                     | CKNOWLEDGE SCREEN AC                 | KNOWLEDGE RECIPE             |
| V 3 FI                        | 2043                                    | Startup Settings                     | 16:32:41                     |
|                               |                                         |                                      | - Internet                   |
| Cone Cone                     |                                         |                                      | j j uncernet                 |

Figure 13-1 Recipe Display

A recipe file can consist of multiple processing Units (for example, continuing the Air Handler example above): Air Handler Unit 1, Air Handler Unit 2 and Air Handler Unit 3). Any recipe can be downloaded to any unit: startup, shutdown, and maintenance mode.

Operators select the Recipe File, Recipe and Unit from the Recipe List Dialog Box called from ñ

or from user-built pushbuttons. the toolbar icon

| Recipe List                             | Recipe List                             |
|-----------------------------------------|-----------------------------------------|
| Path: F:\WebAccess\Node\LIVEDEMO_SCADAN | Path: F:\WebAccess\Node\LIVEDEM0_SCADAN |
| No. File Name                           | No. File Name                           |
| 1 STARTUP.rcp                           | 1 STARTUP.rcp                           |
|                                         |                                         |
|                                         |                                         |
|                                         |                                         |
|                                         |                                         |
|                                         |                                         |
| Recipe File: 1                          | Recipe File: 1                          |
| Unit Name: AHU1                         | Unit Name: AHU1                         |
| Recipe Name: Startup1                   | Recipe Name: AHU1<br>AHU2               |
| Shutdown1                               | Unit2<br>Unit3                          |
| Startup                                 |                                         |

Figure 13-3 Recipe List to select Recipe Name and Unit Name

The concept of Recipes and Units comes from Gasoline Blending where there are multiple recipes for blending gasoline (regular gas, premium gas, summer grade regular, winter grade regular, etc). Any recipe can be downloaded to any blending unit. For example, the premium gas recipe can be downloaded to Blender1, while the regular gas recipe is downloaded to Blender 2.

Operators download the recipes from the Recipe Display using a single pushbutton or the Shift-F1 keys or the right Click Menu ->Edit ->Download Recipe.

| ľ |               |   | Recipe Scale       | Shift+F3 |
|---|---------------|---|--------------------|----------|
|   | Help          | ۲ | Recipe Download    | Shift+F1 |
|   | Goto<br>Tools | * | Change             | Ctrl+F3  |
|   | View          | • | Acknowledge Point  | Ctrl+F2  |
| I | Edit          | × | Acknowledge Screen | Ctrl+F1  |
|   | File          | ۲ |                    |          |

Figure 13-4 - Download Recipe

Recipe configuration consists of following steps:

- 1. Define a Recipe File. A recipe file contains a collection of multiple recipes and multiple process units.
- Define a Unit (or multiple Units). A Unit is a collection of Tag names. Some people call this an Equipment Lineup or a Process Unit. The Unit can be any name, but usually corresponds to a physical device (for example Tank1, Tank2, Tank 3 etc.) The tagnames assigned to the "Unit" provides the link to the physical world.
- 3. Define a Recipe Name (or multiple recipes). Operators and users during run-time will select the desired recipe to download. A recipe contains the list or pre-set values

defined by an engineer that will be downloaded using a single button push. This allows dozens or hundreds of tags to be changed with a single button push.

- 4. Define Item Names. These are the ingredient names. They are a description and can be any user-defined text. They are to make it easier for Engineers and Operators understand the values.
- 5. Define Tag names. These physical IO tags are associated with the process Unit. For example, if the Unit were Tank1, then all the tags would be associated with Tank1.
- 6. Define Preset Values. These are the numbers and text to be downloaded. The preset values are associated with a given recipe within the recipe file.

WebAccess provides a pre-built recipe template display for run-time. All recipes can be viewed in runtime without any display building. WebAccess also provides a pop-up dialog box in runtime to allow Operators and Users to select the recipe file, Unit and recipe.

Only Admin, Power Users and General Users can access Recipe Displays and Recipe Dialog Boxes in VIEW. Restricted Users, using VIEW, can not access standard recipe displays or recipe dialog boxes.

# Reference

WebAccess-Engineering Manual, Section 13. Recipes

# Exercise

### Task 1: Configure a recipe file.

From the Project Manager

1. Select your **Project** and the **SCADA Node**.

|                                      | BroadWin WebAccess Project Manager Home                                                                                                    | Logout              |
|--------------------------------------|----------------------------------------------------------------------------------------------------|---------------------|
| Project / Node Project1 C SCADANode1 | Node Property Delete Add Comport AccPoint CalcPoint ConstPoint FacePlate RealTime<br>DataLogTrend AlarmGroup Recipe Video GlobalScript UserProgram DataTransfer Excel<br>Excel-Out Report Scheduler PLC-Scheduler<br>Start View Start Draw Download Graph only Start Node Stop Node Recipe<br>Node : Project1 • SCADANode1 | <u>Frend</u><br>-In |
| Device Type                          | Node Name SCADANode1                                                                                                    |                     |

Figure 14-11 - Recipe configuration - SCADA Node main page

- 2. Click the **Recipe** hyperlink from the SCADA Node main page (bwMain.asp).
- 3. The Recipe List page opens.

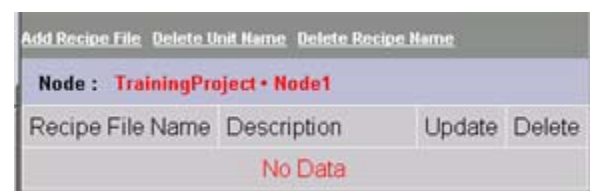

Figure 13-12Recipe List - Project Manager

- 4. Select Add Recipe File .
- 5. The Add/Update Recipe page opens.

|                   | U      | pdate  | Recipe | File   | [Cancel]    | Su | Ibmit    |       |   |
|-------------------|--------|--------|--------|--------|-------------|----|----------|-------|---|
| Recipe File Name  | Color  |        |        |        | Description |    |          |       |   |
| Tolerance         | 5      | %      |        |        |             |    |          |       |   |
| Edit Security     | Area 1 | Le     | rvel 3 | R      | ead Only 🗖  |    |          |       |   |
| Download Security | Area 1 | Le     | wel 2  | -      |             |    |          |       |   |
| Unit Name         | Mixer1 |        | Mixer1 | •      |             |    |          |       |   |
| Recipe Name       | Canary | Yellow | Canary | Yellov | <b>M *</b>  |    |          |       |   |
| Number of Items   | 3      |        |        |        | Tag List    |    |          |       | • |
| Item Name         |        | Tag Na | ame    |        |             |    | Preset V | Value |   |
| Ingredient1       | Yellow |        |        |        | 88          |    |          |       | _ |
| Ingredient2       | Blue   |        |        |        | 12          |    |          |       | _ |
| Ingredient3       | Red    |        |        | _      | 10          |    |          |       | _ |

7. Create the following recipe.

| Ingredient | Unit   | Recipe        |            |
|------------|--------|---------------|------------|
| Names      | Tank1  | Canary yellow | Teal Green |
| %Yellow    | Yellow | 88            | 45         |
| %Blue      | Blue   | 12            | 36         |
| %Red       | red    | 10            | 15         |

Use a 5% deadband for all the pre-set values.

Indicate a Area 1 and Level 3 password for on-line editing and a level 2 password for downloading of recipe.

Save the recipe file using the file name color.rcp.

- 8. Press Submit.
- 9. Download the SCADA node.

### Task 2: Manage recipes in VIEW.

1. Start VIEW

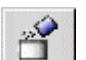

2. From the Toolbar select the recipe icon

| B. From the Rec | ipe Dialog Box select the recipe file |
|-----------------|---------------------------------------|
| Recipe List     |                                       |
| Recipe File:    | 0                                     |
| Unit Name:      | Mixer1                                |
| Recipe Name:    |                                       |
| l Color ro      |                                       |
| I Color.re      | 2                                     |
|                 |                                       |
|                 |                                       |
|                 |                                       |
|                 |                                       |
|                 |                                       |
|                 |                                       |
|                 | Canad                                 |
|                 | Lancei                                |

(In the example, select **Color.rcp**).

- 4. Choose the unit and recipe (In the example select **CanaryYellow** and **Mixer1**)
- 5. Select **OK** to open the recipe display.

| 2.6 | CIPE                 | DISPAL                           | Y     | 7                     | ILE:  | OLOR. I | RCP   | UNIT: M1 | xerl   |                      | RECIS | E: Can | aryle | 110   |
|-----|----------------------|----------------------------------|-------|-----------------------|-------|---------|-------|----------|--------|----------------------|-------|--------|-------|-------|
|     | I                    | TER NAR                          | E     |                       | T.    | GNARE   |       | p        | RESET  | VALUE                | cu    | RENT   | VALUE | 11    |
|     | Ingr<br>Ingr<br>Ingr | edient 1<br>edient 2<br>edient 3 | 1     | Yellov<br>Blue<br>Red |       |         |       |          |        | 99.0<br>12.0<br>10.0 | 0     |        | 0.00  |       |
|     |                      |                                  |       |                       |       |         |       |          |        |                      |       |        |       |       |
|     |                      |                                  |       |                       |       |         |       |          |        |                      |       |        |       |       |
|     |                      |                                  |       |                       |       |         |       |          |        |                      |       |        |       | 10.10 |
|     | BCRIP                | TION: D                          | lescr | iption                | 1     |         |       |          |        |                      |       |        |       |       |
| 1   | HANGE                | PRESE                            | T     | ACENOI                | LEDCI | POINT   | r ACR | NOWLEDG  | E SCRE | EN                   | ACENC | O      | 8:23: | PE    |

6. Click the Download button on the Toolbar. Note the change in the current values.

- 7. Note that the Current values should change.
- 8. Click the Change Preset button. Change values by more than 15.

**V** - is a Verification Error associated with **Recipes**. This will appear only if you are viewing a Recipe Display and there is a mismatch between a recipe Preset Value and the corresponding Tag's value. If you are not viewing a Recipe Display, this window is Blank (no V).

WHITE Text - White Number or Text for Current Value does not equal the recipe preset value after a download. It is outside the "Tolerance" specified for the recipe by the engineer.

Red Text is an Alarm - Alarms are shown, just like in an Alarm Group display or Alarm Summary.

| File  | ۲ |                                                  |                                  |
|-------|---|--------------------------------------------------|----------------------------------|
| Edit  | × | Acknowledge Screen                               | Ctrl+F1                          |
| View  | ۲ | Acknowledge Point                                | Ctrl+F2                          |
| Goto  | ۲ | Change                                           | Ctrl+F3                          |
| Toole | • | - mangern                                        |                                  |
| 10015 |   |                                                  |                                  |
| Help  | ÷ | Recipe Download                                  | Shift+F1                         |
| Help  | ÷ | Recipe Download<br>Recipe Upload                 | Shift+F1<br>Shift+F2             |
| Help  | • | Recipe Download<br>Recipe Upload<br>Recipe Scale | Shift+F1<br>Shift+F2<br>Shift+F3 |

#### 9. Right Click -> Edit -> Recipe Download

- 10. Note that the Current values should change.
- 11. Right Click -> Edit -> Recipe Upload.
- 12. Click the **Upload** button so that the current values become the recipe preset values.
- 13. Right Click -> Edit -> Recipe Upload
- 14. Save a new recipe named **BLACK** (with the new pre-set values) by clicking the Save button. These will be create a new recipe values next time you open the recipe file again.

| Save Recipe       |           |
|-------------------|-----------|
| Recipe File Name: | COLOR     |
| Recipe Name:      | Black     |
|                   |           |
|                   | DK Cancel |

# **Section 15 - WebAccess Utilities**

# **Objectives**

This section discusses several utilities for project deployment. These include:

- Database Backup
- Database Restore
- Data Log Maintenance

# **Training Notes**

WebAccess has Backup and Restore functions that will backup you database, graphics, scripts and other program files to webaccess\backup folder. This is a one click operation accessed from the first page of the project manager (the Project List). There is a corresponding Restore on the same page.

You can also copy or ZIP the WebAccess folder using ordinary Windows functions (like copy, WinZip,. etc). To backup, copy or move a project, copy the configuration database (bwCFG.mdb) and project subdirectories to the new Project Node PC. You can use the copy and paste feature in Windows Explorer or use WinZip or other utility. The database contains the information about tags. The subdirectories contain the graphics, scripts and other files.

The BACKUP of the project database and subdirectories on located on the Project Node at

#### Drive:\WebAccess\node\Backup\bwCFGbackup.mdb

The BACKUP project subdirectories are at

#### *Drive*:\WebAccess\node\Backup\*projectname\_nodename*

Note - The actual project database and subdirectories on located on the Project Node at

#### Dve:\WebAccess\node\config\bwCFG.mdb

The actual project subdirectories are at

#### Drive:\WebAccess\node\config\projectname\_nodename

If you have multiple SCADA nodes in your project, there will be a separate subdirectory for each SCADA node.

#### Log Data Maintenance

WebAccess will automatically archive the Data Log Trend Files and ODBC database records to another drive, network folder or other media (zip drive, tape drive, etc). This prevents the number of files from growing too numerous and consuming disk space.

WebAccess can also delete Data Log Files and records from the ODBC Logs (System, Analog, Discrete, Alarm and Action Logs) to prevent files from growing to large, slowing response of reports and consuming disk space.

# Exercise

### Task 1: Backup

The Backup function will create a backup of your Database and project subdirectories (graphics, scripts, etc.). The Backup files are created on the Project node. The Backup function is accessed from the Project Manager at the Project List page (bwproj.asp).

#### To Create a Backup of your project:

- 1. Start your Web Browser and connect to the Project Node
- 2. Login to Configuration. If already connected, press the <u>Home</u> link at the top right of most Project Manager pages.
- 3. The Project Manager Home page opens with the List of projects

Hint - If you are already in the Project Manager, you could hit the <u>Home</u> field found on most pages of the Project Manager.

|                 |                       | Current Proje   | ct(s)         |               |          |           |        |
|-----------------|-----------------------|-----------------|---------------|---------------|----------|-----------|--------|
| Project Name    | Description           | P               | HTTP Port     | TCP Port      | TimeOut  | Update    | Delete |
| LiveDEMO        | Demo in San Ramon CA  | 67.94.27.175    | 0             | 0             | 0        | Update    | Delete |
| TrainingProject | Project Description   | 67.94.27.175    | 0             | 0             | 0        | Update    | Delete |
|                 | Integrity Checking Ba | e or above avai | Admin/Project | User Prope    | 11       |           |        |
|                 |                       |                 |               | Para Para Lan | 1 Parter | Malatanas |        |

Figure 15-4 Project Manager Home Page

- 4. Select <u>Backup</u>hyperlink.
- 5. The Backup Dialog Box opens asking you to confirm Backup.

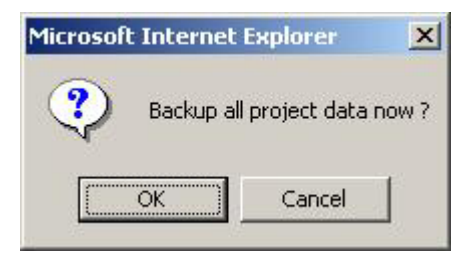

6. Select **OK** 

Be prepared to wait. This can take several minutes for the integrity check to run.

7. If this is the first time you have done a backup, a Database integrity check page opens. It will start the Backup in 2 seconds. Or <u>Press Backup Now</u>.

|                              | Phase I: Project Hierarchy Integrity Checking Resu | its. |
|------------------------------|----------------------------------------------------|------|
| Table                        | Reserved                                           |      |
| pNode                        | ck                                                 | 4    |
| pComport                     | ok .                                               | 1    |
| pDevice                      | ok                                                 | 1    |
| pTag                         | ok.                                                | 1    |
| T-LA-                        | Phase II: Point Database Integrity Checking Result | t    |
| Table                        | Reserved                                           |      |
| LACC                         | ck                                                 | 1    |
| (CalcAnalog                  | ok                                                 | 4    |
| tCalcDiscrete                | ok                                                 | ×    |
| tAnalog                      | ck                                                 | 1    |
| Discrete                     | 0k                                                 | ×    |
| Text                         | ok                                                 | ×.   |
| pBlackCtg                    | ck                                                 | ×.   |
|                              | Phase III: Alarm Database Integrity Checking Resul | n )  |
|                              |                                                    |      |
| Table                        | Reserved                                           |      |
| <b>Table</b><br>pAlarmAnalog | Reserved<br>ok                                     | 4    |

Figure 15-5 Backup Project database Integrity check

- 8. You will have a second waiting period, while the actual backup takes place. This can take several minutes for a large project. Very large databases may require increasing the <u>Script Time Out</u> on the Project Node (Web Server) in order for the Integrity Check to run to completion
- 9. A completion Message appears describing the full path to the backup, typically: C:\WebAccess\Node\backup

| Backup Configuration(Access databa<br>F:\WebAccess\Node\Bac              | ase), Graphic, Scri<br>kup folder. | ipt to                |
|--------------------------------------------------------------------------|------------------------------------|-----------------------|
| Task                                                                     | Status / Error<br>Statement        |                       |
| Backup graphics, scripts to<br>LiveDEMO_BackupNode1                      | ок                                 | 1                     |
| Backup graphics, scripts to<br>LiveDEMO_SCADAnode1                       | ок                                 | 1                     |
| Backup graphics, scripts to Project1_Node1                               | OK                                 | <ul> <li>✓</li> </ul> |
| Backup configuration data to<br>F:\WebAccess\Node\backup\bwCFGbackup.mdb | ок                                 | ×                     |

Figure 15-6 Backup Project confirmation

10. Close the Backup Browser Window

### Task 2: Restore

Running restore will erase all changes to the Tags, Reports, Recipes Schedules, Trends, etc. since the last backup. Restore will also overwrite newer versions of Graphic Displays with the Backup version of these displays.

WARNING ! You should run restore only if you have done a backup. If you run restore before doing a Backup, you will erase all the work you have done on all your projects. You will an empty database if you run restore before doing a backup.

Restore is accessed from the Project Manager Home page. All projects will be restored if you have multiple projects in a single database (inside the same bwcfg.mdb file)

#### To Restore your Project(s)

- 1. Start your Web Browser and connect to the Project Node
- 2. Login to Configuration. If already connected, press the <u>Home</u> link at the top right of most Project Manager pages.
- 3. The Project Manager Home page opens with the List of projects

Hint - If you are already in the Project Manager, you could hit the <u>Home</u> field found on most pages of the Project Manager.

|                 |                                                                           | Current Proje                                                      | ct(s)                                         |                                            |                      | 100000   |            |
|-----------------|---------------------------------------------------------------------------|--------------------------------------------------------------------|-----------------------------------------------|--------------------------------------------|----------------------|----------|------------|
| Project Name    | Description                                                               | P                                                                  | HTTP Port                                     | TCP Port                                   | TimeOut              | Update   | Delete     |
| LiveDEMO        | Demo in San Ramon CA                                                      | 67.94.27.175                                                       | 0                                             | 0                                          | 0                    | Update   | Delete     |
| TrainingProject | Project Description                                                       | 67.94.27.175                                                       | 0                                             | 0                                          | 0                    | Update   | Delete     |
| System Log      | Please select on<br>Integrity Checking Bar<br>Action Log Alarm Log Analog | e of above avai<br><u>:kup Restore</u> ;<br><u>1 Ten Log Discr</u> | lable Project<br>Admin/Project<br>ete Tag Log | s to start!!<br>User Prope<br>Text Tag Los | dy<br><u>LogOata</u> | Maintena | <u>168</u> |
|                 | P                                                                         | roject Config                                                      | uration                                       |                                            |                      |          |            |

Figure 15-7 Project Manager Home Page

- 4. Select <u>Restore</u> hyperlink.
- 5. A warning appears reminding you that restore will delete all database modifications and overwrite all graphics since your last backup.

| Microsof | t Internet Explorer 🔀                                                                                       |
|----------|----------------------------------------------------------------------------------------------------|
| ?        | Warning!!! Click OK will ERASE (REMOVE) all your current configuration data and restore from backup folder. |
|          | Click OK to restore all projects configuration data now ?                                                   |
|          | OK Cancel                                                                                                   |

Figure 15-8 Warning before Restore

- 6. Select OK to continue with Restore or Cancel to abort.
- The Restore Integrity Check opens in a new Web Browser Window. This can take several minutes for a large database. Very large databases may require increasing the <u>Script Time Out</u> on the Project Node (Web Server) in order for the Integrity Check to run to completion.

| Congenition Data integrity Creating |                                                                               |                                       |  |  |
|-------------------------------------|-------------------------------------------------------------------------------|---------------------------------------|--|--|
|                                     | Integrity Checking before RESTORE<br>Check C WetsAccess/Noderbackup/bwCFDback | kup mdb                               |  |  |
|                                     | Phase E Project Hierarchy Integrity Checking                                  | p Result                              |  |  |
| Table                               | Status / Error Statument                                                      |                                       |  |  |
| plice contracts                     | OK.                                                                           |                                       |  |  |
| pComport                            | OK.                                                                           | · · · · · · · · · · · · · · · · · · · |  |  |
| pOevies                             | OK                                                                            |                                       |  |  |
| pTeg                                | OK .                                                                          |                                       |  |  |
|                                     |                                                                               |                                       |  |  |
|                                     | Phase II: Point Database Integrity Checking                                   | Result                                |  |  |
| Table                               | States / Error Statement                                                      |                                       |  |  |
| Map                                 | OK.                                                                           | · · · · · · · · · · · · · · · · · · · |  |  |
| tCalcAnalog                         | . OK                                                                          |                                       |  |  |
| sCalcDiscrete ····                  | OK.                                                                           | · · · · · · · · · · · · · · · · · · · |  |  |
| tAvalog                             | OK.                                                                           |                                       |  |  |
| Chicken                             | OK.                                                                           |                                       |  |  |
| (Test company)                      | OK.                                                                           |                                       |  |  |
| pôlockOly                           | OK .                                                                          | ¥                                     |  |  |
|                                     | Phase II: Alarm Database Integrity Checking                                   | Read                                  |  |  |
| Table                               | Status / Error Statument                                                      |                                       |  |  |
| pliamAnalog                         | OK                                                                            |                                       |  |  |
| pAlarmDisoneta                      | OK                                                                            | 2                                     |  |  |
|                                     |                                                                               |                                       |  |  |

Figure 15-9 Integrity Check before Restore

8. The Confirmation appears confirming restore completion. This can take several minutes for a large database. Very large databases may require changing the script time out set in Project Properties in order for the Integrity Check to run to completion.

| Restore Configuration(Access dat<br>from C:\WebAccess\Node\                 | abase), Graphic, Script<br>Backup folder. |   |
|-----------------------------------------------------------------------------|-------------------------------------------|---|
| Task                                                                        | Status / Error Statement                  |   |
| Restore graphics, scripts from<br>LiveDEMO_SCADAnode1                       | ок                                        | 1 |
| Restore configuration data from<br>C:\WebAccess\Node\backup\bwCFGbackup.mdt | ок                                        | ~ |

Figure 15-10 Restore confirmation

9. Close the Web Browser to return to Project Manager Home page.

## Task 3: Log Data Maintenance

#### To enable the automatic archiving or deletion of older Trend and Log Data:

- 1. Login to your Project Node. (If you are already logged in, click <u>Home</u>).
- 2. Click Log Data Maintenance.
- 3. The Log Data Maintenance page appears (Figure 15-15).

|                     | LogData M         | aintenan     | ce        | Home Logou           |  |
|---------------------|-------------------|--------------|-----------|----------------------|--|
|                     |                   |              |           |                      |  |
|                     | DataLo            | g Trend      |           |                      |  |
| Mary Trees          | Archive Log Daily | D            | elete Exp | ired Log             |  |
| view iype           | R                 | P            | Exp       | Expiration Time      |  |
| Second              | 9                 | P            | 30        | Day(s)               |  |
| Minute              | R.                | R            | 2         | Month(s)             |  |
| Hour                | 9                 | P            | 1         | Month(s)             |  |
| Day                 | <b>A</b>          | 1            | 1         | -<br>Year(s)         |  |
| Archive To (Folder) | Server/orchive1   | l Folder, Ex | ample NSe | rve//Shared Folder ) |  |
|                     | ODB               | Log          |           |                      |  |
| Los Time            | Archive Log Daily | D            | elete Exp | ired Log             |  |
| rog i the           | 9                 | Þ            | Exp       | iration Time         |  |
| System Log          | E                 | ₽.           | 1         | C Day(s) @ Month(s)  |  |
| Action Log          | 5                 | 9            | 1         | C Day(s) @ Month(s)  |  |
| Alarm Log           | 4                 | P            | 1         | C Day(s) & Month(s)  |  |
| Analog Tag Log      | 5                 | R            | 1         | C Day(s) @ Month(s)  |  |
| Discrete Tag Log    | 9                 | 되            | 1         | C Day(s) @ Month(s)  |  |
| Text Tag Log        | F                 | P            | 1         | Cay(s) @ Month(s)    |  |
| Archive To (Folder) | NServerterchive1  | 1.000        |           | 100 100              |  |

Figure 15-15 - Log Data Maintenance - automatic archiving and disk clean-up

 Check ARCHIVE only if you have a fast network hard drive with sufficient capacity. A Zip drive is probably inadequate except for the smallest application (less than 0 tags).

If Archive is selected, but the Archive can not be completed due to an error (the drive is full or folder not available) the Data will not be deleted (if Delete Expired Log is selected).

- Warning Do not archive to the same drive or partition that WebAccess is installed on. There is no benefit and it more than doubles the ODBC Databases and file sizes. The Archive media should be a second hard drive on the SCADA Node or Project Node, or a network drive. Zip drives are usually too small. Tape Drives are too slow. If want to Archive to tape, it is recommended to Archive to a second drive or network drive, then manually archive to tape.
- 5. Check **Delete Expired Log** to prevent your disk space from being consumed.

You can select to delete files and data records without archiving.

DataLog Trend files are deleted as complete files (since a file is created for each daily, monthly and yearly for each tag).

Individual Records are deleted from the ODBC database.

- Note -WebAccess does not compact the BwPdata.mdb database used for ODBC Data logging. The database file size should be monitored (and compacted) if it grows too large.
- 6. Specify an Expiration Time for data.
- 7. Specify a Time of Day to perform the Archive and/or Deletion.

<u>Real Time Trends</u> never store data on the hard drive. They are real-time ONLY, and data is lost once it scrolls off the screen.

<u>Data Log Trends</u> create a file a new file for each tag Daily (seconds data), two files Monthly (Minute and Hourly Data) and one file yearly. For Analog Tags, the size of these files is based on the <u>Data Log Deadband</u> (which must be exceeded before a new record is written). A new entry in made at least every minute for every tag. If a tag exceeds the deadband, then the frequency is greater than once/minute and as frequent as once/second. For an estimate of the Size of the Analog Data Log Trend files, see <u>Data Log Trend recording</u> in Section 1.4.5.1.

## Reference

<u>WebAccess Engineering Manual</u>, sections 20.2 Backup & Restore <u>WebAccess Engineering Manual</u>, sections 20.6 Log Data Maintenance

# **Section 16 - Database Utilities**

# **Objectives**

This section introduces the following database utilities:

- EXCEL Import/Export of Tag database
- Import SCADA Node

# **Training Notes**

There are several Database Import and Export Utilities in Web Access:

**EXCEL OUT** - exports a Tag Database to an EXCEL workbook (Spreadsheet) in EXCEL 97 format. It creates worksheets with the correctly labeled fields and data types. It is most commonly used to export a database for editing. Only Tags are exported (no graphics, scripts, macros, recipes, schedules are exported).

**EXCEL IN** - imports a Tag Database from an EXCEL workbook (Spreadsheet) from EXCEL 97 or 2000 formats. The worksheet names and fields must be in the same format as the EXCEL OUT creates. It is suggested to create a project in WebAccess with tags of the various Devices, and Types to act as a template, then use EXCEL OUT as a starting Point for creating a spreadsheet for use with EXCEL IN. Only Tags are imported (no graphics, scripts, macros, recipes, schedules are exported).

### Import SCADA Node

**Import SCADA Node** - imports a SCADA node from another Project. (All Tags, Blocks, Graphics, Scripts, Keymacro Files, Recipes, Schedules, etc.) Everything. Import SCADA Node allows you to both Merge Projects and Split projects up.

The Import SCADA Node allows you to copy the Tags, Graphics, Recipes, etc. from a project from one computer and install it at another computer. This is useful for deploying a project from the development station (e.g. a laptop) to the customer's system. This happens over the network or Internet and, also allows you to upload a customers SCADA node to do development work remotely

# Exercise

## Task 1: Import SCADA Node

. Import SCADA Node allows you to both Merge Projects and Split projects up.

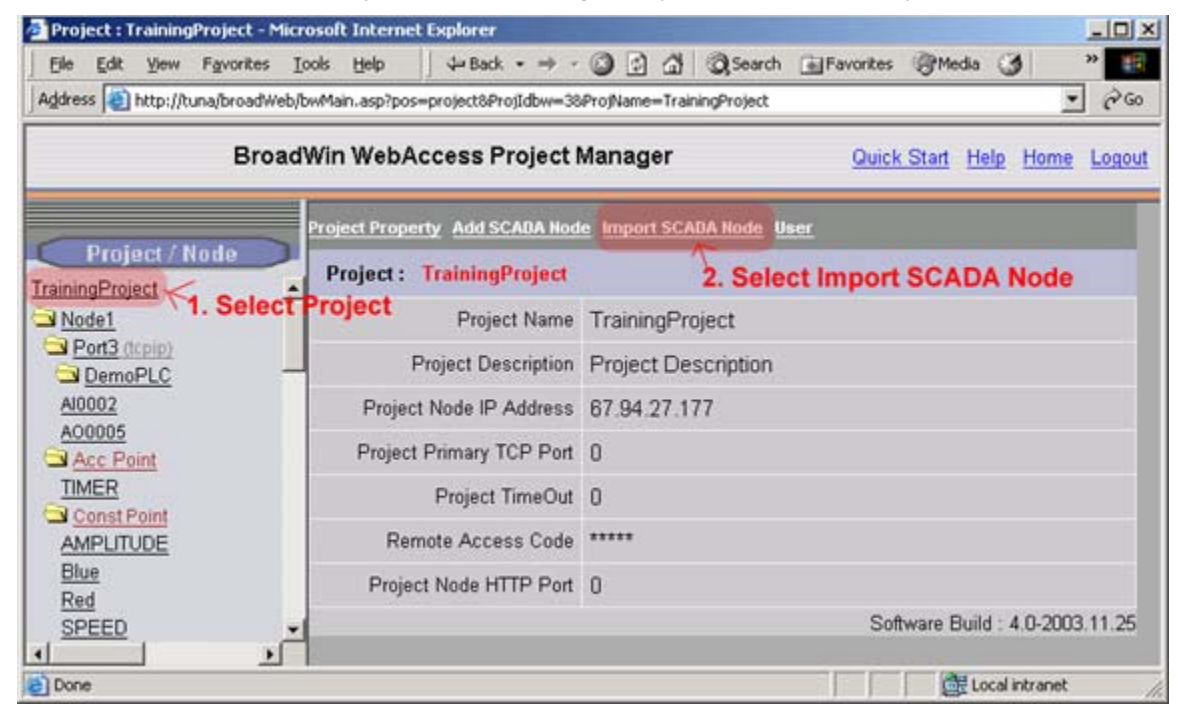

- 1. Login to Project Manager
- 2. Select Project from the Project Tree at left
- 3. Select Import SCADA Node.

| Import (                 | Remote) SCADA Node          | [Cancel] | Submit |
|--------------------------|-----------------------------|----------|--------|
| Project Node IP Address  | 67.94.27.175                |          |        |
| Project Primary TCP Port | 0                           |          |        |
| Project TimeOut          | 0                           |          |        |
| Remote Access Code       | skoladalalalalalalalalalala |          |        |
|                          | [Cancel] St                 | ıbmit    |        |

4. Enter IP address or URL of remote Project Node.

Note – Use the IP Address given by your Instructor.

- 5. Enter Project Primary TCP Port of remote project
- 6. Enter **Remote Access Code** of remote project.

Note - A Remote Access Code prevents others from copying your SCADA node

7. An ASP Page appears listing SCADA Nodes in the remote project.

|                     | Import (Remote) SC          | CADA Node [Cancel]         | Submit           |          |
|---------------------|-----------------------------|----------------------------|------------------|----------|
| Sour                | ce Project Node IP Address  | 67.94.27.175               |                  |          |
| Targ                | get Project Node IP Address | 67.94.27.177               |                  |          |
| Source Project Name | Source Node Name            | Source Node<br>Description | Target Node Name | Import 🗆 |
| LiveDEMO            | SCADAnode1                  | PC1 to all PLCs            | SCADAnode1       | <b>V</b> |
| LiveDEMO            | ScadaNode2                  | Second SCADA Node          | ScadaNode2       | Г        |

- 8. Optionally, check the Import box to import all SCADA nodes.
- 9. Check the box for each SCADA node to be imported (if you are not importing all SCADA nodes.
- 10. Optionally, rename the new SCADA Nodes to be imported
- 11. Select Submit
- 12. An ASP will show progress of the import

| For exa | ample:                          |
|---------|---------------------------------|
| Import  | SCADA Node                      |
| Import  | Primary SCADA Node(SCADAnode1). |
| Import  | Comport                         |
| Import  | Device                          |
| Import  | Tag                             |
| Import  | Tag                             |
| Import  | Device                          |
| Import  | Tag                             |
| Import  | Other Data                      |

13. A success report should appear

| Source Node Name | Target Node Name | Description               | Status                |
|------------------|------------------|---------------------------|-----------------------|
| SCADAnode1       | SCADAnode1       | Import Primary SCADA Node | <ul> <li>✓</li> </ul> |

Figure 16-1 Import SCADA Node - confirmation status

## Task 2: Export Tags to EXCEL (EXCEL OUT)

**EXCEL OUT** - exports the Tag Database of a SCADA node to an EXCEL Spreadsheet on the SCADA node, to allow editing of the tags and adding new tags by copying existing tags. EXCEL IN allows those changes to be imported into the Project or another project.

It is recommended to create tags only by copying tags already exported using EXCEL OUT.

EXCEL OUT creates a EXCEL Worksheet on the Project Node. You must be on the Project Node or have access to a Shared Drive or an FTP directory on the Project Node to edit this EXCEL Worksheet.

#### To export Tags to EXCEL

- 1. Login to Project Manager
- 2. Select SCADA Node from the Project Tree at left
- 3. Select EXCEL OUT hyperlink.

| Hode Property Delete Add Comport AccPoint CalcPo     | int ConstPoint | SysPoint FacePlate RealTimeTrend DataLogTrend |
|------------------------------------------------------|----------------|-----------------------------------------------|
| AlarmGroup Recipe Video GlobalScript UserProgram     | n DataTransfer | Excel-In Excel-Out Report Scheduler           |
| Start View Start Draw Download Graph only Start Node | Stop Node      | 7                                             |
| Node : TrainingProject • Node1                       |                |                                               |
| Node Name                                            | Node1          | Export Tags to EXCEL                          |
| Node Description                                     |                |                                               |
| SCADA Node IP Address                                | 67.94.27.177   |                                               |

4. Optionally, modify the path and file name of the EXCEL Worksheet. (note - this will be located on the Project Node)

| Export To I                          | Excel Spreadsheet [Cancel] Submit    |     |
|--------------------------------------|--------------------------------------|-----|
| Excel Spreadsheet Path and File Name | C:\WebAccess\Node\config\bwTagExport | XLS |
|                                      | [Cancel] Submit                      |     |

#### 5. Press Submit.

6. A Progress Box opens. Press CLOSE to close the box.

| 🚰 Excel Out Web Page Dialog                           | × |
|-------------------------------------------------------|---|
| Export To Excel Spreadsheet                           |   |
| File Name<br>C:\WebAccess\Node\config\bwTagExport.XLS |   |
|                                                       |   |
| Done                                                  |   |
| Close Window                                          |   |
|                                                       |   |
|                                                       |   |
|                                                       |   |
|                                                       |   |

7. An ASP Page appears listing Tags exported to Excel.

| No. | WebAccess Table | Excel SpreadSheet | Description                   |
|-----|-----------------|-------------------|-------------------------------|
| 1   | tAnalog         | BwAnalog          | Analog Tags Exported (2 tags) |
| 2   | tAnalog         | BwAnalog          | Const Analog Tags Exported    |
| 3   | tDiscrete       | BwDiscrete        | No Data                       |
| 4   | tDiscrete       | BwDiscrete        | Const Discrete Tags Exported  |
| 5   | tText           | BwText            | No Data                       |
| 6   | tText           | BwText            | No Data                       |
| 7   | tCalcAnalog     | BwCalcAnalog      | No Data                       |
| в   | tCalcDiscrete   | BwCalcDiscrete    | No Data                       |
| 9   | tAcc            | BwAcc             | Accumulation Tags Exported    |
| 10  | pAlarmAnalog    | BwAJarmAnalog     | Alarm Analog Tags Exported    |
| 11  | pAlarmDiscrete  | BwAlarmDiscrete   | No Data                       |

- 8. Optionally, Print the list.
- 9. Press **OK** when finished.

Open EXCEL on the Project Node to edit the file named in step 4 above.

### Task 3: Edit and Create Tags in EXCEL

It is recommended to create tags only by copying tags already exported using EXCEL OUT.

EXCEL OUT creates a EXCEL Worksheet on the **Project Node**. You must be on the Project Node or have access to a Shared Drive or an FTP directory on the Project Node to edit this EXCEL Worksheet.

1. Start EXCEL on the **Project Node**.

Important - EXCEL OUT creates a EXCEL Worksheet on the Project Node. You must be on the Project Node or have access to a Shared Drive or an FTP directory on the Project Node to edit this EXCEL Worksheet

3. Open the Worksheet you exported.

Typically, this is located at C:\WebAccess\Node\config\ bwTagExport.XLS. On the Project Node!

|     | 📽 🖬 🔒       | ) a B       | V X 6      |                           | • 🛞 Σ         | <i>I</i> ∼ 2↓ 🏙 | 🕐 🔋 Aria         | 1            | - 10        | • B /      | U          | *              |
|-----|-------------|-------------|------------|---------------------------|---------------|-----------------|------------------|--------------|-------------|------------|------------|----------------|
| 8   | Elle Edit y | iew Insert  | Format Io  | ols <u>D</u> ata <u>Y</u> | gindow Help   | Acrobat         |                  |              |             |            |            | <del>s</del> × |
| Z   | 12          |             | = New T    | 20                        |               |                 |                  |              |             |            |            |                |
|     | A           | B           | C          | D                         | E             | F               | G                | Н            | 1           | J          | K          |                |
| 1   | ProjName    | NodeName    | Comport    | NI UnitNum                | be TagType    | BlockType       | TagName          | Description  | ScanType    | ParaNam    | e Addres   | s 🚊            |
| 2   | LiveDEMO    | SCADAno     | 1          | 1                         | 6             | 1               | AJ0001           | Description  | 1           | AI         | 30001      |                |
| 3   | LiveDEMO    | SCADAno     | de1        |                           | 3             |                 | SPEED            | SINE oscil   | 1           | ConAna     |            |                |
| 4   | LiveDEMO    | SCADAno     | de1        |                           | 3             |                 | AMPLITUDE        | Size of SIN  | 1           | ConAna     |            |                |
| 5   | LiveDEMO    | SCADAno     | de1        |                           | 3             |                 | New Tag          | Size of SIN  | 1           | ConAna     |            |                |
| 6   | ********    | This is the | last row.  | Please dor                | n't modify or | delete this r   | ow. If insert ne | w rows, Plea | se insert t | hem before | e this row |                |
| 4   | > H She     | et1 / Sheet | 2 / Sheet3 | BwAnalo                   | g / BwDiscret | e / BwText /    | BwCak 4          | 1            |             | ÷          |            | 1              |
| Ent | er          |             |            |                           |               | 1               |                  | 3            |             |            |            | - /            |

- 4. The first three sheets are blank (Sheet1, Sheet2, and Sheet3 are blank and can be erased or used for notes)
- 5. Select **BwAnalog** sheet to edit Analog Tags.
- 6. Insert rows only above the last row.
- 7. Copy a row (for example copy the tag SPEED).
- 8. Past SPEED row to the blank row inserted in step 6.
- 9. Modify the tag name of the new row to **New Tag**.
- 10. Select **BwDiscrete** to modify Discrete Tags.
- 11. Select **BwAlarmAnalog** to modify Analog Alarms.
- 12. Select **BwAlarmDiscrete** to modify Discrete Alarms.
- 13. Select **BwText** to modify Text Tags.
- 14. Select **BwCalcAnalog** to modify Analog Calculation Tags
- 15. Select BwCalcDiscrete to modify Discrete Calculation Tags
- 16. Select **BwAcc** to modify Accumulation Tags.
- 17. Save the EXCEL Worksheet using a different name.
- Important BwTagExport will be overwritten the next time EXCEL Out is used and will erase your work.

### Task 4: Import Tags from EXCEL (EXCEL IN)

**EXCEL IN** - imports Tags from EXCEL Spreadsheet. EXCEL IN allows tags to be imported into the Project or another project.

It is recommended to create tags only by copying tags already exported using EXCEL OUT.
EXCEL IN imports an EXCEL Worksheet on the Project Node. You must be on the Project Node or the Project Node must have access to a Shared Drive to import this EXCEL Worksheet.

The Project Name and SCADA Node name for the Tags you want to import from the Worksheet must match the Project and SCADA node you are importing.

|      | licrosoft Exc | el - bwTagE   | kport30De  | c03.XL5    |             |                                          |                  |              |             |            |        | -101   | ×  |
|------|---------------|---------------|------------|------------|-------------|------------------------------------------|------------------|--------------|-------------|------------|--------|--------|----|
|      | 📽 🖬 🔒         | 6 B 3         | × × 1      | n B n      | • 🛞 E       | <i>I</i> ≈ 2↓ 値                          | 2 * Aria         | 1            | - 10        | • B I      | U      | E.     | ** |
| 1    | Elle Edit Vie | ew Insert F   | ormat Ioc  | ls Data W  | ndow Help   | Acrobat                                  | - AL             |              |             |            |        | - 181; | ×  |
| T    | 12            |               |            |            |             |                                          |                  |              |             |            |        |        |    |
|      |               | - × v =       | New Ta     | g          |             |                                          |                  |              |             |            |        |        |    |
| See. | A             | B             | С          | D          | E           | F                                        | G                | Н            |             | J          | 1      | K T    | -  |
| 1    | ProjName      | NodeName (    | ComportN   | UnitNumb   | TagType     | BlockType                                | TagName          | Description  | ScanType    | ParaNam    | e Add  | ress ; | 2  |
| 2    | LiveDEMO      | SCADAnoi 1    |            | 1          | 6           | 1.1.1.1.1.1.1.1.1.1.1.1.1.1.1.1.1.1.1.1. | AI0001           | Description  | 1           | AI         | 3000   | )1     |    |
| 3    | LiveDEMO      | SCADAnod      | e1         |            | 3           |                                          | SPEED            | SINE oscil   | 1           | ConAna     | 1      |        |    |
| 4    | LiveDEMO      | SCADAnod      | e1         |            | 3           |                                          | AMPLITUDE        | Size of SIN  | 1           | ConAna     | -      |        |    |
| 5    | LiveDEMO      | SCADAnod      | e1         |            | 3           |                                          | New Tag          | Size of SIM  | 1           | ConAna     |        |        |    |
| 6    | ******        | This is the I | ast row. F | lease don' | t modify or | delete this r                            | ow. If insert ne | w rows, Plea | se insert t | hem before | this i | ow.    |    |
| 14   | I M She       | et1 / Sheet2  | / Sheet3   | BwAnalog   | BwDiscreb   | e / BwText /                             | BwCak 4          |              |             | -          | -      | 11     | -  |
| Ent  | er            |               |            |            |             |                                          |                  |              |             |            | 1      |        | 1  |

Figure - ProjName and NodeName must match the Project Name and SCADA node name for each tag you are importing to this SCADA node and project.

#### To import Tags from EXCEL

- 1. Login to Project Manager
- 2. Select SCADA Node from the Project Tree at left
- 3. Select EXCEL IN hyperlink.

|   | Node Property Delete Add Comport AccPoint CalcPoin<br>AlarmGroup Recipe Video GlobalScript UserProgram | nt ConstPoint SysPoint FacePlate RealTimeTrend DataLogTrend<br>DataTransfer Excel-In Excel-Out Report Scheduler |
|---|----------------------------------------------------------------------------------------------------|----------------------------------------------------------------------------------------------------|
|   | Start View Start Draw Download Graph only Start Node<br>Node : TrainingProject • Node1                 | Stop Node Import Tags froim EXCEL                                                                               |
| l | Node Name                                                                                              | Node1                                                                                                    |
| I | Node Description                                                                                       |                                                                                                    |
| I | SCADA Node IP Address                                                                                  | 67.94.27.177                                                                                                    |

4. Optionally, modify the path and file name of the EXCEL Worksheet. (note - this must be located on the Project Node).

| Import From E                                    | xcel Spreadsheet [Cancel] Sub        | mit |
|--------------------------------------------------|--------------------------------------|-----|
| Excel Spreadsheet Path and File Name             | C:\WebAccess\Node\config\bwTagImport | XLS |
| Overwrite if tag exists in WebAccess<br>DataBase |                                      |     |

- 5. Select No if you want only to insert new tags without overwriting existing tags.
- 6. Press Submit.
- 7. A Progress Box opens.

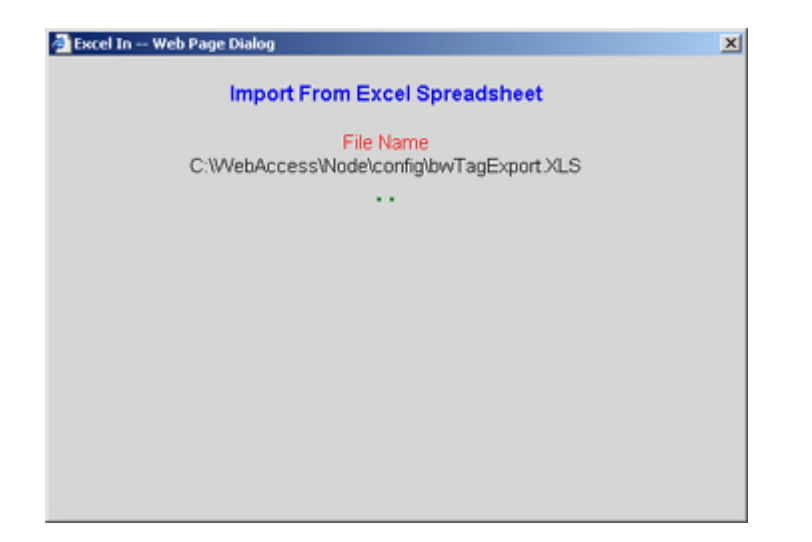

8. An ASP Page appears listing Tags exported to Excel.

| No. | Excel SpreadSheet | WebAccess Table | Description                         |  |  |
|-----|-------------------|-----------------|-------------------------------------|--|--|
| 1   | BwAnalog          | tAnalog         | Analog Tags Imported (7 tags)       |  |  |
| 2   | BwDiscrete        | tDiscrete       | Discrete Tags Imported (1 tags)     |  |  |
| 3   | BwText            | tText           | No Data                             |  |  |
| 4   | BwCalcAnalog      | tCalcAnalog     | No Data                             |  |  |
| 5   | BwCalcDiscrete    | tCalcDiscrete   | No Data                             |  |  |
| 6   | BwAcc             | tAcc            | Accumulation Tags Imported (1 tags) |  |  |
| 7   | BwAJarmAnalog     | pAlarmAnalog    | Alarm Analog Tags Imported (1 tags) |  |  |
| 8   | BwAJarmDiscrete   | pAlarmDiscrete  | No Data                             |  |  |

- 9. Optionally, Print the list.
- 10. Press **OK** when finished.

The new tags should appear in the Project Under your SCADA node.

#### **Common Errors**

- A. An entire Column was pasted. This will create 65,535 rows of mostly empty data and will result in a very long time to import via EXCEL IN. The web server may timeout resulting in no imported tags.
- B. File name is not correct.
- C. The original EXCEL OUT saves as bwTagExport. It will be overwritten the next time EXCEL Out is used. This will erase any changes you made. Resave your changes to a new file name!
- D. The worksheet is on the Project Node. If you are on a remote client or remote SCADA node, you will not be able to see the exported worksheet. Contact your system administrator to Map a network drive or have an FTP service set up on the Project node that you can access.

E. The Project or SCADA node name in the EXCEL spreadsheet does not match the Project or SCADA Node you are importing to

## Reference

WebAccess Engineering Manual, section 19 Database Utilities

# Section 17 – Display Groups

## Objectives

This section describes the concept and provides practical training on using WebAccess Display Groups which allow multiple window displays, user defined pop-up windows and customization of WebAccess VIEW (e.g. hide toolbars and status bars). At the end of this section, you will be able to create dependent tasks and mosaics.

## **Training Notes**

**ViewDAQ** is a local, non-web browser version on VIEW that runs on the SCADA Node. This provides a non-web version of WebAccess similar to traditional HMI & SCADA. ViewDAQ is intended for 'stand-alone' and control room applications.

**Displays Groups** allow multiple windows to 'pop-up' with a single button click. Both VIEW and ViewDAQ users can open Display Groups. Only ViewDAQ can create, modify and save Display Groups. Web browser users can only view Display Groups.

Display Groups also allow engineers to customize the 'look' of ViewDAQ by hiding toolbars and requiring passwords. Custom pop-ups and dialog boxes can also be created with Display Groups.

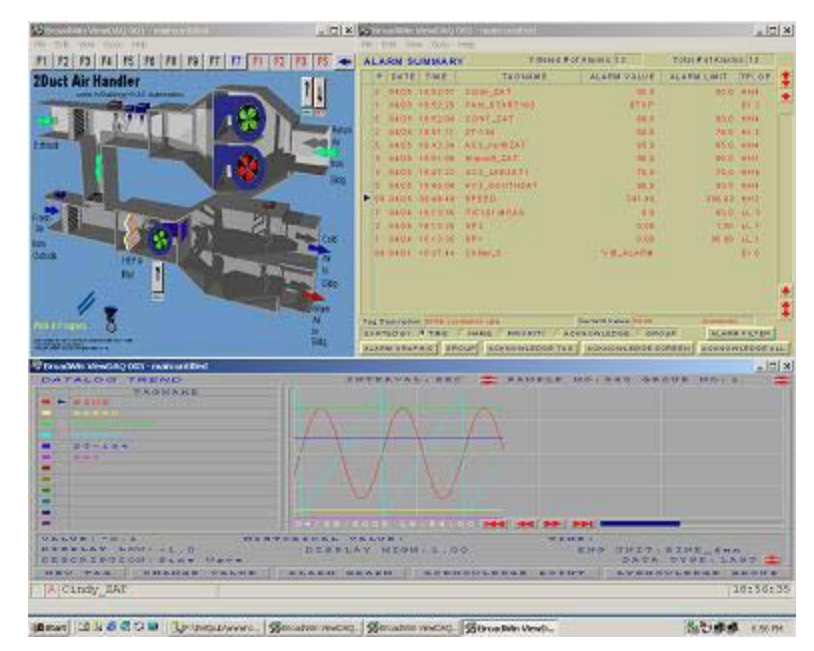

Figure 17 -1Display Group with multiple windows.

## Reference

WebAccess-Engineering Manual Section 15. Display Groups & ViewDAQ

## Exercise

#### Task 1: Start ViewDAQ

- 1. Start the SCADA Node kernel, if it is not already started.
- 2. Click the Green WebAccess Icon in the Taskbar (System Tray) next to the clock to open the Taskbar Icon.

| Start Kernel   | Þ |    |         |   |
|----------------|---|----|---------|---|
| Stop Kernel    |   |    |         |   |
| ViewDAQ        |   |    |         |   |
| DrawDAQ        | ► |    |         |   |
| Download Graph | ۲ |    |         |   |
| BroadWin Home  |   |    |         |   |
| Help           | ۲ | _  | <br>    | _ |
|                | 3 | ġ. | 5:49 PM | 1 |

Figure 17-17 Start ViewDAQ from Taskbar Menu

- 3. Move the Mouse to the **ViewDAQ** menu item.
- 4. Click once on ViewDAQ.
- 5. Welcome to ViewDAQ opens without Toolbar (Figure 17-16).

| BroadWin ViewDAQ 001 - mainautitied                                                                                                    |                                                                                                    |
|----------------------------------------------------------------------------------------------------|----------------------------------------------------------------------------------------------------|
| (http://www.com/article/article/articl | 2000 / 2000 / 2000 / 2000 / 2000 / 2000 / 2000 / 2000 / 2000 / 2000 / 2000 / 2000 / 2000 / 2000 / 2000 / 2000 / |
| WELCOME                                                                                                    |                                                                                                    |
|                                                                                                    |                                                                                                    |
|                                                                                                    |                                                                                                    |
|                                                                                                    |                                                                                                    |
|                                                                                                    |                                                                                                    |
|                                                                                                    |                                                                                                    |
| WebAccess                                                                                                    |                                                                                                    |
|                                                                                                    |                                                                                                    |
|                                                                                                    |                                                                                                    |
|                                                                                                    |                                                                                                    |
|                                                                                                    |                                                                                                    |
|                                                                                                    |                                                                                                    |
| BroadWin Technology, I                                                                                                    | nc.                                                                                                    |
| WWW BROADWIN                                                                                                    | COM                                                                                                    |
|                                                                                                    | 2.54                                                                                                    |
| 18:0                                                                                                    | 5:54                                                                                                    |
|                                                                                                    |                                                                                                    |

Figure 17-16 ViewDAQ Welcome - no toolbar - Press Enter to continue

6. Right Click or Press Enter to view the Toolbar and Main.bgr

Note – if the Start-up Option in SCADA Node properties is Start Kernel and View, then ViewDAQ will start when the SCADA Node reboots.

#### Task 2: Create a new Display Group

- 1. Start ViewDAQ.
- Login as a Power User or admin.
   From the Menu bar select
   File -> Login

| 🖗 BroadWin ViewDAQ 0               | 01 - main:untitled |
|------------------------------------|--------------------|
| File Edit View Goto 1              | ools Help          |
| Open Display Group  Close ViewDAQs | 2 🥑 🎯 省 🚰          |
| Save ViewDAQs 🔹 🕨                  | СОМЕ               |
| Login                              |                    |
| Logout                             |                    |
| Print                              |                    |
| Exit                               |                    |

- 3. Enter User name and password (For example, God God ).
- 4. From Menu bar select

| 👰 Broad ¥ | /in ViewDAQ 001 - ı                                     | main:untitle | ed                                        |
|-----------|---------------------------------------------------------|--------------|-------------------------------------------|
| File Edit | View Goto Tools                                         | Help         |                                           |
| ٩ [       | Zoom<br>Reset Zoom                                      | [100%]       | 2 🚰 🖬 🖬                                   |
| Į         | Back<br>Forward                                         |              | ΟΜΕ                                       |
|           | 🖌 Main                                                  | Esc          |                                           |
|           | History                                                 | •            |                                           |
|           | <ul> <li>Scaling Mode</li> <li>Clipping Mode</li> </ul> |              |                                           |
|           | Style Options<br>Window Options                         | )<br>        | _                                         |
|           | ViewDAQ Options                                         | •            | Disable Goto                              |
|           |                                                         |              | Exit Password Level<br>ViewDAO Definition |

View -> ViewDAQ Options -> ViewDAQ Definition

Figure 17-25 View Menu - ViewDAQ Definition

5. In the dialog Box, give it a new name. Main is the default, if you use main for your new name you will make all windows appear like this.

| Display Group Name: | SCROLL                   |
|---------------------|--------------------------|
| ViewDAQ Name:       | new                      |
| ViewDAQ Title       | Scroll bar on right side |

Figure 17-26 ViewDAQ Definition

The most common use of ViewDAQ Definition is to define a new Display Group Name in order to <u>Save a new Display Group</u>.

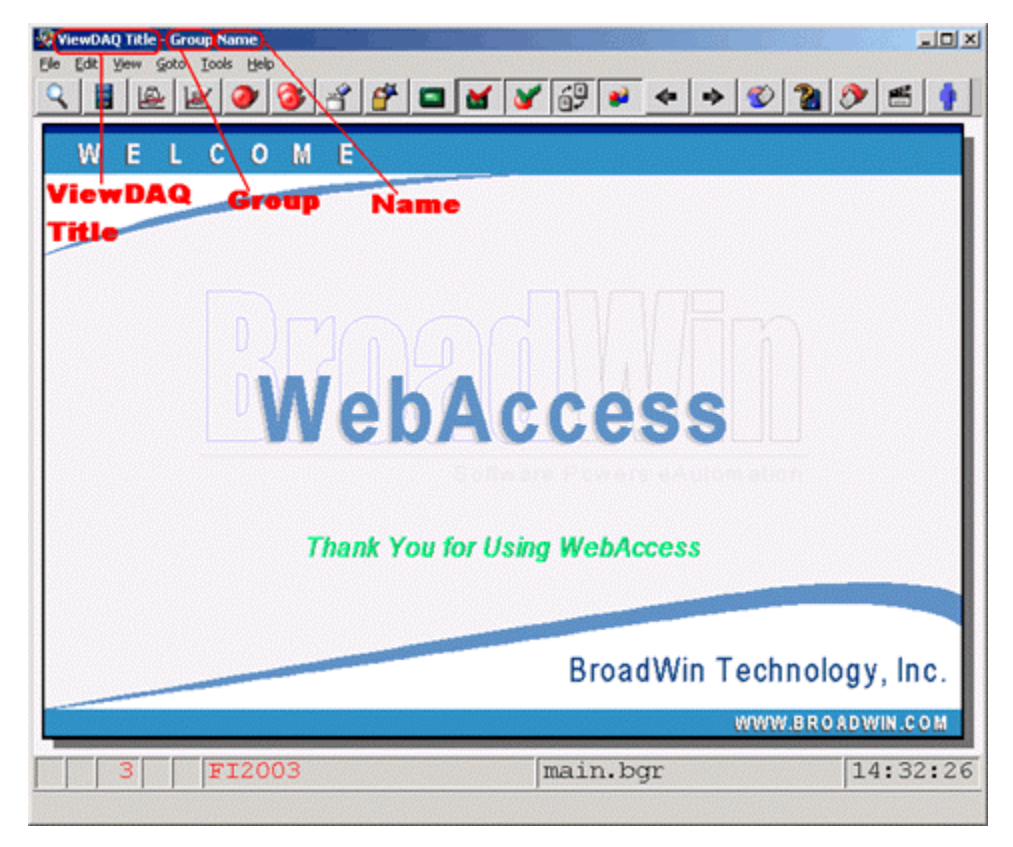

Figure 17-54 ViewDAQ Title

- 6. Enter a Display Group Name: SCROLL
- 7. Optionally Enter ViewDAQ Name: new
- 8. Enter a Title: Scroll Bar on Right. These will appear on the Title Bar.
- 9. Press OK.
- Select another Graphic Display to use as the Opening Graphic.. For example, open the Alarm Summary or a Data Log Trend. (From Menu Bar select Goto -> Alarm Summary).

| <b>%</b> | 5croll | Bar | on             | Right - SCROLL:new | ,         |      |
|----------|--------|-----|----------------|--------------------|-----------|------|
| File     | Edit   | Vie | w              | Goto Tools Help    |           |      |
| 0 📰 16   |        | 16  | Overview       | F1                 | 4         |      |
|          |        | 12  | Faceplate      | F2                 |           |      |
| ALARM    |        | 1.3 | Realtime Trend | F3                 |           |      |
|          | P      | D   | AT             | Datalog Trend      | F4        | AG   |
|          |        | 01. | /0 (           | Alarm Summary      | F5        |      |
|          | 00     | 01  | /D s           | Alarm Group        | F6        |      |
|          | 00     | 0.1 | n c            | Recipe             | F8        |      |
|          | 2      |     | ~              | Graph              | F9        |      |
|          | 1.0    |     |                | Video              | F10       |      |
|          | 10     |     | 108            | Block Detail       | F7        |      |
|          | 2      | 017 | 105            | Point Detail       | Shift+F7  |      |
|          | 6      | 01. | 7 <b>0</b> \$  | 1 on to bottom     | Statement | - FT |
|          | 5      | 01  | /0 8           | Global Script      | Ctrl+F6   | AT.  |
|          |        | 01  | /0 6           | Station Status     | Ctrl+F7   | ZAT  |
|          |        | 01  | 10 5           | Alarm Log          | Ctrl+F8   | TH:  |
|          |        | 01. | /0 6           | Action Log         | Ctrl+F9   | ZA   |
|          |        | 01  | /0 (           | User Program       | Ctrl+F10  |      |
|          |        | 01  | /0 {           | Point Info         | Chrl+ES   | RT1  |
|          |        |     |                | Point Goto of      | - curri o |      |
|          |        | 0.1 | m              | 10110 4000 01      |           |      |

| 9   |     |           |             | 🎯 省            | 6° 31        |              |         | *     | *    |      | 2      | 0      | -    |     |
|-----|-----|-----------|-------------|----------------|--------------|--------------|---------|-------|------|------|--------|--------|------|-----|
| A   | LA  | RM S      | UMMAR       | r.             | Fillered # c | t Alarm st 2 | 1       |       | Tot  |      | T AIRE | n #: 2 | 1    | 1   |
|     | P   | DATE      | TIME        | TA             | GNAME        | ALARM        | VAL     | UE    | ALA  | RM L | IM IT  | TP     | GP   | I   |
| •   | 2   | 01/09     | 10:58:36    | L18016         |              |              | 0       | 27    |      |      | 0.50   | L.L.   | 0    | ŀ   |
|     | 3   | 01/09     | 10:68:34    | CONF_ZAT       |              |              | 8       | 0.0   |      |      | 80.0   | HI     | 4    | F   |
|     | 7   | 01/09     | 10:67:09    | A12005         |              |              | (       | 5.3   |      |      | 300.0  | LD     | 3    |     |
|     | 99  | 01/09     | 10:57:09    | F12004         |              |              |         | 0.2   |      |      | 5.0    | LL     | 0    |     |
|     | 99  | 01/09     | 10:57:09    | F12043         |              |              |         | 9.8   |      |      | 1.00.0 | LO     | 0    |     |
|     | 9.9 | 01/09     | 10:67:09    | #12044         |              |              | 1.95    | 5.0   |      |      | 221.0  | K O    | 3    |     |
|     | 3   | 01/09     | 10:55:47    | AC3_LABZA      | NT 1         |              | 7       | 2.0   |      |      | 72.0   | 81     | 4    |     |
|     | 8   | 01/09     | 10:55:18    | AC3_SOUT       | HZAT         |              | 91      | 0:0   |      |      | 90.0   | нн     | 4    |     |
|     | 3   | 01/09     | 10:65:39    | Mainett_ZA1    | f            |              |         | 0.0   |      |      | 80.0   | HI     | 1    |     |
|     | 1   | 01/09     | 10:55:01    | EF-12          |              |              | 0       | rr 👘  |      |      |        | 01     | 3    |     |
|     | 1   | 01/09     | 10:65:01    | FAN_STAR       | 101          | 87           | OPPE    | 0     |      |      |        | 01     | 5    |     |
|     | 8   | 01/09     | 10:54:35    | AC 3_nonn2     | AT           |              | 81      | 5.0   |      |      | 85.0   | H.H    | 4    |     |
|     | 1   | 01/09     | 07:32:30    | 8F-11          |              |              | 810     | 3 P   |      |      |        | DI     | 3    |     |
|     | 2   | 01/09     | 07:32:30    | 8P 2           |              |              | Ø,      | 00    |      |      | 1.00   | LL     | 1    |     |
|     | 3   | 01/09     | 07:32:30    | ZT-184         |              |              |         | 0.0   |      |      | 48.0   | LL     | 3    |     |
|     | 1   | 01/08     | 19:21:49    | EF-13          |              |              | •       |       |      |      |        | DI     | 3    |     |
|     | 1   | 01/08     | 19:21:49    | FAN_STAR       | 1102         |              | 6 1 (   | 5 P   |      |      |        | D.I    | 2    | J   |
| -   | 9 0 | escriptio | n: Mebolier | Level - HP COL | imn.         | Current Val  | 101 5.4 | 4     | - 24 |      | Level  |        |      |     |
| 20  | THE | ED BY:    | TIME        | NAME           | RIDRITY PAC  | KNOWLEDG     |         | GRO   | UP   |      | ALAR   | M PIL  | TER  | 1   |
| 4.6 | AR. | M GRAP    | PHIC GR     | OUP ACKNO      | DWLEDGE TAG  | ACKNOW       | LEDO    | SE SC | REEP | A    | CKNO   | WLED   | DOEA | KL. |

9. Define an Exit Password Level (View -> ViewDAQ Options -> Exit Password Level).

| - <b>X</b> | croll I | 3ar on     | Right         | - SCRO  | LL:nev | v   |                     |
|------------|---------|------------|---------------|---------|--------|-----|---------------------|
| File       | Edit    | View       | Goto          | Tools   | Help   |     |                     |
| ٩          |         | Zoo<br>Ret | om<br>set Zoo | m       | [100%  | 6]  | ് 🚰 🔏 📃             |
| A          | LAI     | Bac        | k             |         |        |     | Filtered            |
|            | P       | For        | ward          |         |        |     | TAGNAME             |
|            |         | Ma         | in            |         | Esc    |     | SOUTHZAT            |
|            |         | His        | tory          |         |        | •   | 9.4                 |
|            | 99      | ✓ Sca      | ling Mo       | de      |        |     | 43                  |
|            | 2       | Clip       | ping M        | ode     |        |     | 44                  |
|            |         | Sty        | le Opti       | ons     |        | •   | northZAT            |
|            | 6       | Wir        | ndow O        | ptions  |        | •   | V ZAT               |
|            |         | Vie        | WDAQ (        | Options |        | •   | Disable Goto        |
|            | 6       | 01/00      | . 09          | :46:1   | 8 1    | Mai | Exit Password Level |
|            | 4       | 01/09      | 0 09          | :42:0   | . 6    | ACS | ViewDAQ Definition  |

10. Select a Password level.

| Exit Password Level | [Area=127] |
|---------------------|------------|
| Exit Password Level | [0-127]:   |
| OK                  | Cancel     |

- 11. Press OK.
- 12. Save this new Display Group with the Alarm Summary Open.

From Menu bar

| 😵 Broad Win View DAQ 001 - m       | ain:untitled                                                      |
|------------------------------------|-------------------------------------------------------------------|
| File Edit View Goto Tools H        | Help                                                              |
| Open Display Group  Close ViewDAQs | ' 🎯 省 🚰 🖬 🖬 🎸                                                     |
| Save ViewDAQs 🔹 🕨                  | Save ViewDAQs in Display Group                                    |
| Login                              | Save All ViewDAQ Groups                                           |
| Logout [TOM]                       | Save Other ViewDAQ Groups                                         |
| Print                              | Save Current ViewDAQ Group<br>Save Current and Dependant ViewDAQs |
| Exit                               | Save Dependant ViewDAQs                                           |

File -> Save ViewDAQ -> Save ViewDAQ in Display Group

Figure 17-27 File Menu - Save ViewDAQs

Figure 17-28 Save Display Group to defined Name

- 10. Pick the name of the new display group you just defined. If there is more than one Display Group, the list will be larger.
- 11. Press OK.
- 12. Confirm the name of the DSP (SCROLL.DSP)
- 13. Press OK

#### Task 3: Open Display Group from Menu Bar

1. From Menu bar, select

File -> Open Display Group -> New Display Group

| 😵 Broad Win View DAQ 001 - m | ain:untitled                  |
|------------------------------|-------------------------------|
| File Edit View Goto Tools    | Help                          |
| Open Display Group 🔹 🕨       | New Display Group             |
| Close ViewDAQs 🔹 🕨           | Popup Display Group           |
| Save ViewDAOs                | Popup Dependant Display Group |
|                              | -                             |
| Login                        |                               |
| Logout [TOM]                 |                               |
| Print                        |                               |
| Exit                         |                               |

Figure 17-29 Open New Display Group

| Path: .               |  |
|-----------------------|--|
| 1 SCROLL DSP          |  |
| 2 TOM.DSP             |  |
|                       |  |
|                       |  |
|                       |  |
|                       |  |
|                       |  |
| risplay Group File: 🚺 |  |

Figure 17-30 Open New Display Group List

 Pick the display group from the List. This will Close your existing Window and open a new Window with the features saved. For the example above, SCROLL.DSP will have a scroll bar don the side.

Note that the other ways to open a Display group is with a user built pushbutton or script or Right Click Menu.

## **Additional Exercise**

In this exercise, you will

#### Task 1: Create 3 Windows Display Group.

- 1. Start ViewDAQ
- 2. Login as a Power User or Admin (God, King or admin).
- 3. Position the graphic and scale to the smaller size. This will be the parent task
- Open a Dependant Window. From menu bar select:
   File -> Open Display Group -> Popup Dependant Display Group

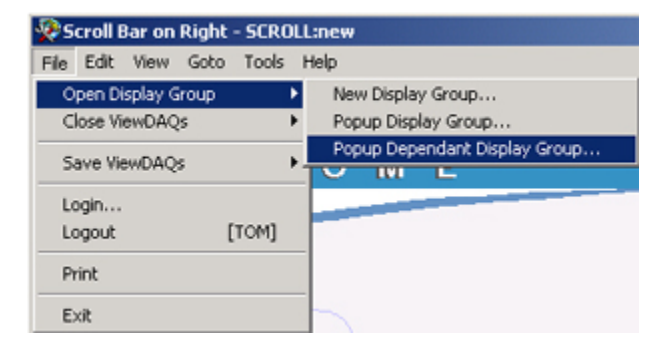

| Display Group File: |        |
|---------------------|--------|
| 3 \$taghili.dsp     | -      |
| 4 \$tagpick.dsp     |        |
| 5 2WD.DSP           |        |
| 6 2WDB.DSP          |        |
| 7 2WINDOWS.DSP      |        |
| 8 3W1MIN.DSP        |        |
| 9 3W2MIN.DSP        |        |
| 10 3W4.DSP          |        |
| 11 3WINDOW.DSP      |        |
| 12 4WINDOWS.DSP     |        |
| 13 ALARM2WD.DSP     |        |
| 14 ALARMWINDOW.DSP  |        |
| 15 DRILL.DSP        |        |
| 16 MAIN.DSP         |        |
| 17 SCROLL.DSP       |        |
| 18 TRENDWINDOW.DSP  | •      |
| ОК                  | Cancel |

5. Display Group List Dialog Box opens.

- 6. Select SCROLL.DSP
- 7. Select OK.
- 8. Position the SCROLL Windows to the side of the first parent Window.

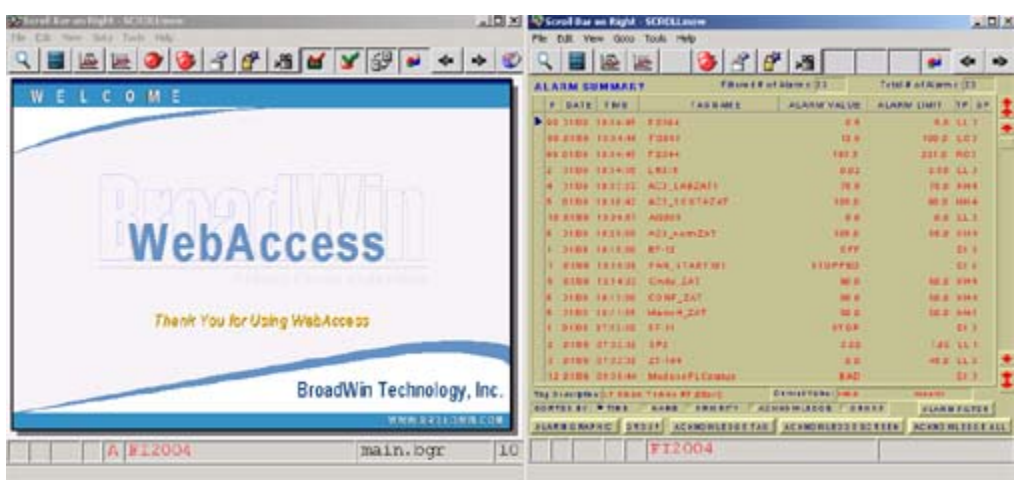

9. From Parent Window (on the Left), another Popup Dependent window

## File -> Open Display Group -> Popup Dependant Display Group

- 10. Select SCROLL.DSP again.
- 11. Position and resize this under the other two
- 12. Select a DataLog Trend.

|                                                                                                    | LIDIX Stratters Date Matthews                               | للم                                                                                                    |
|----------------------------------------------------------------------------------------------------|-------------------------------------------------------------|----------------------------------------------------------------------------------------------------|
|                                                                                                    | The La new Gale Tan rep                                     |                                                                                                    |
|                                                                                                    | ***************************************                     | 7 x3 • • •                                                                                                    |
| ELCOME                                                                                                    | ALARM SUMMARY FROME                                         | THE PARTY TO A DESCRIPTION OF A DESCRIPTION OF A DESCRIPR |
|                                                                                                    | P EATE THE TADUANE                                          | ALARM TALES   ALARM UNIT [77] 87                                                                                                    |
|                                                                                                    | 1162 1044 27 Fame                                           |                                                                                                    |
|                                                                                                    | DADE COMPT PUBLIC                                           |                                                                                                    |
|                                                                                                    | DADE TRACET Figure                                          |                                                                                                    |
|                                                                                                    | 24.02 49.861.86 LHEDH                                       | 100                                                                                                    |
|                                                                                                    | a mode contain court bat                                    | and done man                                                                                                    |
| MahAaaaaa                                                                                                    | 8 0.054 101010 -405_1482a71                                 | 10.8 TO 10.01 MILL                                                                                                    |
| Wedaccess                                                                                                    | 8 OADS 18 88 403, 5 BUT VERY                                | 100.0 00.0 00.0                                                                                                    |
|                                                                                                    | R. H1405 TRUE W. ACL, HHERAT                                | 100.0 00.0 00.0 00.4                                                                                                    |
|                                                                                                    | Y 0100 373238 66.14                                         | 4104 013                                                                                                    |
|                                                                                                    | 2 ONOS STATES SP2                                           | 100 LL T                                                                                                    |
| Them: You for Using Web Access                                                                                                    | 8 0108 181146 BT-10                                         | MF7                                                                                                    |
|                                                                                                    | 4 STAR VALUE AND AND STAR                                   | 4100 00.3                                                                                                    |
|                                                                                                    | I DINE TERTON AND STATISTIC                                 | 10100-012                                                                                                    |
| Prondikin T                                                                                                    | acheology los                                               | BATATALAYSIA DL 2                                                                                                    |
| Di De Granit i                                                                                                    | Berning of the set the set of the set of the set of the set | Canada rand                                                                                                    |
|                                                                                                    | WWA EXAMPLE CON. CONCEPTION OF SAME AND ADDRESS OF THE      | I consider an an an and a statement of the statement of the statement of t |
|                                                                                                    |                                                             | ACCREMENTED IN DESIGNATION ACCREMINATION                                                                                                    |
| al ber en Right - SCROLLeerer                                                                                                    |                                                             |                                                                                                    |
| l Ser on Right - SCRUttanen<br>1. Von - Gelo - Taric - Help                                                                                                    |                                                             | -10                                                                                                    |
| EVEN GTO THE HE                                                                                                    | BANFLE NATE. 5 BANFLE NO. 1                                 | .10                                                                                                    |
| 15 res Role - SOUTERN<br>R. Veel Stell Hell<br>CALITARIE PREND<br>TSJOTTANIE                                                                                                    | BANFLE NATE. 2 BANFLE NO. 3                                 | +o shoup no. 1                                                                                                    |
| Earan bolk - Stick Hap<br>Versi Gits Talk Hap<br>ALTINE TREND<br>TAGITAME<br>FRED                                                                                                    | SAMPLE RATE. 5 SAMPLE NO. 1                                 | LE BROUP NO. 1                                                                                                    |
| Seren Lufz - SCRLEeren<br>Weer Gro-Teck Help<br>ALTYNE TREAD<br>TAGITANE<br>ALGORA                                                                                                    |                                                             | .ID                                                                                                    |
| West Ref Stationer<br>Vest Geb. Tele Help<br>Internet Tele N.D<br>Thomas Help<br>All Free D<br>All Free D                                                                                                    |                                                             | .IC                                                                                                    |
| Week Ref SCALLaw<br>Week Gris Table Help<br>NA THING THREAND<br>TA GITANIE<br>BEFELS<br>AT RECE.                                                                                                    |                                                             |                                                                                                    |
| Ven RUC-SOULSee<br>Ven Cro Tek Hep<br>AL TAKE TREAD<br>TREED<br>TOURSES<br>TREED                                                                                                    |                                                             |                                                                                                    |
| ar as Refit - SCRELawe<br>New Gets Table Help<br>Internet Tenerard<br>Thomas Help<br>Thomas Help<br>Thoma                                                                   |                                                             | .C                                                                                                    |
| We State States                                                                                                    |                                                             | .15<br>0.00 0 HO. 3                                                                                                    |
| a a bit - SCREase<br>Ves Gro. Take Hep<br>TAGHAME<br>TAGHAME<br>TAGHAME<br>TAGHAME<br>TAGHAME<br>TAGHAME<br>TAGHAME<br>TAGHAME<br>TAGHAME                                                                                                    |                                                             | .C                                                                                                    |
| Se a Ruft-SCREEve<br>Vesi Gra Taki Haji<br>ALTYAVE TREND<br>TAGITAHE<br>#FEED<br>ALTREN<br>TAGITAHE                                                                                                    |                                                             |                                                                                                    |
| Serie Lofe - SOULINE<br>West Colo Tede Help<br>AL FINE PREND<br>TA GITANE<br>RES DI<br>AT 0 0 0 3<br>- 0 2 M B D                                                                                                    |                                                             | ALL AND AND AND AND AND AND AND AND AND AND                                                                                                    |
| Se en tofe - SCREEne<br>Wei fos Teis Hig<br>ALTINE TREND<br>TROJANE<br>ALTINE TREND<br>- STREN                                                                                                    |                                                             | -10 BROUP HOLE                                                                                                    |
| Baras Kale-Statione<br>Read Gas Take He<br>ALTYINE PREND<br>TAGRAME<br>STATAGE<br>STATE<br>STATE |                                                             | .IS                                                                                                    |
| Alter of ALC+SOCALERSE<br>R Veri Gro Toda Help<br>ALTANE PREND<br>TAGHAME<br>RESED<br>ALTANE<br>OTHER<br>OTHER<br>UUE-SEST SA HISTORIC                                                                                                    |                                                             |                                                                                                    |
| Electron Ref SCRUtere<br>R Vere Scho Tack Help<br>ALLYANE TREAD<br>TAGINANE<br>PERSON<br>ALLYANE TREAD<br>DIMEN<br>DIMEN<br>LUE: 2237, 30 MINUTALE<br>RELAY LOW: 0.00<br>SELAY LOW: 0.00<br>SELAY L                                                                                                    | BANFLE RATE. 5 BANFLE HO                                    |                                                                                                    |
| Ви и RUC-SOULINE<br>R Ves GAS Tek He<br>AL FINE TREND<br>TAGHAME<br>FEED<br>AT STA<br>TAGHAME<br>FEED<br>AT STA<br>TAGHAME<br>FEED<br>AT STA<br>TAGHAME<br>FEED<br>AT STA<br>TAGHAME<br>FEED<br>AT STA<br>TAGHAME<br>TAGHAME                                                                                                    | ALL VALUE: LEVT. SC. TIHE O                                 | 1/58/2504 10:44:14<br>WHIT:                                                                                                    |
| 132 as kdC-500 tase           R Vex GRO Task Help           CALFINE FREMD           TAGRAME           RESED           ALOSA           ALOSA           PTHER           LUE: 2237 36           HISTORIC           SELAY LOW:0.00           CRIFTIONITARIES ES SINE           BY2005                                                                                                    | RAMPLE RATE. 5 BAMPLE HO. 5                                 |                                                                                                    |

13. From menu bar of Trend Window, select: View -> Window Options -> Hide Toolbar

14. From Parent Window, save this as a new Display Group. File -> Save ViewDAQs -> Save Current and Dependent ViewDAQs.

| Save Current and Dependant | ViewDAQs |
|----------------------------|----------|
| Display Group File:        |          |
| 3WINDOW.DSP                |          |
|                            |          |
| OK                         | Cancel   |

15. In the Save Box, enter a new name: 3WINDOWS.DSP

16. Press OK.

#### Task 2: Verify Display Group behavior.

- 1. Login in as admin or a Power User (God or King).
- Open a new ViewDAQ Group.
   File -> Open Display Group -> New Display Group.
- 3. Display Group List Dialog Box opens.

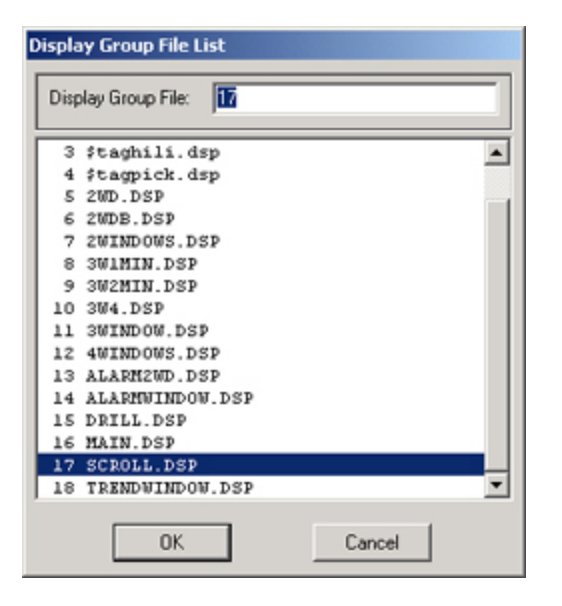

- 4. Pick **SCROLL.DSP** and press **OK**
- 5. You should see just one Window with the Alarm Summary.

| R    |     |           | 2 12     | 3         | ď       | e     | 18         |          |         |      | *    | *    | Ø   | 2       | 0           | -   |      |
|------|-----|-----------|----------|-----------|---------|-------|------------|----------|---------|------|------|------|-----|---------|-------------|-----|------|
| A    | LA  | RM S      | UMMAR    | Y         |         | 1     | filtered # | of Alarm | 6: 21   |      |      | TOT  |     | t Alari | m s: 2      | 1   | 1    |
| 1    | P   | DATE      | TIME     |           | TA      | GNA   | ME         | ALA      | ARM     | VAL  | JE   | ALA  | RML | IM IT   | TP          | GP  |      |
|      | 2   | 01/09     | 10:58:36 | L1801     | 6       |       |            |          |         | 0    | 27   |      |     | 0.50    |             | 0   |      |
|      | 3   | 01/09     | 10:68:34 | CONF      | _241    | 6     |            |          |         | 81   | 2.0  |      |     | 80.0    | H H I       | 4   | 1 ft |
|      | 7   | 01/09     | 10:67:09 | A1200     | \$      |       |            |          |         | c    | 1.3  |      |     | 300.0   | LO          | 5   |      |
|      | 99  | 01/09     | 10:67:09 | F1200     | 4       |       |            |          |         |      | 1.2  |      |     | 5.0     | LL          | 0   |      |
|      | 99  | 01/09     | 10:57:09 | F1204     | 3.      |       |            |          |         | ;    | 8.8  |      |     | 1 00 .0 | LO          | 0   |      |
|      | 9.9 | 01/09     | 10:57:09 | F1204     | £.      |       |            |          |         | 1.96 | .8   |      |     | 221.0   | R O         | 5   |      |
|      | 3   | 01/09     | 10:55:47 | AC3_      | ABZ     | AT1   |            |          |         | 7 :  | 0.1  |      |     | 72.0    | <b>B</b> .( | 4   |      |
|      | 8   | 01/09     | 10:55:18 | AC 3_     | \$0 U 1 | HZA   | Ť.         |          |         | 9.0  | 0.0  |      |     | 90.0    | нн          | 4   |      |
|      | 3   | 01/09     | 10:65:39 | Maino     | 11_ZA   | T     |            |          |         |      | 0.5  |      |     | 80.0    | H 8         | 1   |      |
|      | 1   | 01/09     | 10:55:01 | EF-12     |         |       |            |          |         | 0    | rr 👘 |      |     |         | DI          | 3   |      |
|      | 1   | 01/09     | 10:65:01 | FAN_      | STAR    | T101  |            |          | 810     | PPE  | D    |      |     |         | 01          | 2   |      |
|      | 8   | 01/09     | 10:64:35 | AC 3_     | north   | TAS   |            |          |         | 81   | 0.1  |      |     | 85.0    | H.H         | 4   |      |
|      | 1   | 01/09     | 07:32:30 | 8F-11     |         |       |            |          |         |      | 1 P  |      |     |         | 01          | 3   |      |
|      | 2   | 01/09     | 07:32:30 | 8P 2      |         |       |            |          |         | σ.   | 00   |      |     | 1.00    |             | 1   |      |
|      | 3   | 01/09     | 07:32:30 | ZT -1 8   | 4       |       |            |          |         |      | 0.0  |      |     | 48.0    | LL          | 3   | Į.   |
|      | 1   | 01/08     | 19:21:49 | EF-13     |         |       |            |          |         | 0    | **   |      |     |         | DI          | 3   |      |
| 1    | 1   | 01/08     | 19:21:49 | FAN_      | BTAR    | T 103 | 6          |          |         |      | 9 P  |      |     |         | DI          | 2   |      |
| - 10 |     | escriptio | Repollar | Laval - P | P Co    | umn   |            | Gurren   | t value |      | 4    | 241  |     | Level   |             | 1   |      |
| 50   | TTR | ED BY:    | TIME     | NAME      | 1 F 8   | RIOR  | UTY DA     | GKNOWL   | EDGE    | : E) | GRO  | UP   |     | ALAR    | MFIL        | TER |      |
| L    | AR  | M GRAI    | PHIC GR  | OUP       | ACKN    | OWL   | EDGE TAG   | G ACK    | NOWL    | EDO  | E SC | REEP | A   | CKNO    | WLED        | DGE | AL   |

- Open a new ViewDAQ Group.
   File -> Open Display Group -> New Display Group.
- 7. Display Group List Dialog Box opens.

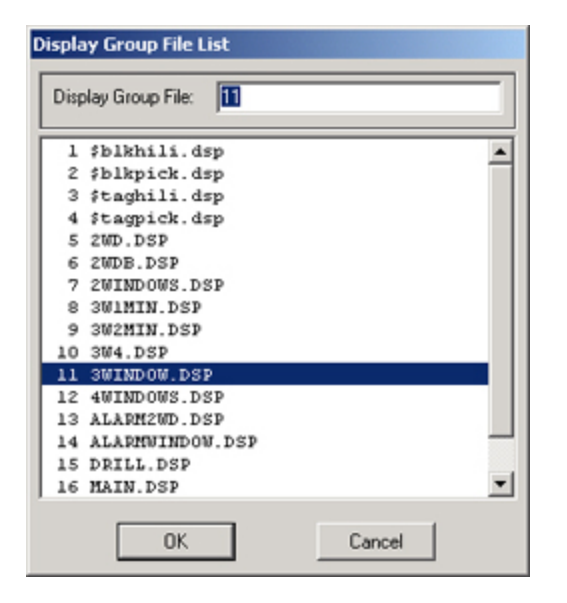

- 8. Pick **3WINDOW.DSP** and press **OK**
- 9. You should see 3 Windows.

| 🖬 🗟 🖻 🤌 👌 🗗 🛤                                                                                                    | 🖬 🔏 😚 🛸 🍝 🍝                                                                                                    |                                                                                                    | 8 3                                                                                                    | 8 3                                                           |                                                                                                    | •          |
|----------------------------------------------------------------------------------------------------|----------------------------------------------------------------------------------------------------|----------------------------------------------------------------------------------------------------|----------------------------------------------------------------------------------------------------|---------------------------------------------------------------|----------------------------------------------------------------------------------------------------|------------|
| ELCOME                                                                                                    |                                                                                                    | ALARM DIMMARY                                                                                                    | faor                                                                                                    | F P AN AMOUNT D                                               | THE PATALENS!                                                                                                    | 18         |
|                                                                                                    |                                                                                                    | P EATE THE                                                                                                    | TADMANE                                                                                                    | ALARM VALUE                                                   | ALARM LIMP 31                                                                                                    |            |
|                                                                                                    |                                                                                                    | 2109 1146.07                                                                                                    |                                                                                                    |                                                               |                                                                                                    | 2          |
|                                                                                                    |                                                                                                    | And there a                                                                                                    | and a second second second second second second second second second second second second second second second                                                                                                    |                                                               |                                                                                                    |            |
|                                                                                                    |                                                                                                    | 2-03 10-02.07 5                                                                                                    | THE R. L.                                                                                                    |                                                               |                                                                                                    |            |
|                                                                                                    |                                                                                                    | 2400 19.05 4                                                                                                    | LINDIA                                                                                                    |                                                               |                                                                                                    |            |
|                                                                                                    |                                                                                                    | a deba teraida a                                                                                                    | FM By_EAP                                                                                                    | 44.4                                                          | 24.2 . 44                                                                                                    | 4.4        |
|                                                                                                    |                                                                                                    | R. Brides (Bridesen)                                                                                                    | COAT_DAT                                                                                                    | -                                                             |                                                                                                    | • 11       |
| WohAcc                                                                                                    | 2000                                                                                                    | 4 0.014 1030.00 4                                                                                                    | ACR_LARTATT                                                                                                    | 38.8                                                          | 71.0 40                                                                                                    |            |
| VICDMCI                                                                                                    | 633                                                                                                    | - 0.00 10 10 M                                                                                                    | CO.SOTTATAT                                                                                                    |                                                               |                                                                                                    |            |
|                                                                                                    |                                                                                                    |                                                                                                    | and a state of the state of the |                                                               |                                                                                                    |            |
|                                                                                                    |                                                                                                    | 2 0302 8122 10 1                                                                                                    |                                                                                                    |                                                               | Come as                                                                                                    |            |
| These Way for I have b                                                                                                    | Alah Roman                                                                                                    | 1 0104 STAT 30 3                                                                                                    | 17.100                                                                                                    |                                                               | ACD 14                                                                                                    | -          |
| many rou to charge                                                                                                    | A CONTRACTORS                                                                                                    | 8 0108 183146 1                                                                                                    | er-19                                                                                                    | 617                                                           |                                                                                                    |            |
|                                                                                                    |                                                                                                    | 4 619428 1927-08                                                                                                    | I AND A DAVID THE                                                                                                    | 4104                                                          |                                                                                                    | 3          |
|                                                                                                    | and the second second se | 1 01408 18127-08 1                                                                                                    | AM_STATEND                                                                                                    | 1100                                                          |                                                                                                    |            |
|                                                                                                    |                                                                                                    | and different changes and                                                                                                    | Pr Init.                                                                                                    | AND ADDRESS OF ADDRESS                                        |                                                                                                    | 12         |
|                                                                                                    | BroadMin Technology Inc.                                                                                                    | And in case of the local division of the local division of the loc |                                                                                                    |                                                               |                                                                                                    | -          |
|                                                                                                    | BroadWin Technology, Inc.                                                                                                    |                                                                                                    |                                                                                                    |                                                               |                                                                                                    |            |
|                                                                                                    | BroadWin Technology, Inc.                                                                                                    | The Contraction of the state of the state of | ALAS TANANAN T                                                                                                    | An end rates                                                  |                                                                                                    | 201        |
| A Ser on Right - SCRÖRLanew                                                                                                    | BroadWin Technology, Inc.                                                                                                    | The Columns of Columns                                                                                                    | ACCREMINES                                                                                                    |                                                               | CARRAD ACCARDING                                                                                                    | -          |
| Al Sar on Rufe - SCRILLING<br>B. Vern Gelto Tarle Hajp                                                                                                    | BroadWin Technology, Inc.                                                                                                    |                                                                                                    | al analysis                                                                                                    |                                                               | CAREA ACCACHIN                                                                                                    | -          |
| Abran Kulka SKiktana<br>R. Van Gro. Taki Haji<br>GALTIME TREEMD                                                                                                    | BroadWin Technology, Inc.                                                                                                    |                                                                                                    | ANPLE NO.                                                                                                    |                                                               | P NO. 3                                                                                                    | -1         |
| I Saran Kalka Skolanna<br>R. Veni Gali Take Hel<br>(A LI TARE TAREND<br>TA OTTANE                                                                                                    | BroadWin Technology, Inc.                                                                                                    |                                                                                                    |                                                                                                    |                                                               | рик <u>жалан</u> а<br>1988 ( монала<br>1999 - 1999 - 1                                                                                                    | -1         |
| Alaran Refr SCALLand<br>R. Veni Gro. Tak. Help<br>ALLTIME TREAD<br>TA GITAN E<br>FREED                                                                                                    | BroadWin Technology, Inc.                                                                                                    |                                                                                                    | AND LE NO.                                                                                                    |                                                               | 998 81 80 180 80 180 80 180 180 180 180 18                                                                                                    | -1         |
| Ibrai Kakskollana<br>8 Wai Gzo. Taki Heji<br>Kali Taki Parcado<br>Taki Hahi<br>Parcado<br>Ali Cali Cali Cali Cali Cali Cali Cali Ca                                                                                                    | BroadWin Technology, Inc.                                                                                                    | PATE 2 8                                                                                                    | ALL FALSE                                                                                                    |                                                               | P WO - 3                                                                                                    | -          |
| If an an high - Sold Laws<br>If Way Gate Tasks Help<br>ALTIMET FREED<br>TAGINANIE<br>IF PERD<br>ALTING                                                                                                    | BroadWin Technology, Inc.                                                                                                    |                                                                                                    | AND CARAGE                                                                                                    |                                                               | ранан<br>1 алаан<br>1 алаанан<br>1 алаанан<br>1 алаан                                                                                                    | -          |
| EPERTANOLINA<br>I Van Gro Tak Hap<br>Altrine Frendo<br>Taginal<br>Altrine                                                                                                    | BroadWin Technology, Inc.                                                                                                    |                                                                                                    | AND LE NO                                                                                                    |                                                               | REAL PROPERTY                                                                                                    |            |
| If ar an logic - Scotterer<br>R. Venig Gro. Take Help<br>CAL YINGE THEENO<br>TO OITAME<br>REPORT<br>AT OFFICE<br>OFFICE                                                                                                    | BroadWin Technology, Inc.                                                                                                    |                                                                                                    | ANTELE NO.                                                                                                    |                                                               | ралария<br>(1999) - Солония<br>Р. М.С., 2                                                                                                    | -1         |
| ALTING TOLING<br>ALTING TOLING<br>ALTING TOLING<br>TRAINE<br>ALTING<br>TRAINE<br>TRAINE<br>ALTING<br>TRAINE<br>ALTING                                                                                                    | BroadWin Technology, Inc.                                                                                                    |                                                                                                    |                                                                                                    |                                                               | P NO. 1                                                                                                    | -1         |
| Erren kulk-sköllerer<br>F. Ven Gro. Tals Hel<br>ALTINE TREAD<br>TROTAME<br>REFER<br>ALTINE<br>• TIMER                                                                                                    | BroadWin Technology, Inc.                                                                                                    |                                                                                                    | AMPLE NO.                                                                                                    |                                                               | P 116. 3                                                                                                    | -1         |
| In a Role Stations<br>New Sta Tak Hap<br>ALTING TREAD<br>TROMANE<br>STATES                                                                                                    | BroadWin Technology, Inc.                                                                                                    |                                                                                                    | AND FARME                                                                                                    |                                                               | 999 — жаларта<br>Санарта<br>29 — Монарта<br>21 — Монарта                                                                                                    | -1         |
| Ibran Koko Skolowe<br>B Wai Gzo Tak He<br>Altring Freend<br>Tronale<br>PPED                                                                                                    | BroadWin Technology, Inc.                                                                                                    |                                                                                                    |                                                                                                    | . =+0 =ROU                                                    | ри <u>кала</u> та<br>Така и при и                                                                                                    |            |
| If ar an logic - Scotlance<br>R. Ven y Goto, Takin Mig<br>CAL Y ON E THE MIG<br>T A DITAM E<br>REPORT<br>AT A DITAM E<br>REPORT<br>AT A DITAM E<br>AT A DITAM E<br>AT A                                                                                                    | BroadWin Technology, Inc.                                                                                                    |                                                                                                    |                                                                                                    |                                                               | алаан<br>(1996) - Алаан<br>(1996) - Алаан                                                                                                    |            |
| Erenkokaskolenn<br>R Wei Goo Tak Her<br>Ant Time Free Mo<br>Thoman E<br>Press<br>Thomas<br>Thomas | BroadWin Technology, Inc.                                                                                                    |                                                                                                    |                                                                                                    |                                                               | ри <u>или</u> ни<br>1988 ( м. (н. н. н.<br>Р но., 1                                                                                                    | -1         |
| Ibrankak-bicklane<br>R Ven Gro. Tak He<br>CALTING TREAD<br>TAGTAME<br>RELEA<br>ALTICE                                                                                                    | BroadWin Technology, Inc.                                                                                                    |                                                                                                    |                                                                                                    |                                                               | 000 ALARYA<br>2008 ALARYA<br>2008 AL |            |
| Alfred Role 1920                                                                                                    | BroadWin Technology, Inc.                                                                                                    |                                                                                                    |                                                                                                    |                                                               | 4 10 44)                                                                                                    | 11         |
| 12 res 60/455201.000<br>8 Ves Go. Tak He<br>TAOHAHE<br>#PEED<br>ATOHAHE<br>#PEED<br>ATOHAH<br>#PEED<br>ATOHAH<br>#PEED<br>ATOHAH<br>#PEED<br>ATOHAH<br>#PEED<br>ATOHAH<br>#PEED                                                                                                    |                                                                                                    |                                                                                                    | **************************************                                                                                                    | 01/08/200<br>01/08/200<br>01/08/200<br>01/08/200<br>01/08/200 | 007 ALARYA<br>19884 ALARANA<br>7 HO.3                                                                                                    | 111<br>120 |
| 1000 00 KORA SCALEND<br>0 Veni Gro Tak Hep<br>ALTINAS FACADO<br>TROBAN<br>ATOTAL<br>ATOTAL<br>ATOT                                                                                                    |                                                                                                    | PATE: 2 44                                                                                                    | TEMPLE                                                                                                    | 01/05/200<br>01/05/200                                        | они алания<br>они они они они они они они они они они                                                                                                    | -          |
| 12000 00/03001000<br>R Ves Co. Tak Mg<br>ALTIME FREND<br>TAGNAME<br>PERSON<br>PERSON<br>LUE: 2237.50<br>STILE:<br>ULUE: 2237.50<br>STILE:<br>LUE: 2237.50<br>STILE:<br>CO. TAGE CO. CO.<br>CO. CO.<br>CO. CO.<br>CO.<br>CO.<br>CO.<br>CO.<br>CO.<br>CO.<br>CO.                                                                                                    |                                                                                                    | PATE- 5 80                                                                                                    | TIME                                                                                                    | 01/08/250<br>01/08/250                                        | он алант<br>1988 ( 2019)<br>7 НО. 1<br>4 10 441                                                                                                    | 1          |

- 10. Close the Alarm Summary window..
- *Note You will have enter a admin or Power User name and password to close the SCROLL.DSP window.* 
  - 11. The other two windows should remain open.

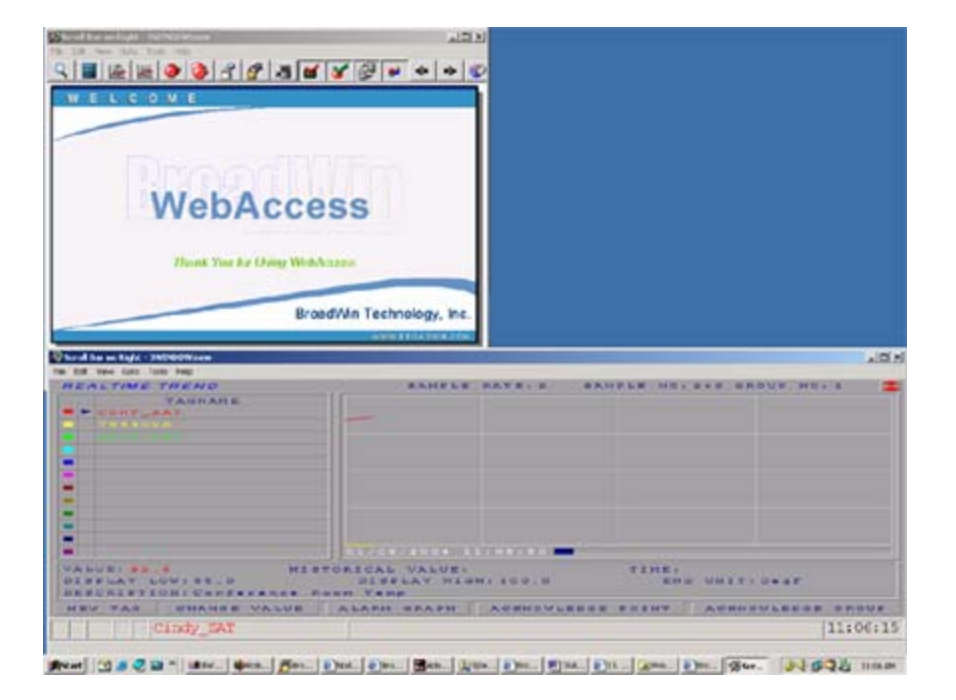

- 12. Close the Parent Window. (the top left window).
- 13. Both the Parent and the Trend Window should close.
- 14. Start ViewDAQ from the task bar
- 15. Click the Green WebAccess Icon in the Taskbar (System Tray) next to the clock to open the Taskbar Icon.

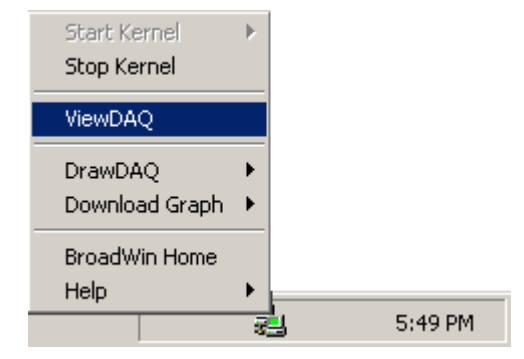

Figure 17-17 Start ViewDAQ from Taskbar Menu

- 16. Move the Mouse to the ViewDAQ menu item.
- 17. Click once on ViewDAQ.
- 18. Welcome to ViewDAQ opens without Toolbar (Figure 17-16).
- 19. Right Click or Press Enter to view the Toolbar and Main.bgr.

# **Section 18 - Advanced Features**

## Objective

This section introduces the advanced WebAccess features. These include:

- Data Transfer
- DDE
- OPC

## **Training Notes**

#### **Data Transfer**

The DATA Transfer function used to transfer data from one PLC or automation device to another. This is especially useful in single-master protocols or to exchange data between devices that have different communication protocols and are unable to communicate with each other directly.

#### DDE

The EXCEL application must have access to the WebAccess SCADA node. EXCEL must be running on the SCADA Node PC or have a Network DDE connection (NetDDE) to the SCADA node.

In EXCEL, the formula has three parts: the name of the application (bwdde); the file name or topic always topic for WebAccess); and the cell range, value, field, or data that's referred to (the tagname). The following illustration shows the parts of a remote reference formula and the required separator characters.

A pipe character (|) separates the program name from the document or topic name. An exclamation point (!) separates the document or topic name from the cell range, value, field, or data referred to.

The general format of EXCEL formula to read data from WebAccess is:

=bwddexe|topic!tagname

=bwddexe|topic!tagname.field

=bwddexe|topic!BLOCK:PARAMETER

=bwddexe|topic!BLOCK:PARAMETER.field

#### OPC

OPC is an acronym for  $\underline{O}$ LE for  $\underline{P}$ rocess  $\underline{C}$ ontrol. It is an industry standard introduced by Microsoft based on DCOM. If there is not a "Genuine WebAccess Driver" for your automation device, then you should see if the manufacturer (or a 3<sup>rd</sup> Party like Kepware) supplies an OPC Server for the device.

The WebAccess OPC Device driver is an OPC Client. Hardware manufactures typically supply an OPC Server to provide access to real-time data. Most OPC Servers allow tags to be "browsed" and "imported". WebAccess provides an OPCTool.exe that allows tags to be "imported" after you have configured an OPC Comport and at least one OPC Device.

The OPC Server software is usually is installed on the SCADA node (a **Local** OPC Server).

The OPC Server software can also be installed on another PC (a **Remote** OPC Server) that is not the SCADA Node. A TCP/IP network connection (usually a LAN or Intranet) is used to communicate to the "**remote**" OPC Server from the SCADA Node. The **remote** OPC Server must have either WebAccess Project Node software or OPC Service installed. WebAccess provides a set of pre-built communication "drivers" that enable engineers and technicians to easily establish communications to automation devices including PLCs, controllers, DCS, DDC systems, other software packages, recorders, RTUs, IO, smart transmitters and other automation hardware.

There are drawbacks to using an OPC Server:

- You must maintain two (2) communications databases, the OPC tag configuration and the Web Access Tag configuration. If you change the Tag name in OPC Server, you must change the OPC Tag address in WebAccess to match the new name.
- Technicians must translate the OPC Tag name to the device address when troubleshooting or identifying IO.
- Most OPC Servers do not support remote configuration. Most OPC Servers require configuration to be performed locally on the OPC Server Node (usually the SCADA Node).
- In version 4.0, the WebAccess OPC Tool (the Import Tool) must be run locally on the Project Node.

*Note – If you know the OPC Tag addressing, you can type it into the WebAccess Address field. This works well for small changes or additions.* 

• The OPC Software is a second set of software programs that must be maintained and monitored.

Generally, it is best to use a <u>WebAccess Driver</u> specific for your device when considering remote configuration.

## Reference

Engineering Manual., section 14.1 Data Transfer Engineering Manual Section 14.2 DDE Engineering Manual Section 14.3 OPC Engineering Manual Section 5. Advanced Block, Parameter & Tag Configuration

## Exercise

#### Task 1: Configure Data Transfer

From the Project Manager

- 1. Select your Project and the SCADA Node.
- 2. Click the **Data Transfer** hyperlink.

This opens the Data Transfer page, shown in below

| Add Data Trans | fer           |               |              |               |               |
|----------------|---------------|---------------|--------------|---------------|---------------|
| Node : Liv     | eDEMO • SCAD  | Anode1        |              |               |               |
| Source Tag     | Target<br>Tag | Check<br>Time | Dead<br>Band | Update        | Delete        |
| EF-13          | EF-12         | 60000         | 0            | <u>Update</u> | Delete        |
| SP2            | SP1           | 500           | 0.1          | <u>Update</u> | <u>Delete</u> |

3. Select either Add Data Transfer or Update.

This opens the Create Data Transfer or Update Data Transfer page shown below.

|            |     | Update Data Trans | sfer Point [Ca | Incel] Submit               |      |
|------------|-----|-------------------|----------------|-----------------------------|------|
| Source Tag | SP2 |                   | Tag List       |                             | •    |
| Target Tag | SP1 |                   |                | AC12_OAT                    | 1    |
| Check Time | 500 | mSeconds          |                | AC3_LABZATT<br>AC3_northZAT |      |
| Dead Band  | 0.1 | %                 |                | AI0001<br>AI2005            | 1222 |
|            |     |                   |                | AIC183:MEAS<br>AIC183:OUT   |      |
|            |     |                   |                | AIC183:SP<br>AMPLITUDE      | -    |

Figure 18-1 Data Transfer configuration

- 4. **Source Tag**. Enter the tagname that contains the value to be transferred.
- 5. **Target Tag**. Enter the tagname of the Destination Tag. This tag will receive the value from the source tag.
- 6. **Check Time**. This is the frequency of checking the two tags in milliseconds (500 to 60,000 milliseconds or  $\frac{1}{2}$  second to 1 hour).
- 7. **Dead Band** (%). This is the difference in value (in percent of full scale) between the two tags that will result in a data transfer from the source to the target. A large deadband will minimize communications traffic. A smaller deadband will increase communications and accuracy.
- 8. Press Submit when you are finished entering data.
- 8. You can use update or delete to correct any errors later.

#### Task 2: EXCEL formula to read tags from WebAccess

- 1. Start EXCEL on the SCADA node.
- 2. Create a formula in a Cell to read the value of the tag named speed: **=bwddexe|topic!SPEED.NAME**

3. Create a formula in a Cell to read the Hi Span of a tag name speed: **=bwddexe|topic!SPEED.SPANHI** 

4. Create a formula in a Cell to read the engineering units of speed : **=bwddexe|topic!SPEED.ENUNIT** 

5. Repeat for the tag named TIMER.

| M   | licrosoft Exe                | el - DDEexa       | ample1.xls                   |                            |                  |                  |
|-----|------------------------------|-------------------|------------------------------|----------------------------|------------------|------------------|
|     | 🖻 🖬 🔮                        | 3 🖻 🗠             | • • <b>2</b> ↓ [             | 2) 😲 A                     | rial             | • *              |
|     | <u>File E</u> dit <u>V</u> i | ew <u>I</u> nsert | F <u>o</u> rmat <u>T</u> ool | s <u>D</u> ata <u>W</u> in | dow <u>H</u> elp | Acro <u>b</u> at |
|     |                              |                   |                              |                            |                  | _ 8 ×            |
|     | 7                            |                   |                              |                            |                  |                  |
|     | E4                           | •                 | = =bwdde                     | xe topic!TIN               | /IER.ENUN        | IT               |
|     | A                            | В                 | С                            | D                          | E                | F 🛓              |
| 1   |                              |                   |                              |                            |                  | _                |
| 2   |                              |                   | Span Hi                      | Span Lo                    | Eng Units        |                  |
| 3   | SINE                         | 0.55              | 1                            | -1                         | SINE fxn         |                  |
| 4   | Timer                        | 1277.56           | 4000                         | 0                          | counts           |                  |
| 5   |                              |                   |                              |                            |                  |                  |
| 6   |                              |                   |                              |                            |                  |                  |
|     | ▶ ▶ \She                     | et1 / Sheet       | 2 / Sheet3 /                 |                            |                  | ►<br>►           |
| Rea |                              |                   |                              |                            |                  |                  |

## **Additional Exercise 1**

#### Task 1: Configure an OPC Communication Port

From the Project Manager (See section <u>2.3.2 Connect to Project Node</u> in the Engineering Manual if you need help connecting).

1. Select your SCADA node under the Project/Node list.

| SCADA Node                                                  | BroadWin WebAccess Project Manager                                                                                                    | Home Logout                           |
|-------------------------------------------------------------|----------------------------------------------------------------------------------------------------|---------------------------------------|
| Project / Node<br>Project<br>Node1<br>Device Type<br>ABPLC5 | Node Property Delete Add Comport AccPoint CalcPoint ConstPoint FacePlate DataLogTrend AlarmGroup Reciat Video GlobalScript UserProgram DataTran Excel-Out Report Scheduler PLC-Scheduler Start View Start Draw Download Grach only Start Node Stop Node Node : Project1 • Node1 Node Name Node1 | <u>RealTimeTrend</u><br>sfer Excel-In |

#### 2. Select Add Comport

This can take a long time while tables are created in the database on the Project Node / Web Server.

3. The Create New Comport page appears.

| Add Comport - Microsoft Interr<br>Ele Edt Yew Favorites Io<br>Address (2) http://67.94.27.177/bro | ie <b>t Explorer</b><br>iols tijnt <sup>30</sup> ∫ 4= Back + =)<br>adWeb,0+Main.asp?pos=projer | د []                                        |
|---------------------------------------------------------------------------------------------------|------------------------------------------------------------------------------------------------|---------------------------------------------|
|                                                                                                   | Ρ                                                                                              | roject Manager Quick Start Help Home Logout |
| Project / Node                                                                                    | c                                                                                              | Create New Comport [Cancel] Submit          |
| Project1                                                                                          | Interface                                                                                      | Name SERIAL -                               |
| Device Type                                                                                       | Comport Number                                                                                 | I UNS UPC                                   |
| ABSLC5                                                                                            | Description                                                                                    | Descri RSUNX                                |
| AceFAM3                                                                                           | Baud Rate                                                                                      | IIIIIIIIIIIIIIIIIIIIIIIIIIIIIIIIIIIIII      |
| ADAM5KE                                                                                           | 0.00011010                                                                                     | 6- 6-                                       |
| ADAM6K                                                                                            | Data bit                                                                                       | C7 C8 bits                                  |
| ADMIO                                                                                             | Stop bit                                                                                       | €1 €2 bits                                  |
| AE6000<br>AVI NEMB                                                                                | Parity                                                                                         | C None C Odd C Even                         |
| BW UPS                                                                                            | Casa time                                                                                      |                                             |
| BWODE                                                                                             | Scan time                                                                                      | C MilliSecond @ Second C Minute C Hour      |
| BWLNS                                                                                             | TimeOut                                                                                        | 200 Mill/Second                             |
| DoPaWM21                                                                                          | Patry count                                                                                    | 3                                           |
| FestoFC                                                                                           | Reaf count                                                                                     | P                                           |
| <u>GE9030</u>                                                                                     | Auto Recover Time                                                                              | 60 Second                                   |
| GE9070                                                                                            | HandShakeRts                                                                                   | @ Yes C No                                  |
| LanStar                                                                                           |                                                                                                |                                             |
| LGMST                                                                                             | MandShakeDtr                                                                                   | (* Yes ( No                                 |
| MICREX                                                                                            | Backup Port Number                                                                             | 0                                           |
| MitsuAnA<br>MitsuEx                                                                               |                                                                                                | [Cance] Submit                              |
|                                                                                                   |                                                                                                |                                             |

- 4. Select the **OPC** as the **Interface Name** for this Comport.
- 5. The OPC Comport Properties page appears.

|                     | BroadWin WebAc                            | cess P | roject Manager |                     |          | Home Logou |
|---------------------|-------------------------------------------|--------|----------------|---------------------|----------|------------|
| Project / Node 🔵    |                                           | Upd    | ate Comport    | Cancel] Submit      |          |            |
| Acc Point           | Interfac                                  | e Name | OPC 💽          |                     |          |            |
| TIMER<br>Calc Point | Comport Number                            | 6      |                | Auto Recover Time   | 60       | Seconds    |
| Const Point         | Description                               | Descri | ption          |                     |          |            |
| PLC5                | Scan time                                 | 1000   | mSeconds       | Time out            | 1000     | mSecond    |
| SLC5<br>FAM3        | OPC Server Type                           | Local  |                |                     |          |            |
| AM5K                | Communication Mode                        | Synce  | and Async 💽    |                     |          |            |
| AM6K<br>MID         | Remote OPC Server IP<br>Address/Node Name | -      | 12 - 114 -     | For remote OP       | C node o | niy        |
| UNFMB<br>ODE -      | Remote Port Number                        | 0      |                | Remote Port TimeOut | 0        | Seconds    |
| SNMP<br>MAEC        | Remote Access Code                        | -      |                |                     |          |            |
| 9030                | OPC Server                                | -      |                |                     |          |            |
| 90/0                | ODC Converting                            | -      |                | Browse OPC Server   | 1        |            |

Figure 18-8 Comport Properties - OPC

6. Enter a **Comport Number**. It is recommended to use a number above 2 so you don't interfere with adding a serial comport. Most PCs have 2 serial comports, if you configured a TCP/IP comport as 1 or 2, you would not be able to use that serial comport in the future. It is not easy to change comport numbers In the OPC port properties, this is a Virtual number used for reference. It can be any number. The only consideration might be to avoid conflicts with another device driver (i.e. a Serial Comport) which requires the comport number to match that of the physical interface.

The connection from the OPC Server to the PLC or automation device may be a Serial Port, TCP/IP or proprietary network card. Hence, it is possible to have a Serial connection to the device, but use the OPC Port type in WebAccess. KMC Control is an example.

If the OPC Server uses a Serial Comport, it is okay to use that same number as the OPC Comport number. This has the added advantage of reducing confusion

- 7. Optionally, enter a Description. This is just for your own reference.
- 8. Enter a **Scan Time** and select the **radio button** for the units (Millisecond, Second, Minute or Hour).

All devices are scanned at the same frequency on a given comport. All <u>Constant</u> <u>Scan type</u> Tags are scanned at the same frequency on a comport. <u>Display Scan</u> <u>Tags</u> are scanned at this same frequency, but only when they appear on a Display.

9. Select the OPC Server Type:

The OPC Server software is usually is installed on the SCADA node. In this case, select a **Local** OPC Server type.

The OPC Server software can also be installed on another PC. The select **Remote** OPC Server Type.

A TCP/IP network connection (usually a LAN or Intranet) is used to communicate to the "**remote**" OPC Server from the SCADA Node. The **remote** OPC Server must have either WebAccess Project Node software or OPC Service installed.

Accept the default values for the other fields, or modify them. For a description of the data entry fields for a TCP/IP Network Interface see the Eng. Manual, section 3.3.4 <u>TCP/IP Com Port Properties</u>

- 10. Click Submit.
- 11. The SCADA Node page appears. The Port should appear as a folder under the SCADA node. in the menu tree at left.

#### Task 2: Add OPC Device

11. Click on the Port hyperlink (Port3 in this example). The Comport Properties Page for an OPC Type Device appears.

12. Select ADD DEVICE. This will take a while, so wait and be patient.

|             | Device Property | [Cancel] | Subr |
|-------------|-----------------|----------|------|
| Device Name | PLC31           |          |      |
| Description | OPC Device      |          |      |
| Unit Number | 0               |          |      |
| Device Type | OpcBw 🔻         |          |      |

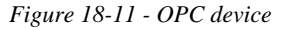

- 13. Enter a **Device Name**. This is any user defined name. See <u>Device Name</u> for more information.
- 13. Optionally, Enter a **Description** is a user defined. See <u>Description</u> for more information.
- 14. Enter a **Unit Number**, for most OPC interfaces, this is a "virtual number" and does not correspond to the actual Unit Number used in the protocol addressing. See <u>Unit Number</u> for more information
- 15. Press Submit.

This can be a wait while data tables are created on the Project Node.

#### Task 3: Start the OPC Tool

The easiest way to run the OPC Tool is:

- 1. Go to the Project Node
- 2. Select the START button from the Task Bar
- 3. Select Run
- 4. Enter **OPCTool**
- 5. Select OK.
- 6. The **OPC Tool Client** opens. It will be blank until you connect to a Server.

| 🗽 Untitled - Broadwin OPC Client            |
|---------------------------------------------|
| <u> E</u> ile OPC <u>V</u> iew <u>H</u> elp |
|                                             |
| Tag Name Item ID(Address)                   |
|                                             |
|                                             |
|                                             |
|                                             |
|                                             |
|                                             |
|                                             |
|                                             |
|                                             |
|                                             |
|                                             |
|                                             |
| J                                           |
| Ready //.                                   |

Figure 18-14 - OPC Tool

The OPC Tool is program located in the WebAccess Node directory (typically C:\WebAccess\Node\OPCTool.exe) on the Project Node. As an alternate to using the Start button and RUN, you can double click on the OPCTool.exe icon in Windows Explorer.

Before using the OPC Tool to import, you must configure an OPC Comport, at least one OPC Device. In case you forgot to configure an OPC Comport and Device in your WebAccess Database, you can do so without closing the OPC Tool.

## Task 4: Connect to OPC Server with OPC Tool

| Untitled | Broadwin OPC      | Client             |  |
|----------|-------------------|--------------------|--|
| Ele OPC  | ljew <u>H</u> elp |                    |  |
| 0 00 G   |                   | [ <mark>8</mark> ] |  |
| Tag Name | Item              | ID(Address)        |  |
|          |                   |                    |  |
|          |                   |                    |  |
|          |                   |                    |  |
|          |                   |                    |  |
|          |                   |                    |  |
|          |                   |                    |  |
|          |                   |                    |  |
|          |                   |                    |  |
|          |                   |                    |  |
|          |                   |                    |  |
|          |                   |                    |  |
| eady     |                   |                    |  |

Figure 18-15 - OPCTool - start - no connection

1. To connect the OPC Tool to an OPC Server, select either the connect icon or from the menu bar select **OPC - > Connect OPC Server** from the OPC Tool Client.

2. The WebAccess Connect OPC Server Dialog box opens.

| Cocal                                  | C InProcess         | C Remote |
|----------------------------------------|---------------------|----------|
| Remote Node:                           |                     |          |
|                                        | Get Server List     | 1        |
| imetrics BACnetOF<br>EPware.KEPServe   | PCserver<br>erEx.V4 |          |
| Dimetrics BACnetOF<br>KEPware.KEPServe | PCserver<br>erEx:V4 |          |

Figure 18-16 - OPC Toll - connect to OPC Server - local

3. Under Server Type, select either **Local** (i.e. this computer, the Project Node) or **Remote** (another computer).

3a. If you select **Local**, a list of all installed OPC Servers on this local computer appears. (I.e. the OPC Servers installed on the Project Node or Combined Project / SCADA node).

| C Local                                        | C InProcess     | Remote |
|------------------------------------------------|-----------------|--------|
| emote Node: 6                                  | 6.106.164.175   |        |
|                                                | Get Server List | 3      |
|                                                |                 |        |
| Server List                                    |                 |        |
| Server List                                    | erFxV4          |        |
| CServer List<br>LLTestSvr<br>EPware.KEPServ    | erEx.V4         |        |
| CServer List<br>ILLTestSvr<br>EPware.KEPServ   | erEx.V4         |        |
| : Server List<br>ILLTestSvr<br>EPware.KEPServi | erEx.V4         |        |

Figure 18-17 - OPC Tool - Connect to Remote Server

3b. If you select **Remote**:

3.b.1 Enter the **IP Address** or **Computer name** of the remote computer with the desired OPC Server.

- 3.b.2 Press the Get Server List button
- 3.b.3 A list of all OPC Servers on the Remote Computer appears.
- 4. Select the server from the **OPC Server List**
- 5. Select the **Connect OPC Server** button.

The OPC Tool will start the OPC Server if it is not running. However, it is recommended that you manually start the OPC Server and run through any procedure needed to connect to the automation devices (for example in the Kepware Modbus and Cimetrics Bacnet OPC Servers both start with no devices connected and require that you select a device or network to communicate).

6. The OPC Tool Client appears with the toolbar icons

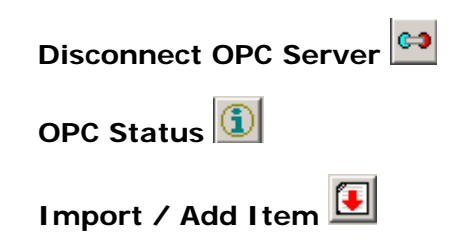

7. Select the Import/Add Item icon

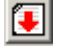

#### Or, from the menu bar select OPC -> Import/Add Items

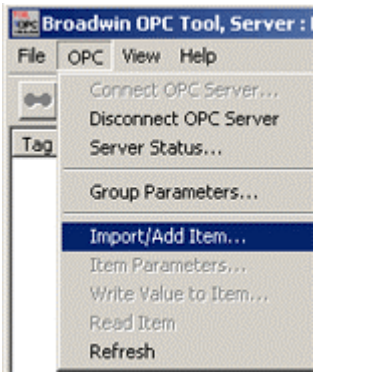

Figure 18-18 - OPC Tool Menu Bar

8. The OPC Item Browse/Import Dialog Panel appears.

| WebAccess Project - |                           |   | Connected OPC Server                                                      |
|---------------------|---------------------------|---|---------------------------------------------------------------------------|
| Project Name        | Project1                  | • | Server Name:                                                              |
| Node Name           | SCADANode174              | • | KEPware.KEPServerEx.V4                                                    |
| Comport Name        | 3                         | • | Server Node IP/Name:                                                      |
| Device Name         | BacNet                    | • | 66.106.164.175                                                            |
| OPC Server          | Cimetrics.BACnetOPCserver |   |                                                                           |
| OPC Server Node     | Local                     |   |                                                                           |
| € COM1              |                           |   | Native type     C Long     C Bool     C Double                            |
|                     |                           |   | C Short C Text Array Filter: Import Import Selected Item                  |
|                     |                           |   | C Short C Text Array Filter: Import Import Selected Item Import All Items |

Figure 18-19 - OPC Tool - Browse and Import

## Task 5: Connect to OPC Server with OPC Tool

| Untitled | Broadwin OPC      | Client             |  |
|----------|-------------------|--------------------|--|
| Ele OPC  | ljew <u>H</u> elp |                    |  |
| 0 00 G   |                   | [ <mark>8</mark> ] |  |
| Tag Name | Item              | ID(Address)        |  |
|          |                   |                    |  |
|          |                   |                    |  |
|          |                   |                    |  |
|          |                   |                    |  |
|          |                   |                    |  |
|          |                   |                    |  |
|          |                   |                    |  |
|          |                   |                    |  |
|          |                   |                    |  |
|          |                   |                    |  |
|          |                   |                    |  |
| eady     |                   |                    |  |

Figure 18-15 - OPCTool - start - no connection

1. To connect the OPC Tool to an OPC Server, select either the connect icon or from the menu bar select **OPC - > Connect OPC Server** from the OPC Tool Client.

2. The WebAccess Connect OPC Server Dialog box opens.

| Cocal                                  | C InProcess         | C Remote |
|----------------------------------------|---------------------|----------|
| Remote Node:                           |                     |          |
|                                        | Get Server List     | 1        |
| imetrics BACnetOF<br>EPware.KEPServe   | PCserver<br>erEx.V4 |          |
| Dimetrics BACnetOF<br>KEPware.KEPServe | PCserver<br>erEx:V4 |          |

Figure 18-16 - OPC Toll - connect to OPC Server - local

3. Under Server Type, select either **Local** (i.e. this computer, the Project Node) or **Remote** (another computer).

3a. If you select **Local**, a list of all installed OPC Servers on this local computer appears. (I.e. the OPC Servers installed on the Project Node or Combined Project / SCADA node).

| Claud                                        | C InDiscours                  | C Durit           |
|----------------------------------------------|-------------------------------|-------------------|
| Local                                        | <ul> <li>InProcess</li> </ul> | (• Hemote         |
| mote Node:                                   | 66.106.164.175                |                   |
|                                              | Get Server List               | 7                 |
| Server List<br>LLTestSvr<br>EPware.KEPSer    | werEx:V4                      |                   |
| C Server List<br>ILLTestSvr<br>EPware.KEPSer | rverEx.V4                     | de Alinae en Roye |

Figure 18-17 - OPC Tool - Connect to Remote Server

3b. If you select Remote:

3.b.1 Enter the **IP Address** or **Computer name** of the remote computer with the desired OPC Server.

- 3.b.2 Press the Get Server List button
- 3.b.3 A list of all OPC Servers on the Remote Computer appears.
- 4. Select the server from the **OPC Server List**
- 5. Select the **Connect OPC Server** button.

The OPC Tool will start the OPC Server if it is not running. However, it is recommended that you manually start the OPC Server and run through any procedure needed to connect to the automation devices (for example in the Kepware Modbus and Cimetrics Bacnet OPC Servers both start with no devices connected and require that you select a device or network to communicate).

6. The OPC Tool Client appears with the toolbar icons

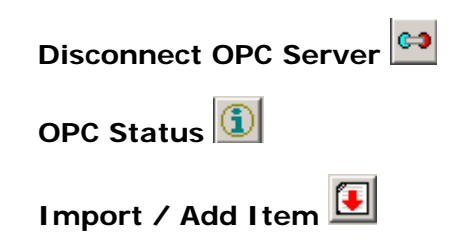

7. Select the Import/Add Item icon

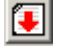

#### Or, from the menu bar select OPC -> Import/Add Items

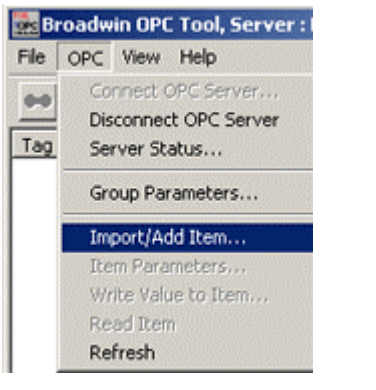

Figure 18-18 - OPC Tool Menu Bar

8. The OPC Item Browse/Import Dialog Panel appears.

| WebAccess Project - |                           |   | Connected OPC Server                                                    |
|---------------------|---------------------------|---|-------------------------------------------------------------------------|
| Project Name        | Project1                  | • | Server Name:                                                            |
| Node Name           | SCADANode174              | • | KEPware.KEPServerEx.V4                                                  |
| Comport Name        | 3                         | • | Server Node IP/Name:                                                    |
| Device Name         | BacNet                    | • | 66.106.164.175                                                          |
| OPC Server          | Cimetrics.BACnetOPCserver |   |                                                                         |
| OPC Server Node     | Local                     |   |                                                                         |
|                     |                           |   | C Bool C Doubl C Short C Text Array Filter: Import Import Selected Item |
|                     |                           |   | Import All Items                                                        |

Figure 18-19 - OPC Tool - Browse and Import

#### Task 6: OPC TOOL INI file of Conversion Rules

The **Convert Tagname** will convert OPC Item and Data Point names into WebAccess Tag names using conversion rules. The **Convert Tagname** will use the **Item Name** appended to **Data Point** Name plus the **conversion rules** in the OPCTol.ini file.

Users can modify this file to create new Name Conversion Rules.

The OPCTol.ini is located on the Project Node, typically at C:\WebAccess\Node\OPCTol.ini

A sample of the Version 3.0 OPC Tool INI file for the Barrington OPC Server is listed below.

Each section must be preceded by the official OPC Name in square brackets []. For example, the Barrington OPC Server is named BarSys.OPCServer. The Section describing conversion rules for the Barrington OPC Server are in a section labeled [BarSys.OPCServer]

The rules are simple. Text String OPC = Text String in Tagname. For example, Digital Output.Channel=DO means convert the string "Digital Output.Channel" into a tag name with DO.

It may take an experimental or test database where you import OPC Items and DataPoints unchanged, then create rules to automatically shorten them.

[TAGNAME\_TYPE] //0: Leaf as TagName //1: Custom Conversion //2: Sequential //3: TagName same as ItemID BarSys.OPCServer=1 Matrikon.OPC.Simulation=1 ThinknDo.TnDOPC.1=0 RW.FASERVER.3=2 KEPware.KEPServerEx.V4=2 Cimetrics.BACnetOPCserver=1

[BarSys.OPCServer] Digital Output.Channel=DO Digital Input.Channel=DI Analog Input=AI Analog Output=AO Channel=Ch Communication=Comm Extend Service.Extend Flag=ExHours Flag\_Schedule.Schedule=Z Flag\_Status.Flag=Occupancy Sub\_Schedule=SubSch Start Date=StrtD Start\_Time=Start Stop\_Date=StopD Stop\_Time=Stop Holiday\_Flag=HFlag MF Weekday Flag=MF WkFlag Schdule\_Serial=Sch\_Serial Schedule\_Name=Sch\_Name

Weekday\_Flag=Wk\_Flag Monday\_Friday=Mon\_Fri Weekday.Monday=Mon Weekday.Tuesday=Tue Weekday.Wednesday=Wed Weekday.Wednesday=Wed Weekday.Thursday=Thu Weekday.Friday=Fri Weekday.Saturday=Sat Weekday.Sunday=Sun
# Appendix

## **Using this Training Manual**

## Windows 2000, XP Pro, Vista Business or Vista Enterprise with IIS is recommended

The following is recommended for the Student PC

- Windows 2000, XP Professional, Server 2003, Vista Business or Vista Enterprise with IIS installed on the students PC.
- A **network card** and TCP IP service.
- A **Hub** or Switch to allow connection of client to a "Demo Web Sever". This is used in Section 1 Task 1: Connect to WebAccess Demo Project with a web browser. page11.
- A connection to the Internet and demo.broadwin.com in order to use the Hyperlinks to help files. (see later section modifying the host file to redefine demo.broadwin.com as localhost or another IP local to the class room).
- Project & SCADA Node software. This will be done in Section 3 Task 1: Install Project and SCADA Node software page 55.
- Modbus TCP PLC **or Modbus TCP Simulator** installed on student PC. This is used in Section 4 Communications & IO Tags on page 83.
- **EXCEL** installed on Student PC.
- Optionally, an OPC server installed on student PC (e.g. Kepware OPC simulator) if OPC section is to be covered.

#### Windows but no IIS - workaround

If the student does not have IIS, but does have Windows 2000, XP Professional, Server 2003, Vista Business or Vista Enterprise installed on his computer, a network card and a connection to the hub, then they can use the instructor's PC as the Project Node.

- Install SCADA Node only software on the student's PC is section 3.
- The instructor should have 2000 Server, Server 2003, Vista Business or Vista Enterprise if multiple students are using the instructor's PC as the Project Node. Other wise, students will easily exceed the 10 limit connection when adding Comports and Devices.

#### If there is not an Internet connection, the student should redirect demo.broadwin.com to the instructors IP address in order to use the hyperlinks to the Engineering Manual in this Training Guide (see the following section in this Appendix Host file

• Use the Host file to redirect demo.broadwin.com to another PC with Project Node software.

#### Windows 98 or XP Home - workaround

If the student has Windows 98, ME or XP Home, a network card and a connection to the hub, then they can use the instructor's PC as the Project Node and SCADA Node.

- Do not try to install Project Node and SCADA Node only software on the student's PC in section 3 if it is Win 98 or XP Home.
- The instructor should have 2000 Server, Server 2003, Vista Business or Vista Enterprise if multiple students are using the instructor's PC as the Project Node. Other wise, students will easily exceed the 10 limit connection when adding Comports and Devices. Also, the instructor's PC will only be able to run one SCADA node configuration at a time. All students using the instructor's PC as a Project and SCADA node should probably use the same Project but each with a different SCADA Node name (although the same SCADA Node IP Address). They will have to take turns running their SCADA node.

#### If there is not an Internet connection, the student should redirect demo.broadwin.com to the instructors IP address (or localhost if Project Node is installed on the students PC) in order to use the hyperlinks to the Engineering Manual in this Training Guide (see the following section in this Appendix Host file

• Use the Host file to redirect demo.broadwin.com to another PC with Project Node software.

## Engineering Manual & Project Node software installed on student's PC

The hyperlinks in this Training Guide connect to "localhost" for connections to relevant sections of the Engineering Manual and Operator Manual. This assumes you have IIS web server installed on your PC and the d the Engineering Manual Installed (e.g. Project Node software installed).

#### Host file

Use the Host file to redirect demo.broadwin.com to another PC with Project Node software

The hyperlinks in this Training Guide connect to "demo.broadwin.com". If you do not have an Internet connection, you can modify the HOSTS file to redirect "demo.broadwin.com" to a PC on your network that does have IIS web server software and the Engineering Manual Installed (e.g. Project Node software installed).

In Windows 2000, the HOSTS file is located at: Drive:\WINNT\system32\drivers\etc\

In Windows XP Professional, the HOSTS file is located at: Drive:\Windows\system32\drivers\etc\

The HOSTS file can be edited with Notepad.exe.

#### The default HOSTS file is:

Copyright (c) 1993-1999 Microsoft Corp. # This is a sample HOSTS file used by Microsoft TCP/IP for Windows. # # This file contains the mappings of IP addresses to host names. Each # entry should be kept on an individual line. The IP address should # be placed in the first column followed by the corresponding host name. # The IP address and the host name should be separated by at least one # space. # # For example: # # 102.54.94.97 rhino.acme.com # source server # 38.25.63.10 x.acme.com # x client host 127.0.0.1 localhost 127.0.0.1 demo.broadwin.com

The above modification allows demo.broadwin.com to be redirected to the Students PC. This assumes IIS and Project Node Software (with WebAccess Help) are installed on the Students PC. This will allow the hyperlinks to HELP in this manual to work.

If you do not have the Project Node software installed on the student PC, optionally, you can modify the IP Address (127.0.0.1) to the IP Address of a PC on the network that does have Project Node software. This will allow the hyperlinks to Help Files in this

training guide to work. Of course, the student PC must have a network connection to the Project Node PC.

### Modbus TCP Simulator Software

For these training exercises, it is recommended to use a Modbus PLC with TCP/IP communications.

If a PLC is not available, it is recommended to install the ModbusTCP Simulator software on the student's PC. The software is ModTCP.exe available from the San Ramon, California Headquarters or download from the <u>www.broadwin.com</u> website as part of the ZIP file with the TrainBasic.ZIP.

This software just be run on the student PC. Installing a shortcut in the STARTUP folder of the students PC will ensure it restarts if the PC is rebooted. The default path is drive:\ModSimTCP (e.g. C:\ModSimTCP\Modsim.exe).

The sections using the Modbus TCP type PLC are:

- Section 4 Communications & IO Tags on page 83
  - o Task 1: Configure a Communication Port Task 2: Add Device (a PLC),
  - o Task 3: Add an Analog Input Tag, Task 4: Add an Analog Output Tag,
  - o Task 5: Add a Discrete Output (also called Digital Output) .

End of the Training Manual.